# セキュアなファイアウォールとFirepower内部ス イッチキャプチャの設定と確認

| 内容                                                                   |
|----------------------------------------------------------------------|
| <u>はじめに</u>                                                          |
| <u>前提条件</u>                                                          |
| <u>要件</u>                                                            |
| <u>使用するコンポーネント</u>                                                   |
| <u>背景説明</u>                                                          |
| <u>システムアーキテクチャの概要</u>                                                |
| <u>内部スイッチの動作の概要</u>                                                  |
| <u>パケットフローとキャプチャポイント</u>                                             |
| <u>Firepower 4100/9300の設定と検証</u>                                     |
| 物理インターフェイスまたはポートチャネルインターフェイスでのパケットキャプチャ                              |
| <u>バックプレーンインターフェイスでのパケットキャプチャ</u>                                    |
| <u>アプリケーションおよびアプリケーションポートでのパケットキャプチャ</u>                             |
| <u>物理インターフェイスまたはポートチャネルインターフェイスのサブインターフェイスでのパケ</u><br><u>ットキャプチャ</u> |
| <u>パケット キャプチャ フィルタ</u>                                               |
| <u>Firepower 4100/9300内部スイッチキャプチャファイルの収集</u>                         |
| <u>内部スイッチパケットキャプチャのガイドライン、制限事項、およびベストプラクティス</u>                      |
| <u>セキュアファイアウォール3100/4200の設定と検証</u>                                   |
| <u>物理インターフェイスまたはポートチャネルインターフェイスでのパケットキャプチャ</u>                       |
| <u>物理インターフェイスまたはポートチャネルインターフェイスのサブインターフェイスでのパケ</u><br><u>ットキャプチャ</u> |
| <u>内部インターフェイスでのパケットキャプチャ</u>                                         |
| <u>パケット キャプチャ フィルタ</u>                                               |
| <u>セキュアファイアウォール内部スイッチキャプチャファイルの収集</u>                                |
| <u>内部スイッチパケットキャプチャのガイドライン、制限事項、およびベストプラクティス</u>                      |

#### <u>関連情報</u>

## はじめに

このドキュメントでは、Firepowerの設定と検証、およびセキュアファイアウォールの内部スイッ チキャプチャについて説明します。

## 前提条件

## 要件

製品に関する基礎知識、キャプチャ分析

## 使用するコンポーネント

このドキュメントの情報は、特定のラボ環境にあるデバイスに基づいて作成されました。このド キュメントで使用するすべてのデバイスは、クリアな(デフォルト)設定で作業を開始していま す。本稼働中のネットワークでは、各コマンドによって起こる可能性がある影響を十分確認して ください。

このドキュメントの情報は、次のソフトウェアとハードウェアのバージョンに基づいています。

- ・ セキュアファイアウォール31xx、42xx
- ・ 火力41xx
- 火力93xx
- Cisco Secure eXtensible Operating System(FXOS)2.12.0.x
- Cisco Secure Firewall Threat Defense(FTD)7.2.0.x、7.4.1-172
- Cisco Secure Firewall Management Center(FMC)7.2.0.x, 7.4.1-172
- 適応型セキュリティアプライアンス(ASA)9.18(1)x、9.20(x)
- Wireshark 3.6.7(<u>https://www.wireshark.org/download.html</u>)

## 背景説明

## システムアーキテクチャの概要

パケットフローの観点から、Firepower 4100/9300およびセキュアファイアウォール3100/4200の アーキテクチャを次の図のように視覚化できます。

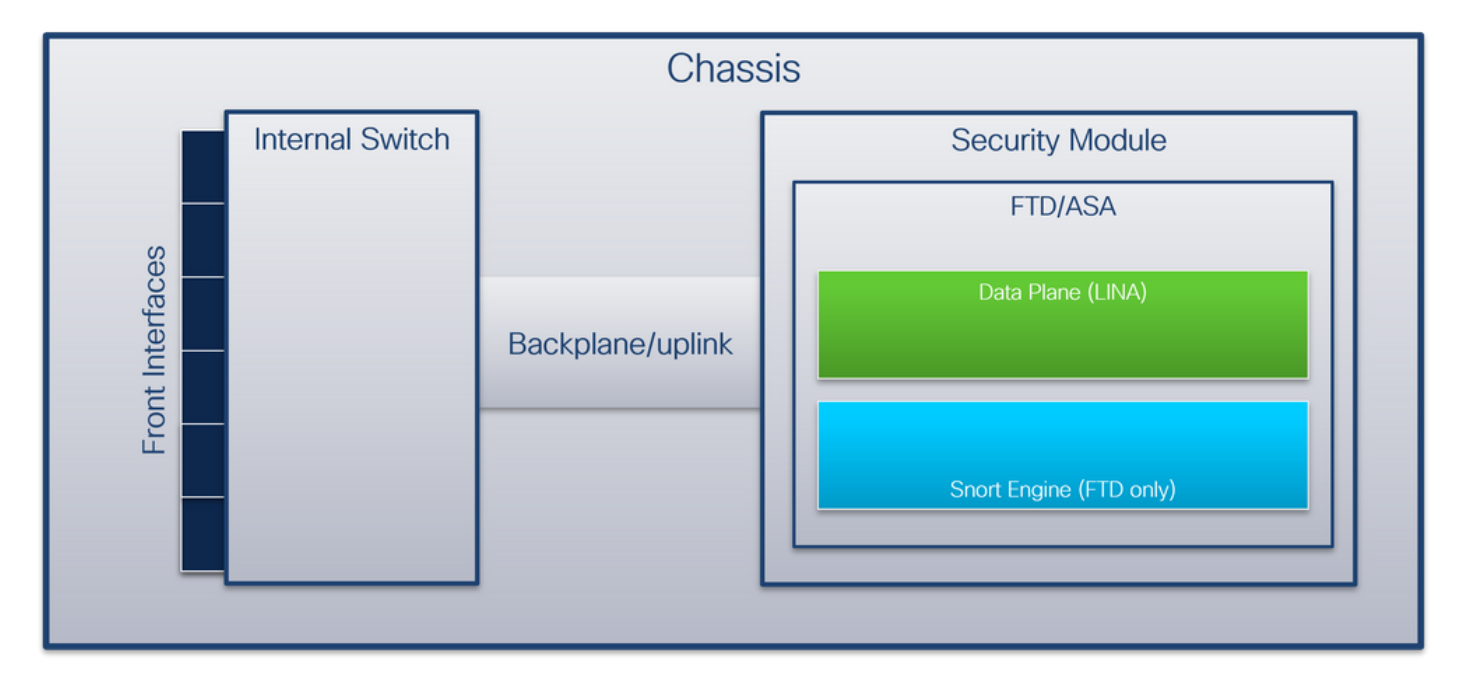

シャーシには次のコンポーネントが含まれます。

内部スイッチ:ネットワークからアプリケーションへ、およびその逆にパケットを転送します。内部スイッチは、組み込みインターフェイスモジュールまたは外部ネットワークモジュールにある前面インターフェイスに接続され、スイッチなどの外部デバイスに接続します。前面インターフェイスの例としては、Ethernet 1/1、Ethernet 2/4などがあります。「正面」

は強力な技術定義ではありません。このドキュメントでは、外部デバイスに接続されている インターフェイスをバックプレーンやアップリンクインターフェイスと区別するために使用 します。

- バックプレーンまたはアップリンク:セキュリティモジュール(SM)を内部スイッチに接続 する内部インターフェイス。
- 管理アップリンク:内部スイッチとアプリケーション間の管理トラフィックパスを提供する、Secure Firewall 3100/4200専用の内部インターフェイス。

次の表に、Firepower 4100/9300のバックプレーンインターフェイスとセキュアファイアウォール 3100/4200のアップリンクインターフェイスを示します。

| Platform                                     | サトる<br>ュィュの<br>め<br>し | バックプレーン/アップリ<br>ンクインターフェイス                                                                                        | 管理アップリンク<br>インターフェイス | マップされたアプ<br>リケーションイン<br>ターフェイス                           |
|----------------------------------------------|-----------------------|----------------------------------------------------------------------------------------------------|----------------------|----------------------------------------------------------|
| Firepower<br>4100(Firepower<br>4110/4112を除く) | 1                     | SM1:<br>イーサネット1/9<br>Ethernet1/10                                                                                 | N/A                  | 内部データ0/0<br>内部データ0/1                                     |
| Firepower 4110/4112                          | 1                     | イーサネット1/9                                                                                                    | N/A                  | 内部データ0/0<br>内部データ0/1                                     |
| FirePOWER 9300                               | 3                     | SM1:<br>イーサネット1/9<br>Ethernet1/10<br>SM2:<br>Ethernet1/11<br>Ethernet1/12<br>SM3:<br>Ethernet1/13<br>Ethernet1/14 | N/A                  | 内部データ0/0<br>内部データ0/1<br>内部データ0/0<br>内部データ0/1<br>内部データ0/1 |

| Cisco Secure Firewall<br>3100 | 1 | SM1:in_data_uplink1                                    | in_mgmt_uplink1                    | 内部データ0/1<br>管理1/1                                          |
|-------------------------------|---|--------------------------------------------------------|------------------------------------|------------------------------------------------------------|
| Cisco Secure Firewall<br>4200 | 1 | SM1:in_data_uplink1<br>SM1:in_data_uplink2(4245の<br>み) | in_mgmt_uplink1<br>in_mgmt_uplink2 | 内部データ0/1<br>Internal-<br>Data0/2(4245のみ)<br>管理1/1<br>管理1/2 |

モジュールあたり2つのバックプレーンインターフェイスを備えたFirepower 4100/9300または2つ のデータアップリンクインターフェイスを備えたセキュアファイアウォール4245の場合、内部ス イッチとモジュール上のアプリケーションが2つのインターフェイス上でトラフィックロードバラ ンシングを実行します。

- セキュリティモジュール、セキュリティエンジン、またはブレード:FTDやASAなどのアプ リケーションがインストールされるモジュール。Firepower 9300は最大3つのセキュリティ モジュールをサポートします。
- マッピングされたアプリケーションインターフェイス:FTDやASAなどのアプリケーションのバックプレーンまたはアップリンクインターフェイスの名前。

show interface detailコマンドを使用して、内部インターフェイスを確認します。

#### <#root>

>

show interface detail | grep Interface Interface Internal-Control0/0 "ha\_ctl\_nlp\_int\_tap", is up, line protocol is up Control Point Interface States: Interface number is 6 Interface config status is active Interface state is active Interface Internal-Data0/0 "", is up, line protocol is up Control Point Interface States: Interface number is 2 Interface config status is active Interface state is active Interface Internal-Data0/1 "", is up, line protocol is up Control Point Interface States: Interface number is 3 Interface config status is active Interface state is active

Interface Internal-Data0/2 "nlp\_int\_tap", is up, line protocol is up Control Point Interface States: Interface number is 4 Interface config status is active Interface state is active Interface Internal-Data0/3 "ccl\_ha\_nlp\_int\_tap", is up, line protocol is up Control Point Interface States: Interface number is 5 Interface config status is active Interface state is active Interface Internal-Data0/4 "cmi\_mgmt\_int\_tap", is up, line protocol is up Control Point Interface States: Interface number is 7 Interface config status is active Interface state is active Interface Port-channel6.666 "", is up, line protocol is up Interface Ethernet1/1 "diagnostic", is up, line protocol is up Control Point Interface States: Interface number is 8 Interface config status is active Interface state is active

### 内部スイッチの動作の概要

Firepower 4100/9300

フォワーディング決定を行うために、内部スイッチではインターフェイスVLANタグ(PVLAN)また はポートVLANタグ、および仮想ネットワークタグ(VN-tag)を使用します。

ポートVLANタグは、内部スイッチがインターフェイスを識別するために使用します。スイッチ は、前面インターフェイスに到着した各入力パケットにポートVLANタグを挿入します。VLANタ グはシステムによって自動的に設定され、手動で変更することはできません。 タグの値は、 fxosコマンドシェルで確認できます。

```
<#root>
```

firepower#

connect fxos

firepower(fxos)#

show run int e1/2

!Command: show running-config interface Ethernet1/2
!Time: Tue Jul 12 22:32:11 2022

version 5.0(3)N2(4.120)

interface Ethernet1/2
 description U: Uplink
 no lldp transmit
 no lldp receive
 no cdp enable

switchport mode dot1q-tunnel

switchport trunk native vlan 102

speed 1000 duplex full udld disable no shutdown

VN-tagも内部スイッチによって挿入され、パケットをアプリケーションに転送するために使用されます。これはシステムによって自動的に設定され、手動で変更することはできません。

ポートVLANタグとVN-tagはアプリケーションと共有されます。アプリケーションは、それぞれ の出力インターフェイスVLANタグとVNタグを各パケットに挿入します。アプリケーションから のパケットがバックプレーンインターフェイス上の内部スイッチによって受信されると、スイッ チは出力インターフェイスのVLANタグとVNタグを読み取り、アプリケーションと出力インター フェイスを特定し、ポートのVLANタグとVNタグを削除して、パケットをネットワークに転送し ます。

セキュアファイアウォール3100/4200

Firepower 4100/9300と同様に、ポートVLANタグは内部スイッチがインターフェイスを識別する ために使用されます。

ポートVLANタグはアプリケーションと共有されます。アプリケーションは、それぞれの出力イ ンターフェイスVLANタグを各パケットに挿入します。アプリケーションからのパケットがアッ プリンクインターフェイス上の内部スイッチによって受信されると、スイッチは出力インターフ ェイスのVLANタグを読み取り、出力インターフェイスを識別し、ポートのVLANタグを削除して 、パケットをネットワークに転送します。

パケットフローとキャプチャポイント

Firepower 4100/9300およびSecure Firewall 3100

Firepower 4100/9300およびセキュアファイアウォール3100ファイアウォールは、内部スイッチ のインターフェイスでのパケットキャプチャをサポートしています。

次の図は、シャーシおよびアプリケーション内のパケットパスに沿ったパケットキャプチャポイ ントを示しています。

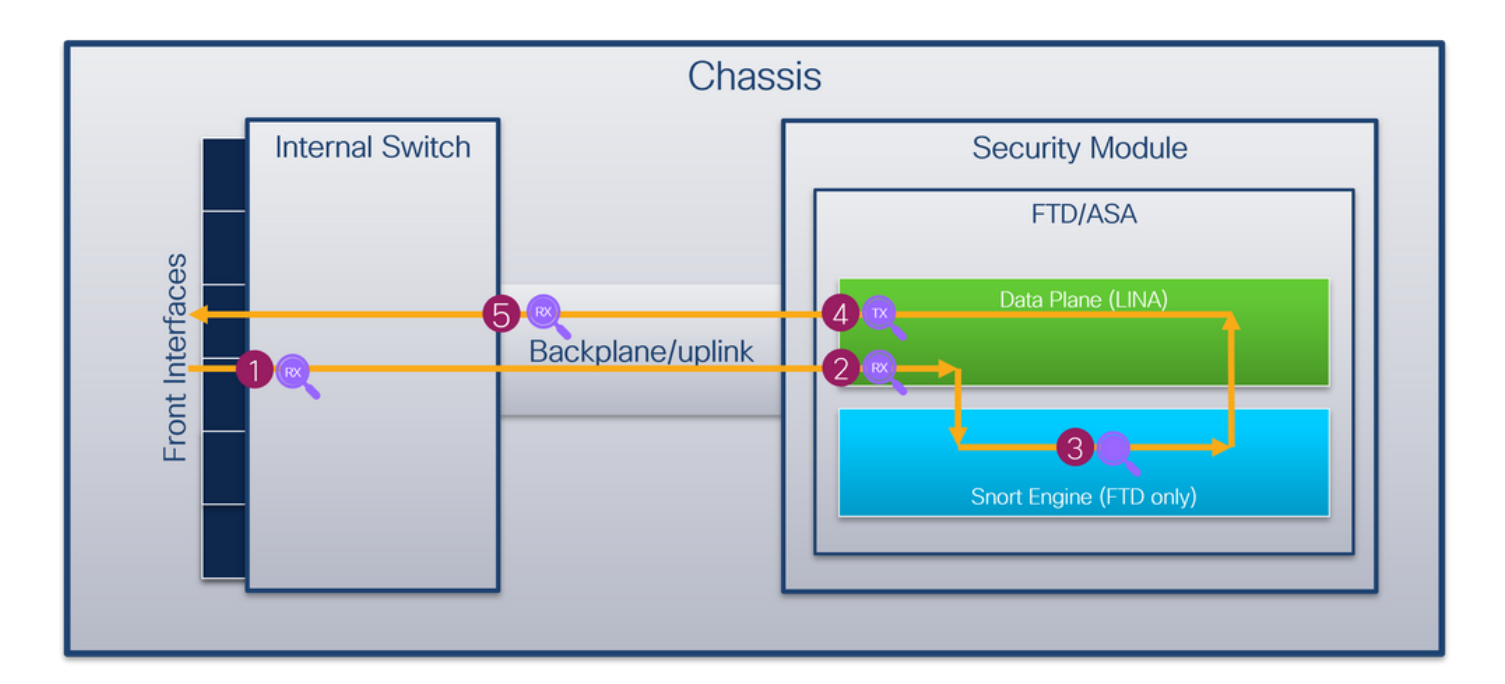

キャプチャポイントは次のとおりです。

- 内部スイッチ前面インターフェイスの入力キャプチャポイント。前面インターフェイスは、 スイッチなどのピアデバイスに接続されたインターフェイスです。
- 2. データプレーンインターフェイス入力キャプチャポイント
- 3. Snortキャプチャポイント
- 4. データプレーンインターフェイス出力キャプチャポイント
- 内部スイッチバックプレーンまたはアップリンク入力キャプチャポイント。バックプレーン またはアップリンクインターフェイスは、内部スイッチをアプリケーションに接続します。

内部スイッチでは、入力インターフェイスのキャプチャだけがサポートされます。キャプチャで きるのは、ネットワークまたはASA/FTDアプリケーションから受信したパケットだけです。出力 パケットキャプチャはサポートされていません。

**Cisco Secure Firewall 4200** 

セキュアファイアウォール4200ファイアウォールは、内部スイッチのインターフェイスでのパケ ットキャプチャをサポートしています。次の図は、シャーシおよびアプリケーション内のパケッ トパスに沿ったパケットキャプチャポイントを示しています。

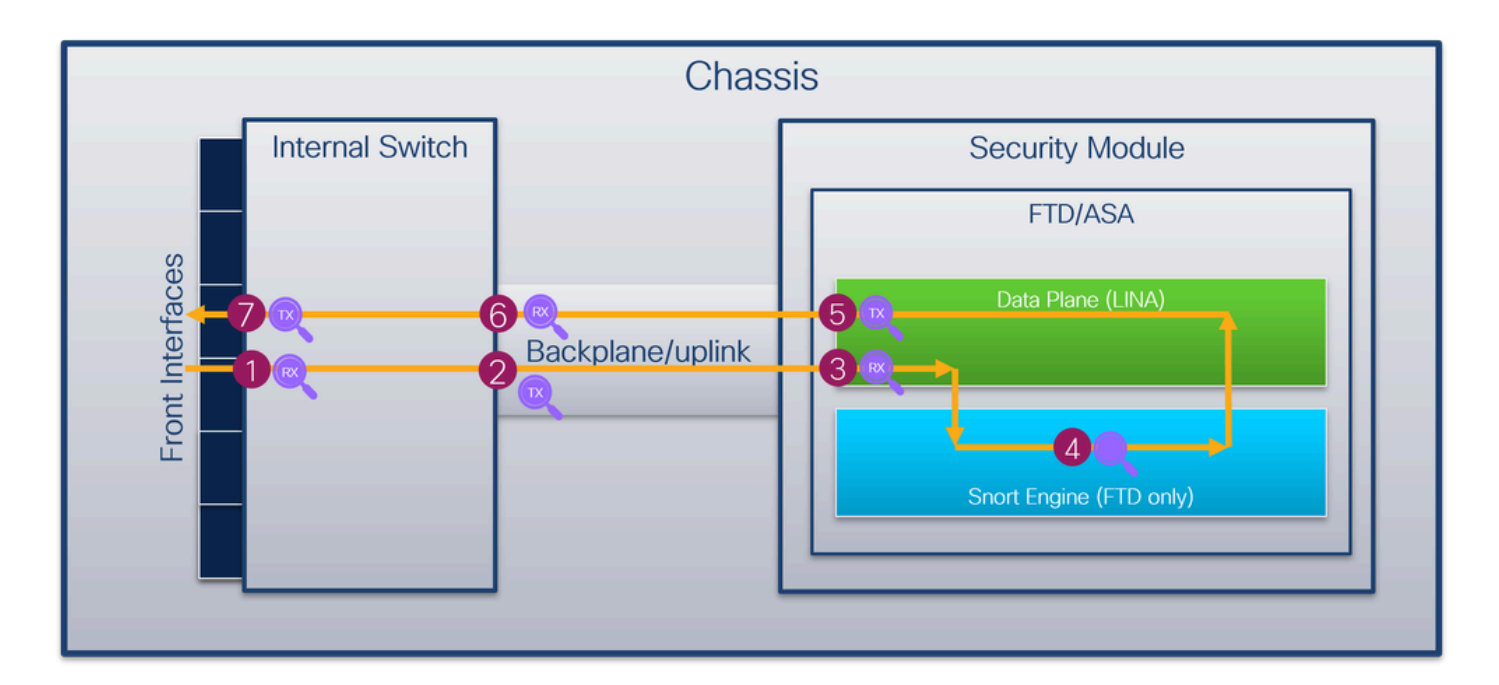

キャプチャポイントは次のとおりです。

- 内部スイッチ前面インターフェイスの入力キャプチャポイント。前面インターフェイスは、 スイッチなどのピアデバイスに接続されたインターフェイスです。
- 2. 内部スイッチバックプレーンインターフェイス出力キャプチャポイント。
- 3. データプレーンインターフェイス入力キャプチャポイント
- 4. Snortキャプチャポイント
- 5. データプレーンインターフェイス出力キャプチャポイント
- 内部スイッチバックプレーンまたはアップリンク入力キャプチャポイント。バックプレーン またはアップリンクインターフェイスは、内部スイッチをアプリケーションに接続します。
   内部スイッチ前面インターフェイス出力キャプチャポイント。

内部スイッチは、双方向(入力と出力の両方)キャプチャをオプションでサポートします。デフ ォルトでは、内部スイッチは入力方向のパケットをキャプチャします。

## Firepower 4100/9300の設定と検証

Firepower 4100/9300内部スイッチのキャプチャは、FCMのTools > Packet CaptureまたはFXOS CLIのscope packet-captureで設定できます。パケットキャプチャオプションの詳細については、 『Cisco Firepower 4100/9300 FXOSシャーシマネージャコンフィギュレーションガイド』または 『Cisco Firepower 4100/9300 FXOS CLIコンフィギュレーションガイド』の「トラブルシューテ ィング」章の「パケットキャプチャ」セクションを参照してください。

これらのシナリオは、Firepower 4100/9300内部スイッチのキャプチャの一般的な使用例をカバー しています。

物理インターフェイスまたはポートチャネルインターフェイスでのパケットキャプ チャ

FCMおよびCLIを使用して、インターフェイスEthernet1/2またはPortchannel1インターフェイス 上のパケットキャプチャを設定および確認します。ポートチャネルインターフェイスの場合は、 すべての物理メンバーインターフェイスを必ず選択してください。

トポロジ、パケットフロー、およびキャプチャポイント

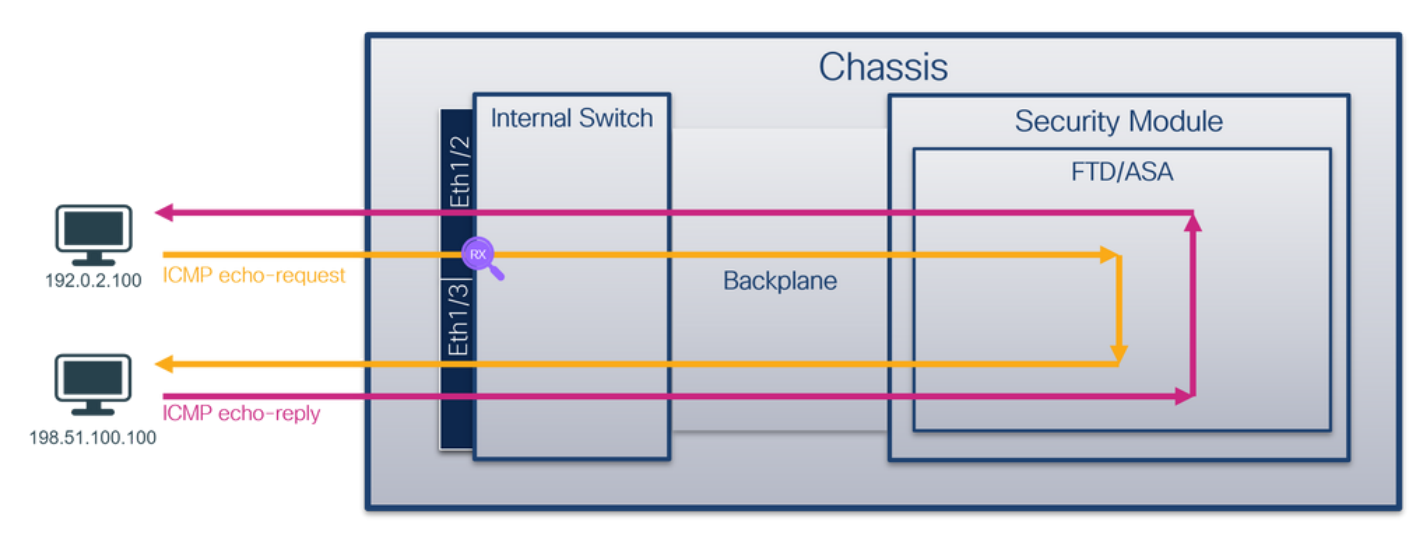

コンフィギュレーション

FCM(必須)

インターフェイスEthernet1/2またはPortchannel1でパケットキャプチャを設定するには、FCMで 次の手順を実行します。

1. Tools > Packet Capture > Capture Sessionの順に選択して、新しいキャプチャセッションを 作成します。

| Overview I       | nterfaces     | Logical Devices | Security Engine | Platform Settings |           |   | Sy              | stem  | Tools        | Help    | admin   |
|------------------|---------------|-----------------|-----------------|-------------------|-----------|---|-----------------|-------|--------------|---------|---------|
|                  |               |                 |                 |                   |           |   | Packet Captu    | ire   | Trouble      | eshooti | ng Logs |
| Capture Sessi    | on Filter Lis | st              |                 |                   |           |   |                 |       |              |         |         |
|                  |               |                 |                 |                   | C Refresh | C | Capture Session | Delet | e All Sessic | ons     |         |
| No Session avail | able          |                 |                 |                   |           |   |                 |       |              |         |         |

2. インターフェイスEthernet1/2を選択し、セッション名を指定して、Save and Run をクリックし、キャプチャをアクティブにします。

| Overview Interfaces Logical Devices Security Engine Platform Settings |                                                                                                    | System Tools Help admin  |
|-----------------------------------------------------------------------|----------------------------------------------------------------------------------------------------|--------------------------|
| Select an instance: ftd1                                              |                                                                                                    | Save and Run Save Cancel |
| ftd1                                                                  | Session Name* Cap1<br>Selected Interfaces Ethernet1/2                                                                                                    |                          |
| Ethernet1/2                                                           | Buffer Size 256 MB V                                                                                                    |                          |
| Ethernet1/3                                                           | Shap length: 1518 Direction of the state of the state of | 2                        |
| Ethernet1/1 FTD<br>Ethernet1/9, Ethernet1/10                          | Capture Filter Apply Filter Capture All                                                                                                    |                          |
| Ethernet1/5 (Portchannel1)                                            |                                                                                                    |                          |
| Ebernet1/4<br>(Porthannels)                                           |                                                                                                    |                          |

ポートチャネルインターフェイスの場合は、すべての物理メンバーインターフェイスを選択してセッション名を指定し、Save and Run をクリックしてキャプチャをアクティブにします。

| Overview Interfaces Logical Devices Security Engine Platform Settings |                                                                 | System Tools Help admin  |
|-----------------------------------------------------------------------|-----------------------------------------------------------------|--------------------------|
| Select an instance: ftd1 v                                            |                                                                 | Save and Run Save Cancel |
| ftd1                                                                  | Session Name" Cap1 Selected Interfaces Ethernet1/5, Ethernet1/4 |                          |
| Ethernet1/2                                                           | Buffer Size 256 MB                                              | •                        |
| Ethernet1/3                                                           | Snap length: 1518 Bytes Store Packets Overwrite Append          |                          |
| Ethernet1/1 Ethernet1/10                                              | Capture Filter Apply Filter Capture All                         |                          |
| Ethernet1/5 Cortchannel1                                              |                                                                 |                          |
| Ethernet1/4<br>(Portchannel1)                                         |                                                                 |                          |
|                                                                       |                                                                 |                          |

#### **FXOSのCLI**

インターフェイスEthernet1/2またはPortchannel1でパケットキャプチャを設定するには、FXOS CLIで次の手順を実行します。

1. アプリケーションのタイプとIDを識別します。

## <#root>

firepower#

scope ssa

firepower /ssa #

show app-instance

| App Name | Identifier | Slot ID | Admin State | Oper State | Running Versi | on Startup | Version D | eploy Ty |
|----------|------------|---------|-------------|------------|---------------|------------|-----------|----------|
| ftd      | ftd1       |         |             |            |               |            |           |          |
| 1        | Enat       | bled Or | line        | 7.2.0.82   | 7.2.0.82      | Native     | No        |          |

2. ポートチャネルインターフェイスの場合は、そのメンバーインターフェイスを識別します。

#### <#root>

firepower#

#### connect fxos

<output skipped>

firepower(fxos)#

show port-channel summary

| Flags | : D - Down<br>I - Indiv<br>s - Suspe<br>S - Swite<br>U - Up (<br>M - Not | P<br>vidual H<br>ended r<br>ched R<br>port-chan<br>in use. M | P - Up in po<br>I - Hot-stan<br>- Module-r<br>- Routed<br>mel)<br>lin-links no | rt-channel (m<br>dby (LACP onl<br>emoved<br>t met | nembers)<br>y) |  |
|-------|--------------------------------------------------------------------------|--------------------------------------------------------------|--------------------------------------------------------------------------------|---------------------------------------------------|----------------|--|
| Group | Port-<br>Channel                                                         | Туре                                                         | Protocol                                                                       | Member Ports                                      | ;              |  |
| 1     | Pol(SU)                                                                  | Eth                                                          | LACP                                                                           | Eth1/4(P)                                         | Eth1/5(P)      |  |

3. キャプチャセッションを作成します。

#### <#root>

#### firepower#

scope packet-capture

firepower /packet-capture #

create session cap1

firepower /packet-capture/session\* #

create phy-port Eth1/2

firepower /packet-capture/session/phy-port\* #

set app ftd

firepower /packet-capture/session/phy-port\* #

set app-identifier ftd1

firepower /packet-capture/session/phy-port\* #

#### up

firepower /packet-capture/session\* #
enable

firepower /packet-capture/session\* #
commit

firepower /packet-capture/session #

ポートチャネルインターフェイスの場合は、メンバーインターフェイスごとに個別のキャプチャ が設定されます。

```
<#root>
```

firepower#

```
scope packet-capture
```

firepower /packet-capture #

create session cap1

```
firepower /packet-capture/session* #
```

create phy-port Eth1/4

firepower /packet-capture/session/phy-port\* #
set app ftd

firepower /packet-capture/session/phy-port\* #
set app-identifier ftd1

```
firepower /packet-capture/session/phy-port* #
up
```

```
firepower /packet-capture/session* #
create phy-port Eth1/5
```

```
firepower /packet-capture/session/phy-port* #
set app ftd
```

```
firepower /packet-capture/session/phy-port* #
set app-identifier ftd1
```

```
firepower /packet-capture/session/phy-port* #
up
```

```
firepower /packet-capture/session* #
enable
```

```
firepower /packet-capture/session* #
commit
```

### 検証

FCM(必須)

Interface Nameを確認し、Operational Statusがupであること、File Size(バイト単位)が増加していることを確認します。

| Overview     | Interfaces                 | Logical Devices | Security Engine | Platform Settings     |                          |             |                          | System        | Tools He | slp admin |  |
|--------------|----------------------------|-----------------|-----------------|-----------------------|--------------------------|-------------|--------------------------|---------------|----------|-----------|--|
|              |                            |                 |                 |                       |                          |             |                          |               |          |           |  |
| Capture Ses  | Capture Session Fiter List |                 |                 |                       |                          |             |                          |               |          |           |  |
|              |                            |                 |                 |                       |                          |             | C Refresh Capture Sessio | Delete Al Ses | sions    |           |  |
|              | cap1                       | Drop Coun       | t: 0            | Operational State: up | Buffer Size: 256 M       | в           | Snap Length: 1518 Byte   | is .          |          |           |  |
| Interface Na | ame                        | Filter          |                 | File Size (in bytes)  | File Name                | Device Name |                          |               |          |           |  |
| Ethernet1/2  |                            | None            |                 | 28632                 | cap1-ethernet-1-2-0.pcap | ftd1        | 1                        |               |          |           |  |

メンバーインターフェイスEthernet1/4およびEthernet1/5を持つPortChannel1:

| Overview Interfaces Li   | ogical Devices Security Engine Platform S | Settings  |                      |        |                     |             |                           | System Tools Help admin |  |  |
|--------------------------|-------------------------------------------|-----------|----------------------|--------|---------------------|-------------|---------------------------|-------------------------|--|--|
|                          |                                           |           |                      |        |                     |             |                           |                         |  |  |
| Capture Session FRer Lit |                                           |           |                      |        |                     |             |                           |                         |  |  |
|                          |                                           |           |                      |        |                     |             | C Refresh Capture Session | Delete All Sessions     |  |  |
| 🔺 🔳 cap1                 | Drop Count: 0                             | Operation | nal State: up        |        | Buffer Size: 256 MB |             | Snap Length: 1518 Bytes   |                         |  |  |
| Interface Name           | Filter                                    |           | File Size (in bytes) | File N | ame                 | Device Name |                           |                         |  |  |
| Ethernet1/S              | None                                      |           | 160                  | cap1-e | thernet-1-5-0.pcap  | ftd1        | -)]                       |                         |  |  |
| Ethernet1/4              | None                                      | L         | 85000                | cap1-e | thernet-1-4-0.pcap  | ftd1        | *                         |                         |  |  |

## FXOSのCLI

scope packet-captureでキャプチャの詳細を確認します。

#### <#root>

firepower#

scope packet-capture

firepower /packet-capture #

show session cap1

#### Traffic Monitoring Session:

Packet Capture Session Name: cap1

Session: 1

Admin State: Enabled

Oper State: Up

```
Oper State Reason: Active
    Config Success: Yes
    Config Fail Reason:
    Append Flag: Overwrite
    Session Mem Usage: 256 MB
    Session Pcap Snap Len: 1518 Bytes
    Error Code: 0
   Drop Count: 0
Physical ports involved in Packet Capture:
    Slot Id: 1
   Port Id: 2
   Pcapfile: /workspace/packet-capture/session-1/cap1-ethernet-1-2-0.pcap
   Pcapsize: 75136 bytes
    Filter:
    Sub Interface: 0
   Application Instance Identifier: ftd1
```

Application Name: ftd

```
メンバーインターフェイスEthernet1/4およびEthernet1/5を持つポートチャネル1:
```

#### <#root>

firepower#

scope packet-capture

firepower /packet-capture #

show session cap1

Traffic Monitoring Session:

Packet Capture Session Name: cap1

Session: 1

Admin State: Enabled

Oper State: Up

Oper State Reason: Active Config Success: Yes Config Fail Reason: Append Flag: Overwrite Session Mem Usage: 256 MB Session Pcap Snap Len: 1518 Bytes Error Code: 0 Drop Count: 0 Physical ports involved in Packet Capture: Slot Id: 1 Port Id: 4 Pcapfile: /workspace/packet-capture/session-1/cap1-ethernet-1-4-0.pcap Pcapsize: 310276 bytes Filter: Sub Interface: 0 Application Instance Identifier: ftd1 Application Name: ftd Slot Id: 1 Port Id: 5 Pcapfile: /workspace/packet-capture/session-1/cap1-ethernet-1-5-0.pcap Pcapsize: 160 bytes Filter: Sub Interface: 0 Application Instance Identifier: ftd1 Application Name: ftd

キャプチャファイルの収集

「Firepower 4100/9300内部スイッチキャプチャファイルの収集」セクションの手順を実行します。

ファイル分析のキャプチャ

パケットキャプチャファイルリーダーアプリケーションを使用して、Ethernet1/2のキャプチャフ ァイルを開きます。最初のパケットを選択し、キーポイントを確認します。

- 1. ICMPエコー要求パケットだけがキャプチャされます。各パケットは2回取得されて表示され ます。
- 2. 元のパケットヘッダーにはVLANタグが付いていません。
- 内部スイッチは、入力インターフェイスEthernet1/2を識別する追加のポートVLANタグ 102を挿入します。
- 4. 内部スイッチは、追加のVNタグを挿入します。

| No. | Time                                | Source           | Destination        | Protocol     | Length    | PD             | IP TTL Info           |                                                                               |
|-----|-------------------------------------|------------------|--------------------|--------------|-----------|----------------|-----------------------|-------------------------------------------------------------------------------|
| Г   | 1 2022-07-13 06:23:58.285080930     | 192.0.2.100      | 198.51.100.100     | ICMP         | 108       | 0x9dec (40428) | 64 Echo (ping) reques | t id=0x001a, seq=7/1792, ttl=64 (no response found!)                          |
|     | 2 2022-07-13 06:23:58.285082858     | 192.0.2.100      | 198.51.100.100     | ICMP         | 102       | 0x9dec (40428) | 64 Echo (ping) reques | t id=0x001a, seq=7/1792, ttl=64 (no response found!)                          |
|     | 3 2022-07-13 06:23:59.309048886     | 192.0.2.100      | 198.51.100.100     | ICMP         | 108       | 0x9ed0 (40656) | 64 Echo (ping) reques | t id=0x001a, seq=8/2048, ttl=64 (no response found!)                          |
|     | 4 2022-07-13 06:23:59.309193731     | 192.0.2.100      | 198.51.100.100     | ICMP         | 102       | 0x9ed0 (40656) | 64 Echo (ping) reques | t id=0x001a, seq=8/2048, ttl=64 (no response found!)                          |
|     | 5 2022-07-13 06:24:00.333054190     | 192.0.2.100      | 198.51.100.100     | ICMP         | 108       | 0x9f20 (40736) | 64 Echo (ping) reques | t id=0x001a, seq=9/2304, ttl=64 (no response found!)                          |
|     | 6 2022-07-13 06:24:00.333056014     | 192.0.2.100      | 198.51.100.100     | ICMP         | 102       | 0x9f20 (40736) | 64 Echo (ping) reques | t id=0x001a, seq=9/2304, ttl=64 (no response found!)                          |
|     | 7 2022-07-13 06:24:01.357173530     | 192.0.2.100      | 198.51.100.100     | ICMP         | 108       | 0x9f2d (40749) | 64 Echo (ping) reques | t id=0x001a, seq=10/2560, ttl=64 (no response found!)                         |
|     | 8 2022-07-13 06:24:01.357174708     | 192.0.2.100      | 198.51.100.100     | ICMP         | 102       | 0x9f2d (40749) | 64 Echo (ping) reques | t id=0x001a, seq=10/2560, ttl=64 (no response found!)                         |
|     | 9 2022-07-13 06:24:02.381073741     | 192.0.2.100      | 198.51.100.100     | ICMP         | 108       | 0x9f88 (40840) | 64 Echo (ping) reques | t id=0x001a, seq=11/2816, ttl=64 (no response found!)                         |
|     | 10 2022-07-13 06:24:02.381074999    | 192.0.2.100      | 198.51.100.100     | ICMP         | 102       | 0x9f88 (40840) | 64 Echo (ping) reques | t id=0x001a, seq=11/2816, ttl=64 (no response found!)                         |
|     | 11 2022-07-13 06:24:03.405199041    | 192.0.2.100      | 198.51.100.100     | ICMP         | 108       | 0xa077 (41079) | 64 Echo (ping) reques | t id=0x001a, seq=12/3072, ttl=64 (no response found!)                         |
|     | 12 2022-07-13 06:24:03.405200261    | 192.0.2.100      | 198.51.100.100     | ICMP         | 102       | 0xa077 (41079) | 64 Echo (ping) reques | t id=0x001a, seq=12/3072, ttl=64 (no response found!)                         |
|     | 13 2022-07-13 06:24:04.429155683    | 192.0.2.100      | 198.51.100.100     | ICMP         | 108       | 0xa10f (41231) | 64 Echo (ping) reques | t id=0x001a, seq=13/3328, ttl=64 (no response found!)                         |
|     | 14 2022-07-13 06:24:04.429156831    | 192.0.2.100      | 198.51.100.100     | ICMP         | 102       | 0xa10f (41231) | 64 Echo (ping) reques | t id=0x001a, seq=13/3328, ttl=64 (no response found!)                         |
|     | 15 2022-07-13 06:24:05.453156612    | 192.0.2.100      | 198.51.100.100     | ICMP         | 108       | 0xa16a (41322) | 64 Echo (ping) reques | t id=0x001a, seq=14/3584, ttl=64 (no response found!)                         |
|     | 16 2022-07-13 06:24:05.453158052    | 192.0.2.100      | 198.51.100.100     | ICMP         | 102       | 0xa16a (41322) | 64 Echo (ping) reques | t id=0x001a, seq=14/3584, ttl=64 (no response found!)                         |
|     | 17 2022-07-13 06:24:06.477127687    | 192.0.2.100      | 198.51.100.100     | ICMP         | 108       | 0xa1e9 (41449) | 64 Echo (ping) reques | t id=0x001a, seq=15/3840, ttl=64 (no response found!)                         |
|     | 18 2022-07-13 06:24:06.477129899    | 192.0.2.100      | 198.51.100.100     | ICMP         | 102       | 0xa1e9 (41449) | 64 Echo (ping) reques | t id=0x001a, seq=15/3840, ttl=64 (no response found!)                         |
|     | 19 2022-07-13 06:24:07.501291314    | 192.0.2.100      | 198.51.100.100     | ICMP         | 108       | 0xa1f6 (41462) | 64 Echo (ping) reques | t id=0x001a, seq=16/4096, ttl=64 (no response found!)                         |
|     | 20 2022-07-13 06:24:07.501293041    | 192.0.2.100      | 198.51.100.100     | ICMP         | 102       | 0xa1f6 (41462) | 64 Echo (ping) reques | t id=0x001a, seq=16/4096, ttl=64 (no response found!)                         |
|     | 21 2022-07-13 06:24:08.525089956    | 192.0.2.100      | 198.51.100.100     | ICMP         | 108       | 0xa257 (41559) | 64 Echo (ping) reques | t id=0x001a, seq=17/4352, ttl=64 (no response found!)                         |
|     | 22 2022-07-13 06:24:08.525092088    | 192.0.2.100      | 198.51.100.100     | ICMP         | 102       | 0xa257 (41559) | 64 Echo (ping) reques | t id=0x001a, seq=17/4352, ttl=64 (no response found!)                         |
|     | 23 2022-07-13 06:24:09.549236500    | 192.0.2.100      | 198.51.100.100     | ICMP         | 108       | 0xa2a9 (41641) | 64 Echo (ping) reques | t id=0x001a, seq=18/4608, ttl=64 (no response found!)                         |
|     | 24 2022-07-13 06:24:09.549238564    | 192.0.2.100      | 198.51.100.100     | ICMP         | 102       | 0xa2a9 (41641) | 64 Echo (ping) reques | t id=0x001a, seq=18/4608, ttl=64 (no response found!)                         |
|     | 25 2022-07-13 06:24:10.573110146    | 192.0.2.100      | 198.51.100.100     | ICMP         | 108       | 0xa345 (41797) | 64 Echo (ping) reques | t id=0x001a, seq=19/4864, ttl=64 (no response found!)                         |
|     | 26 2022-07-13 06:24:10.573112504    | 192.0.2.100      | 198.51.100.100     | ICMP         | 102       | 0xa345 (41797) | 64 Echo (ping) reques | t id=0x001a, seq=19/4864, ttl=64 (no response found!)                         |
|     | 27 2022-07-13 06:24:11.597086027    | 192.0.2.100      | 198.51.100.100     | ICMP         | 108       | 0xa349 (41801) | 64 Echo (ping) reques | t id=0x001a, seq=20/5120, ttl=64 (no response found!)                         |
|     | 28 2022-07-13 06:24:11.597088170    | 192.0.2.100      | 198.51.100.100     | ICMP         | 102       | 0xa349 (41801) | 64 Echo (ping) reques | t id=0x001a, seq=20/5120, ttl=64 (no response found!)                         |
|     | 29 2022-07-13 06:24:12.621061022    | 192.0.2.100      | 198.51.100.100     | ICMP         | 108       | 0xa3dc (41948) | 64 Echo (ping) reques | t id=0x001a, seq=21/5376, ttl=64 (no response found!)                         |
| ¢.  |                                     |                  |                    |              |           |                |                       |                                                                               |
| >   | Frame 1: 108 bytes on wire (864 bit | ts), 108 bytes ( | aptured (864 bits) | on interface | capture u | 0 1. id 0      |                       | 0000 58 97 bd b9 77 0e 00 50 56 9d e8 be 89 26 80 0a X ··· W ·· P V ··· · &·· |
| 5   | Ethernet II. Src: VMware 9d:e8:be ( | (00:50:56:9d:e8  | be). Dst: Cisco b9 | 77:00 (58:97 | bd:b9:77: | (Be)           |                       | 0010 00 00 81 00 00 66 08 00 45 00 00 54 9d ec 40 00 ·····f·· E··T··@·        |
|     | VN-Tag                              |                  |                    |              |           |                |                       | 0020 40 01 af c0 c0 00 02 64 c6 33 64 64 08 00 4e a2 @·····d ·3dd··N·         |
|     | 1                                   | = Direc          | tion: From Bridge  | _            |           |                |                       | 0030 00 1a 00 07 f4 64 ce 62 00 00 00 00 20 a2 07 00d.b                       |
|     | .0                                  | Point            | er: vif id         |              |           |                |                       | 0040 00 00 00 00 10 11 12 13 14 15 16 17 18 19 1a 1b                          |
|     |                                     | = Desti          | nation: 10         |              |           |                |                       | 0050 1c 1d 1e 1f 20 21 22 23 24 25 26 27 28 29 2a 2b ···· !"# \$%&'()*+       |
|     |                                     | = Loope          | d: No              | A            |           |                |                       | 0060 2c 2d 2e 2f 30 31 32 33 34 35 36 37 ,/0123 4567                          |
|     |                                     | = Reser          | ved: 0             | 4            |           |                |                       |                                                                               |
|     |                                     | = Versi          | on: 0              |              |           |                |                       |                                                                               |
|     | 0000 00                             | 00 0000 = Sourc  | 01.0               |              |           |                |                       |                                                                               |
|     | Type: 802 10 Virtual LAN (0x8100    | )                |                    |              |           |                |                       |                                                                               |
| J,  | 802.10 Virtual LAN, PRI: 0, DEI: 0. | ID: 102          |                    |              |           |                |                       |                                                                               |
| 1   | and = Priority                      | Rest Effort (de  | fault) (0)         | _            |           |                |                       |                                                                               |
|     | a - DEI: Inali                      | gible            | ruure) (0)         | 2            |           |                |                       |                                                                               |
|     | 0000 0110 0110 - TD: 102            | BIDIE            |                    | 2            |           |                |                       |                                                                               |
|     | Type: TPu4 (0y0800)                 |                  |                    |              |           |                |                       |                                                                               |
|     | Internet Protocol Version 4 Sect 1  | 192 8 2 188 Det  | 102 51 100 100     | _            |           |                |                       |                                                                               |
|     | Internet Control Message Destoral   |                  | . 190.91.100.100   | 2            |           |                |                       |                                                                               |
| 1   | internet control Message Protocol   |                  |                    | 4            |           |                |                       |                                                                               |
|     |                                     |                  |                    |              |           |                |                       |                                                                               |

2番目のパケットを選択し、キーポイントを確認します。

- 1. ICMPエコー要求パケットだけがキャプチャされます。各パケットは2回取得されて表示され ます。
- 2. 元のパケットヘッダーにはVLANタグが付いていません。
- 3. 内部スイッチは、入力インターフェイスEthernet1/2を識別する追加のポートVLANタグ 102を挿入します。

| No.      | Time                                | Source          | Destination         | Protocol      | Length    | 1P 1D          | JP TTL Info            |                                                                       |
|----------|-------------------------------------|-----------------|---------------------|---------------|-----------|----------------|------------------------|-----------------------------------------------------------------------|
| <b>F</b> | 1 2022-07-13 06:23:58.285080930     | 192.0.2.100     | 198.51.100.100      | ICMP          | 108       | 0x9dec (40428) | 64 Echo (ping) request | id=0x001a, seq=7/1792, ttl=64 (no response found!)                    |
|          | 2 2022-07-13 06:23:58.285082858     | 192.0.2.100     | 198.51.100.100      | ICMP          | 102       | 0x9dec (40428) | 64 Echo (ping) request | id=0x001a, seq=7/1792, ttl=64 (no response found!)                    |
|          | 3 2022-07-13 06:23:59.309048886     | 192.0.2.100     | 198.51.100.100      | ICMP          | 108       | 0x9ed0 (40656) | 64 Echo (ping) request | id=0x001a, seq=8/2048, ttl=64 (no response found!)                    |
|          | 4 2022-07-13 06:23:59.309193731     | 192.0.2.100     | 198.51.100.100      | ICMP          | 102       | 0x9ed0 (40656) | 64 Echo (ping) request | id=0x001a, seq=8/2048, ttl=64 (no response found!)                    |
|          | 5 2022-07-13 06:24:00.333054190     | 192.0.2.100     | 198.51.100.100      | ICMP          | 108       | 0x9f20 (40736) | 64 Echo (ping) request | id=0x001a, seq=9/2304, ttl=64 (no response found!)                    |
|          | 6 2022-07-13 06:24:00.333056014     | 192.0.2.100     | 198.51.100.100      | ICMP          | 102       | 0x9f20 (40736) | 64 Echo (ping) request | id=0x001a, seq=9/2304, ttl=64 (no response found!)                    |
|          | 7 2022-07-13 06:24:01.357173530     | 192.0.2.100     | 198.51.100.100      | ICMP          | 108       | 0x9f2d (40749) | 64 Echo (ping) request | id=0x001a, seq=10/2560, ttl=64 (no response found!)                   |
|          | 8 2022-07-13 06:24:01.357174708     | 192.0.2.100     | 198.51.100.100      | ICMP          | 102       | 0x9f2d (40749) | 64 Echo (ping) request | id=0x001a, seq=10/2560, ttl=64 (no response found!)                   |
|          | 9 2022-07-13 06:24:02.381073741     | 192.0.2.100     | 198.51.100.100      | ICMP          | 108       | 0x9f88 (40840) | 64 Echo (ping) request | id=0x001a, seq=11/2816, ttl=64 (no response found!)                   |
|          | 10 2022-07-13 06:24:02.381074999    | 192.0.2.100     | 198.51.100.100      | ICMP          | 102       | 0x9f88 (40840) | 64 Echo (ping) request | id=0x001a, seq=11/2816, ttl=64 (no response found!)                   |
|          | 11 2022-07-13 06:24:03.405199041    | 192.0.2.100     | 198.51.100.100      | ICMP          | 108       | 0xa077 (41079) | 64 Echo (ping) request | id=0x001a, seq=12/3072, ttl=64 (no response found!)                   |
|          | 12 2022-07-13 06:24:03.405200261    | 192.0.2.100     | 198.51.100.100      | ICMP          | 102       | 0xa077 (41079) | 64 Echo (ping) request | id=0x001a, seq=12/3072, ttl=64 (no response found!)                   |
|          | 13 2022-07-13 06:24:04.429155683    | 192.0.2.100     | 198.51.100.100      | ICMP          | 108       | 0xa10f (41231) | 64 Echo (ping) request | id=0x001a, seq=13/3328, ttl=64 (no response found!)                   |
|          | 14 2022-07-13 06:24:04.429156831    | 192.0.2.100     | 198.51.100.100      | ICMP          | 102       | 0xa10f (41231) | 64 Echo (ping) request | id=0x001a, seq=13/3328, ttl=64 (no response found!)                   |
|          | 15 2022-07-13 06:24:05.453156612    | 192.0.2.100     | 198.51.100.100      | ICMP          | 108       | 0xa16a (41322) | 64 Echo (ping) request | id=0x001a, seq=14/3584, ttl=64 (no response found!)                   |
|          | 16 2022-07-13 06:24:05.453158052    | 192.0.2.100     | 198.51.100.100      | ICMP          | 102       | 0xa16a (41322) | 64 Echo (ping) request | id=0x001a, seq=14/3584, ttl=64 (no response found!)                   |
|          | 17 2022-07-13 06:24:06.477127687    | 192.0.2.100     | 198.51.100.100      | ICMP          | 108       | 0xa1e9 (41449) | 64 Echo (ping) request | id=0x001a, seq=15/3840, ttl=64 (no response found!)                   |
|          | 18 2022-07-13 06:24:06.477129899    | 192.0.2.100     | 198.51.100.100      | ICMP          | 102       | 0xa1e9 (41449) | 64 Echo (ping) request | id=0x001a, seq=15/3840, ttl=64 (no response found!)                   |
|          | 19 2022-07-13 06:24:07.501291314    | 192.0.2.100     | 198.51.100.100      | ICMP          | 108       | 0xa1f6 (41462) | 64 Echo (ping) request | id=0x001a, seq=16/4096, ttl=64 (no response found!)                   |
|          | 20 2022-07-13 06:24:07.501293041    | 192.0.2.100     | 198.51.100.100      | ICMP          | 102       | 0xa1f6 (41462) | 64 Echo (ping) request | id=0x001a, seq=16/4096, ttl=64 (no response found!)                   |
|          | 21 2022-07-13 06:24:08.525089956    | 192.0.2.100     | 198.51.100.100      | ICMP          | 108       | 0xa257 (41559) | 64 Echo (ping) request | id=0x001a, seq=17/4352, ttl=64 (no response found!)                   |
|          | 22 2022-07-13 06:24:08.525092088    | 192.0.2.100     | 198.51.100.100      | ICMP          | 102       | 0xa257 (41559) | 64 Echo (ping) request | id=0x001a, seq=17/4352, ttl=64 (no response found!)                   |
|          | 23 2022-07-13 06:24:09.549236500    | 192.0.2.100     | 198.51.100.100      | ICMP          | 108       | 0xa2a9 (41641) | 64 Echo (ping) request | id=0x001a, seq=18/4608, ttl=64 (no response found!)                   |
|          | 24 2022-07-13 06:24:09.549238564    | 192.0.2.100     | 198.51.100.100      | ICMP          | 102       | 0xa2a9 (41641) | 64 Echo (ping) request | id=0x001a, seq=18/4608, ttl=64 (no response found!)                   |
|          | 25 2022-07-13 06:24:10.573110146    | 192.0.2.100     | 198.51.100.100      | ICMP          | 108       | 0xa345 (41797) | 64 Echo (ping) request | id=0x001a, seq=19/4864, ttl=64 (no response found!)                   |
|          | 26 2022-07-13 06:24:10.573112504    | 192.0.2.100     | 198.51.100.100      | ICMP          | 102       | 0xa345 (41797) | 64 Echo (ping) request | id=0x001a, seq=19/4864, ttl=64 (no response found!)                   |
|          | 27 2022-07-13 06:24:11.597086027    | 192.0.2.100     | 198.51.100.100      | ICMP          | 108       | 0xa349 (41801) | 64 Echo (ping) request | id=0x001a, seq=20/5120, ttl=64 (no response found!)                   |
|          | 28 2022-07-13 06:24:11.597088170    | 192.0.2.100     | 198.51.100.100      | ICMP          | 102       | 0xa349 (41801) | 64 Echo (ping) request | id=0x001a, seq=20/5120, ttl=64 (no response found!)                   |
|          | 29 2022-07-13 06:24:12.621061022    | 192.0.2.100     | 198.51.100.100      | ICMP          | 108       | 0xa3dc (41948) | 64 Echo (ping) request | id=0x001a, seq=21/5376, ttl=64 (no response found!)                   |
| <        |                                     |                 |                     |               |           |                |                        |                                                                       |
| > F      | rame 2: 102 bytes on wire (816 bit  | s), 102 bytes o | aptured (816 bits)  | on interface  | capture u | 0 1. id 0      |                        | 0000 58 97 bd b9 77 0e 00 50 56 9d e8 be 81 00 00 66 Xw.P Vf          |
| > 6      | thernet II, Src: VMware 9d:e8:be (  | 00:50:56:9d:e8: | be), Dst: Cisco b9: | 77:0e (58:97: | bd:b9:77: | Be)            |                        | 0010 08 00 45 00 00 54 9d ec 40 00 40 01 af c0 c0 00 ··E··T··@·@····  |
| 1        | 302.10 Virtual LAN, PRI: 0, DEI: 0. | ID: 102         |                     |               |           |                |                        | 0020 02 64 c6 33 64 64 08 00 4e a2 00 1a 00 07 f4 64 ·d·3dd·· N·····d |
| 11       | 000 = Priority:                     | Best Effort (de | fault) (0)          |               |           |                |                        | 0030 ce 62 00 00 00 00 20 a2 07 00 00 00 00 00 10 11 ·b·····          |
|          | 0 = DEI: Inelia                     | gible           |                     | 2             |           |                |                        | 0040 12 13 14 15 16 17 18 19 1a 1b 1c 1d 1e 1f 20 21                  |
|          | 0000 0110 0110 = ID: 102            |                 |                     | <b>-</b>      |           |                |                        | 0050 22 23 24 25 26 27 28 29 2a 2b 2c 2d 2e 2f 30 31 "#\$X&"() "+,/01 |
|          | Type: IPv4 (0x0800)                 |                 |                     |               |           |                |                        | 0000 32 33 34 35 36 37 234567                                         |
| > 1      | Internet Protocol Version 4. Src: 1 | 92.0.2.100, Dst | : 198.51.100.100    |               |           |                |                        |                                                                       |
| > 1      | Internet Control Message Protocol   |                 |                     | 2             |           |                |                        |                                                                       |
| 6        |                                     |                 |                     |               |           |                |                        |                                                                       |
|          |                                     |                 |                     |               |           |                |                        |                                                                       |

Portchannel1メンバーインターフェイスのキャプチャファイルを開きます。最初のパケットを選択し、キーポイントを確認します。

- 1. ICMPエコー要求パケットだけがキャプチャされます。各パケットは2回取得されて表示され ます。
- 2. 元のパケットヘッダーにはVLANタグが付いていません。
- 3. 内部スイッチは、入力インターフェイスPortchannel1を識別する追加のポートVLANタグ 1001を挿入します。
- 4. 内部スイッチは、追加のVNタグを挿入します。

| No. | Time                                 | Source           | Destination          | Protocol   | Length          | IP ID    |                | IP TTL Info       |           | 1           |                    |                   | ^    |
|-----|--------------------------------------|------------------|----------------------|------------|-----------------|----------|----------------|-------------------|-----------|-------------|--------------------|-------------------|------|
| -   | 1 2022-08-05 23:07:31.865872877      | 192.0.2.100      | 198.51.100.100       | ICMP       | 108             | 0x322e ( | (12846)        | 64 Echo (ping     | ) request | id=0x002d,  | seq=245/62720,     | ttl=64 (r         | nc   |
|     | 2 2022-08-05 23:07:31.865875131      | 192.0.2.100      | 198.51.100.100       | ICMP       | 102             | 0x322e ( | (12846)        | 64 Echo (ping     | ) request | id=0x002d,  | seq=245/62720,     | ttl=64 (r         | nc   |
|     | 3 2022-08-05 23:07:32.867144598      | 192.0.2.100      | 198.51.100.100       | ICMP       | 108             | 0x32b9 ( | (12985)        | 64 Echo (ping     | ) request | id=0x002d,  | seq=246/62976,     | ttl=64 (r         | nc   |
|     | 4 2022-08-05 23:07:32.867145852      | 192.0.2.100      | 198.51.100.100       | ICMP       | 102             | 0x32b9 ( | (12985)        | 64 Echo (ping     | ) request | id=0x002d,  | seq=246/62976,     | ttl=64 (r         | nc   |
|     | 5 2022-08-05 23:07:33.881902485      | 192.0.2.100      | 198.51.100.100       | ICMP       | 108             | 0x32d8 ( | (13016)        | 64 Echo (ping     | ) request | id=0x002d,  | seq=247/63232,     | ttl=64 (r         | nc   |
|     | 6 2022-08-05 23:07:33.881904191      | 192.0.2.100      | 198.51.100.100       | ICMP       | 102             | 0x32d8 ( | (13016)        | 64 Echo (ping     | ) request | id=0x002d,  | seq=247/63232,     | ttl=64 (r         | nc   |
|     | 7 2022-08-05 23:07:34.883049425      | 192.0.2.100      | 198.51.100.100       | ICMP       | 108             | Øx3373 ( | (13171)        | 64 Echo (ping     | ) request | id=0x002d,  | seq=248/63488,     | ttl=64 (r         | nc   |
|     | 8 2022-08-05 23:07:34.883051649      | 192.0.2.100      | 198.51.100.100       | ICMP       | 102             | 0x3373 ( | (13171)        | 64 Echo (ping     | ) request | id=0x002d,  | seq=248/63488,     | ttl=64 (r         | nc   |
|     | 9 2022-08-05 23:07:35.883478016      | 192.0.2.100      | 198.51.100.100       | ICMP       | 108             | 0x3427 ( | (13351)        | 64 Echo (ping     | ) request | id=0x002d,  | seq=249/63744,     | ttl=64 (r         | nc   |
|     | 10 2022-08-05 23:07:35.883479190     | 192.0.2.100      | 198.51.100.100       | ICMP       | 102             | 0x3427 ( | (13351)        | 64 Echo (ping     | ) request | id=0x002d,  | seq=249/63744,     | ttl=64 (r         | nc   |
|     | 11 2022-08-05 23:07:36.889741625     | 192.0.2.100      | 198.51.100.100       | ICMP       | 108             | 0x34de ( | (13534)        | 64 Echo (ping     | ) request | id=0x002d,  | seq=250/64000,     | ttl=64 (r         | nc   |
|     | 12 2022-08-05 23:07:36.889742853     | 192.0.2.100      | 198.51.100.100       | ICMP       | 102             | 0x34de ( | (13534)        | 64 Echo (ping     | ) request | id=0x002d,  | seq=250/64000,     | ttl=64 (r         | nc   |
|     | 13 2022-08-05 23:07:37.913770117     | 192.0.2.100      | 198.51.100.100       | ICMP       | 108             | 0x354c ( | (13644)        | 64 Echo (ping     | ) request | id=0x002d,  | seq=251/64256,     | ttl=64 (r         | nc   |
|     | 14 2022-08-05 23:07:37.913772219     | 192.0.2.100      | 198.51.100.100       | ICMP       | 102             | 0x354c ( | (13644)        | 64 Echo (ping     | ) request | id=0x002d,  | seq=251/64256,     | ttl=64 (r         | nc   |
|     | 15 2022-08-05 23:07:38.937829879     | 192.0.2.100      | 198.51.100.100       | ICMP       | 108             | 0x3602 ( | (13826)        | 64 Echo (ping     | ) request | id=0x002d,  | seq=252/64512,     | ttl=64 (r         | nc   |
|     | 16 2022-08-05 23:07:38.937831215     | 192.0.2.100      | 198.51.100.100       | ICMP       | 102             | 0x3602 ( | (13826)        | 64 Echo (ping     | ) request | id=0x002d,  | seq=252/64512,     | ttl=64 (r         | nc   |
|     | 17 2022-08-05 23:07:39.961786128     | 192.0.2.100      | 198.51.100.100       | ICMP       | 108             | 0x36ed ( | (14061)        | 64 Echo (ping     | ) request | id=0x002d,  | seq=253/64768,     | ttl=64 (r         | nc   |
|     | 18 2022-08-05 23:07:39.961787284     | 192.0.2.100      | 198.51.100.100       | ICMP       | 102             | 0x36ed ( | (14061)        | 64 Echo (ping     | ) request | id=0x002d,  | seq=253/64768,     | ttl=64 (r         | nc   |
|     | 19 2022-08-05 23:07:40.985773090     | 192.0.2.100      | 198.51.100.100       | ICMP       | 108             | 0x37d5 ( | (14293)        | 64 Echo (ping     | ) request | id=0x002d,  | seq=254/65024,     | ttl=64 (r         | nc v |
| <   |                                      |                  |                      |            |                 |          |                |                   |           |             |                    | 3                 | >    |
| >   | Frame 1: 108 bytes on wire (864 bits | ), 108 bytes ca  | ptured (864 bits) on | interface  | e capture_u0_3, | ic 0000  | a2 76          | f2 00 00 25 00 50 | 56 9d e8  | be 89 26 80 | 54 · v · · · % · P | v&.т              |      |
| >   | Ethernet II, Src: VMware_9d:e8:be (0 | 0:50:56:9d:e8:b  | e), Dst: a2:76:f2:00 | :00:25 (a2 | 2:76:f2:00:00:2 | 5) 0010  | 00 00          | 81 00 03 e9 08 00 | 45 00 00  | 54 32 2e 40 | 00                 | ET2.@·            |      |
|     | VN-Tag                               |                  |                      |            |                 | 0020     | 40 01          | 1b 7f c0 00 02 64 | c6 33 64  | 64 08 00 1e | d6 @·····d         | - 3dd             |      |
|     | 1                                    | = Directi        | ion: From Bridge     |            |                 | 0030     | 00 2d          | 00 f5 a6 a2 ed 62 | 00 00 00  | 00 7a 2f 0b | 00 ·-···b          | ····z/··          |      |
| н.  | .0                                   | = Pointer        | <pre>vif_id</pre>    |            |                 | 0040     | 00 00          | 00 00 10 11 12 13 | 14 15 16  | 17 18 19 1a | 10 ·····           | d%0.1/1*.         |      |
| н.  | 00 0000 0101 0100                    | = Destina        | ation: 84            |            |                 | 0050     | 10 10<br>20 2d | 10 17 20 21 22 23 | 24 25 26  | 27 28 29 28 | - /0123            | \$%& ()"+<br>4567 |      |
| н.  | 0                                    | = Looped:        | No 4                 |            |                 | 0000     | 20 20          | 20 21 30 31 32 33 | 54 55 50  | 57          | ,/0125             | 4307              |      |
| н.  | 0                                    | = Reserve        | ed: 0                |            |                 |          |                |                   |           |             |                    |                   |      |
| н.  | 00                                   | = Version        | n: 0                 |            |                 |          |                |                   |           |             |                    |                   |      |
| н.  | 0000 0000                            | 0000 = Source:   | 0                    |            |                 |          |                |                   |           |             |                    |                   |      |
| IL  | Type: 802.10 Virtual LAN (0x8100)    |                  |                      |            |                 |          |                |                   |           |             |                    |                   |      |
|     | 802.1Q Virtual LAN, PRI: 0, DEI: 0,  | ID: 1001         |                      |            |                 |          |                |                   |           |             |                    |                   |      |
|     | 000 Be                               | est Effort (defa | ault) (0)            |            |                 |          |                |                   |           |             |                    |                   |      |
| н.  | 0 = DEI: Ineligi                     | ible             | 2                    |            |                 |          |                |                   |           |             |                    |                   |      |
|     | 0011 1110 1001 = ID: 1001            |                  | 5                    |            |                 |          |                |                   |           |             |                    |                   |      |
|     | Type: IPv4 (0x0800)                  |                  |                      |            |                 |          |                |                   |           |             |                    |                   |      |
| П   | Internet Protocol Version 4, Src: 19 | 2.0.2.100, Dst:  | 198.51.100.100       |            |                 |          |                |                   |           |             |                    |                   |      |
|     | Internet Control Message Protocol    |                  | 2                    |            |                 |          |                |                   |           |             |                    |                   |      |
|     |                                      |                  |                      |            |                 |          |                |                   |           |             |                    |                   |      |

2番目のパケットを選択し、キーポイントを確認します。

- 1. ICMPエコー要求パケットだけがキャプチャされます。各パケットは2回取得されて表示され ます。
- 2. 元のパケットヘッダーにはVLANタグが付いていません。
- 3. 内部スイッチは、入力インターフェイスPortchannel1を識別する追加のポートVLANタグ 1001を挿入します。

|    |                                       |                   |                    | Burney of      | t a state    |                  |          | 10 M H         |          |                                         |                    |          | _   |   |
|----|---------------------------------------|-------------------|--------------------|----------------|--------------|------------------|----------|----------------|----------|-----------------------------------------|--------------------|----------|-----|---|
| N  | 0. Time                               | Source            | Destination        | Protocol       | Length       | PD<br>0×2220 (1) | 1046     | PTTL Into      | nonuost  | id-ovoord                               | 600-245 /62720     | ++1-64 ( | 100 |   |
|    | - 12022-08-05 23:07:31.8058/28/7      | 192.0.2.100       | 198.51.100.100     | TCHP           | 108          | 0x322e (1        | (846)    | 64 Echo (ping) | request  | 1d=0x002d,                              | seq=245/62/20,     | 111=04 ( | (nc |   |
|    | 2 2022-08-05 23:07:31.8058/5131       | 192.0.2.100       | 198.51.100.100     | ICMP           | 102          | 0x322e (1        | (846)    | 64 Echo (ping) | request  | 1d=0x002d,                              | seq=245/62/20,     | ttl=64 ( | Inc |   |
|    | 3 2022-08-05 23:07:32.867144598       | 192.0.2.100       | 198.51.100.100     | ICMP           | 108          | 0x32b9 (1        | 2985)    | 64 Echo (ping) | request  | 1d=0x002d,                              | seq=246/62976,     | tt1=64 ( | (nc |   |
|    | 4 2022-08-05 23:07:32.867145852       | 192.0.2.100       | 198.51.100.100     | ICMP           | 102          | 0x32b9 (1        | 2985)    | 64 Echo (ping) | request  | id=0x002d,                              | seq=246/62976,     | ttl=64 ( | (nc |   |
|    | 5 2022-08-05 23:07:33.881902485       | 192.0.2.100       | 198.51.100.100     | ICMP           | 108          | 0x32d8 (1        | 3016)    | 64 Echo (ping) | request  | id=0x002d,                              | seq=247/63232,     | ttl=64 ( | (nc |   |
|    | 6 2022-08-05 23:07:33.881904191       | 192.0.2.100       | 198.51.100.100     | ICMP           | 102          | 0x32d8 (1        | 3016)    | 64 Echo (ping) | request  | id=0x002d,                              | seq=247/63232,     | ttl=64 ( | (nc |   |
|    | 7 2022-08-05 23:07:34.883049425       | 192.0.2.100       | 198.51.100.100     | ICMP           | 108          | 0x3373 (1        | 3171)    | 64 Echo (ping) | request  | id=0x002d,                              | seq=248/63488,     | ttl=64 ( | (nc |   |
|    | 8 2022-08-05 23:07:34.883051649       | 192.0.2.100       | 198.51.100.100     | ICMP           | 102          | 0x3373 (1        | 3171)    | 64 Echo (ping) | request  | id=0x002d,                              | seq=248/63488,     | ttl=64 ( | (nc |   |
|    | 9 2022-08-05 23:07:35.883478016       | 192.0.2.100       | 198.51.100.100     | ICMP           | 108          | 0x3427 (1        | 3351)    | 64 Echo (ping) | request  | id=0x002d,                              | seq=249/63744,     | ttl=64 ( | (nc |   |
|    | 10 2022-08-05 23:07:35.883479190      | 192.0.2.100       | 198.51.100.100     | ICMP           | 102          | 0x3427 (1        | 3351)    | 64 Echo (ping) | request  | id=0x002d,                              | seq=249/63744,     | ttl=64 ( | (nc |   |
|    | 11 2022-08-05 23:07:36.889741625      | 192.0.2.100       | 198.51.100.100     | ICMP           | 108          | 0x34de (1        | 3534)    | 64 Echo (ping) | request  | id=0x002d,                              | seq=250/64000,     | ttl=64 ( | (nc |   |
|    | 12 2022-08-05 23:07:36.889742853      | 192.0.2.100       | 198.51.100.100     | ICMP           | 102          | 0x34de (1        | 3534)    | 64 Echo (ping) | request  | id=0x002d,                              | seq=250/64000,     | ttl=64 ( | (nc |   |
|    | 13 2022-08-05 23:07:37.913770117      | 192.0.2.100       | 198.51.100.100     | ICMP           | 108          | 0x354c (1        | 3644)    | 64 Echo (ping) | request  | id=0x002d,                              | seq=251/64256,     | ttl=64 ( | (nc |   |
|    | 14 2022-08-05 23:07:37.913772219      | 192.0.2.100       | 198.51.100.100     | ICMP           | 102          | 0x354c (1        | 3644)    | 64 Echo (ping) | request  | id=0x002d,                              | seq=251/64256,     | ttl=64 ( | (nc |   |
|    | 15 2022-08-05 23:07:38.937829879      | 192.0.2.100       | 198.51.100.100     | ICMP           | 108          | 0x3602 (1        | 3826)    | 64 Echo (ping) | request  | id=0x002d,                              | seq=252/64512,     | ttl=64 ( | (nc |   |
|    | 16 2022-08-05 23:07:38.937831215      | 192.0.2.100       | 198.51.100.100     | ICMP           | 102          | 0x3602 (1        | 3826)    | 64 Echo (ping) | request  | id=0x002d,                              | seq=252/64512,     | ttl=64 ( | (nc |   |
|    | 17 2022-08-05 23:07:39,961786128      | 192.0.2.100       | 198,51,100,100     | ICMP           | 108          | 0x36ed (1        | 1061)    | 64 Echo (ping) | request  | id=0x002d.                              | seg=253/64768,     | ttl=64 ( | (nc |   |
|    | 18 2022-08-05 23:07:39.961787284      | 192.0.2.100       | 198,51,100,100     | ICMP           | 102          | 0x36ed (1        | 1061)    | 64 Echo (ping) | request  | id=0x002d.                              | seg=253/64768,     | tt1=64 ( | (nc |   |
|    | 19 2022-08-05 23:07:40.985773090      | 192.0.2.100       | 198,51,100,100     | ICMP           | 108          | 0x37d5 (1        | 1293)    | 64 Echo (ping) | request  | id=0x002d.                              | seg=254/65024,     | tt1=64 ( | (nc | ~ |
| <  |                                       |                   |                    |                |              |                  |          | (1-0)          |          | , , , , , , , , , , , , , , , , , , , , |                    |          | >   |   |
| E, | Frame 2: 102 bytes on wire (816 hits) | ). 102 hytes cant | ured (816 hits) or | interface ca   | anture uB 3  | i) 0000          | 2 76 f2  | 00 00 25 00 50 | 56 9d e8 | be 81 00 03                             | 09 · V · · · Ž · P | v        |     |   |
|    | Ethernet II. Src: VMware 9d:e8:he (0  | 0:50:56:0d:e8:be) | Dst: a2:76:f2:00   | 1.00.25 (a2.7/ | 5.f2.00.00.7 | 5) 0010          | 8 00 45  | 00 00 54 32 2e | 40 00 40 | 01 1b 7f c0                             | 00 ··E··T2.        |          |     |   |
| Ĵ  | 802 10 Virtual LAN DRI: A DEL: A      | ID: 1001          | , oser azironizio  | (02170         |              | 0020             | 2 64 c6  | 33 64 64 08 00 | 1e d6 00 | 2d 00 f5 a6                             | a2 ·d·3dd··        |          |     |   |
|    | and = Priority: Re                    | st Effort (defau  | 1+) (0)            |                |              | 0030             | d 62 00  | 00 00 00 7a 2f | 0b 00 00 | 00 00 00 10                             | 11 ·b····z/        |          |     |   |
|    | a = DET: Ineligi                      | ble               | 2                  |                |              | 0040             | 2 13 14  | 15 16 17 18 19 | 1a 1b 1c | 1d 1e 1f 20                             | 21                 | ····· 1  |     |   |
|    | 0011 1110 1001 - TD: 1001             | DIC               | 2                  |                |              | 0050             | 22 23 24 | 25 26 27 28 29 | 2a 2b 2c | 2d 2e 2f 30                             | 31 "#\$%&'()       | *+,/01   |     |   |
|    | Tupo: 1044 (0x0000)                   |                   |                    |                |              | 0060             | 32 33 34 | 35 36 37       |          |                                         | 234567             |          |     |   |
|    | Internet Protocol Version 4 Spc: 10   | 2 0 2 100 Det. 1  | 09 51 100 100      |                |              |                  |          |                |          |                                         |                    |          |     |   |
|    | Internet Protocol Version 4, SFC: 19. | 2.0.2.100, DSC: 1 | 2                  |                |              |                  |          |                |          |                                         |                    |          |     |   |
| 11 | Internet Control Message Protocol     |                   | -                  |                |              |                  |          |                |          |                                         |                    |          |     |   |
| Ľ  |                                       |                   |                    |                |              |                  |          |                |          |                                         |                    |          |     |   |

説明

前面インターフェイスのパケットキャプチャが設定されると、スイッチは各パケットを同時に2回 キャプチャします。

- ・ポートVLANタグの挿入後。
- VNタグの挿入後。

動作の順序では、VNタグはポートVLANタグの挿入よりも後の段階で挿入されます。ただし、キャプチャファイルでは、VNタグが付いたパケットがポートVLANタグが付いたパケットよりも先 に表示されます。

タスクの要約を次の表に示します。

| タスク                                             | キャプチャ<br>ポイント              | キャプチャされ<br>たパケットの内<br>部ポートVLAN | 方向       | キャプチャされたトラフィック                                       |
|-------------------------------------------------|----------------------------|--------------------------------|----------|------------------------------------------------------|
| インターフェイス<br>Ethernet1/2のパケット<br>キャプチャの設定と確<br>認 | イーサネッ<br>ト1/2              | 102                            | 入力の<br>み | ホスト192.0.2.100からホスト<br>198.51.100.100へのICMPエコー<br>要求 |
| インターフェイス<br>Portchannel1で、メン                    | Ethernet1/4<br>Ethernet1/5 | 1001                           | 入力の<br>み | ホスト192.0.2.100からホスト<br>198.51.100.100へのICMPエコー       |

| バーインターフェイス       |  | 要求 |
|------------------|--|----|
| Ethernet1/4および   |  |    |
| Ethernet1/5を使用して |  |    |
| パケットキャプチャを       |  |    |
| 設定および確認します       |  |    |
|                  |  |    |

バックプレーンインターフェイスでのパケットキャプチャ

バックプレーンインターフェイスでのパケットキャプチャの設定と確認には、FCMとCLIを使用 します。

トポロジ、パケットフロー、およびキャプチャポイント

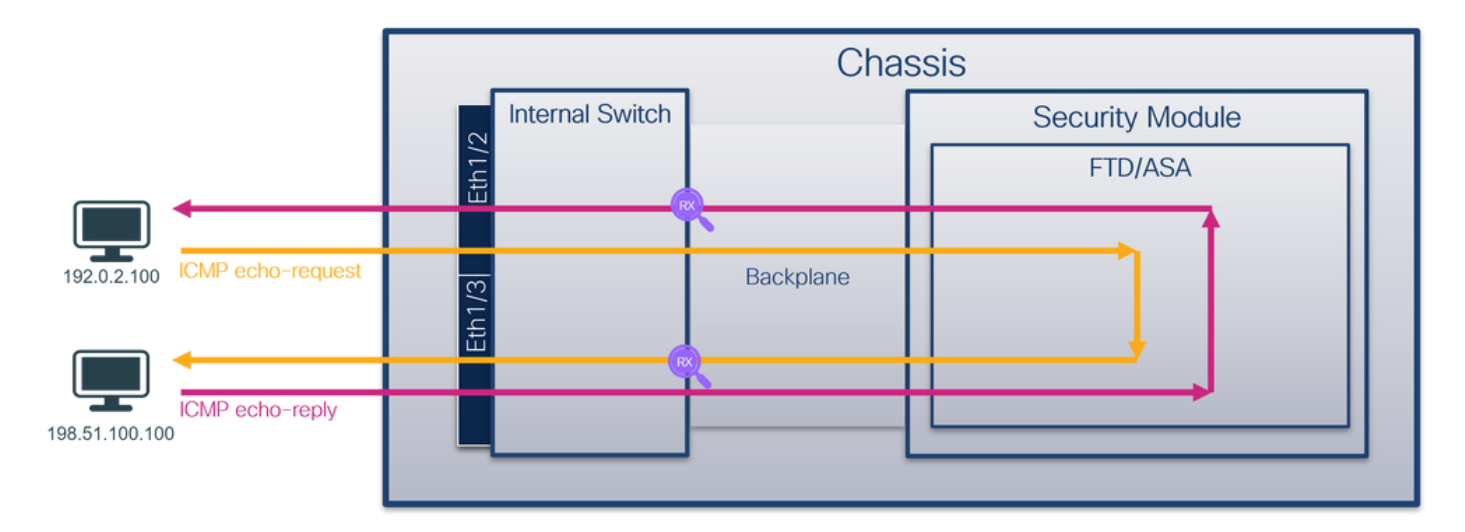

コンフィギュレーション

FCM(必須)

バックプレーンインターフェイスでパケットキャプチャを設定するには、FCMで次の手順を実行します。

1. Tools > Packet Capture > Capture Sessionの順に選択して、新しいキャプチャセッションを 作成します。

| Overview Interfaces Logical Devices Security Engine Platform Settings | System                | Tools Help admin     |
|-----------------------------------------------------------------------|-----------------------|----------------------|
|                                                                       | Packet Capture        | Troubleshooting Logs |
| Capture Session Fitter List                                           |                       |                      |
| C Refresh                                                             | Capture Session Delet | e All Sessions       |
| No Session available                                                  |                       |                      |

2. すべてのバックプレーンインターフェイスでパケットをキャプチャするには、ドロップダウ ンリストでCapture Onを選択し、アプリケーション、All Backplane Portsの順に選択します 。または、特定のバックプレーンインターフェイスを選択します。この場合、バックプレー ンインターフェイスEthernet1/9とEthernet1/10が使用できます。セッション名を入力し、 Save and Runをクリックしてキャプチャをアクティブにします。

| Overview Interfaces Logical Devices Security Engine | Platform Settings         |                     | System Tools Help admin            |
|-----------------------------------------------------|---------------------------|---------------------|------------------------------------|
| Select an instance: ftd1 v                          |                           |                     | Save and Run Save Cancel           |
| ftd1                                                |                           | Session Name*       | capi                               |
|                                                     |                           | Selected Interfaces | None                               |
| Ethemet1/2                                          |                           | Buffer Size         | 256 MB 👻                           |
|                                                     |                           | Snap length:        | 1518 Bytes                         |
|                                                     |                           | Store Packets       | Overwrite Append                   |
|                                                     |                           | Capture On          | Al Backplane Ports                 |
| Ethernet1/3                                         | ED                        | Cashura Elber       | ftd<br>Ethernet1/9                 |
|                                                     | Ethernet1/9, Ethernet1/10 | Capture Hiter       | Ethernet1/10<br>Al Backplane Ports |
|                                                     |                           | L 1                 |                                    |
|                                                     |                           |                     |                                    |
| Ethernet1/1                                         |                           |                     |                                    |
|                                                     |                           |                     |                                    |
|                                                     |                           |                     |                                    |
|                                                     |                           |                     |                                    |

### FXOSのCLI

バックプレーンインターフェイスでパケットキャプチャを設定するには、FXOS CLIで次の手順を 実行します。

1. アプリケーションのタイプとIDを識別します。

## <#root>

firepower#

scope ssa

firepower /ssa#

show app-instance

| App Name | Identifier Slot | ID Admin S | tate Oper State | Running Version | Startup | Version Deploy Ty |
|----------|-----------------|------------|-----------------|-----------------|---------|-------------------|
| ftd      | ftdl            |            |                 |                 |         |                   |
| 1        | Enabled         | Online     | 7.2.0.82        | 7.2.0.82        | Native  | No                |

2. キャプチャセッションを作成します。

#### <#root>

#### firepower#

scope packet-capture

```
firepower /packet-capture #
```

create session cap1

```
firepower /packet-capture/session* #
```

```
create phy-port Eth1/9
```

```
firepower /packet-capture/session/phy-port* #
set app ftd
```

```
firepower /packet-capture/session/phy-port* #
set app-identifier ftd1
```

```
firepower /packet-capture/session/phy-port* #
up
```

```
firepower /packet-capture/session* #
```

```
create phy-port Eth1/10
```

```
firepower /packet-capture/session/phy-port* #
set app ftd
```

```
firepower /packet-capture/session/phy-port* #
```

```
set app-identifier ftd1
```

```
firepower /packet-capture/session/phy-port* #
```

```
up
```

```
firepower /packet-capture/session* #
```

enable

```
firepower /packet-capture/session* #
commit
```

firepower /packet-capture/session #

## 検証

```
FCM(必須)
```

Interface Nameを確認し、Operational Statusがupであること、File Size(バイト単位)が増加し ていることを確認します。

| Overview Interfa | ces Logical Devices Security Engine | Platform Settings     |                           |             |                         | System Tools Help admin |  |  |  |  |  |  |
|------------------|-------------------------------------|-----------------------|---------------------------|-------------|-------------------------|-------------------------|--|--|--|--|--|--|
|                  |                                     |                       |                           |             |                         |                         |  |  |  |  |  |  |
| Capture Session  | apture Session Fiker List           |                       |                           |             |                         |                         |  |  |  |  |  |  |
|                  |                                     |                       |                           |             | Capture Session         | Delete Al Sessions      |  |  |  |  |  |  |
| ap1              | Drop Count: 0                       | Operational State: up | Buffer Size: 256 MB       |             | Snap Length: 1518 Bytes |                         |  |  |  |  |  |  |
| Interface Name   | Filter                              | File Size (in bytes)  | File Name                 | Device Name |                         |                         |  |  |  |  |  |  |
| Ethernet1/10     | None                                | 194352                | cap1-ethernet-1-10-0.pcap | ftd1        | $\underline{+}$         |                         |  |  |  |  |  |  |
| Ethernet1/9      | None                                | 286368                | cap1-ethernet-1-9-0.pcap  | ftd1        | $\pm$                   |                         |  |  |  |  |  |  |
|                  |                                     |                       |                           |             |                         |                         |  |  |  |  |  |  |

## FXOSのCLI

scope packet-captureでキャプチャの詳細を確認します。

<#root>

firepower#

scope packet-capture

firepower /packet-capture #

show session cap1

Traffic Monitoring Session:

Packet Capture Session Name: cap1

Session: 1

Admin State: Enabled

Oper State: Up

Oper State Reason: Active

Config Success: Yes Config Fail Reason: Append Flag: Overwrite Session Mem Usage: 256 MB Session Pcap Snap Len: 1518 Bytes Error Code: O Drop Count: O

Physical ports involved in Packet Capture:

Slot Id: 1

Port Id: 10

```
Pcapsize: 1017424 bytes
Filter:
Sub Interface: 0
Application Instance Identifier: ftd1
Application Name: ftd
Slot Id: 1
Port Id: 9
Pcapfile: /workspace/packet-capture/session-1/capl-ethernet-1-9-0.pcap
Pcapsize: 1557432 bytes
Filter:
Sub Interface: 0
Application Instance Identifier: ftd1
```

Application Name: ftd

キャプチャファイルの収集

「Firepower 4100/9300内部スイッチキャプチャファイルの収集」セクションの手順を実行します。

ファイル分析のキャプチャ

パケットキャプチャファイルリーダーアプリケーションを使用して、キャプチャファイルを開き ます。複数のバックプレーンインターフェイスがある場合は、各バックプレーンインターフェイ スのすべてのキャプチャファイルを必ず開いてください。この場合、パケットはバックプレーン インターフェイスEthernet1/9でキャプチャされます。

最初と2番目のパケットを選択し、キーポイントを確認します。

- 1. 各ICMPエコー要求パケットがキャプチャされて2回表示されます。
- 2. 元のパケットヘッダーにはVLANタグが付いていません。
- 3. 内部スイッチは、出力インターフェイスEthernet1/3を識別する追加のポートVLANタグ

## 103を挿入します。

## 4. 内部スイッチは、追加のVNタグを挿入します。

| No. Time                    | Source                   | Destination           | Protocol       | Length    | PD             | IP TTL Info |            |       |            |                                 |         |                        |                    |
|-----------------------------|--------------------------|-----------------------|----------------|-----------|----------------|-------------|------------|-------|------------|---------------------------------|---------|------------------------|--------------------|
| 1 2022-07-14 20:20:36.      | 513854256 192.0.2.100    | 198.51.100.100        | ICMP           | 108       | 0x5990 (22928) | 64 Echo (   | (ping) req | quest | id=0x0001, | seq=15/3840,                    | ttl=64  | (no response found!)   |                    |
| 2 2022-07-14 20:20:36.      | 513857289 192.0.2.100    | 198.51.100.100        | ICMP           | 108       | 0x5990 (22928) | 64 Echo (   | (ping) req | quest | id=0x0001, | seq=15/3840,                    | ttl=64  | (reply in 3)           |                    |
| 3 2022-07-14 20:20:36.      | 514117394 198.51.100.10  | 0 192.0.2.100         | ICMP           | 108       | 0xcc2c (52268) | 64 Echo (   | (ping) rep | ply   | id=0x0001, | seq=15/3840,                    | ttl=64  | (request in 2)         |                    |
| 4 2022-07-14 20:20:36.      | 514119312 198.51.100.10  | 0 192.0.2.100         | ICMP           | 108       | Øxcc2c (52268) | 64 Echo (   | (ping) rep | ply   | id=0x0001, | seq=15/3840,                    | ttl=64  |                        |                    |
| 5 2022-07-14 20:20:37.      | 37723822 192.0.2.100     | 198.51.100.100        | ICMP           | 108       | 0x5a00 (23040) | 64 Echo (   | (ping) req | quest | id=0x0001, | seq=16/4096,                    | ttl=64  | (no response found1)   |                    |
| 6 2022-07-14 20:20:37.      | 37726588 192.0.2.100     | 198.51.100.100        | ICMP           | 108       | 0x5a00 (23040) | 64 Echo (   | (ping) req | quest | id=0x0001, | seq=16/4096,                    | ttl=64  | (reply in 7)           |                    |
| 7 2022-07-14 20:20:37.5     | 38846165 198.51.100.10   | 0 192.0.2.100         | ICMP           | 108       | 0xcc9b (52379) | 64 Echo (   | (ping) rep | oly   | id=0x0001, | seq=16/4096,                    | ttl=64  | (request in 6)         |                    |
| 8 2022-07-14 20:20:37.5     | 38048311 198.51.100.10   | 0 192.0.2.100         | ICMP           | 108       | 0xcc9b (52379) | 64 Echo (   | (ping) rep | ply   | id=0x0001, | seq=16/4096,                    | ttl=64  |                        |                    |
| 9 2022-07-14 20:20:38.      | 561776064 192.0.2.100    | 198.51.100.100        | ICMP           | 108       | 0x5ab7 (23223) | 64 Echo (   | (ping) req | quest | id=0x0001, | seq=17/4352,                    | ttl=64  | (no response found!)   |                    |
| 10 2022-07-14 20:20:38.     | 61778310 192.0.2.100     | 198.51.100.100        | ICMP           | 108       | 0x5ab7 (23223) | 64 Echo (   | (ping) req | quest | id=0x0001, | seq=17/4352,                    | ttl=64  | (reply in 11)          |                    |
| 11 2022-07-14 20:20:38.     | 62048288 198.51.100.10   | 0 192.0.2.100         | ICMP           | 108       | 0xccc4 (52420) | 64 Echo (   | (ping) rep | ply   | id=0x0001, | seq=17/4352,                    | ttl=64  | (request in 10)        |                    |
| 12 2022-07-14 20:20:38.     | 62050333 198.51.100.10   | 0 192.0.2.100         | ICMP           | 108       | 0xccc4 (52420) | 64 Echo (   | (ping) rep | ply   | id=0x0001, | seq=17/4352,                    | ttl=64  |                        |                    |
| 13 2022-07-14 20:20:39.     | 85677043 192.0.2.100     | 198.51.100.100        | ICMP           | 108       | 0x5b46 (23366) | 64 Echo (   | (ping) req | quest | id=0x0001, | seq=18/4608,                    | tt1=64  | (no response found!)   |                    |
| 14 2022-07-14 20:20:39.     | 85678455 192.0.2.100     | 198.51.100.100        | ICMP           | 108       | 0x5b46 (23366) | 64 Echo (   | (ping) req | quest | id=0x0001, | seg=18/4608,                    | tt1=64  | (reply in 15)          |                    |
| 15 2022-07-14 20:20:39.     | 85936554 198.51.100.10   | 0 192.0.2.100         | ICMP           | 108       | 0xcd8d (52621) | 64 Echo (   | (ping) rep | olv   | id=0x0001, | seg=18/4608.                    | tt1=64  | (request in 14)        |                    |
| 16 2022-07-14 20:20:39.     | \$85937900 198.51.100.10 | 0 192.0.2.100         | ICMP           | 108       | 0xcd8d (52621) | 64 Echo (   | (ping) rep | ply   | id=0x0001, | seg=18/4608,                    | tt1=64  |                        |                    |
| 17 2022-07-14 20:20:40.0    | 509884884 192.0.2.100    | 198.51.100.100        | ICMP           | 108       | 0x5b7b (23419) | 64 Echo (   | (ping) req | quest | id=0x0001, | seq=19/4864,                    | tt1=64  | (no response found!)   |                    |
| 18 2022-07-14 20:20:40.0    | 09807618 192.0.2.100     | 198.51.100.100        | ICMP           | 108       | 0x5b7b (23419) | 64 Echo (   | (ping) req | quest | id=0x0001, | seg=19/4864,                    | tt1=64  | (reply in 19)          |                    |
| 19 2022-07-14 20:20:40.0    | 510179685 198.51.100.10  | 0 192.0.2.100         | ICMP           | 108       | 0xcd8f (52623) | 64 Echo (   | (ping) rep | ply   | id=0x0001, | seq=19/4864,                    | ttl=64  | (request in 18)        |                    |
| 20 2022-07-14 20:20:40.0    | 510181944 198.51.100.10  | 0 192.0.2.100         | ICMP           | 108       | 0xcd8f (52623) | 64 Echo (   | (ping) rep | ply   | id=0x0001, | seg=19/4864,                    | ttl=64  |                        |                    |
| 21 2022-07-14 20:20:41.0    | 33805153 192.0.2.100     | 198.51.100.100        | ICMP           | 108       | 0x5b7e (23422) | 64 Echo (   | (ping) req | quest | id=0x0001, | seq=20/5120,                    | ttl=64  | (no response found!)   |                    |
| 22 2022-07-14 20:20:41.0    | 33806997 192.0.2.100     | 198.51.100.100        | ICMP           | 108       | 0x5b7e (23422) | 64 Echo (   | (ping) req | quest | id=0x0001, | seq=20/5120,                    | ttl=64  | (reply in 23)          |                    |
| 23 2022-07-14 20:20:41.0    | 34084102 198.51.100.10   | 0 192.0.2.100         | ICMP           | 108       | 0xce36 (52790) | 64 Echo (   | (ping) rep | ply   | id=0x0001, | seq=20/5120,                    | ttl=64  | (request in 22)        |                    |
| 24 2022-07-14 20:20:41.0    | 34085368 198.51.100.10   | 0 192.0.2.100         | ICMP           | 108       | 0xce36 (52790) | 64 Echo (   | (ping) rep | ply   | id=0x0001, | seq=20/5120,                    | ttl=64  |                        |                    |
| 25 2022-07-14 20:20:42.0    | 557709898 192.0.2.100    | 198.51.100.100        | ICMP           | 108       | 0x5bf0 (23536) | 64 Echo (   | (ping) req | quest | id=0x0001, | seq=21/5376,                    | tt1=64  | (no response found!)   |                    |
| 26 2022-07-14 20:20:42.0    | 557711660 192.0.2.100    | 198.51.100.100        | ICMP           | 108       | 0x5bf0 (23536) | 64 Echo (   | (ping) req | quest | id=0x0001, | seq=21/5376,                    | tt1=64  | (reply in 27)          |                    |
| 27 2022-07-14 20:20:42.0    | 557980675 198.51.100.10  | 0 192.0.2.100         | ICMP           | 108       | 0xce49 (52809) | 64 Echo (   | (ping) rep | ply   | id=0x0001, | seq=21/5376,                    | tt1=64  | (request in 26)        |                    |
| 28 2022-07-14 20:20:42.0    | 557981971 198.51.100.10  | 0 192.0.2.100         | ICMP           | 108       | 0xce49 (52809) | 64 Echo (   | (ping) rep | ply   | id=0x0001, | seq=21/5376,                    | tt1=64  |                        |                    |
| 29 2022-07-14 20:20:43.0    | 581736697 192.0.2.100    | 198.51.100.100        | ICMP           | 108       | 0x5c52 (23634) | 64 Echo (   | (ping) req | quest | id=0x0001, | seq=22/5632,                    | tt1=64  | (no response found!)   |                    |
| <                           |                          |                       |                |           |                |             |            |       |            |                                 |         |                        |                    |
| h forme is 100 butes on win | · (Off bits) 100 butss   | continued (OCA bits)  | n intenfore a  |           | 0 14 0         |             |            |       | 000 00 50  | 56 0d o7 50 5                   | 0 07 b  | 1 ho 77 34 90 36 00 00 | DV DV AND R        |
| > Frame 1: 108 bytes on wir | e (864 Dits), 108 Dytes  | captured (864 Dits) ( | on interface c | apture_ue | 8, 10 0        |             |            |       | 010 00 00  | 50 90 e7 50 50<br>91 00 00 67 0 | 8 97 00 | 5 00 00 54 50 00 40 00 | PV PA W- Q         |
| > Ethernet II, Src: Cisco b | a://i2d (58:a/ibdiba://i | 2d), Dst: VMWare_9d:  | 27150 (0015015 | 619016715 | (0)            |             |            |       | 020 40 01  | f4 1c c0 00 07 0                | 2 64 6  | 33 64 64 88 88 22 68   | @d .3dd"h          |
| VN-Tag                      | - Dise                   | tion. To Doldas       |                |           |                |             |            | 0     | 030 00 01  | 00 0f 89 7a d                   | 0 62 0  | 00 00 00 b3 d7 09 00   | z.b                |
| 0                           | = Direc                  | tion: To Bridge       |                |           |                |             |            | 0     | 040 00 00  | 00 00 10 11 1                   | 2 13 14 | 1 15 16 17 18 19 1a 1b |                    |
|                             | - Dorti                  | er: vit_id            |                |           |                |             |            | 0     | 050 1c 1d  | 1e 1f 20 21 2                   | 2 23 24 | 1 25 26 27 28 29 2a 2b | ···· !"# \$%8'()"+ |
|                             |                          | that ton: 0           |                |           |                |             |            | 0     | 060 2c 2d  | 2e 2f 30 31 3                   | 2 33 34 | 1 35 36 37             | ,/0123 4567        |
|                             | = Loope                  | iu: No                | 41             |           |                |             |            |       |            |                                 |         |                        |                    |
|                             | - Heser                  | ved: 0                |                |           |                |             |            |       |            |                                 |         |                        |                    |
|                             | 0000 0000 1010 - Cours   | ton: 0                |                |           |                |             |            |       |            |                                 |         |                        |                    |
| Turney 002 40 Wintwol L     | . 0000 0000 1010 = Sourc | e; 10                 |                |           |                |             |            |       |            |                                 |         |                        |                    |
| Type: 802.10 VIPtual L      | 44 (6X8166)              |                       | _              |           |                |             |            |       |            |                                 |         |                        |                    |
| M 802.10 VIFCUAI LAN, PRI:  | o, DEI: 0, 1D: 103       | fault) (a)            |                |           |                |             |            |       |            |                                 |         |                        |                    |
| 000                         | The Teoligible           | Haure) (0)            |                |           |                |             |            |       |            |                                 |         |                        |                    |
|                             | ver. merigible           |                       | 3              |           |                |             |            |       |            |                                 |         |                        |                    |
| Turnet Thut (0+0000)        | 10. 103                  |                       |                |           |                |             |            |       |            |                                 |         |                        |                    |
| Internet Protocol Version   | 4 5001 102 0 2 100 00    | ** 100 51 100 100     | _              |           |                |             |            |       |            |                                 |         |                        |                    |
| Internet Control Massage    | 4, SIC: 192.0.2.100, US  | . 198.51.100.100      | 2              |           |                |             |            |       |            |                                 |         |                        |                    |
| internet control Message    | Protocol .               |                       |                |           |                |             |            |       |            |                                 |         |                        |                    |
|                             |                          |                       |                |           |                |             |            |       |            |                                 |         |                        |                    |

3番目と4番目のパケットを選択し、キーポイントを確認します。

- 1. 各ICMPエコー応答がキャプチャされて2回表示されます。
- 2. 元のパケットヘッダーにはVLANタグが付いていません。
- 3. 内部スイッチは、出力インターフェイスEthernet1/2を識別する追加のポートVLANタグ 102を挿入します。
- 4. 内部スイッチは、追加のVNタグを挿入します。

| -       12022-07-14       2022:07-14       2022:07-14       2022:07-14       2022:07-14       2022:07-14       2022:07-14       2022:07-14       2022:07-14       2022:07-14       2022:07-14       2022:07-14       2022:07-14       2022:07-14       2022:07-14       2022:07-14       2022:07-14       2022:07-14       2022:07-14       2022:07-14       2022:07-14       2022:07-14       2022:07-14       2022:07-14       2022:07-14       2022:07-14       2022:07-14       2022:07-14       2022:07-14       2022:07-14       2022:07-14       202:07-14       202:07-14       202:07-14       202:07-14       202:07-14       202:07-14       202:07-14       202:07-14       202:07-14       202:07-14       202:07-14       202:07-14       202:07-14       202:07-14       202:07-14       202:07-14       202:07-14       202:07-14       202:07-14       202:07-14       202:07-14       202:07-14       202:07-14       202:07-14       202:07-14       202:07-14       202:07-14       202:07-14       202:07-14       202:07-14       202:07-14       202:07-14       202:07-14       202:07-14       202:07-14       202:07-14       202:07-14       202:07-14       202:07-14       202:07-14       202:07-14       202:07-14       202:07-14       202:07-14       202:07-14       202:07-14       202:07-14       202:07-14                                                                                                    |                       |
|----------------------------------------------------------------------------------------------------|-----------------------|
| +       2 2022-07-14 20:20:36.51387289       192.0.2.100       196.51.100.100       1C/P       108       0x:5000 (22028)       64 Echo (ping) reply       id=0x0001, seq=15/3404, ttl=64 (request in 2)         4       2022-07-14 20:20:36.514119312       198.51.100.100       192.0.2.100       IC/P       108       0x:C2C (52268)       64 Echo (ping) reply       id=0x0001, seq=15/3404, ttl=64 (request in 2)         5       2022-07-14 20:20:36.514119312       198.51.100.100       192.0.2.100       IC/P       108       0x:C2C (52268)       64 Echo (ping) reply       id=0x0001, seq=15/3404, ttl=64 (request in 2)         5       2022-07-14 20:20:37.5372582       192.0.2.100       198.51.100.100       IC/P       108       0x:5a00 (23040)       64 Echo (ping) request id=0x0001, seq=15/3404, ttl=64 (request in 2)         6       2022-07-14 20:20:37.5372658       198.51.100.100       192.0.2.100       IC/P       108       0x:Sa00 (23040)       64 Echo (ping) reply id=0x0001, seq=15/3404, ttl=64 (reply in 7)         7       2022-07-14 20:20:37.538048311       198.51.100.100       192.0.2.100       IC/P       108       0x:Sa00 (2322)       64 Echo (ping) reply id=0x0001, seq=16/4096, ttl=64 (reply in 7)       1040x0001, seq=16/4096, ttl=64 (reply in 7)       10202-07-14 20:20:38.56176640       198.51.100.100       192.0.2.100       IC/P       108       0x:Sab7 (2322)       64 Echo (ping) reply id=0x0                                                                                                    |                       |
| s       32022-07-14 20:20:36.51111394       198.51.100.100       192.0.2.100       ICMP       108       0xcc2c (52268)       64 Echo (ping) reply       id=0x0001, seq=15/3404, ttl=64 (request in 2)         4 2022-07-14 20:20:37.53772382       195.51.100.100       198.51.100.100       ICMP       108       0xcc2c (52268)       64 Echo (ping) reply       id=0x0001, seq=15/3404, ttl=64         5 2022-07-14 20:20:37.53772382       192.0.2.100       198.51.100.100       ICMP       108       0xcc2c (52268)       64 Echo (ping) reply       id=0x0001, seq=15/3404, ttl=64         7 2022-07-14 20:20:37.53772368       192.0.2.100       108       10.01       10.00       10.00       0xcc9       652390       64 Echo (ping) reply       id=0x0001, seq=16/4096, ttl=64       (request in 6)         8 2022-07-14 20:20:37.538040511       198.51.100.100       10.00       10.00       10.00       10.00       10.00       10.00       10.00       10.00       10.00       10.00       10.00       10.00       10.00       10.00       10.00       10.00       10.00       10.00       10.00       10.00       10.00       10.00       10.00       10.00       10.00       10.00       10.00       10.00       10.00       10.00       10.00       10.00       10.00       10.00       10.00       10.00                                                                                                    |                       |
| 4 2022-07-14 20:20:36.54119312       198.51.100.100       102.0.2.100       100       100       0       0       0       0       0       0       0       0       0       0       0       0       0       0       0       0       0       0       0       0       0       0       0       0       0       0       0       0       0       0       0       0       0       0       0       0       0       0       0       0       0       0       0       0       0       0       0       0       0       0       0       0       0       0       0       0       0       0       0       0       0       0       0       0       0       0       0       0       0       0       0       0       0       0       0       0       0       0       0       0       0       0       0       0       0       0       0       0       0       0       0       0       0       0       0       0       0       0       0       0       0       0       0       0       0       0       0       0       0       0       0 <td></td>                                                                                                    |                       |
| 5 2022-07-14 20:20:37.53772582       192.0.2.100       198.51.100.100       ICMP       108       0x5a00 (23040)       64 Echo (ping) request       id=0x0001, seq=16/4096, ttl=64 (no response found))         6 2022-07-14 20:20:37.5372658       192.0.2.100       198.51.100.100       ICMP       108       0x5a00 (23040)       64 Echo (ping) request       id=0x0001, seq=16/4096, ttl=64 (request in 6)         7 2022-07-14 20:20:37.538046155       198.51.100.100       192.0.2.100       ICMP       108       0x5a00 (23040)       64 Echo (ping) request       id=0x0001, seq=16/4096, ttl=64 (request in 6)         8 2022-07-14 20:20:37.538046155       198.51.100.100       120.0.2.100       ICMP       108       0x5ab0 (23279)       64 Echo (ping) reply       id=0x0001, seq=16/4096, ttl=64 (request in 6)         9 2022-07-14 20:20:37.538046151       198.51.100.100       120.0.2.100       188.51.100.100       ICMP       108       0x5ab7 (2322)       64 Echo (ping) request id=0x001, seq=16/4096, ttl=64 (no response found])       10 202-07-14 20:20:38.56170641       192.0.2.100       188.51.100.100       ICMP       108       0x5ab7 (2322)       64 Echo (ping) request id=0x001, seq=16/4096, ttl=64 (reqlest in 1)       10 202-07-14 20:20:38.56170641       195.51.100.100       ICMP       108       0x5ab7 (2322)       64 Echo (ping) request id=0x001, seq=17/4352, ttl=64 (reqlest in 10)       12 202-07-14 20:20:38.56205033       196.51.100.100       1                                                                                                    |                       |
| 6 2022-07-14 20:20:37.53726588       192.0.2.100       198.51.100.100       ICMP       108       0x5a00 (23040)       64 Echo (ping) request id=0x0001, seq=16/4096, tt]=64 (reqly in 7)         7 2022-07-14 20:20:37.53084311       198.51.100.100       192.0.2.100       ICMP       108       0xccob (5237)       64 Echo (ping) request id=0x0001, seq=16/4096, tt]=64 (request in 6)         8 2022-07-14 20:20:37.53084311       198.51.100.100       192.0.2.100       ICMP       108       0xccob (5237)       64 Echo (ping) request id=0x0001, seq=16/4096, tt]=64         9 2022-07-14 20:20:38.561778016       192.0.2.100       108 192.0.2.100       ICMP       108       0xccob (5237)       64 Echo (ping) request id=0x0001, seq=17/4352, tt]=64 (request in 6)         10 2022-07-14 20:20:38.561778310       192.0.2.100       198.51.100.100       ICMP       108       0x5ab7 (23223)       64 Echo (ping) request id=0x0001, seq=17/4352, tt]=64 (request in 10)         11 2022-07-14 20:20:38.562048288       198.51.100.100       120.0.2.100       10MP       108       0x5ccd (5240)       64 Echo (ping) request id=0x0001, seq=17/4352, tt]=64 (request in 10)         12 2022-07-14 20:20:38.562048288       198.51.100.100       120.0.2.100       ICMP       108       0x5ccd (5240)       64 Echo (ping) request id=0x0001, seq=17/4352, tt]=64 (request in 10)         12 2022-07-14 20:20:38.56204828       198.51.100.100       ICMP       108<                                                                                                    |                       |
| 7 2022-07-14 20:20:37,538048115       198.51.100.100       192.0.2.100       ICMP       108       0xcc9b (52379)       64 Echo (ping) reply       id=0x0001, seq=16/4096, ttl=64 (request in 6)         8 2022-07-14 20:20:37,538048311       198.51.100.100       192.0.2.100       ICMP       108       0xcc9b (52379)       64 Echo (ping) reply       id=0x0001, seq=16/4096, ttl=64 (request in 6)         9 2022-07-14 20:20:38.56177664       192.0.2.100       198.51.100.100       ICMP       108       0xcc9b (52379)       64 Echo (ping) reply       id=0x0001, seq=16/4096, ttl=64 (no response found1)         10 2022-07-14 20:20:38.561776310       192.0.2.100       198.51.100.100       ICMP       108       0xcc16 (2240)       64 Echo (ping) request id=0x0001, seq=17/4352, ttl=64 (no response found1)         11 2022-07-14 20:20:38.5607833       198.51.100.100       104P       108       0xccc4 (5240)       64 Echo (ping) request id=0x0001, seq=17/4352, ttl=64 (reply in 11)         12 2022-07-14 20:20:38.56205033       198.51.100.100       192.0.2.100       ICMP       108       0xccc4 (5240)       64 Echo (ping) reply       id=0x0001, seq=17/4352, ttl=64 (no response found1)         12 2022-07-14 20:20:38.56205033       198.51.100.100       192.0.2.100       ICMP       108       0xccc4 (5240)       64 Echo (ping) reply       id=0x0001, seq=18/408, ttl=64 (reply in 11)       12 202-07-14 20:20:38.56205033       198.51.1                                                                                                    |                       |
| 8 2022-07-14 20:20:37.538048311       198.51.100.100       192.0.2.100       ICMP       108       0xcc9b (52379)       64 Echo (ping) reply       id=0x0001, seq=16/4096, ttl=64         9 2022-07-14 20:20:38.561778064       192.0.2.100       198.51.100.100       ICMP       108       0x5ab7 (23223)       64 Echo (ping) reply       id=0x0001, seq=16/4096, ttl=64         10 2022-07-14 20:20:38.56177810       192.0.2.100       198.51.100.100       ICMP       108       0x5ab7 (23223)       64 Echo (ping) request id=0x0001, seq=17/4352, ttl=64 (no response found!)         11 2022-07-14 20:20:38.562048288       198.51.100.100       192.0.2.100       ICMP       108       0x5ab7 (23223)       64 Echo (ping) request id=0x0001, seq=17/4352, ttl=64 (reply in 11)         12 2022-07-14 20:20:38.562048288       198.51.100.100       192.0.2.100       ICMP       108       0x5ab7 (23224)       64 Echo (ping) reply       id=0x0001, seq=17/4352, ttl=64 (reply in 11)         12 2022-07-14 20:20:38.562048288       198.51.100.100       192.0.2.100       ICMP       108       0x5cd4 (52420)       64 Echo (ping) reply       id=0x0001, seq=17/4352, ttl=64       (request in 10)         12 2022-07-14 20:20:38.56207833       198.51.100.100       ICMP       108       0x5cd4 (52420)       64 Echo (ping) reply       id=0x0001, seq=18/408, ttl=64 (no response found!)         12 2022-07-14 20:20:39.585677043 <td< td=""><td></td></td<>                                                                                                    |                       |
| 9 2022-07-14 20:20:38.561776064 192.0.2.100 198.51.100.100 ICMP 108 0x5ab7 (23223) 64 Echo (ping) request id=0x0001, seq=17/4352, ttl=64 (no response found!)<br>10 2022-07-14 20:20:38.561778310 192.0.2.100 198.51.100.100 ICMP 108 0x5ab7 (23223) 64 Echo (ping) request id=0x0001, seq=17/4352, ttl=64 (reply in 11)<br>11 2022-07-14 20:20:38.56204288 198.51.100.100 192.0.2.100 ICMP 108 0xccc4 (52420) 64 Echo (ping) request id=0x0001, seq=17/4352, ttl=64 (request in 10)<br>12 2022-07-14 20:20:38.56204288 198.51.100.100 192.0.2.100 ICMP 108 0xccc4 (52420) 64 Echo (ping) reply id=0x0001, seq=17/4352, ttl=64 (request in 10)<br>12 2022-07-14 20:20:39.58567043 192.0.2.100 IDM ICMP 108 0xccc4 (52420) 64 Echo (ping) reply id=0x0001, seq=18/4608, ttl=64 (no response found!)<br>14 2022-07-14 20:20:39.58567043 192.0.2.100 ISS.51.100.100 ICMP 108 0x5b46 (23366) 64 Echo (ping) request id=0x0001, seq=18/4608, ttl=64 (reply in 15)                                                                                                    |                       |
| 10 2022-07-14 20:20:38.561778310       192.0.2.100       108.51.100.100       ICMP       108       0x5ab7 (23223)       64 Echo (ping) request i d-0x0001, seq=17/4352, ttl=64 (reply in 11)         11 2022-07-14 20:20:38.562048288       198.51.100.100       192.0.2.100       ICMP       108       0xccc4 (52420)       64 Echo (ping) request i d-0x0001, seq=17/4352, ttl=64 (reply in 11)         12 2022-07-14 20:20:38.562045033       196.51.100.100       192.0.2.100       ICMP       108       0xccc4 (52420)       64 Echo (ping) reply id-0x0001, seq=17/4352, ttl=64 (reply in 12)         13 2022-07-14 20:20:38.562045033       195.51.100.100       192.0.2.100       ICMP       108       0xccc4 (52420)       64 Echo (ping) reply id-0x0001, seq=18/4052, ttl=64 (reply in 12)         13 2022-07-14 20:20:39.585670453       192.0.2.100       108.51.100.100       ICMP       108       0x5b64 (23366)       64 Echo (ping) request id-0x0001, seq=18/4089, ttl=64 (no response found1)         14 2022-07-14 20:20:39.585670453       192.0.2.100       198.51.100.100       ICMP       108       0x5b64 (23366)       64 Echo (ping) request id-0x0001, seq=18/4089, ttl=64 (no response found1)         14 2022-07-14 20:20:39.585670453       192.0.2.100       198.51.100.100       ICMP       108       0x5b64 (23366)       64 Echo (ping) request id-0x0001, seq=18/4089, ttl=64 (no response found1)       114 202-07-14 20:20:39.585670453       104.4008, ttl=64 (reply in 15)                                                                                                    |                       |
| 11 2022-07-14 20:20:38.562048288       198.51.100.100       192.0.2.100       ICMP       108       0xccc4 (52420)       64 Echo (ping) reply       id=0x0001, seq=17/4352, ttl=64 (request in 10)         12 2022-07-14 20:20:38.562048288       198.51.100.100       192.0.2.100       ICMP       108       0xccc4 (52420)       64 Echo (ping) reply       id=0x0001, seq=17/4352, ttl=64 (request in 10)         12 2022-07-14 20:20:39.58657043       192.0.2.100       198.51.100.100       ICMP       108       0x5b46 (23366)       64 Echo (ping) request       id=0x0001, seq=18/4608, ttl=64 (no response found])         14 2022-07-14 20:20:39.586570455       192.0.2.100       198.51.100.100       ICMP       108       0x5b46 (23366)       64 Echo (ping) request       id=0x0001, seq=18/4608, ttl=64 (reply in 15)                                                                                                    |                       |
| 12 2022-07-14 20:20:38.562050333       198.51.100.100       192.0.2.100       ICMP       108       0xccc4 (52420)       64 Echo (ping) reply       id=0x0001, seq=17/4352, ttl=64         13 2022-07-14 20:20:39.5567043       192.0.2.100       109.151.100.100       ICMP       108       0xccc4 (52420)       64 Echo (ping) reply       id=0x0001, seq=18/4608, ttl=64         14 2022-07-14 20:20:39.55670453       192.0.2.100       198.51.100.100       ICMP       108       0x5bd6 (23366)       64 Echo (ping) request id=0x0001, seq=18/4608, ttl=64 (no response found!)         14 2022-07-14 20:20:39.55670453       192.0.2.100       198.51.100.100       ICMP       108       0x5bd6 (23366)       64 Echo (ping) request id=0x0001, seq=18/4608, ttl=64 (reply in 15)                                                                                                    |                       |
| 13 2022-07-14 20:20:39.585677043       192.0.2.100       198.51.100.100       ICMP       108       0x5b46 (23366)       64 Echo (ping) request id=0x0001, seq=18/4608, ttl=64 (no response foundl)         14 2022-07-14 20:20:39.585678455       192.0.2.100       198.51.100.100       ICMP       108       0x5b46 (23366)       64 Echo (ping) request id=0x0001, seq=18/4608, ttl=64 (no response foundl)                                                                                                    |                       |
| 14 2022-07-14 20:20:39.585678455 192.0.2.100 198.51.100.100 ICMP 108 0x5b46 (23366) 64 Echo (ping) request id=0x0001, seq=18/4608, ttl=64 (reply in 15)                                                                                                    |                       |
|                                                                                                    |                       |
| 15 2022-07-14 20:20:39.585936554 198.51.100.100 192.0.2.100 ICMP 108 0xcd8d (52621) 64 Echo (ping) reply id=0x0001, seg=18/4608, ttl=64 (request in 14)                                                                                                    |                       |
| 16 2022-07-14 20:20:39.585937900 198.51,100.100 192.0.2.100 ICMP 108 0xcd8d (52621) 64 Echo (ping) reply id=0x0001, sec=18/4608, ttl=64                                                                                                    |                       |
| 12 2022-07-14 20:20:40.600804804 102.0.2.100 108.51.100.100 ICMP 108 0x5h7b (23410) 64 Echo (ning) request id=0x0001, son=19/4864, ttl=64 (no response found))                                                                                                    |                       |
| 18 202-07-14 20:20:40.609807618 192.0.2.100 198.51.100.100 ICMP 108 0x5676 (23410) 64 Fcbo (ning) request id=0x0001.seq=10/4864.ttl=64 (reply in 19)                                                                                                    |                       |
| 19 2022-07-14 20:20:40.610170685 108.51.100.100.100.102.0.2.100 ICMP 108 0xcd8f (5262) 64 Echo (ning) renty id=0x0001 cm id=0x0001 cm id=0x0001 cm id=0x0001 cm id=0x0001 cm id=0x0001 cm id=0x0001 cm id=0x0001 cm id=0x0001 cm id=0x0001 cm id=0x0001 cm id=0x0001 cm id=0x00001 cm id=0x00001 cm id=0x00001 cm id=0x00001 cm id=0x00001 cm id=0x00001 cm id=0x00001 cm id=0x00001 cm id=0x00001 cm id=0x00001 cm id=0x00001 cm id=0x00001 cm id=0x00001 cm id=0x00001 cm id=0x00001 cm id=0x00001 cm id=0x00001 cm id=0x000001 cm id=0x00001 cm id=0x000001 cm id=0x000000 cm id=0x0000000 cm id=0x000000 cm id=0x00000000 cm id=0x00000000000000000000000000000000000                                                                                                    |                       |
| 20 202-07-14 20120140 (10181044 198.51.100.100 192.0.2.100 ICMP 108 0xcd6 (55/62) 64 Echo (ninp) reps) id=0x0001, separa/(4864, tt)=64                                                                                                    |                       |
| 212027, $2142023$ , $21420323$ , $2120323$ , $212032$ , $21203$ , $21203$ , $2$                                                                                                    |                       |
| 22 2022 - 07-14 20:20:41 633806007 102 0.2 100 109 51 100 100 10 10 10 100 100 100 100 100                                                                                                    |                       |
| 22 202-07-42 20141 63408410 198 51 100 100 100 4 2 100 (Fey an 20)                                                                                                    |                       |
| 22 2012 01 42 2014 2014 2014 2014 2014 2                                                                                                    |                       |
| 25202-07-42 2012014205204026 1200-11000052000 1200-11000 1200052100 100 120000000 1200-1100000000 1200-1100000000 1200-1100000000 1200-11000000000 1200-11000000000 1200-11000000000 1200-11000000000 1200-11000000000 1200-11000000000 1200-110000000000                                                                                                    |                       |
| 25 2022-07-14 20:40 (42):40 (50):405050 152:02:100 150:51:100:100 1101 1100 0 AUG (25):50 04 EURO (PARG) (EQUEST 10400004) Seque21/500 (10 (ES)0050 (10011) 120:01011)                                                                                                    |                       |
| $20 2022^{+}0^{-}42 20 \cdot 20^{+}a^{-}20 \cdot 20^{+}a^{-}21 \cdot 50^{-}100 = 196 \cdot 31 \cdot 100 \cdot 100 = 100 = 0 \cdot 300 \cdot 10 (2530) = 0 + 0 \cdot 100 \cdot 100 \cdot 100 \cdot 100 + 0 \cdot 100 \cdot 100 \cdot$ |                       |
| 27 2022-07-34 20.20.42.05790073 196.53.100.100 192.05.100 10.0 17.00 0XCH2 (52007) 04 ECH0 (PHK) TEPJY 10-0X004, 504-21/576, 41-64                                                                                                    |                       |
| 20 2022-07-14 20:00/42:00/3013/1 190:01100 192:02:100 1100 100 00 000 100 00 000 00 00 000 000 00000 000000                                                                                                    |                       |
| 29 2022-07-14 20:20:43.081/30097 192.0.2.100 198.51.100.100 10 10 10 10 0X3C32 (23034) 04 ECHO (ping) request 10-0x0001, seq=227/3032, tt1-b4 (no response found)                                                                                                    |                       |
| C                                                                                                    |                       |
| Frame 3: 108 bytes on wire (864 bits), 108 bytes captured (864 bits) on interface capture_u0_8, id 0                                                                                                    | X · · · w · · & · ·   |
| > Ethernet II, Src: Cisco b9:77:0e (58:97:bd:b9:77:0e), Dst: Whware 9d:e8:be (00:50:56:9d:e8:be) 0010 00 0a 81 00 00 66 08 00 45 00 00 54 cc 2c 00 00                                                                                                    | έτο Εττ <b>Ττ</b> ,ττ |
| VN-Tag 0020 40 01 c1 80 c6 33 64 64 c0 00 02 64 00 00 2a 68 @····                                                                                                    | dd ···d··*h           |
| 0 = Direction: To Bridge                                                                                                    | 1-p                   |
| .0                                                                                                    |                       |
| .00 0000 0000 = Destination: 0                                                                                                    | # \$88 ()"+           |
| 0000 2. 20 20 21 30 31 32 35 34 35 30 57 j=1/0                                                                                                    | 25 4307               |
|                                                                                                    |                       |
|                                                                                                    |                       |
|                                                                                                    |                       |
| Type: 802.10 Virtual LAN (0x8100)                                                                                                    |                       |
| V 802.10 Virtual LAN, PRI: 0, DEI: 0, ID: 102                                                                                                    |                       |
| 000 = Priority: Best Effort (default) (0)                                                                                                    |                       |
|                                                                                                    |                       |
| 0000 0110 0110 = ID: 102                                                                                                    |                       |
| Type: IPv4 (0x0800)                                                                                                    |                       |
| 3 Internet Protocol Version 4, Src: 198,51,100,100, Dst: 192,0,2,100                                                                                                    |                       |
| Internet Control Message Protocol                                                                                                    |                       |
|                                                                                                    |                       |
|                                                                                                    |                       |
|                                                                                                    |                       |
|                                                                                                    |                       |
|                                                                                                    |                       |

#### 説明

バックプレーンインターフェイスのパケットキャプチャが設定されると、スイッチは各パケット を2回ずつ同時にキャプチャします。この場合、内部スイッチは、ポートVLANタグとVNタグを持 つセキュリティモジュール上のアプリケーションによってすでにタグ付けされているパケットを 受信します。VLANタグは、内部シャーシがネットワークにパケットを転送するために使用する 出力インターフェイスを識別します。ICMPエコー要求パケット内のVLANタグ103は Ethernet1/3を出力インターフェイスとして識別し、ICMPエコー応答パケット内のVLANタグ 102はEthernet1/2を出力インターフェイスとして識別します。内部スイッチは、パケットがネッ トワークに転送される前に、VNタグと内部インターフェイスのVLANタグを削除します。

タスクの要約を次の表に示します。

| タスク                                      | キャプ<br>チャポ<br>イント         | キャプチャされた<br>パケットの内部ポ<br>ートVLAN | 方向       | キャプチャされたトラフィック                                                                                           |
|------------------------------------------|---------------------------|--------------------------------|----------|----------------------------------------------------------------------------------------------------|
| バックプレーンインター<br>フェイスでのパケットキ<br>ャプチャの設定と確認 | バック<br>プレイン<br>ターン<br>ェイス | 102<br>103                     | 入力の<br>み | ホスト192.0.2.100からホスト<br>198.51.100.100へのICMPエコー要<br>求<br>ホスト198.51.100.100からホスト<br>192.0.2.100へのICMPエコー応答 |

アプリケーションおよびアプリケーションポートでのパケットキャプチャ

アプリケーションまたはアプリケーションポートのパケットキャプチャは、常にバックプレーン インターフェイスで設定され、ユーザがアプリケーションキャプチャの方向を指定すると、前面 インターフェイスでも設定されます。

主に2つの使用例があります。

- 特定の前面インターフェイスから発信されるパケットのパケットキャプチャをバックプレー ンインターフェイスで設定します。たとえば、インターフェイスEthernet1/2から送信され るパケットのパケットキャプチャをバックプレーンインターフェイスEthernet1/9で設定し ます。
- 特定の前面インターフェイスとバックプレーンインターフェイスで同時パケットキャプチャ を設定します。たとえば、インターフェイスEthernet1/2から出るパケットに対して、イン ターフェイスEthernet1/2とバックプレーンインターフェイスEthernet1/9で同時パケットキャプチャを設定します。

このセクションでは、両方の使用例について説明します。

タスク1

バックプレーンインターフェイスでのパケットキャプチャの設定と確認には、FCMとCLIを使用 します。アプリケーションポートEthernet1/2が出力インターフェイスとして識別されているパケ ットがキャプチャされます。この場合、ICMP応答がキャプチャされます。

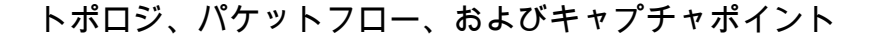

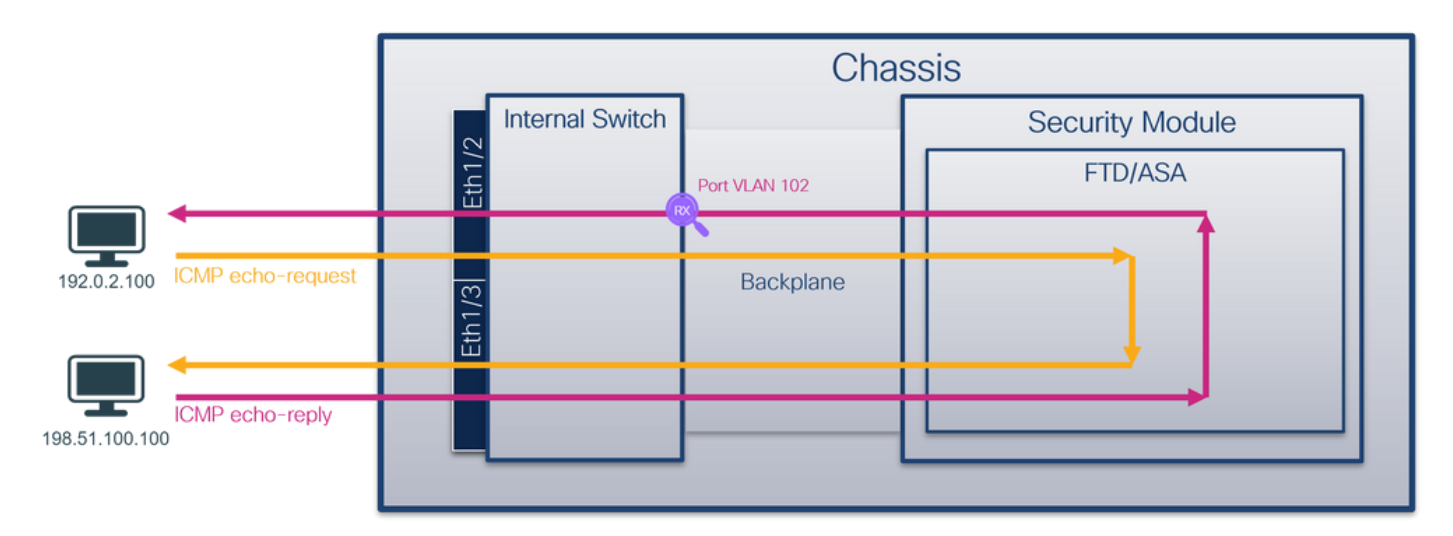

コンフィギュレーション

FCM(必須)

FTDアプリケーションおよびアプリケーションポートEthernet1/2でパケットキャプチャを設定するには、FCMで次の手順を実行します。

1. Tools > Packet Capture > Capture Sessionの順に選択して、新しいキャプチャセッションを

作成します。

| Overview Interfaces Logical Devices Security Engine Platform Settings | System               | Tools Help admin     |
|-----------------------------------------------------------------------|----------------------|----------------------|
|                                                                       | Packet Capture       | Troubleshooting Logs |
| Capture Session Filter List                                           |                      |                      |
| C Refresh                                                             | Capture Session Dele | te All Sessions      |
| No Session available                                                  |                      |                      |

2. Application PortドロップダウンリストでアプリケーションEthernet1/2を選択し、Application Capture DirectionでEgress Packetを選択します。セッション名を入力し、Save and Runを クリックしてキャプチャをアクティブにします。

| Overview Interfaces Logical Devices Security Engine Platform Settings |                               | System Tools Help admin       |
|-----------------------------------------------------------------------|-------------------------------|-------------------------------|
| Select an instance: ftd1                                              |                               | Save and Run Save Cancel      |
| ftd1                                                                  | Session Name*                 | cap1                          |
|                                                                       | Selected Interfaces           | None                          |
| Ethernet1/2                                                           | Buffer Size                   | 256 MB 👻                      |
|                                                                       | Snap length:                  | 1518 Bytes                    |
|                                                                       | Store Packets                 | Overwrite Append              |
|                                                                       | Capture On                    | ftd                           |
| Ethernet1/3                                                           | Application Port              | Ethernet1/2                   |
| Ethernet1/9, Eth                                                      | Application Capture Direction | ion All Packets Egress Packet |
|                                                                       | Capture Filter                | Apply Filter Capture All      |
|                                                                       |                               |                               |
| Ethernet1/1                                                           |                               |                               |
|                                                                       |                               |                               |
|                                                                       |                               |                               |
|                                                                       |                               |                               |

### FXOSのCLI

バックプレーンインターフェイスでパケットキャプチャを設定するには、FXOS CLIで次の手順を 実行します。

1. アプリケーションのタイプとIDを識別します。

#### <#root>

firepower#

scope ssa

firepower /ssa#

show app-instance

| App Name | Identifier | Slot | ID  | Admin | State | 0per | State  | Running | Version | Startup | Version | Deploy | Ту |
|----------|------------|------|-----|-------|-------|------|--------|---------|---------|---------|---------|--------|----|
| ftd      | ftdl       |      |     |       |       |      |        |         |         |         |         |        |    |
| 1        | Enat       | oled | 0n1 | ine   |       | 7.2  | 2.0.82 | 7.2.0.8 | 32      | Native  | No      |        |    |

```
2. キャプチャセッションを作成します。
```

```
<#root>
firepower#
scope packet-capture
firepower /packet-capture #
create session cap1
firepower /packet-capture/session* #
create app-port 1 112 Ethernet1/2 ftd
firepower /packet-capture/session/app-port* #
set app-identifier ftd1
firepower /packet-capture/session/app-port* #
set filter ""
firepower /packet-capture/session/app-port* #
set subinterface 0
firepower /packet-capture/session/app-port* #
up
firepower /packet-capture/session* #
commit
firepower /packet-capture/session #
```

## 検証

FCM(必須)

Interface Nameを確認し、Operational Statusがupであること、File Size(バイト単位)が増加していることを確認します。

| Overvie  | w Interfaces       | Logical Devices | Security Engine | Platform S | Settings             |                         |             |                   | 5            | System       | Tools    | Help | admin |
|----------|--------------------|-----------------|-----------------|------------|----------------------|-------------------------|-------------|-------------------|--------------|--------------|----------|------|-------|
|          |                    |                 |                 |            |                      |                         |             |                   |              |              |          |      |       |
| Capture  | Session Filter Li  | st              |                 |            |                      |                         |             |                   |              |              |          |      |       |
|          |                    |                 |                 |            |                      |                         |             | C Refresh Capt    | ure Session  | Delete All S | Sessions |      |       |
| •        | cap1               | Drop Count      | t: 0            | Operation  | nal State: up        | Buffer Size: 256 MB     |             | Snap Length: 1518 | Bytes        |              |          |      |       |
| Interfac | e Name             | Filter          |                 | F          | File Size (in bytes) | File Name               | Device Name |                   |              |              |          |      |       |
| Ethernet | 1/2 - Ethernet1/10 | None            |                 | 5          | 576                  | cap1-vethemet-1175.pcap | ftd1        |                   | $\mathbb{A}$ |              |          |      |       |
| Ethernet | 1/2 - Ethernet1/9  | None            |                 | 4          | \$360                | cap1-vethemet-1036.pcap | ftd1        |                   | 4            |              |          |      |       |

#### FXOSのCLI

scope packet-captureでキャプチャの詳細を確認します。

<#root>

firepower#

scope packet-capture

firepower /packet-capture #

show session cap1

Traffic Monitoring Session:

Packet Capture Session Name: cap1

Session: 1

Admin State: Enabled

Oper State: Up

Oper State Reason: Active

Config Success: Yes Config Fail Reason: Append Flag: Overwrite Session Mem Usage: 256 MB Session Pcap Snap Len: 1518 Bytes Error Code: O Drop Count: O

Application ports involved in Packet Capture:

slot Id: 1

Link Name: 112

Port Name: Ethernet1/2

App Name: ftd Sub Interface: 0 Application Instance Identifier: ftd1 Application ports resolved to: Name: vnic1 Eq Slot Id: 1 Eq Port Id: 9 Pcapfile: /workspace/packet-capture/session-1/cap1-vethernet-1036.pcap Pcapsize: 53640 bytes Vlan: 102 Filter: Name: vnic2 Eq Slot Id: 1 Eq Port Id: 10 Pcapfile: /workspace/packet-capture/session-1/cap1-vethernet-1175.pcap Pcapsize: 1824 bytes Vlan: 102 Filter:

キャプチャファイルの収集

「Firepower 4100/9300内部スイッチキャプチャファイルの収集」セクションの手順を実行します 。

ファイル分析のキャプチャ

パケットキャプチャファイルリーダーアプリケーションを使用して、キャプチャファイルを開き ます。複数のバックプレーンインターフェイスがある場合は、各バックプレーンインターフェイ スのすべてのキャプチャファイルを必ず開いてください。この場合、パケットはバックプレーン インターフェイスEthernet1/9でキャプチャされます。

最初と2番目のパケットを選択し、キーポイントを確認します。

- 1. 各ICMPエコー応答がキャプチャされて2回表示されます。
- 2. 元のパケットヘッダーにはVLANタグが付いていません。
- 内部スイッチは、出力インターフェイスEthernet1/2を識別する追加のポートVLANタグ 102を挿入します。
- 4. 内部スイッチは、追加のVNタグを挿入します。

| No. Time                               | Source                    | Destination         | Protocol       | Length     | PD             | IP TTL Info          |                                                                        |
|----------------------------------------|---------------------------|---------------------|----------------|------------|----------------|----------------------|------------------------------------------------------------------------|
| 1 2022-08-01 10:03:22.231237959        | 198,51,100,100            | 192.0.2.100         | TCMP           | 108 4      | 9x42f8 (17144) | 64 Echo (ning) renly | id=0x0012, seg=1/256, ttl=64                                           |
| 2 2022-08-01 10:03:22.231239747        | 198,51,100,100            | 192.0.2.100         | ICMP           | 108        | 9x42f8 (17144) | 64 Echo (ping) reply | id=0x0012, seg=1/256, tt]=64                                           |
| 3 2022-08-01 10:03:23.232244769        | 198.51.100.100            | 192.0.2.100         | ICMP           | 108        | 0X4305 (1/351) | 64 ECHO (DINK) PEDIV | id=0x0012, seg=2/512, ttl=64                                           |
| 4 2022-08-01 10:03:23.232247753        | 198.51.100.100            | 192.0.2.100         | ICMP           | 108        | 0x43b3 (17331) | 64 Echo (ping) reply | id=0x0012, seq=2/512, ttl=64                                           |
| 5 2022-08-01 10:03:24.234703981        | 198.51.100.100            | 192.0.2.100         | ICMP           | 108        | 0x445e (17502) | 64 Echo (ping) reply | id=0x0012, seq=3/768, ttl=64                                           |
| 6 2022-08-01 10:03:24.234706751        | 198.51.100.100            | 192.0.2.100         | ICMP           | 108        | 0x445e (17502) | 64 Echo (ping) reply | id=0x0012, seq=3/768, ttl=64                                           |
| 7 2022-08-01 10:03:25.258672449        | 198.51.100.100            | 192.0.2.100         | ICMP           | 108        | 0x4464 (17508) | 64 Echo (ping) reply | id=0x0012, seq=4/1024, ttl=64                                          |
| 8 2022-08-01 10:03:25.258674861        | 198.51.100.100            | 192.0.2.100         | ICMP           | 108        | 0x4464 (17508) | 64 Echo (ping) reply | id=0x0012, seq=4/1024, ttl=64                                          |
| 9 2022-08-01 10:03:26.282663169        | 198.51.100.100            | 192.0.2.100         | ICMP           | 108        | 0x44c3 (17603) | 64 Echo (ping) reply | id=0x0012, seq=5/1280, ttl=64                                          |
| 10 2022-08-01 10:03:26.282666183       | 198.51.100.100            | 192.0.2.100         | ICMP           | 108        | 0x44c3 (17603) | 64 Echo (ping) reply | id=0x0012, seq=5/1280, ttl=64                                          |
| 11 2022-08-01 10:03:27.306671694       | 198.51.100.100            | 192.0.2.100         | ICMP           | 108        | 0x44e7 (17639) | 64 Echo (ping) reply | id=0x0012, seq=6/1536, ttl=64                                          |
| 12 2022-08-01 10:03:27.306674378       | 198.51.100.100            | 192.0.2.100         | ICMP           | 108        | 0x44e7 (17639) | 64 Echo (ping) reply | id=0x0012, seq=6/1536, ttl=64                                          |
| 13 2022-08-01 10:03:28.330664677       | 198.51.100.100            | 192.0.2.100         | ICMP           | 108        | 0x4550 (17744) | 64 Echo (ping) reply | id=0x0012, seq=7/1792, ttl=64                                          |
| 14 2022-08-01 10:03:28.330667153       | 198.51.100.100            | 192.0.2.100         | ICMP           | 108        | 0x4550 (17744) | 64 Echo (ping) reply | id=0x0012, seq=7/1792, ttl=64                                          |
| 15 2022-08-01 10:03:29.354795931       | 198.51.100.100            | 192.0.2.100         | ICMP           | 108        | 0x4553 (17747) | 64 Echo (ping) reply | id=0x0012, seq=8/2048, ttl=64                                          |
| 16 2022-08-01 10:03:29.354936706       | 198.51.100.100            | 192.0.2.100         | ICMP           | 108        | 0x4553 (17747) | 64 Echo (ping) reply | id=0x0012, seq=8/2048, ttl=64                                          |
| 17 2022-08-01 10:03:30.378795204       | 198.51.100.100            | 192.0.2.100         | ICMP           | 108        | 0x4597 (17815) | 64 Echo (ping) reply | id=0x0012, seq=9/2304, ttl=64                                          |
| 18 2022-08-01 10:03:30.378798172       | 198.51.100.100            | 192.0.2.100         | ICMP           | 108        | 0x4597 (17815) | 64 Echo (ping) reply | id=0x0012, seq=9/2304, ttl=64                                          |
| 19 2022-08-01 10:03:31.402772217       | 198.51.100.100            | 192.0.2.100         | ICMP           | 108        | 0x467a (18842) | 64 Echo (ping) reply | 1d=0x0012, seq=10/2560, ttl=64                                         |
| 20 2022-08-01 10:03:31.402774775       | 198.51.100.100            | 192.0.2.100         | ICMP           | 108        | 0x467a (18842) | 64 Echo (ping) reply | 1d=0x0012, seq=10/2560, tt1=64                                         |
| 21 2022-08-01 10:03:32.426693254       | 198.51.100.100            | 192.0.2.100         | ICMP           | 108        | 0x468a (18058) | 64 Echo (ping) reply | 1d=0x0012, seq=11/2816, tt1=64                                         |
|                                        |                           |                     |                |            |                |                      |                                                                        |
| د .                                    |                           |                     |                |            |                |                      |                                                                        |
| > Frame 1: 108 bytes on wire (864 bits | s), 108 bytes ca          | ptured (864 bits) o | n interface ca | oture u0 i | 8. id 0        |                      | 000 00 50 56 9d e8 be 58 97 bd b9 77 0e 89 26 00 00 ·PV···X· ··w··&··  |
| > Ethernet II, Src: Cisco b9:77:0e (5) | 8:97:bd:b9:77:0e          | ). Dst: VMware 9d:e | 8:be (00:50:56 | :9d:e8:be  | )              |                      | 0010 00 0a 81 00 00 66 08 00 45 00 00 54 42 f8 00 00 ·····f··E··TB···  |
| VN-Tag                                 |                           |                     | <b>_</b>       |            | ·              |                      | 0020 40 01 4a b5 c6 33 64 64 c0 00 02 64 00 00 90 04 @·J··3dd ···d···· |
| 0                                      | = Directi                 | ion: To Bridge      |                |            |                |                      | 0030 00 12 00 01 dd a4 e7 62 00 00 00 00 e3 0d 09 00bb                 |
| .0                                     | = Pointer                 | : vif_id            |                |            |                |                      | 0040 00 00 00 00 10 11 12 13 14 15 16 17 18 19 1a 1b                   |
| 00 0000 0000 0000                      | = Destina                 | tion: 0             |                |            |                |                      | 10 10 10 11 120 21 22 23 24 25 26 27 28 29 24 20 ····· ! # \$A& ()**   |
| ···· ··· ··· ··· ··· 0··· ···          | = Looped:                 | NO 🖌                |                |            |                |                      | 2. 20 20 21 30 31 32 33 34 33 30 37                                    |
| 0                                      | = Reserve                 | d: 0                | · I · · ·      |            |                |                      |                                                                        |
|                                        | · · · · · · · · · Version | 1: 0                |                |            |                |                      |                                                                        |
| 0000 000                               | 0 1010 = Source:          | 10                  |                |            |                |                      |                                                                        |
| Type: 802.10 Virtual LAN (0x8100)      |                           |                     | _              |            |                |                      |                                                                        |
| 802.10 VIPTUAI LAN, PKI: 0, DEI: 0,    | 10: 102                   |                     |                |            |                |                      |                                                                        |
| 000 Priority: 8                        | est Effort (defa          | uit) (0)            |                |            |                |                      |                                                                        |
| 0000 0110 0110 - TD: 102               | 1016                      |                     |                |            |                |                      |                                                                        |
| Type: TPv4 (0x0800)                    |                           |                     |                |            |                |                      |                                                                        |
| Internet Protocol Version 4, Src: 19   | 98.51.100.100. D          | st: 192.0.2.100     |                |            |                |                      |                                                                        |
| Internet Control Message Protocol      |                           |                     |                |            |                |                      |                                                                        |
|                                        |                           |                     |                |            |                |                      |                                                                        |
|                                        |                           |                     |                |            |                |                      |                                                                        |

説明

この場合、ポートVLANタグ102を持つEthernet1/2が、ICMPエコー応答パケットの出力インターフェイスです。

キャプチャオプションでアプリケーションキャプチャ方向をEgressに設定すると、イーサネット ヘッダー内のポートVLANタグ102を持つパケットが、入力方向のバックプレーンインターフェイ スでキャプチャされます。

タスクの要約を次の表に示します。

| タスク                                                        | キャプチ<br>ャポイン<br>ト           | キャプチャされた<br>パケットの内部ポ<br>ートVLAN | 方向       | キャプチャされたトラフィック                                   |
|------------------------------------------------------------|-----------------------------|--------------------------------|----------|--------------------------------------------------|
| アプリケーションおよび<br>アプリケーションポート<br>Ethernet1/2でのキャプチ<br>ャの設定と確認 | バックプ<br>レーンイ<br>ンターフ<br>ェイス | 102                            | 入力の<br>み | ホスト198.51.100.100からホスト<br>192.0.2.100へのICMPエコー応答 |

タスク2

FCMおよびCLIを使用して、バックプレーンインターフェイスおよび前面インターフェイス Ethernet1/2のパケットキャプチャを設定および確認します。

同時パケットキャプチャは次のように設定されます。

- 前面インターフェイス:インターフェイスEthernet1/2上のポートVLAN 102を持つパケット がキャプチャされます。キャプチャされたパケットはICMPエコー要求です。
- バックプレーンインターフェイス: Ethernet1/2が出力インターフェイスとして識別される パケット、またはポートがVLAN 102のパケットがキャプチャされます。キャプチャされた パケットはICMPエコー応答です。

トポロジ、パケットフロー、およびキャプチャポイント

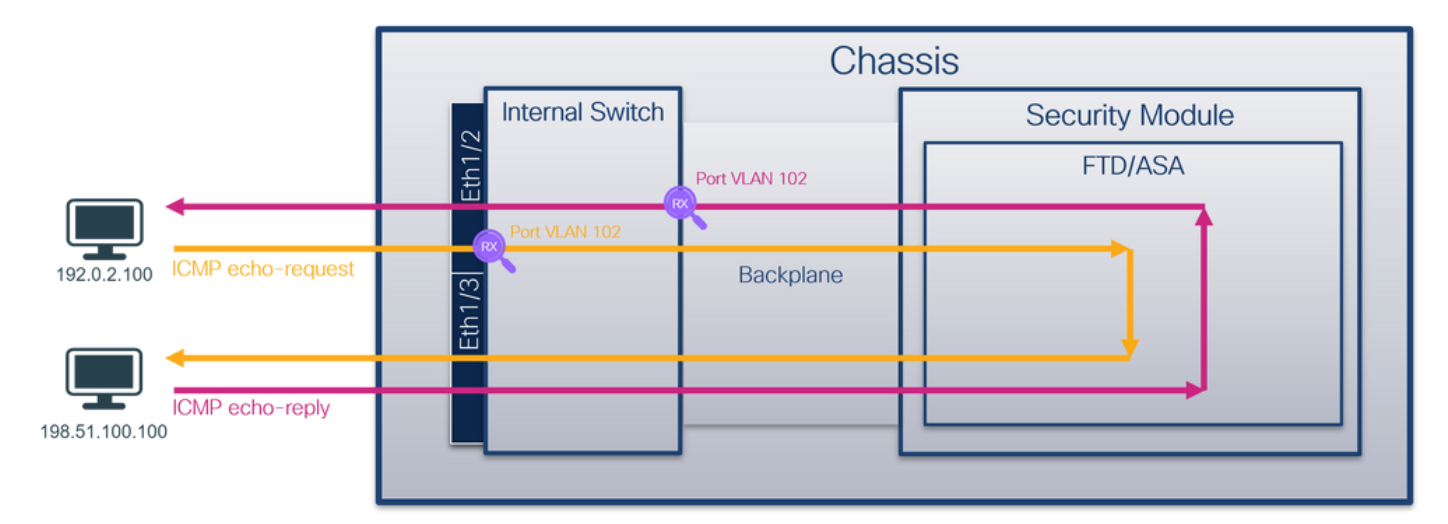

コンフィギュレーション

FCM(必須)

FTDアプリケーションおよびアプリケーションポートEthernet1/2でパケットキャプチャを設定するには、FCMで次の手順を実行します。

1. Tools > Packet Capture > Capture Sessionの順に選択して、新しいキャプチャセッションを 作成します。

| Overview Interfaces Logical Devices Security Engine Platform Settings | System               | Tools Help admin     |
|-----------------------------------------------------------------------|----------------------|----------------------|
|                                                                       | Packet Capture       | Troubleshooting Logs |
| Capture Session Fitter List                                           |                      |                      |
| C Refresh                                                             | Capture Session Dele | te All Sessions      |
| No Session available                                                  |                      |                      |

2. Application PortドロップダウンリストでFTDアプリケーションEthernet1/2を選択し、 Application Capture DirectionでAll Packetsを選択します。セッション名を入力し、Save and Runをクリックしてキャプチャをアクティブにします。

| Overview I      | nterfaces Logical Devices Security Engine                                                                                                    | Natform Settings          |                               |                           |       |              | System Tools H | lelp admin |
|-----------------|----------------------------------------------------------------------------------------------------|---------------------------|-------------------------------|---------------------------|-------|--------------|----------------|------------|
| Select an insta | nce: ftd1 💌                                                                                                    |                           |                               |                           |       | Save and Run | Save           | Cancel     |
| ftd1            |                                                                                                    |                           | Session Name*                 | cap1                      |       |              |                |            |
|                 |                                                                                                    |                           | Selected Interfaces           | None                      | _     |              |                |            |
| Ethernet1/2     |                                                                                                    |                           | Buffer Size                   | 256 MB                    | •     |              |                |            |
|                 |                                                                                                    |                           | Snap length:                  | 1518                      | Bytes |              |                |            |
|                 |                                                                                                    |                           | Store Packets                 | Overwrite Append          | ]     |              |                |            |
|                 |                                                                                                    |                           | Capture On                    | ftd 🗸                     | 3     |              |                |            |
| Ethernet1/3     |                                                                                                    |                           | Application Port              | Ethernet1/2               | 1     |              |                |            |
|                 | Sector Sector Se | Ethernet1/9, Ethernet1/10 | Application Capture Direction | All Packets Egress Packet |       |              |                |            |
|                 |                                                                                                    |                           | Capture Filter                | Apply Filter Capture All  |       |              |                |            |
|                 |                                                                                                    |                           |                               |                           |       |              |                |            |
| Ethernet1/1     |                                                                                                    |                           |                               |                           |       |              |                |            |
|                 |                                                                                                    |                           |                               |                           |       |              |                |            |
|                 |                                                                                                    |                           |                               |                           |       |              |                |            |

## FXOSのCLI

バックプレーンインターフェイスでパケットキャプチャを設定するには、FXOS CLIで次の手順を 実行します。

1. アプリケーションのタイプとIDを識別します。

| <#root>                    |                    |             |            |                 |         |         |           |
|----------------------------|--------------------|-------------|------------|-----------------|---------|---------|-----------|
| firepower#                 |                    |             |            |                 |         |         |           |
| scope ssa                  |                    |             |            |                 |         |         |           |
| firepower ,<br>show app-in | /ssa#<br>nstance   |             |            |                 |         |         |           |
| App Name                   | Identifier Slot ID | Admin State | Oper State | Running Version | Startup | Version | Deploy Ty |
| ftd                        | ftdl               |             |            |                 |         |         |           |
| 1                          | Enabled            | Online      | 7.2.0.82   | 7.2.0.82        | Native  | No      |           |

```
2. キャプチャセッションを作成します。
```

```
<#root>
```

```
firepower#
```

scope packet-capture

firepower /packet-capture #

create session cap1

```
firepower /packet-capture/session* #
create phy-port eth1/2
```

firepower /packet-capture/session/phy-port\* #
set app-identifier ftd1

```
firepower /packet-capture/session/phy-port* #
exit
```

```
firepower /packet-capture/session* #
create app-port 1 link12 Ethernet1/2 ftd
```

```
firepower /packet-capture/session/app-port* #
```

```
set app-identifier ftd1
```

```
firepower /packet-capture/session* #
```

enable

```
firepower /packet-capture/session* #
```

commit

```
firepower /packet-capture/session # commit
```

## 検証

FCM(必須)

Interface Nameを確認し、Operational Statusがupであること、File Size(バイト単位)が増加し ていることを確認します。

| Overview Interfaces L       | ogical Devices Security Engine Pla | tform Settings        |                          |             |                         | System 1 | iools He   | ılp admin |
|-----------------------------|------------------------------------|-----------------------|--------------------------|-------------|-------------------------|----------|------------|-----------|
|                             |                                    |                       |                          |             |                         |          |            |           |
| Capture Session Filter List |                                    |                       |                          |             |                         |          |            |           |
|                             |                                    |                       |                          |             |                         | Refresh  | Capture Se | De        |
| a Cap1                      | Drop Count: 0                      | Operational State: up | Buffer Size: 256 MB      |             | Snap Length: 1518 Bytes |          |            |           |
| Interface Name              | Filter                             | File Size (in bytes)  | File Name                | Device Name |                         |          |            |           |
| Ethernet1/2                 | None                               | 95040                 | cap1-ethernet-1-2-0.pcap | ftd1        | *                       |          |            |           |
| Ethernet1/2 - Ethernet1/10  | None                               | 368                   | cap1-vethernet-1175.pcap | ftd1        | *                       |          |            |           |
| Ethernet1/2 - Ethernet1/9   | None                               | 13040                 | cap1-vethernet-1036.pcap | ftd1        | *                       |          |            |           |

### **FXOSのCLI**

scope packet-captureでキャプチャの詳細を確認します。

#### <#root>

firepower#

scope packet-capture

#### firepower /packet-capture #

show session cap1

#### Traffic Monitoring Session:

Packet Capture Session Name: cap1

Session: 1

Admin State: Enabled

Oper State: Up

Oper State Reason: Active

```
Config Success: Yes
Config Fail Reason:
Append Flag: Overwrite
Session Mem Usage: 256 MB
Session Pcap Snap Len: 1518 Bytes
Error Code: O
Drop Count: O
```

Physical ports involved in Packet Capture:

Slot Id: 1

Port Id: 2

```
Pcapsize: 410444 bytes
    Filter:
    Sub Interface: 0
   Application Instance Identifier: ftd1
   Application Name: ftd
Application ports involved in Packet Capture:
slot Id: 1
   Link Name: link12
    Port Name: Ethernet1/2
   App Name: ftd
    Sub Interface: 0
    Application Instance Identifier: ftd1
Application ports resolved to:
    Name: vnic1
Eq Slot Id: 1
    Eq Port Id: 9
   Pcapfile: /workspace/packet-capture/session-1/cap1-vethernet-1036.pcap
    Pcapsize: 128400 bytes
   Vlan: 102
    Filter:
    Name: vnic2
Eq Slot Id: 1
```
Eq Port Id: 10

Pcapfile: /workspace/packet-capture/session-1/cap1-vethernet-1175.pcap

Pcapsize: 2656 bytes

Vlan: 102

Filter:

キャプチャファイルの収集

「Firepower 4100/9300内部スイッチキャプチャファイルの収集」セクションの手順を実行します 。

ファイル分析のキャプチャ

パケットキャプチャファイルリーダーアプリケーションを使用して、キャプチャファイルを開き ます。複数のバックプレーンインターフェイスがある場合は、各バックプレーンインターフェイ スのすべてのキャプチャファイルを必ず開いてください。 この場合、パケットはバックプレーン インターフェイスEthernet1/9でキャプチャされます。

インターフェイスEthernet1/2のキャプチャファイルを開き、最初のパケットを選択してキーポイントを確認します。

- 1. ICMPエコー要求パケットだけがキャプチャされます。各パケットは2回取得されて表示され ます。
- 2. 元のパケットヘッダーにはVLANタグが付いていません。
- 内部スイッチは、入力インターフェイスEthernet1/2を識別する追加のポートVLANタグ 102を挿入します。
- 4. 内部スイッチは、追加のVNタグを挿入します。

| No.        | Time                                 | Source            | Destination         | Protocol       | Length    | PD          | IP TTL Info                       |            |                                                                      |
|------------|--------------------------------------|-------------------|---------------------|----------------|-----------|-------------|-----------------------------------|------------|----------------------------------------------------------------------|
| -          | 1 2022-08-01 11:33:19.070693081      | 192.0.2.100       | 198.51.100.100      | ICMP           | 108 1     | 0xc009 (491 | 51) 64 Echo (ping                 | g) request | id=0x0013, seq=1/256, ttl=64 (no response found!)                    |
|            | 2 2022-08-01 11:33:19.070695347      | 192.0.2.100       | 198.51.100.100      | ICMP           | 102       | 0xc009 (491 | <ol> <li>64 Echo (ping</li> </ol> | g) request | id=0x0013, seq=1/256, ttl=64 (no response found!)                    |
|            | 3 2022-08-01 11:33:19.071217121      | 192.0.2.100       | 198.51.100.100      | ICMP           | 102       | 8XC889 (49) | 51) 64 ECRO (p1ng                 | g) request | id=0x0013, seq=1/256, ttl=64 (no response found!)                    |
|            | 4 2022-08-01 11:33:19.071218458      | 192.0.2.100       | 198.51.100.100      | ICMP           | 102       | 0xc009 (491 | 51) 64 Echo (ping                 | g) request | id=0x0013, seq=1/256, ttl=64 (no response found!)                    |
|            | 5 2022-08-01 11:33:20.072036625      | 192.0.2.100       | 198,51,100,100      | ICMP           | 108       | OxcOae (49) | 26) 64 Echo (pine                 | g) request | id=0x0013, seg=2/512, ttl=64 (no response found!)                    |
|            | 6 2022-08-01 11:33:20.072038399      | 192.0.2.100       | 198,51,100,100      | ICMP           | 102       | OxcBae (49) | 26) 64 Echo (pine                 | g) request | id=0x0013, seq=2/512, ttl=64 (no response found!)                    |
|            | 7 2022-08-01 11:33:21 073266030      | 192.0.2.100       | 198.51.100.100      | TCMP           | 108       | 8xc167 (495 | (11) 64 Echo (ping                | g) request | id=0x0013, seq=3/768, ttl=64 (no response found!)                    |
|            | 0 2022 00 01 11:33:21:07 5200030     | 102.0.2.100       | 100 51 100 100      | TCMD           | 100       | Oxc167 (49) | (ping                             | g) request | id-avaala can-3/760 ttl-64 (no response found))                      |
|            | 8 2022-08-01 11:33:21.0/320832/      | 192.0.2.100       | 190.51.100.100      | TCHP           | 102       | 0xc107 (49: | (1) 64 Echo (ping                 | g) request | id=0x0013, seq=3/708, cc1=04 (no response round))                    |
|            | 9 2022-08-01 11:33:22.074576640      | 192.0.2.100       | 198.51.100.100      | ICMP           | 108       | 0xc1/5 (495 | (5) 64 Echo (ping                 | g) request | 1d=0x0013, seq=4/1024, ttl=64 (no response found)                    |
|            | 10 2022-08-01 11:33:22.0/45/8010     | 192.0.2.100       | 198.51.100.100      | TCMP           | 102       | 0xc1/5 (495 | (5) 64 Echo (ping                 | g) request | 1d=0x0013, seq=4/1024, ttl=64 (no response found)                    |
|            | 11 2022-08-01 11:33:23.075779089     | 192.0.2.100       | 198.51.100.100      | ICMP           | 108       | 0xc208 (496 | 72) 64 Echo (ping                 | g) request | 1d=0x0013, seq=5/1280, ttl=64 (no response found!)                   |
|            | 12 2022-08-01 11:33:23.075781513     | 192.0.2.100       | 198.51.100.100      | ICMP           | 102       | 0xc208 (496 | 72) 64 Echo (ping                 | g) request | id=0x0013, seq=5/1280, ttl=64 (no response found!)                   |
|            | 13 2022-08-01 11:33:24.081839490     | 192.0.2.100       | 198.51.100.100      | ICMP           | 108       | 0xc211 (496 | 31) 64 Echo (ping                 | g) request | id=0x0013, seq=6/1536, ttl=64 (no response found!)                   |
|            | 14 2022-08-01 11:33:24.081841386     | 192.0.2.100       | 198.51.100.100      | ICMP           | 102       | 0xc211 (496 | 31) 64 Echo (ping                 | g) request | id=0x0013, seq=6/1536, ttl=64 (no response found!)                   |
|            | 15 2022-08-01 11:33:25.105806249     | 192.0.2.100       | 198.51.100.100      | ICMP           | 108       | Øxc2e2 (498 | 90) 64 Echo (ping                 | g) request | id=0x0013, seq=7/1792, ttl=64 (no response found!)                   |
|            | 16 2022-08-01 11:33:25.105807895     | 192.0.2.100       | 198.51.100.100      | ICMP           | 102       | Øxc2e2 (498 | 90) 64 Echo (ping                 | g) request | id=0x0013, seq=7/1792, ttl=64 (no response found!)                   |
|            | 17 2022-08-01 11:33:26.129836278     | 192.0.2.100       | 198.51.100.100      | ICMP           | 108       | 0xc3b4 (501 | 00) 64 Echo (ping                 | g) request | id=0x0013, seq=8/2048, ttl=64 (no response found!)                   |
|            | 18 2022-08-01 11:33:26.129838114     | 192.0.2.100       | 198,51,100,100      | ICMP           | 102       | 0xc3b4 (501 | (0) 64 Echo (ping)                | g) request | id=0x0013, seg=8/2048, ttl=64 (no response found!)                   |
|            | 19 2022-08-01 11:33:27,153828653     | 192.0.2.100       | 198,51,100,100      | ICMP           | 108       | 0xc476 (50) | () 64 Echo (pine                  | g) request | id=0x0013, seg=9/2304, ttl=64 (no response found!)                   |
|            | 20 2022-08-01 11:33:27,153830201     | 192.0.2.100       | 198,51,100,100      | ICMP           | 102       | 0xc476 (502 | 04) 64 Echo (pine                 | g) request | id=0x0013, seg=9/2304, ttl=64 (no response found!)                   |
|            | 21 2022-08-01 11:33:28.177847175     | 192.0.2.100       | 198,51,100,100      | TCMP           | 108       | 8xc516 (58  | (4) 64 Echo (nine                 | g) request | id=0x0013, seq=10/2560, ttl=64 (no response found!)                  |
|            | 22 2022-08-01 11:33:28 177849075     | 192.0.2.100       | 198.51.100.100      | TCMP           | 102       | 8xc516 (58  | (4) 64 Echo (ping                 | g) request | id=0x0013, seq=10/2560, ttl=64 (no response found!)                  |
|            | 22 2022-00-01 11:33:20 201904760     | 192.0.2.100       | 199.51.100.100      | TCMP           | 102       | BYC578 (504 | (2) 64 Echo (ping                 | g) request | id=0x0013, seq=11/2016, ttl=64 (no response found1)                  |
|            | 24 2022 00 01 11:33:29 201004700     | 102.0.2.100       | 100 51 100 100      | TCMD           | 100       | 0xc570 (50. | (2) 64 Echo (ping                 | g) request | id-0x0013, seq-11/2016, ttl-64 (no response found)                   |
|            | 24 2022-08-01 11:55:29.201600488     | 192.0.2.100       | 198.51.100.100      | TCHP           | 102       | 0xc5/8 (50: | (f) G4 Echo (ping                 | g) request | id-outpoint, seq-12/2010, (C1=64 (no response found))                |
|            | 25 2022-08-01 11:33:30.225834/05     | 192.0.2.100       | 198.51.100.100      | TCHP           | 108       | 0xc585 (50: | (1 Color (ping                    | g) request | id-0x0013, seq=12/3072, tt1=64 (no response found!)                  |
|            | 26 2022-08-01 11:33:30.225836835     | 192.0.2.100       | 198.51.100.100      | ICMP           | 102       | 0xc585 (503 | 55) 64 Echo (ping                 | g) request | 1d=0x0013, seq=12/30/2, tt1=64 (no response found))                  |
|            | 27 2022-08-01 11:33:31.249828955     | 192.0.2.100       | 198.51.100.100      | ICMP           | 108       | 0xc618 (50) | 12) 64 Echo (ping                 | g) request | 1d=0x0013, seq=13/3328, ttl=64 (no response found!)                  |
|            | 28 2022-08-01 11:33:31.249831121     | 192.0.2.100       | 198.51.100.100      | ICMP           | 102       | 0xc618 (50) | 12) 64 Echo (ping                 | g) request | 1d=0x0013, seq=13/3328, ttl=64 (no response found!)                  |
|            | 29 2022-08-01 11:33:32.273867960     | 192.0.2.100       | 198.51.100.100      | ICMP           | 108       | 0xc64f (50) | 57) 64 Echo (ping                 | g) request | 1d=0x0013, seq=14/3584, ttl=64 (no response found!)                  |
| <          |                                      |                   |                     |                |           |             |                                   |            |                                                                      |
| > 1        | Frame 1: 108 bytes on wire (864 bit: | s), 108 bytes cap | otured (864 bits) o | n interface ca | pture_u0_ | 1, id 0     |                                   | 000        | 0 58 97 bd b9 77 0e 00 50 56 9d e8 be 89 26 80 0a X···w··P V····&··  |
| >          | Ethernet II, Src: VMware 9d:e8:be (  | 00:50:56:9d:e8:b  | e), Dst: Cisco b9:7 | 7:0e (58:97:bd | :b9:77:0e | )           |                                   | 001        | 0 00 00 81 00 00 66 08 00 45 00 00 54 c0 09 40 00 ·····f··E··T··@·   |
| <b>V</b> 1 | VN-Tag                               |                   |                     |                |           |             |                                   | 002        | 10 40 01 8d a3 c0 00 02 64 c6 33 64 64 08 00 8d 7c @·····d ·3dd···   |
| Ľ          | 1                                    | = Directi         | on: From Bridge     |                |           |             |                                   | 003        | 0 00 13 00 01 f2 b9 e7 62 00 00 00 00 cb 7f 06 00bb                  |
|            | .0                                   | = Pointer         | : vif id            |                |           |             |                                   | 084        | 0 00 00 00 00 10 11 12 13 14 15 16 17 18 19 1a 1b                    |
|            |                                      | = Destina         | tion: 10            |                |           |             |                                   | 005        | 0 1c 1d 1e 1f 20 21 22 23 24 25 26 27 28 29 2a 2b ···· !"# \$%&'()"+ |
|            |                                      | = Looped:         | No                  |                |           |             |                                   | 006        | 0 2c 2d 2e 2t 30 31 32 33 34 35 36 37 ,/0123 4567                    |
|            |                                      | = Reserve         | d: 0                |                |           |             |                                   |            |                                                                      |
|            |                                      | = Version         | 1.0                 |                |           |             |                                   |            |                                                                      |
|            | 0000 000                             | 0 0000 = Source:  |                     |                |           |             |                                   |            |                                                                      |
|            | Type: 802 10 Victual LAN (0x8100)    | o ocoo - source.  | •                   |                |           |             |                                   |            |                                                                      |
|            | POD 10 Vintual LAN DOT: A DET: A     | TD: 102           |                     |                |           |             |                                   |            |                                                                      |
|            | and _ Delegiture P                   | art Effort (dofo  | ult) (0)            |                |           |             |                                   |            |                                                                      |
|            | 000 Priority: 8                      | ible              | 01()(0)             |                |           |             |                                   |            |                                                                      |
|            | DEI: Inelig                          | 1016              |                     |                |           |             |                                   |            |                                                                      |
|            | 0000 0110 0110 = 1D: 102             |                   |                     |                |           |             |                                   |            |                                                                      |
| L b        | Type: (PV4 (0x0800)                  |                   | ***                 | _              |           |             |                                   |            |                                                                      |
| 2          | Internet Protocol Version 4, Src: 1  | 92.0.2.100, Dst:  | 198.51.100.100      |                |           |             |                                   |            |                                                                      |
| 2          | Internet Control Message Protocol    |                   |                     |                |           |             |                                   |            |                                                                      |
|            |                                      |                   |                     |                |           |             |                                   |            |                                                                      |

2番目のパケットを選択し、キーポイントを確認します。

- 1. ICMPエコー要求パケットだけがキャプチャされます。各パケットは2回取得されて表示され ます。
- 2. 元のパケットヘッダーにはVLANタグが付いていません。
- 3. 内部スイッチは、入力インターフェイスEthernet1/2を識別する追加のポートVLANタグ 102を挿入します。

|   | io. Time                            | Source            | Destination          | Protocol       | Length    | IP ID          | IP TTL Info   |                  |                                                                    |
|---|-------------------------------------|-------------------|----------------------|----------------|-----------|----------------|---------------|------------------|--------------------------------------------------------------------|
| L | 1 2022-08-01 11:33:19.070693081     | 192.0.2.100       | 198.51.100.100       | ICMP           | 108 1     | 0xc009 (49161) | 64 Echo (ping | <li>request</li> | id=0x0013, seq=1/256, ttl=64 (no response found!)                  |
| L | 2 2022-08-01 11:33:19.070695347     | 192.0.2.100       | 198.51.100.100       | ICMP           | 102       | 0xc009 (49161) | 64 Echo (ping | <li>request</li> | id=0x0013, seq=1/256, ttl=64 (no response found!)                  |
| I | 3 2022-08-01 11:33:19.071217121     | 192.0.2.100       | 198.51.100.100       | ICMP           | 102       | 0xc009 (49161) | 64 Echo (ping | <li>request</li> | id=0x0013, seq=1/256, ttl=64 (no response found!)                  |
| L | 4 2022-08-01 11:33:19.071218458     | 192.0.2.100       | 198.51.100.100       | ICMP           | 102       | 0xc009 (49161) | 64 Echo (ping | () request       | id=0x0013, seq=1/256, ttl=64 (no response found!)                  |
| L | 5 2022-08-01 11:33:20.072036625     | 192.0.2.100       | 198.51.100.100       | ICMP           | 108       | 0xc0ae (49326) | 64 Echo (ping | ) request        | id=0x0013, seg=2/512, ttl=64 (no response found!)                  |
| L | 6 2022-08-01 11:33:20.072038399     | 192.0.2.100       | 198,51,100,100       | ICMP           | 102       | 0xc0ae (49326) | 64 Echo (ping | t) request       | id=0x0013, seg=2/512, ttl=64 (no response found!)                  |
| L | 7 2022-08-01 11:33:21.073266030     | 192.0.2.100       | 198,51,100,100       | ICMP           | 108       | 0xc167 (49511) | 64 Echo (ping | ) request        | id=0x0013, seg=3/768, ttl=64 (no response found!)                  |
| L | 8 2022-08-01 11:33:21.073268327     | 192.0.2.100       | 198,51,100,100       | ICMP           | 102       | Øxc167 (49511) | 64 Echo (ping | ) request        | id=0x0013, seg=3/768, ttl=64 (no response found!)                  |
| L | 9 2022-08-01 11:33:22.074576640     | 192.0.2.100       | 198, 51, 100, 100    | TCMP           | 108       | Øxc175 (49525) | 64 Echo (pine | ) request        | id=0x0013, seg=4/1024, ttl=64 (no response found1)                 |
| L | 10 2022-08-01 11:33:22.074578010    | 192.0.2.100       | 198,51,100,100       | TCMP           | 102       | 0xc175 (49525) | 64 Echo (pine | ) request        | id=0x0013, seq=4/1024, ttl=64 (no response found1)                 |
| L | 11 2022 00 01 11:33:23 075770000    | 102 0 2 100       | 109 51 100 100       | TCMD           | 109       | 0x(209 (49672) | 64 Echo (ping | ) request        | id=0x0013, seq=5/1200, ttl=64 (no response found1)                 |
| L | 12 2022-08-01 11:33:23:07 5775085   | 102 0 2 100       | 100 51 100 100       | TCMD           | 100       | 0xc208 (49072) | 64 Echo (ping | ) request        | id=0x0013, seq=5/1200, ttl=64 (no response found1)                 |
| L | 12 2022-08-01 11:33:23:07 5781515   | 102.0.2.100       | 100 51 100 100       | TCMD           | 102       | 0xc208 (49072) | 64 Echo (ping | () request       | id=0x0013, seq=5/1220, tt1=04 (no response found1)                 |
| L | 13 2022-08-01 11:33:24.081839490    | 102.0.2.100       | 100 51 100 100       | TCMP           | 100       | 0xc211 (49081) | 64 Echo (ping | () request       | id=0x0013, seq=0/1530, tt1=04 (no response found1)                 |
| L | 14 2022-08-01 11:33:24.081841380    | 192.0.2.100       | 198.51.100.100       | ICHP           | 102       | 0xc211 (49081) | oa Echo (ping | () request       | id exects, seq=0/1530, ttl=04 (no response round)                  |
| L | 15 2022-08-01 11:33:25.105806249    | 192.0.2.100       | 198.51.100.100       | ICMP           | 108       | 0xc2e2 (49890) | 64 Echo (ping | () request       | 1d=0x0013, seq=//1/92, ttl=64 (no response found)                  |
| L | 16 2022-08-01 11:33:25.105807895    | 192.0.2.100       | 198.51.100.100       | ICMP           | 102       | 0xc2e2 (49890) | 64 Echo (ping | () request       | 1d=0x0013, seq=//1/92, tt1=64 (no response found)                  |
| L | 17 2022-08-01 11:33:26.129836278    | 192.0.2.100       | 198.51.100.100       | ICMP           | 108       | 0xc304 (50100) | 64 Echo (ping | () request       | 1d=0x0013, seq=8/2048, tt1=64 (no response found!)                 |
| L | 18 2022-08-01 11:33:26.129838114    | 192.0.2.100       | 198.51.100.100       | ICMP           | 102       | 0xc3b4 (50100) | 64 Echo (ping | ;) request       | 1d=0x0013, seq=8/2048, ttl=64 (no response found!)                 |
| L | 19 2022-08-01 11:33:27.153828653    | 192.0.2.100       | 198.51.100.100       | ICMP           | 108       | 0xc476 (50294) | 64 Echo (ping | <li>request</li> | id=0x0013, seq=9/2304, ttl=64 (no response found!)                 |
| L | 20 2022-08-01 11:33:27.153830201    | 192.0.2.100       | 198.51.100.100       | ICMP           | 102       | 0xc476 (50294) | 64 Echo (ping | <li>request</li> | id=0x0013, seq=9/2304, ttl=64 (no response found!)                 |
| L | 21 2022-08-01 11:33:28.177847175    | 192.0.2.100       | 198.51.100.100       | ICMP           | 108       | 0xc516 (50454) | 64 Echo (ping | <li>request</li> | id=0x0013, seq=10/2560, ttl=64 (no response found!)                |
| L | 22 2022-08-01 11:33:28.177849075    | 192.0.2.100       | 198.51.100.100       | ICMP           | 102       | 0xc516 (50454) | 64 Echo (ping | <li>request</li> | id=0x0013, seq=10/2560, ttl=64 (no response found!)                |
| L | 23 2022-08-01 11:33:29.201804760    | 192.0.2.100       | 198.51.100.100       | ICMP           | 108       | 0xc578 (50552) | 64 Echo (ping | <li>request</li> | id=0x0013, seq=11/2816, ttl=64 (no response found!)                |
| L | 24 2022-08-01 11:33:29.201806488    | 192.0.2.100       | 198.51.100.100       | ICMP           | 102       | 0xc578 (50552) | 64 Echo (ping | <li>request</li> | id=0x0013, seq=11/2816, ttl=64 (no response found!)                |
| L | 25 2022-08-01 11:33:30.225834765    | 192.0.2.100       | 198.51.100.100       | ICMP           | 108       | 0xc585 (50565) | 64 Echo (ping | <li>request</li> | id=0x0013, seq=12/3072, ttl=64 (no response found!)                |
| L | 26 2022-08-01 11:33:30.225836835    | 192.0.2.100       | 198.51.100.100       | ICMP           | 102       | 0xc585 (50565) | 64 Echo (ping | <li>request</li> | id=0x0013, seq=12/3072, ttl=64 (no response found!)                |
| L | 27 2022-08-01 11:33:31.249828955    | 192.0.2.100       | 198.51.100.100       | ICMP           | 108       | 0xc618 (50712) | 64 Echo (ping | <li>request</li> | id=0x0013, seq=13/3328, ttl=64 (no response found!)                |
| L | 28 2022-08-01 11:33:31.249831121    | 192.0.2.100       | 198.51.100.100       | ICMP           | 102       | 0xc618 (50712) | 64 Echo (ping | <li>request</li> | id=0x0013, seq=13/3328, ttl=64 (no response found!)                |
| L | 29 2022-08-01 11:33:32.273867960    | 192.0.2.100       | 198.51.100.100       | ICMP           | 108       | 0xc64f (50767) | 64 Echo (ping | ) request        | id=0x0013, seg=14/3584, ttl=64 (no response found!)                |
|   |                                     |                   |                      |                |           |                |               |                  |                                                                    |
| F | Frame 2: 102 bytes on wire (816 bit | (s), 102 hytes ca | ntured (816 bits) or | interface ca   | nture uB  | 1. id 0        |               |                  | 58 97 bd b9 77 8e 89 58 56 9d e8 be 81 88 88 66 X w P V f          |
| L | Ethernet II. Src: Wware 9d:e8:be    | 00:50:56:9d:e8:b  | e). Dst: Cisco b9:7  | 7:0e (58:97:bd | :h9:77:0e | )              |               | 001              | 0 08 00 45 00 00 54 c0 09 40 00 40 01 8d a3 c0 00 ··E··T·· @·@···· |
|   | 802.10 Virtual LAN, PRT: 0, DET: 0  | TD: 102           | C/1 0501 01500 0517  |                |           | ·              |               | 002              | 0 02 64 c6 33 64 64 08 00 8d 7c 00 13 00 01 f2 b9 ·d·3dd···        |
| L | and - Deioeitu:                     | Bast Effort (daf: | (a) (a)              | _              |           |                |               | 003              | e7 62 00 00 00 00 cb 7f 06 00 00 00 00 00 10 11 .b                 |
| L | - OFT Teels                         | aible             | uic) (0)             |                |           |                |               | 004              | 0 12 13 14 15 16 17 18 19 1a 1b 1c 1d 1e 1f 20 21                  |
| L |                                     | gible             | -                    |                |           |                |               | 005              | 0 22 23 24 25 26 27 28 29 2a 2b 2c 2d 2e 2f 30 31 "#\$%&"() *+,/01 |
| L | Tupor Thut (0x0000)                 |                   |                      |                |           |                |               | 006              | 0 32 33 34 35 36 37 234567                                         |
| L | Type: 1994 (0x0800)                 | 0.0 0 0 000 0 000 | 100 51 100 100       | _              |           |                |               |                  |                                                                    |
| L | Internet Protocol Version 4, Src: : | 192.0.2.100, DST: | 198.51.100.100       |                |           |                |               |                  |                                                                    |
| L | Internet Control Message Protocol   |                   |                      |                |           |                |               |                  |                                                                    |
| I |                                     |                   |                      |                |           |                |               |                  |                                                                    |
|   |                                     |                   |                      |                |           |                |               |                  |                                                                    |

インターフェイスEthernet1/9のキャプチャファイルを開き、最初と2番目のパケットを選択して キーポイントを確認します。

- 1. 各ICMPエコー応答がキャプチャされて2回表示されます。
- 2. 元のパケットヘッダーにはVLANタグが付いていません。
- 内部スイッチは、出力インターフェイスEthernet1/2を識別する追加のポートVLANタグ 102を挿入します。
- 4. 内部スイッチは、追加のVNタグを挿入します。

| No. Time Source                                | Destination                 | Protocol       | Length     | PD             | PTTL Pro              | I de anna constante del es                                              |
|------------------------------------------------|-----------------------------|----------------|------------|----------------|-----------------------|-------------------------------------------------------------------------|
| 1 2022-08-01 11:33:19:0/1512098 198.51.        | 100.100 192.0.2.100         | ICHP           | 108        | 0x4127 (20263) | 64 Echo (ping) reply  | 10=0x0013, Seq=1/256, tt1=64                                            |
| 2 2022-08-01 11:33:19.0/1514882 198.51.        | 100.100 192.0.2.100         | ICMP           | 108        | 0x4127 (20263) | 64 Echo (ping) reply  | 1d=0x0013, seq=1/256, tt1=64                                            |
| 3 2022-08-01 11:33:20.072677302 198.51.        | 100.100 192.0.2.100         | ICMP           | 108        | 0,4110 (20475) | 64 ECHO (ping) reply  | 1d=0x0013, seq=2/512, tt1=64                                            |
| 4 2022-08-01 11:33:20.072679384 198.51.        | 100.100 192.0.2.100         | ICMP           | 108        | 0x411D (20475) | 64 Echo (ping) reply  | 1d=0x0013, seq=2/512, ttl=64                                            |
| 5 2022-08-01 11:33:21.073913640 198.51.        | 100.100 192.0.2.100         | ICMP           | 108        | 0x50ac (20652) | 64 Echo (ping) reply  | 1d=0x0013, seq=3/768, tt1=64                                            |
| 6 2022-08-01 11:33:21.073915690 198.51.        | 100.100 192.0.2.100         | ICMP           | 108        | 0x50ac (20652) | 64 Echo (ping) reply  | id=0x0013, seq=3/768, ttl=64                                            |
| 7 2022-08-01 11:33:22.075239381 198.51.        | 100.100 192.0.2.100         | ICMP           | 108        | 0x513e (20798) | 64 Echo (ping) reply  | id=0x0013, seq=4/1024, ttl=64                                           |
| 8 2022-08-01 11:33:22.075241491 198.51.        | 100.100 192.0.2.100         | ICMP           | 108        | 0x513e (20798) | 64 Echo (ping) reply  | id=0x0013, seq=4/1024, ttl=64                                           |
| 9 2022-08-01 11:33:23.076447152 198.51.        | 100.100 192.0.2.100         | ICMP           | 108        | 0x51c9 (20937) | 64 Echo (ping) reply  | id=0x0013, seq=5/1280, ttl=64                                           |
| 10 2022-08-01 11:33:23.076449303 198.51.       | 100.100 192.0.2.100         | ICMP           | 108        | 0x51c9 (20937) | 64 Echo (ping) reply  | id=0x0013, seq=5/1280, ttl=64                                           |
| 11 2022-08-01 11:33:24.082407896 198.51.       | 100.100 192.0.2.100         | ICMP           | 108        | 0x528e (21134) | 64 Echo (ping) reply  | id=0x0013, seq=6/1536, ttl=64                                           |
| 12 2022-08-01 11:33:24.082410099 198.51.       | 100.100 192.0.2.100         | ICMP           | 108        | 0x528e (21134) | 64 Echo (ping) reply  | id=0x0013, seq=6/1536, ttl=64                                           |
| 13 2022-08-01 11:33:25.106382424 198.51.       | 100.100 192.0.2.100         | ICMP           | 108        | 0x52af (21167) | 64 Echo (ping) reply  | id=0x0013, seq=7/1792, ttl=64                                           |
| 14 2022-08-01 11:33:25.106384549 198.51.       | 100.100 192.0.2.100         | ICMP           | 108        | 0x52af (21167) | 64 Echo (ping) reply  | id=0x0013, seq=7/1792, ttl=64                                           |
| 15 2022-08-01 11:33:26.130437851 198.51.       | 100.100 192.0.2.100         | ICMP           | 108        | 0x53a6 (21414) | 64 Echo (ping) reply  | id=0x0013, seq=8/2048, ttl=64                                           |
| 16 2022-08-01 11:33:26.130440320 198.51.       | 100.100 192.0.2.100         | ICMP           | 108        | 0x53a6 (21414) | 64 Echo (ping) reply  | id=0x0013, seq=8/2048, ttl=64                                           |
| 17 2022-08-01 11:33:27.154398212 198.51.       | 100.100 192.0.2.100         | ICMP           | 108        | 0x5446 (21574) | 64 Echo (ping) reply  | id=0x0013, seq=9/2304, ttl=64                                           |
| 18 2022-08-01 11:33:27.154400198 198.51.       | 100.100 192.0.2.100         | ICMP           | 108        | 0x5446 (21574) | 64 Echo (ping) reply  | id=0x0013, seg=9/2304, ttl=64                                           |
| 19 2022-08-01 11:33:28.178469866 198.51.       | 100.100 192.0.2.100         | ICMP           | 108        | 0x5493 (21651) | 64 Echo (ping) reply  | id=0x0013, seq=10/2560, ttl=64                                          |
| 20 2022-08-01 11:33:28.178471810 198.51.       | 100.100 192.0.2.100         | ICMP           | 108        | 0x5493 (21651) | 64 Echo (ping) reply  | id=0x0013, seg=10/2560, ttl=64                                          |
| 21 2022-08-01 11:33:29,202395869 198,51.       | 100.100 192.0.2.100         | ICMP           | 108        | 0x54f4 (21748) | 64 Echo (ping) reply  | id=0x0013, seg=11/2816, ttl=64                                          |
| 22 2022-08-01 11:33:29,202398067 198,51.       | 100,100 192,0,2,100         | ICMP           | 108        | 0x54f4 (21748) | 64 Echo (ping) reply  | id=0x0013, seg=11/2816, ttl=64                                          |
| 23 2022-08-01 11:33:30,226398735 198,51.       | 100,100 192,0,2,100         | ICMP           | 108        | 0x5526 (21798) | 64 Echo (ping) reply  | id=0x0013, seg=12/3072, ttl=64                                          |
| 24 2022-08-01 11:33:30.226401017 198.51.       | 100,100 192,0,2,100         | ICMP           | 108        | 0x5526 (21798) | 64 Echo (ping) reply  | id=0x0013, seg=12/3072, ttl=64                                          |
| 25 2022-08-01 11:33:31.250387808 198.51.       | 100.100 192.0.2.100         | TCMP           | 108        | 0x55f2 (22002) | 64 Echo (ping) reply  | id=0x0013, seg=13/3328, ttl=64                                          |
| 26 2022-08-01 11:33:31.250389971 198.51.       | 100.100 192.0.2.100         | TCMP           | 108        | 8x55f2 (22882) | 64 Echo (ning) renly  | id=8x8813, seg=13/3328, tt1=64                                          |
| 27 2022-08-01 11:33:32 274416011 198-51        | 100,100, 192,0,2,100        | TCMP           | 108        | 8x5668 (22112) | 64 Echo (ping) reply  | id=0x0013, seq=14/3584, tt1=64                                          |
| 28 2022-00-01 11:33:32 274419229 108 51        | 100 100 102 0 2 100         | TCMP           | 108        | av5660 (22112) | 64 Echo (ping) reply  | id=0x0013, seq=14/3504, tt1=64                                          |
| 20 2022-00-01 11:33:32.27444.0223 190.51       | 100.100 102.0.2.100         | TCMD           | 109        | 0x5607 (22242) | 64 Echo (ping) reply  | id=0x0013, seq=15/3840, tt1=64                                          |
| <pre></pre>                                    | 100.100 192.0.2.100         | ACOP.          | 100        | 000007 (22247) | ou cono (pring) repry | 10-080015, 364-15/3040, ((1-04                                          |
| France A: 100 butes on view (064 bits) 100     | huter conturned (064 bits)  | an Interface o |            | 0.14.0         |                       | 2000 00 50 55 0d e0 he 50 07 hd ho 77 0e 00 25 00 00                    |
| Therest IV foce fiere building (604 bits), 108 | bytes captured (864 bits)   | on incertace c | apture_uo_ | 0, 10 0        |                       | 0010 00 90 90 90 90 00 97 00 09 77 00 09 20 00 00 PV X W W W            |
| > Ethernet 11, Src: CISCO 09:77:00 (58:97:00:  | (09:77:00), DSC: VMware 90: | 68:06 (00:50:5 | 5:90:08:00 | :)             |                       | 0020 40 01 30 86 c6 33 64 64 c0 00 02 64 00 00 95 7c 0 33ddd            |
| vivi- lag                                      | - Blasskins, Xe Baldes      |                |            |                |                       | 0030 00 13 00 01 f2 b9 e7 62 00 00 00 cb 7f 06 00b                      |
| 0                                              | = Direction: To Bridge      |                |            |                |                       | 0040 00 00 00 00 10 11 12 13 14 15 16 17 18 19 1a 1b                    |
|                                                | = Pointer: Vit_10           |                |            |                |                       | 0050 1c 1d 1e 1f 20 21 22 23 24 25 26 27 28 29 2a 2b ···· !"# \$%&"()"+ |
|                                                | = Destination: 0            |                |            |                |                       | 0060 2c 2d 2e 2f 30 31 32 33 34 35 36 37 ,/0123 4567                    |
|                                                | = Looped: No                | 4              |            |                |                       |                                                                         |
|                                                | = Reserved: 0               |                |            |                |                       |                                                                         |
|                                                | = Version: 0                |                |            |                |                       |                                                                         |
| 0000 1010                                      | = Source: 10                |                |            |                |                       |                                                                         |
| Type: 802.1Q Virtual LAN (0x8100)              |                             | _              |            |                |                       |                                                                         |
| 802.1Q Virtual LAN, PRI: 0, DEI: 0, ID: 102    | 2                           |                |            |                |                       |                                                                         |
| 000 = Priority: Best Eff                       | ort (default) (0)           | <u>_</u>       |            |                |                       |                                                                         |
| 0 = DEI: Ineligible                            |                             | 31             |            |                |                       |                                                                         |
| 0000 0110 0110 = ID: 102                       |                             | -              |            |                |                       |                                                                         |
| Type: IPv4 (0x0800)                            |                             |                |            |                |                       |                                                                         |
| Internet Protocol Version 4, Src: 198.51.10    | 00.100, Dst: 192.0.2.100    | 2              |            |                |                       |                                                                         |
| > Internet Control Message Protocol            |                             | 2              |            |                |                       |                                                                         |
|                                                |                             |                |            |                |                       |                                                                         |

# 説明

All Packets in the Application Capture Directionオプションを選択すると、選択したアプリケーションポートEthernet1/2に関連する2つの同時パケットキャプチャ(前面インターフェイス Ethernet1/2のキャプチャと選択したバックプレーンインターフェイスのキャプチャ)が設定されます。

前面インターフェイスのパケットキャプチャが設定されると、スイッチは各パケットを同時に2回 キャプチャします。

- ・ポートVLANタグの挿入後。
- VNタグの挿入後。

動作の順序では、VNタグはポートVLANタグの挿入よりも後の段階で挿入されます。ただし、キャプチャファイルでは、VNタグが付いたパケットは、ポートVLANタグが付いたパケットよりも 先に示されます。この例では、ICMPエコー要求パケット内のVLANタグ102によって、 Ethernet1/2が入力インターフェイスとして識別されます。

バックプレーンインターフェイスのパケットキャプチャが設定されると、スイッチは各パケット を2回ずつ同時にキャプチャします。内部スイッチは、ポートVLANタグとVNタグを持つセキュリ ティモジュール上のアプリケーションによってすでにタグ付けされているパケットを受信します 。ポートVLANタグは、内部シャーシがネットワークにパケットを転送するために使用する出力 インターフェイスを識別します。この例では、ICMPエコー応答パケット内のVLANタグ102によって、出力インターフェイスとしてEthernet1/2が識別されます。

内部スイッチは、パケットがネットワークに転送される前に、VNタグと内部インターフェイスの VLANタグを削除します。

タスクの要約を次の表に示します。

| タスク                          | キャプチャポ<br>イント               | キャプチャされ<br>たパケットの内<br>部ポートVLAN | 方向       | キャプチャされたトラフィック                                       |
|------------------------------|-----------------------------|--------------------------------|----------|------------------------------------------------------|
| アプリケーションおよび<br>アプリケーションポート   | バックプレー<br>ンインターフ<br>ェイス     | 102                            | 入力の<br>み | ホスト198.51.100.100からホス<br>ト192.0.2.100へのICMPエコー<br>応答 |
| Ethernet1/2でのキャプチ<br>ャの設定と確認 | インターフェ<br>イス<br>Ethernet1/2 | 102                            | 入力の<br>み | ホスト192.0.2.100からホスト<br>198.51.100.100へのICMPエコ<br>一要求 |

物理インターフェイスまたはポートチャネルインターフェイスのサブインターフェ イスでのパケットキャプチャ

FCMおよびCLIを使用して、サブインターフェイスEthernet1/2.205またはポートチャネルサブイ ンターフェイスPortchannel1.207のパケットキャプチャを設定および確認します。サブインター フェイス上のサブインターフェイスとキャプチャは、コンテナモードのFTDアプリケーションで のみサポートされます。この例では、Ethernet1/2.205とPortchannel1.207のパケットキャプチャ が設定されています。

トポロジ、パケットフロー、およびキャプチャポイント

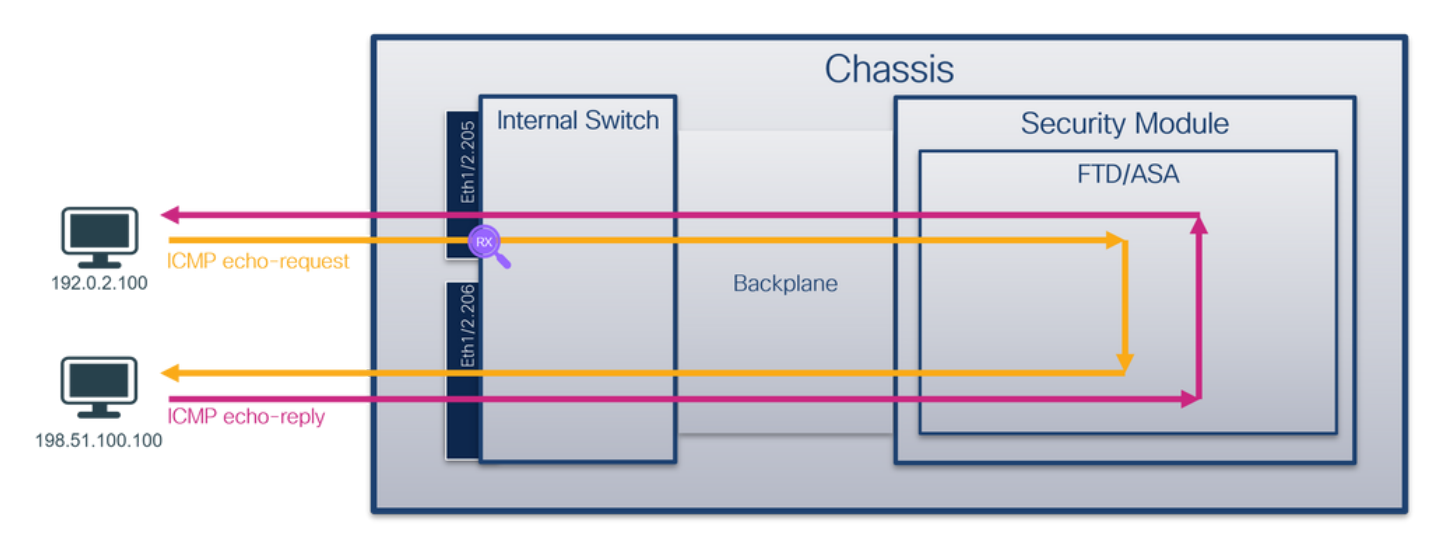

コンフィギュレーション

FCM(必須)

o

FTDアプリケーションおよびアプリケーションポートEthernet1/2でパケットキャプチャを設定するには、FCMで次の手順を実行します。

1. Tools > Packet Capture > Capture Sessionの順に選択して、新しいキャプチャセッションを 作成します。

| Overview Interfaces Logical Devices Security Engine Platform Settings | System               | Tools Help admin     |
|-----------------------------------------------------------------------|----------------------|----------------------|
|                                                                       | Packet Capture       | Troubleshooting Logs |
| Capture Session Fiter List                                            |                      |                      |
| C Refresh                                                             | Capture Session Dele | te All Sessions      |
| No Session available                                                  |                      |                      |

2. 特定のアプリケーションインスタンスftd1、サブインターフェイスEthernet1/2.205を選択し てセッション名を指定し、Save and Runをクリックしてキャプチャをアクティブにします

| Overview Interfaces L                                  | Logical Devices Security | r Engine Platform Settings |                                       |                                                                                      |                                                                                              | System Tools Help admin |
|--------------------------------------------------------|--------------------------|----------------------------|---------------------------------------|--------------------------------------------------------------------------------------|----------------------------------------------------------------------------------------------|-------------------------|
| Select an instance: ftd1                               | *                        |                            |                                       |                                                                                      | Save and Run Save                                                                            | Cancel                  |
| Subinterface selection Ethernet1/2.205 Ethernet1/2.204 | ftd1                     | Ethernet1/2                |                                       | Session Name*<br>Selected Interfaces<br>Buffer Size<br>Snap length:<br>Store Packets | Cap1]       Ethernet1/2.205       256 MB       1518       Bytes       Overwarke       Append |                         |
|                                                        |                          | Ethernet1/1                | ED<br>FD<br>Ethernet1/9. Ethernet1/10 | Capture Filter                                                                       | Apply Filter Capture Al                                                                      |                         |
|                                                        |                          |                            |                                       |                                                                                      |                                                                                              |                         |

3. ポートチャネルサブインターフェイスの場合は、Cisco Bug ID <u>CSCvq33119</u>により、サブイン ターフェイスはFCMに表示されません。FXOS CLIを使用して、ポートチャネルサブインターフ ェイスのキャプチャを設定します。

FXOSのCLI

サブインターフェイスEthernet1/2.205およびPortchannel1.207でパケットキャプチャを設定する には、FXOS CLIで次の手順を実行します。

1. アプリケーションのタイプとIDを識別します。

<#root>

firepower#

scope ssa

| firepo                      | ower/                             | /ssa #                                                        |                                                         |                                                                 |                                                      |                    |             |                     |         |                      |         |                |
|-----------------------------|-----------------------------------|---------------------------------------------------------------|---------------------------------------------------------|-----------------------------------------------------------------|------------------------------------------------------|--------------------|-------------|---------------------|---------|----------------------|---------|----------------|
| show a                      | app-ir                            | nstance                                                       |                                                         |                                                                 |                                                      |                    |             |                     |         |                      |         |                |
| App Na                      | ame                               | Identi                                                        | fier Slo                                                | t ID /                                                          | Admin Stat                                           | e Oper             | State       | Running             | Version | Startup \            | /ersion | Deploy Ty      |
| ftd                         |                                   | ftd1                                                          |                                                         |                                                                 |                                                      |                    |             |                     |         |                      |         |                |
| ftd                         | 1                                 | ftd2                                                          | Enabled<br>1                                            | Onli<br>E                                                       | ine<br>Enabled                                       | 7.2<br>Onlin       | .0.82<br>e  | 7.2.0.8<br>7.2.0.82 | 2       | Containe<br>7.2.0.82 | er No   | R<br>Container |
| 2.                          | ポー                                | トチャ                                                           | ネルイン                                                    | ゚ターフェ                                                           | イスの場                                                 | 合は、                | そのメンノ       | バーインタ               | ーフェイ    | イスを識別                | りします    | ۲.             |
| <#roo                       | ot>                               |                                                               |                                                         |                                                                 |                                                      |                    |             |                     |         |                      |         |                |
| firepo                      | ower#                             |                                                               |                                                         |                                                                 |                                                      |                    |             |                     |         |                      |         |                |
| connec                      | et fxo                            | os                                                            |                                                         |                                                                 |                                                      |                    |             |                     |         |                      |         |                |
| <outpu<br>firepo</outpu<br> | ut ski<br>ower(1                  | ipped><br>fxos)#                                              |                                                         |                                                                 |                                                      |                    |             |                     |         |                      |         |                |
| show p                      | port-c                            | channel                                                       | summary                                                 |                                                                 |                                                      |                    |             |                     |         |                      |         |                |
| Flags                       | : D -<br>I -<br>S -<br>U -<br>M - | - Down<br>- Indiv<br>- Suspe<br>- Switc<br>- Up (p<br>- Not i | P<br>idual H<br>nded r<br>hed R<br>ort-chan<br>n use. M | - Up in<br>- Hot-st<br>- Module<br>- Routed<br>nel)<br>in-links | port-chan<br>candby (LA<br>e-removed<br>d<br>not met | nel (me<br>CP only | mbers)<br>) |                     |         |                      |         |                |
| Group                       | Port-<br>Chanr                    | <br>-<br>1el                                                  | Туре                                                    | Protoco                                                         | ol Member                                            | Ports              |             |                     |         |                      |         |                |
| 1                           | Po1(\$                            | 3U)                                                           | Eth                                                     | LACP                                                            | Eth1/3                                               | (P)                | Eth1/3(P)   |                     |         | <b>_</b>             |         |                |
| 3.                          | <b>+</b> †]                       | プチャ                                                           | セッショ                                                    | ンを作成                                                            | えします。                                                |                    |             |                     |         |                      |         |                |

<#root>

firepower#

scope packet-capture

firepower /packet-capture #

create session cap1

firepower /packet-capture/session\* #

create phy-port Eth1/2

firepower /packet-capture/session/phy-port\* #
set app ftd

firepower /packet-capture/session/phy-port\* #
set app-identifier ftd1

firepower /packet-capture/session/phy-port\* #
set subinterface 205

firepower /packet-capture/session/phy-port\* #
up

firepower /packet-capture/session\* #

enable

firepower /packet-capture/session\* #
commit

firepower /packet-capture/session #

ポートチャネルサブインターフェイスの場合は、各ポートチャネルメンバーインターフェイスの パケットキャプチャを作成します。

# <#root>

firepower#

scope packet-capture

firepower /packet-capture #

create filter vlan207

firepower /packet-capture/filter\* #

set ovlan 207

firepower /packet-capture/filter\* #

up

firepower /packet-capture\* #

create session cap1

firepower /packet-capture/session\*

#### create phy-port Eth1/3

```
firepower /packet-capture/session/phy-port* #
set app ftd
```

firepower /packet-capture/session/phy-port\* #
set app-identifier ftd1

firepower /packet-capture/session/phy-port\* #
set subinterface 207

firepower /packet-capture/session/phy-port\* #
up

firepower /packet-capture/session\* #
create phy-port Eth1/4

firepower /packet-capture/session/phy-port\* #
set app ftd

firepower /packet-capture/session/phy-port\* #
set app-identifier ftd1

firepower /packet-capture/session/phy-port\* #
set subinterface 207

firepower /packet-capture/session/phy-port\* #
up

firepower /packet-capture/session\* #
enable

firepower /packet-capture/session\* #
commit

firepower /packet-capture/session #

# 検証

FCM(必須)

Interface Nameを確認し、Operational Statusがupであること、File Size(バイト単位)が増加し

ていることを確認します。

| Overview     | Interfaces      | Logical Devices Secu | urity Engine Platform Settings |          |                      |                         |        |             |                      |                 | System Tools      | Help admin  |
|--------------|-----------------|----------------------|--------------------------------|----------|----------------------|-------------------------|--------|-------------|----------------------|-----------------|-------------------|-------------|
|              |                 |                      |                                |          |                      |                         |        |             |                      |                 |                   |             |
| Capture Ses  | sion Fiter List |                      |                                |          |                      |                         |        |             |                      |                 |                   |             |
|              |                 |                      |                                |          |                      |                         |        |             | C Re                 | capture Session | Delete Al Session | á .         |
| •            | cap1            | Drop (               | Count: 0                       | Operatio | onal State: up       | Buffer Size:            | 256 MB |             | Snap Length: 1518 By | tes             |                   |             |
|              | _               | -                    |                                |          |                      | <br>                    |        |             |                      |                 |                   | (inclusion) |
| Interface No | ime             |                      | Filter                         |          | File Size (in bytes) | File Name               | 1      | Device Name |                      |                 |                   |             |
| Ethernet1/2. | 205             |                      | None                           |          | 233992               | cap1-ethemet-1-2-0.pcap |        | ftd1        |                      | 土               |                   |             |
|              | _               |                      |                                |          |                      |                         |        |             |                      |                 |                   |             |

FXOS CLIで設定されたポートチャネルサブインターフェイスのキャプチャもFCMで表示されま すが、次のように編集することはできません。

| Overview Interfaces Logical | Devices Security Engine Platform Settings |                       |                          |               |                         | System Tools He    | dp admin |
|-----------------------------|-------------------------------------------|-----------------------|--------------------------|---------------|-------------------------|--------------------|----------|
|                             |                                           |                       |                          |               |                         |                    |          |
| Capture Session Filter List |                                           |                       |                          |               |                         |                    |          |
|                             |                                           |                       |                          |               | Capture Session         | Delete Al Sessions |          |
| a 🔳 capt                    | Drop Count: 0                             | Operational State: up | Buffer Size: 256 MB      |               | Snap Length: 1518 Bytes |                    | 1812     |
| Interface Name              | Filter                                    | File Size (in bytes)  | File Name                | Device Name   |                         |                    |          |
| Ethernet1/4.207             | None                                      | 624160                | cap1-ethernet-1-4-0.pcap | Not available | *                       |                    |          |
| Ethernet1/3.207             | None                                      | 160                   | cap1-ethernet-1-3-0.pcap | Not available | *                       |                    |          |
|                             |                                           |                       |                          |               |                         |                    |          |
|                             |                                           |                       |                          |               |                         |                    |          |

# **FXOSのCLI**

scope packet-captureでキャプチャの詳細を確認します。

## <#root>

firepower#

scope packet-capture

firepower /packet-capture #

show session cap1

Traffic Monitoring Session:

Packet Capture Session Name: cap1

Session: 1

Admin State: Enabled

Oper State: Up

Oper State Reason: Active

Config Success: Yes Config Fail Reason: Append Flag: Overwrite Session Mem Usage: 256 MB Session Pcap Snap Len: 1518 Bytes Error Code: O

```
Drop Count: 0

Physical ports involved in Packet Capture:

Slot Id: 1

Port Id: 2

Pcapfile: /workspace/packet-capture/session-1/cap1-ethernet-1-2-0.pcap

Pcapsize: 9324 bytes

Filter:

Sub Interface: 205

Application Instance Identifier: ftd1

Application Name: ftd
```

```
メンバーインターフェイスEthernet1/3およびEthernet1/4を持つポートチャネル1:
```

## <#root>

```
firepower#
```

scope packet-capture

firepower /packet-capture # show session cap1

Traffic Monitoring Session:

Packet Capture Session Name: cap1

Session: 1

Admin State: Enabled

Oper State: Up

Oper State Reason: Active

Config Success: Yes Config Fail Reason: Append Flag: Overwrite

Session Mem Usage: 256 MB Session Pcap Snap Len: 1518 Bytes Error Code: 0 Drop Count: 0 Physical ports involved in Packet Capture: Slot Id: 1 Port Id: 3 Pcapfile: /workspace/packet-capture/session-1/cap1-ethernet-1-3-0.pcap Pcapsize: 160 bytes Filter: Sub Interface: 207 Application Instance Identifier: ftd1 Application Name: ftd Slot Id: 1 Port Id: 4 Pcapfile: /workspace/packet-capture/session-1/cap1-ethernet-1-4-0.pcap Pcapsize: 624160 bytes Filter: Sub Interface: 207 Application Instance Identifier: ftd1

Application Name: ftd

キャプチャファイルの収集

「Firepower 4100/9300内部スイッチキャプチャファイルの収集」セクションの手順を実行します 。

ファイル分析のキャプチャ

パケットキャプチャファイルリーダーアプリケーションを使用して、キャプチャファイルを開き ます。最初のパケットを選択し、キーポイントを確認します。

- 1. ICMPエコー要求パケットだけがキャプチャされます。各パケットは2回取得されて表示され ます。
- 2. 元のパケットヘッダーにはVLANタグ205が付いています。
- 内部スイッチは、入力インターフェイスEthernet1/2を識別する追加のポートVLANタグ 102を挿入します。
- 4. 内部スイッチは、追加のVNタグを挿入します。

| No.        | Time                                                                                                    | Source                 | Destination          | Protocol       | Length     | PD             | PTTL Info            |        |                                                                                                    |
|------------|----------------------------------------------------------------------------------------------------|------------------------|----------------------|----------------|------------|----------------|----------------------|--------|----------------------------------------------------------------------------------------------------|
|            | 1 2022-08-04 07:21:56.993302102                                                                                                    | 192.0.2.100            | 198,51,100,100       | TCMP           | 112        | 8x9574 (38268) | 64 Echo (ning) reque | st id  | exx0022, seg=1/256, ttl=64 (no response foundl)                                                                                                    |
|            | 2 2822-88-84 87:21:56.993383597                                                                                                    | 192.0.2.100            | 198, 51, 100, 100    | TCMP           | 102        | 8x9574 (38268) | 64 Echo (ning) reque | st id  | anyonic segurities the formation of the segurity and the segurities of the segurities of the seguritie       |
|            | 2 2022 00 04 07:22:06 214264777                                                                                                    | 102 0 2 100            | 100 51 100 100       | TCMD           | 112        | 0x0391 (30552) | 64 Echo (ping) reque | id id  | l-0x0022, seq=10/3560, t+1=64 (no response found1)                                                                                                    |
|            | 4 2022 00 04 07:22:00.214204/77                                                                                                    | 102.0.2.100            | 100 51 100 100       | TCMD           | 102        | 0x9301 (39553) | 64 Echo (ping) reque | ist id | 1-0x0022, seq=10/2500, ((1-04 (no response found))                                                                                                    |
|            | 4 2022-08-04 07:22:00.214207373                                                                                                    | 192.0.2.100            | 198.51.100.100       | TCHD           | 112        | 0x9881 (39555) | 64 Echo (ping) reque | est id | -0x0022, seq=10/2000, ((1=04 (no response found))                                                                                                    |
|            | 5 2022-08-04 07:22:07.215115395                                                                                                    | 192.0.2.100            | 198.51.100.100       | TCHP           | 112        | 6X39C3 (33013) | 64 Echo (ping) reque | ist 10 | -oxoozz, seq=11/2016, ttl=04 (no response found)                                                                                                    |
|            | 6 2022-08-04 07:22:07.215115445                                                                                                    | 192.0.2.100            | 198.51.100.100       | ICMP           | 102        | 0x9ac3 (39619) | 64 Echo (ping) reque | est 10 | 1=0x0022, seq=11/2816, ttl=64 (no response found))                                                                                                    |
|            | 7 2022-08-04 07:22:08.229938577                                                                                                    | 192.0.2.100            | 198.51.100.100       | ICMP           | 112        | 0x9b33 (39731) | 64 Echo (ping) reque | est id | <pre>websile="form: seq=12/3072"&gt;= form: seq=12/3072</pre> , ttl=64 (no response found!)                                                                                                    |
|            | 8 2022-08-04 07:22:08.229940829                                                                                                    | 192.0.2.100            | 198.51.100.100       | ICMP           | 102        | 0x9b33 (39731) | 64 Echo (ping) reque | est id | <pre>weight and the second second sec</pre> |
|            | 9 2022-08-04 07:22:09.253944601                                                                                                    | 192.0.2.100            | 198.51.100.100       | ICMP           | 112        | 0x9c0e (39950) | 64 Echo (ping) reque | est id | i=0x0022, seq=13/3328, ttl=64 (no response found!)                                                                                                    |
|            | 10 2022-08-04 07:22:09.253946899                                                                                                    | 192.0.2.100            | 198.51.100.100       | ICMP           | 102        | 0x9c0e (39950) | 64 Echo (ping) reque | est id | i=0x0022, seq=13/3328, ttl=64 (no response found!)                                                                                                    |
|            | 11 2022-08-04 07:22:10.277953070                                                                                                    | 192.0.2.100            | 198.51.100.100       | ICMP           | 112        | 0x9ccb (40139) | 64 Echo (ping) reque | est id | l=0x0022, seq=14/3584, ttl=64 (no response found!)                                                                                                    |
|            | 12 2022-08-04 07:22:10.277954736                                                                                                    | 192.0.2.100            | 198.51.100.100       | ICMP           | 102        | 0x9ccb (40139) | 64 Echo (ping) reque | est id | =0x0022, seq=14/3584, ttl=64 (no response found!)                                                                                                    |
|            | 13 2022-08-04 07:22:11.301931282                                                                                                    | 192.0.2.100            | 198.51.100.100       | ICMP           | 112        | 0x9d84 (40324) | 64 Echo (ping) reque | st id  | =0x0022, seq=15/3840, ttl=64 (no response found!)                                                                                                    |
|            | 14 2022-08-04 07:22:11.301933600                                                                                                    | 192.0.2.100            | 198.51.100.100       | ICMP           | 102        | 0x9d84 (40324) | 64 Echo (ping) reque | st id  | =0x0022, seg=15/3840, ttl=64 (no response found!)                                                                                                    |
|            | 15 2022-08-04 07:22:12.325936521                                                                                                    | 192.0.2.100            | 198,51,100,100       | ICMP           | 112        | 0x9da2 (40354) | 64 Echo (ping) reque | st id  | =0x0022, seg=16/4096, ttl=64 (no response found!)                                                                                                    |
|            | 16 2022-08-04 07:22:12.325937895                                                                                                    | 192.0.2.100            | 198.51.100.100       | ICMP           | 102        | 0x9da2 (40354) | 64 Echo (ping) reque | est id | =0x0022, seg=16/4096, ttl=64 (no response found!)                                                                                                    |
|            | 17 2022-08-04 07:22:13.326988040                                                                                                    | 192.0.2.100            | 198,51,100,100       | TCMP           | 112        | 0x9e07 (48455) | 64 Echo (ning) reque | est id | =0x0022, seg=17/4352, ttl=64 (no response found))                                                                                                    |
|            | 19 2022-09-04 07:22:13 226000259                                                                                                    | 192 0 2 100            | 100 51 100 100       | TCMP           | 102        | 0x0007 (40455) | 64 Echo (ning) reque | et id  | -0x0022 sec=17/4352 ++1=64 (no response found))                                                                                                    |
|            | 10 2022-00-04 07:22:15:520550250                                                                                                    | 192.0.2.100            | 100 51 100 100       | TCMP           | 112        | 0x9063 (40554) | 64 Echo (ping) reque | at id  | Lavaar found )                                                                                                    |
| -          | 19 2022-00-04 07:22:14:341944775                                                                                                    | 102.0.2.100            | 100 51 100 100       | TCHP           | 102        | 0x960a (40554) | of Echo (ping) reque | ist id | l-0x0022, seq-10/4000, ttl-64 (no response found)                                                                                                    |
|            | 20 2022-08-04 07:22:14.341946249                                                                                                    | 192.0.2.100            | 198.51.100.100       | TCHP           | 102        | 0x900a (40554) | 64 Echo (ping) reque | ist 10 | -0x0022, seq=18/4008, ttl=04 (no response found!)                                                                                                    |
|            | 21 2022-08-04 07:22:15.365941588                                                                                                    | 192.0.2.100            | 198.51.100.100       | ICMP           | 112        | 0X90TD (40699) | 64 Ecno (ping) reque | ist 10 | 1=0x0022, seq=19/4864, tt1=64 (no response round)                                                                                                    |
|            | 22 2022-08-04 07:22:15.365942566                                                                                                    | 192.0.2.100            | 198.51.100.100       | ICMP           | 102        | 0x9etb (40699) | 64 Echo (ping) reque | ist 1d | <pre>1=0x0022, seq=19/4864, ttl=64 (no response found!)</pre>                                                                                                    |
|            | 23 2022-08-04 07:22:16.389973843                                                                                                    | 192.0.2.100            | 198.51.100.100       | ICMP           | 112        | 0x91e8 (40936) | 64 Echo (ping) reque | ist 1d | 1=0x0022, seq=20/5120, tt1=64 (no response found!)                                                                                                    |
|            | 24 2022-08-04 07:22:16.389975129                                                                                                    | 192.0.2.100            | 198.51.100.100       | ICMP           | 102        | 0x9fe8 (40936) | 64 Echo (ping) reque | est id | #0x0022, seq#20/5120, ttl#64 (no response found!)                                                                                                    |
|            | 25 2022-08-04 07:22:17.413936452                                                                                                    | 192.0.2.100            | 198.51.100.100       | ICMP           | 112        | 0xa079 (41081) | 64 Echo (ping) reque | est id | l=0x0022, seq=21/5376, ttl=64 (no response found!)                                                                                                    |
|            | 26 2022-08-04 07:22:17.413938090                                                                                                    | 192.0.2.100            | 198.51.100.100       | ICMP           | 102        | 0xa079 (41081) | 64 Echo (ping) reque | est id | l=0x0022, seq=21/5376, ttl=64 (no response found!)                                                                                                    |
|            | 27 2022-08-04 07:22:18.437954335                                                                                                    | 192.0.2.100            | 198.51.100.100       | ICMP           | 112        | 0xa11e (41246) | 64 Echo (ping) reque | est id | <pre>l=0x0022, seq=22/5632, ttl=64 (no response found!)</pre>                                                                                                    |
| έII        |                                                                                                    |                        |                      |                |            |                |                      |        |                                                                                                    |
|            | Frame 1, 112 butes on vine (006 bit                                                                                                    | <li>A12 hotes co.</li> | ntured (006 bits)    | on intenface c | neture un  | 1 14 0         |                      | 0000   | 22 76 62 00 00 1h 00 50 56 0d og ho 90 26 90 54                                                                                                    |
| 1          | There is in the one of the one of the one of the of the of | (a), 112 bytes ta      | a) Detty april 2015) | on incertace c | apture_uo  | 1, 10 0        |                      | 0010   | 00 00 91 00 00 10 00 00 00 00 90 90 00 00 00 00 00 00 00                                                                                                    |
| í.         | Ethernet 11, Src: VHware Suiesibe (                                                                                                    | 00:50:56:90:68:0       | e), USC: az:/6:T2:   | 00:00:10 (az:/ | 5:12:00:00 | 5:10)          |                      | 0020   | 95 74 49 99 49 91 b8 38 c9 99 92 64 c6 33 64 64 t0-0-3dd                                                                                                    |
| 1          | vn-Tag                                                                                                    | - Disecti              | and from Boldes      |                |            |                |                      | 0030   | 08 00 eb 95 00 22 00 01 88 73 eb 62 00 00 00 00                                                                                                    |
|            | 1                                                                                                    | = Directi              | ion: From Bridge     |                |            |                |                      | 0040   | d9 9d 00 00 00 00 00 00 10 11 12 13 14 15 16 17                                                                                                    |
|            | .0                                                                                                    | = Pointer              | ": v1t_1d            |                |            |                |                      | 0050   | 18 19 1a 1b 1c 1d 1e 1f 20 21 22 23 24 25 26 27 !"#\$%8"                                                                                                    |
|            |                                                                                                    | = Destina              | ition: 84            |                |            |                |                      | 0060   | 28 29 2a 2b 2c 2d 2e 2f 30 31 32 33 34 35 36 37 ()*+,/ 01234567                                                                                                    |
|            | 0                                                                                                    | = Looped:              | No                   | 4 1            |            |                |                      |        |                                                                                                    |
|            | 0                                                                                                    | = Reserve              | ed: 0                |                |            |                |                      |        |                                                                                                    |
|            | 00                                                                                                    | = Version              | n: 0                 |                |            |                |                      |        |                                                                                                    |
|            | 0000 000                                                                                                    | 00 0000 = Source:      | 0                    |                |            |                |                      |        |                                                                                                    |
| L          | Type: 802.1Q Virtual LAN (0x8100                                                                                                    | )                      |                      |                |            |                |                      |        |                                                                                                    |
| <b>V</b> 0 | 802.1Q Virtual LAN, PRI: 0, DEI: 0,                                                                                                    | ID: 102                |                      |                |            |                |                      |        |                                                                                                    |
|            | 000 = Priority:                                                                                                    | Best Effort (defa      | ult) (0)             | -              |            |                |                      |        |                                                                                                    |
|            | 0 = DEI: Ineli                                                                                                    | gible                  |                      | 21             |            |                |                      |        |                                                                                                    |
|            | 0000 0110 0110 = ID: 102                                                                                                    | 0                      |                      |                |            |                |                      |        |                                                                                                    |
|            | Type: 802.10 Virtual LAN (0x8100                                                                                                    | )                      |                      |                |            |                |                      |        |                                                                                                    |
| J.         | 902 10 Victual LAN DET: 0 DET: 0                                                                                                    | 10: 205                |                      |                |            |                |                      |        |                                                                                                    |
|            | and priority and a priority                                                                                                    | Rest Effort (defa      | (a) (thus            |                |            |                |                      |        |                                                                                                    |
|            | - DET TRAIL                                                                                                    | aible                  | (0)                  |                |            |                |                      |        |                                                                                                    |
|            | 0000 1100 1101 - UC: 200                                                                                                    | Erore                  |                      |                |            |                |                      |        |                                                                                                    |
|            | 6666 1166 1161 = 10: 265                                                                                                    |                        |                      | 2              |            |                |                      |        |                                                                                                    |
|            | Type: 1PV4 (0x0800)                                                                                                    |                        |                      | -              |            |                |                      |        |                                                                                                    |
| 2          | Internet Protocol Version 4, Src: 1                                                                                                    | 192.0.2.100, Dst:      | 198.51.100.100       |                |            |                |                      |        |                                                                                                    |
| 2          | Internet Control Message Protocol                                                                                                    |                        |                      |                |            |                |                      |        |                                                                                                    |
|            |                                                                                                    |                        |                      |                |            |                |                      |        |                                                                                                    |
|            |                                                                                                    |                        |                      |                |            |                |                      | _      |                                                                                                    |

2番目のパケットを選択し、キーポイントを確認します。

- 1. ICMPエコー要求パケットだけがキャプチャされます。各パケットは2回取得されて表示され ます。
- 2. 元のパケットヘッダーにはVLANタグ205が付いています。

| No. Time Source                                        | Destination Proto       | col Length         | ₽ D            | IP TTL Info            |                                                                     |
|--------------------------------------------------------|-------------------------|--------------------|----------------|------------------------|---------------------------------------------------------------------|
| 1 2022-08-04 07:21:56.993302102 192.0.2.100            | 198.51.100.100 ICM      | P 112              | 0x9574 (38260) | 64 Echo (ping) request | id=0x0022, seq=1/256, ttl=64 (no response found!)                   |
| 2 2022-08-04 07:21:56.993303597 192.0.2.100            | 198.51.100.100 ICM      | P 102              | 0x9574 (38260) | 64 Echo (ping) request | id=0x0022, seq=1/256, ttl=64 (no response found!)                   |
| 3 2022-08-04 07:22:06.214264777 192.0.2.100            | 198.51.100.100 ICM      | P 112              | 0x9a81 (39553) | 64 Echo (ping) request | id=0x0022, seq=10/2560, ttl=64 (no response found!)                 |
| 4 2022-08-04 07:22:06.214267373 192.0.2.100            | 198.51.100.100 ICM      | P 102              | 0x9a81 (39553) | 64 Echo (ping) request | id=0x0022, seq=10/2560, ttl=64 (no response found!)                 |
| 5 2022-08-04 07:22:07.215113393 192.0.2.100            | 198.51.100.100 ICM      | P 112              | 0x9ac3 (39619) | 64 Echo (ping) request | id=0x0022, seq=11/2816, ttl=64 (no response found!)                 |
| 6 2022-08-04 07:22:07.215115445 192.0.2.100            | 198.51.100.100 ICM      | P 102              | 0x9ac3 (39619) | 64 Echo (ping) request | id=0x0022, seq=11/2816, ttl=64 (no response found!)                 |
| 7 2022-08-04 07:22:08.229938577 192.0.2.100            | 198.51.100.100 ICM      | P 112              | 0x9b33 (39731) | 64 Echo (ping) request | id=0x0022, seq=12/3072, ttl=64 (no response found!)                 |
| 8 2022-08-04 07:22:08.229940829 192.0.2.100            | 198.51.100.100 ICM      | P 102              | 0x9b33 (39731) | 64 Echo (ping) request | id=0x0022, seq=12/3072, ttl=64 (no response found!)                 |
| 9 2022-08-04 07:22:09.253944601 192.0.2.100            | 198.51.100.100 ICM      | P 112              | 0x9c0e (39950) | 64 Echo (ping) request | id=0x0022, seq=13/3328, ttl=64 (no response found!)                 |
| 10 2022-08-04 07:22:09.253946899 192.0.2.100           | 198.51.100.100 ICM      | P 102              | 0x9c0e (39950) | 64 Echo (ping) request | id=0x0022, seq=13/3328, ttl=64 (no response found!)                 |
| 11 2022-08-04 07:22:10.277953070 192.0.2.100           | 198.51.100.100 ICM      | P 112              | 0x9ccb (40139) | 64 Echo (ping) request | id=0x0022, seq=14/3584, ttl=64 (no response found!)                 |
| 12 2022-08-04 07:22:10.277954736 192.0.2.100           | 198.51.100.100 ICM      | P 102              | 0x9ccb (40139) | 64 Echo (ping) request | id=0x0022, seq=14/3584, ttl=64 (no response found!)                 |
| 13 2022-08-04 07:22:11.301931282 192.0.2.100           | 198.51.100.100 ICM      | P 112              | 0x9d84 (40324) | 64 Echo (ping) request | id=0x0022, seq=15/3840, ttl=64 (no response found!)                 |
| 14 2022-08-04 07:22:11.301933600 192.0.2.100           | 198.51.100.100 ICM      | P 102              | 0x9d84 (40324) | 64 Echo (ping) request | id=0x0022, seq=15/3840, ttl=64 (no response found!)                 |
| 15 2022-08-04 07:22:12.325936521 192.0.2.100           | 198.51.100.100 ICM      | P 112              | 0x9da2 (40354) | 64 Echo (ping) request | id=0x0022, seq=16/4096, ttl=64 (no response found!)                 |
| 16 2022-08-04 07:22:12.325937895 192.0.2.100           | 198.51.100.100 ICM      | P 102              | 0x9da2 (40354) | 64 Echo (ping) request | id=0x0022, seg=16/4096, ttl=64 (no response found!)                 |
| 17 2022-08-04 07:22:13.326988040 192.0.2.100           | 198.51.100.100 ICM      | P 112              | 0x9e07 (40455) | 64 Echo (ping) request | id=0x0022, seq=17/4352, ttl=64 (no response found!)                 |
| 18 2022-08-04 07:22:13.326990258 192.0.2.100           | 198.51.100.100 ICM      | P 102              | 0x9e07 (40455) | 64 Echo (ping) request | id=0x0022, seq=17/4352, ttl=64 (no response found!)                 |
| 19 2022-08-04 07:22:14.341944773 192.0.2.100           | 198.51.100.100 ICM      | P 112              | 0x9e6a (40554) | 64 Echo (ping) request | id=0x0022, seq=18/4608, ttl=64 (no response found!)                 |
| 20 2022-08-04 07:22:14.341946249 192.0.2.100           | 198.51.100.100 ICM      | P 102              | 0x9e6a (40554) | 64 Echo (ping) request | id=0x0022, seq=18/4608, ttl=64 (no response found!)                 |
| 21 2022-08-04 07:22:15.365941588 192.0.2.100           | 198.51.100.100 ICM      | P 112              | 0x9efb (40699) | 64 Echo (ping) request | id=0x0022, seq=19/4864, ttl=64 (no response found!)                 |
| 22 2022-08-04 07:22:15.365942566 192.0.2.100           | 198.51.100.100 ICM      | P 102              | 0x9efb (40699) | 64 Echo (ping) request | id=0x0022, seq=19/4864, ttl=64 (no response found!)                 |
| 23 2022-08-04 07:22:16.389973843 192.0.2.100           | 198.51.100.100 ICM      | P 112              | 0x9fe8 (40936) | 64 Echo (ping) request | id=0x0022, seq=20/5120, ttl=64 (no response found!)                 |
| 24 2022-08-04 07:22:16.389975129 192.0.2.100           | 198.51.100.100 ICM      | P 102              | 0x9fe8 (40936) | 64 Echo (ping) request | id=0x0022, seq=20/5120, ttl=64 (no response found!)                 |
| 25 2022-08-04 07:22:17.413936452 192.0.2.100           | 198.51.100.100 ICM      | P 112              | 0xa079 (41081) | 64 Echo (ping) request | id=0x0022, seq=21/5376, ttl=64 (no response found!)                 |
| 26 2022-08-04 07:22:17.413938090 192.0.2.100           | 198.51.100.100 ICM      | P 102              | 0xa079 (41081) | 64 Echo (ping) request | id=0x0022, seg=21/5376, ttl=64 (no response found!)                 |
| 27 2022-08-04 07:22:18.437954335 192.0.2.100           | 198.51.100.100 ICM      | P 112              | 0xa11e (41246) | 64 Echo (ping) request | id=0x0022, seg=22/5632, ttl=64 (no response found!)                 |
| <                                                      |                         |                    | 1 1            |                        |                                                                     |
| Ename 2: 102 hutes on wire (016 hits) 102 hutes can    | turned (016 hits) on in | terface canture u0 | 1 14 0         |                        | an an 76 fo an an th an sa se od an ha na an an an                  |
| Ethernet TT_Src: Whare Od:e8:he (00:50:56:0d:e8:he     | ) Det: a2:76:f2:00:00   | th (a2:76:f2:00:00 | _1, 10 0       |                        | 10 08 00 45 00 00 54 95 74 40 00 40 01 b8 38 c0 00                  |
| 902 10 Victual LAN DRT: 0 DET: 0 TD: 205               | J, DSC: 02170112100100  | 10 (02.70112.00100 | 0110)          | 00                     | 20 02 64 c6 33 64 64 08 00 eb 95 00 22 00 01 88 73 ·d·3dd·····"···s |
| - Deigeity: Best Effort (defau                         | (1+) (0)                |                    |                | 00                     | 30 eb 62 00 00 00 00 d9 9d 00 00 00 00 00 00 10 11 ·b·····          |
| a = DET: Inaligible                                    |                         |                    |                | 00                     | 40 12 13 14 15 16 17 18 19 1a 1b 1c 1d 1e 1f 20 21                  |
| 0000 1100 1101 - TD: 205                               |                         |                    |                | 00                     | 50 22 23 24 25 26 27 28 29 2a 2b 2c 2d 2e 2f 30 31 "#\$%&'() *+,/01 |
| Tune: TDu4 (0x0000)                                    | 2                       |                    |                | 00                     | 60 32 33 34 35 36 37 234567                                         |
| Internet Destacel Vension 4, Sect 103, 0, 3, 100, Date |                         |                    |                |                        |                                                                     |
| internet Protocol version 4, SPC: 192.0.2.100, DSC: .  | 1100 5 1 1000 1000      |                    |                |                        |                                                                     |
| Internet Control Message Protocol                      | 198.51.100.100          |                    |                |                        |                                                                     |

次に、Portchannel1.207のキャプチャファイルを開きます。最初のパケットを選択し、キーポイントを確認します

- 1. ICMPエコー要求パケットだけがキャプチャされます。各パケットは2回取得されて表示され ます。
- 2. 元のパケットヘッダーにはVLANタグ207が付いています。
- 3. 内部スイッチは、入力インターフェイスPortchannel1を識別する追加のポートVLANタグ 1001を挿入します。
- 4. 内部スイッチは、追加のVNタグを挿入します。

| No.        | Time                                 | Source            | Destination                                                           | Protocol       | Length    | IP ID          | IP TTL Info        |        |                                                                     |
|------------|--------------------------------------|-------------------|-----------------------------------------------------------------------|----------------|-----------|----------------|--------------------|--------|---------------------------------------------------------------------|
| Γ.         | 1 2022-08-04 08:18:24.572548869      | 192.168.247.100   | 192.168.247.102                                                       | ICMP           | 128       | 0x609e (24734) | 255 Echo (ping) re | equest | id=0x007b, seq=0/0, ttl=255 (no response found!)                    |
|            | 2 2022-08-04 08:18:24.572550073      | 192.168.247.100   | 192.168.247.102                                                       | ICMP           | 118       | 0x609e (24734) | 255 Echo (ping) re | equest | id=0x007b, seq=0/0, ttl=255 (no response found!)                    |
|            | 3 2022-08-04 08:18:24.573286630      | 192.168.247.100   | 192.168.247.102                                                       | ICMP           | 128       | 0x609f (24735) | 255 Echo (ping) re | equest | id=0x007b, seq=1/256, ttl=255 (no response found!)                  |
|            | 4 2022-08-04 08:18:24.573287640      | 192.168.247.100   | 192.168.247.102                                                       | ICMP           | 118       | 0x609f (24735) | 255 Echo (ping) re | equest | id=0x007b, seq=1/256, ttl=255 (no response found!)                  |
|            | 5 2022-08-04 08:18:24.573794751      | 192.168.247.100   | 192.168.247.102                                                       | ICMP           | 128       | 0x60a0 (24736) | 255 Echo (ping) re | equest | id=0x007b, seq=2/512, ttl=255 (no response found!)                  |
|            | 6 2022-08-04 08:18:24.573795748      | 192.168.247.100   | 192.168.247.102                                                       | ICMP           | 118       | 0x60a0 (24736) | 255 Echo (ping) re | equest | id=0x007b, seq=2/512, ttl=255 (no response found!)                  |
|            | 7 2022-08-04 08:18:24.574368638      | 192.168.247.100   | 192.168.247.102                                                       | ICMP           | 128       | 0x60a1 (24737) | 255 Echo (ping) re | equest | id=0x007b, seq=3/768, ttl=255 (no response found!)                  |
|            | 8 2022-08-04 08:18:24.574369574      | 192.168.247.100   | 192.168.247.102                                                       | ICMP           | 118       | 0x60a1 (24737) | 255 Echo (ping) re | equest | id=0x007b, seq=3/768, ttl=255 (no response found!)                  |
|            | 9 2022-08-04 08:18:24.574914512      | 192.168.247.100   | 192.168.247.102                                                       | ICMP           | 128       | 0x60a2 (24738) | 255 Echo (ping) re | equest | id=0x007b, seq=4/1024, ttl=255 (no response found!)                 |
|            | 10 2022-08-04 08:18:24.574915415     | 192.168.247.100   | 192.168.247.102                                                       | ICMP           | 118       | 0x60a2 (24738) | 255 Echo (ping) re | equest | id=0x007b, seq=4/1024, ttl=255 (no response found!)                 |
|            | 11 2022-08-04 08:18:24.575442569     | 192.168.247.100   | 192.168.247.102                                                       | ICMP           | 128       | 0x60a3 (24739) | 255 Echo (ping) re | equest | id=0x007b, seq=5/1280, ttl=255 (no response found!)                 |
|            | 12 2022-08-04 08:18:24.575443601     | 192.168.247.100   | 192.168.247.102                                                       | ICMP           | 118       | 0x60a3 (24739) | 255 Echo (ping) re | equest | id=0x007b, seq=5/1280, ttl=255 (no response found!)                 |
|            | 13 2022-08-04 08:18:24.575918119     | 192.168.247.100   | 192.168.247.102                                                       | ICMP           | 128       | 0x60a4 (24740) | 255 Echo (ping) re | equest | id=0x007b, seq=6/1536, ttl=255 (no response found!)                 |
|            | 14 2022-08-04 08:18:24.575919057     | 192.168.247.100   | 192.168.247.102                                                       | ICMP           | 118       | 0x60a4 (24740) | 255 Echo (ping) re | equest | id=0x007b, seq=6/1536, ttl=255 (no response found!)                 |
|            | 15 2022-08-04 08:18:24.576407671     | 192.168.247.100   | 192.168.247.102                                                       | ICMP           | 128       | 0x60a5 (24741) | 255 Echo (ping) re | equest | id=0x007b, seq=7/1792, ttl=255 (no response found!)                 |
|            | 16 2022-08-04 08:18:24.576408585     | 192.168.247.100   | 192.168.247.102                                                       | ICMP           | 118       | 0x60a5 (24741) | 255 Echo (ping) re | equest | id=0x007b, seq=7/1792, ttl=255 (no response found!)                 |
|            | 17 2022-08-04 08:18:24.576885643     | 192.168.247.100   | 192.168.247.102                                                       | ICMP           | 128       | 0x60a6 (24742) | 255 Echo (ping) re | equest | id=0x007b, seq=8/2048, ttl=255 (no response found!)                 |
|            | 18 2022-08-04 08:18:24.576886561     | 192.168.247.100   | 192.168.247.102                                                       | ICMP           | 118       | 0x60a6 (24742) | 255 Echo (ping) re | equest | 1d=0x007b, seq=8/2048, ttl=255 (no response found!)                 |
|            | 19 2022-08-04 08:18:24.577394328     | 192.168.247.100   | 192.168.247.102                                                       | ICMP           | 128       | 0x60a7 (24743) | 255 Echo (ping) re | equest | id=0x007b, seq=9/2304, ttl=255 (no response found!)                 |
|            | 20 2022-08-04 08:18:24.577395234     | 192.168.247.100   | 192.168.247.102                                                       | ICMP           | 118       | 0x60a7 (24743) | 255 Echo (ping) re | equest | 1d=0x007b, seq=9/2304, ttl=255 (no response found!)                 |
|            | 21 2022-08-04 08:18:24.577987632     | 192.168.247.100   | 192.168.247.102                                                       | ICMP           | 128       | 0x60a8 (24744) | 255 Echo (ping) re | equest | 1d=0x007b, seq=10/2560, ttl=255 (no response found!)                |
|            | 22 2022-08-04 08:18:24.57/989290     | 192.168.247.100   | 192.168.247.102                                                       | ICMP           | 118       | 0x60a8 (24/44) | 255 Echo (ping) re | equest | 1d=0x007b, seq=10/2560, ttl=255 (no response found!)                |
|            | 23 2022-08-04 08:18:24.5/8448/81     | 192.168.247.100   | 192.168.247.102                                                       | TCHP           | 128       | 0x60a9 (24745) | 255 Echo (ping) Pe | equest | 1d=0x007b, seq=11/2016, ttl=255 (no response found!)                |
|            | 24 2022-08-04 08:18:24.578449909     | 192.108.247.100   | 192.108.247.102                                                       | TCMP           | 110       | 0x00a9 (24745) | 255 Echo (ping) re | equest | id=0x007b, seq=11/2010, ttl=255 (no response found!)                |
|            | 25 2022-08-04 08:18:24.578900043     | 192.168.247.100   | 192.168.247.102                                                       | TCHP           | 128       | 0x60aa (24746) | 255 Echo (ping) Pe | equest | id=0x007b, seq=12/3072, ttl=255 (no response found!)                |
|            | 20 2022-00-04 00:10:24.570900097     | 192.108.247.100   | 192.108.247.102                                                       | TCMP           | 110       | 0x00aa (24740) | 255 Echo (ping) re | equest | id=0x007b, seq=12/3072, ttl=255 (no response foundl)                |
|            | 27 2022-00-04 08:10:24.579420902     | 192.100.247.100   | 192.100.247.102                                                       | ICHP           | 120       | 000000 (24/4/) | 255 ECHO (prng) 14 | equest | 10-6x06/0, seq=15/5526, CC1=255 (no response round)                 |
| <          |                                      |                   |                                                                       |                |           |                |                    |        |                                                                     |
| > F        | rame 1: 128 bytes on wire (1024 bits | ), 128 bytes capt | tured (1024 bits) or                                                  | n interface ca | pture_u0_ | 3, id 0        |                    | 0000   | a2 76 f2 00 00 1c 00 17 df d6 ec 00 89 26 80 3d · v · · · · · & · · |
| > E        | thernet II, Src: Cisco d6:ec:00 (00: | 17:df:d6:ec:00),  | Dst: a2:76:f2:00:0                                                    | ð:1c (a2:76:f2 | :00:00:10 | :)             |                    | 0010   | 00 00 81 00 03 e9 81 00 00 cf 08 00 45 00 00 64                     |
| ΥV         | N-Tag                                |                   |                                                                       |                |           |                |                    | 0020   |                                                                     |
|            | 1                                    | = Direction       | : From Bridge                                                         |                |           |                |                    | 0040   | ab cd ab cd ab cd ab cd ab cd ab cd ab cd ab cd                     |
|            | .0                                   | = Pointer:        | vit_id                                                                |                |           |                |                    | 0050   | ab cd ab cd ab cd ab cd ab cd ab cd ab cd ab cd                     |
|            |                                      | = Destinati       | on: 61                                                                | A              |           |                |                    | 0060   | ab cd ab cd ab cd ab cd ab cd ab cd ab cd ab cd                     |
|            |                                      | = Looped: N       | 0                                                                     | 41             |           |                |                    | 0070   | ab cd ab cd ab cd ab cd ab cd ab cd ab cd ab cd                     |
|            | 0                                    | ···· = Reserved:  | 0                                                                     |                |           |                |                    |        |                                                                     |
|            |                                      | = Version:        | 0                                                                     |                |           |                |                    |        |                                                                     |
|            | Turne: 902 10 Virtual LAN (0x9100)   | oooo = source: o  |                                                                       |                |           |                |                    |        |                                                                     |
| <b>J</b> 8 | 02 10 Virtual IAN DRI' A DET A T     | D: 1001           |                                                                       | _              |           |                |                    |        |                                                                     |
|            | and = Priority: Ret                  | t Effort (defaul  | t) (0)                                                                | -              |           |                |                    |        |                                                                     |
|            | B DET: Ineligi                       | ale               | (0)</td <td>21</td> <td></td> <td></td> <td></td> <td></td> <td></td> | 21             |           |                |                    |        |                                                                     |
|            | 0011 1110 1001 = ID: 1001            | PAC .             |                                                                       | <b>2</b>       |           |                |                    |        |                                                                     |
|            | Type: 802.10 Virtual LAN (0x8100)    |                   |                                                                       |                |           |                |                    |        |                                                                     |
| V 8        | 02.10 Virtual LAN, PRI: 0, DEI: 0, I | D: 207            |                                                                       |                |           |                |                    |        |                                                                     |
| Ĩ          | 000 = Priority: Be                   | st Effort (defaul | t) (0)                                                                |                |           |                |                    |        |                                                                     |
|            | 0 = DEI: Ineligit                    | ole               |                                                                       |                |           |                |                    |        |                                                                     |
|            | 0000 1100 1111 = ID: 207             |                   |                                                                       | 2              |           |                |                    |        |                                                                     |
|            | Type: IPv4 (0x0800)                  |                   |                                                                       | 4              |           |                |                    |        |                                                                     |
| > 1        | nternet Protocol Version 4, Src: 192 | .168.247.100, Dst | : 192.168.247.102                                                     |                |           |                |                    |        |                                                                     |
| > 1        | nternet Control Message Protocol     |                   |                                                                       |                |           |                |                    |        |                                                                     |
|            |                                      |                   |                                                                       |                |           |                |                    |        |                                                                     |
|            |                                      |                   |                                                                       |                |           |                |                    |        |                                                                     |

2番目のパケットを選択し、キーポイントを確認します。

- 1. ICMPエコー要求パケットだけがキャプチャされます。各パケットは2回取得されて表示され ます。
- 2. 元のパケットヘッダーにはVLANタグ207が付いています。

| No. | Time                                  | Source            | Destination                             | Protocol       | Length    | 19 ID          | JP TTL Info          |        |                                                                  |
|-----|---------------------------------------|-------------------|-----------------------------------------|----------------|-----------|----------------|----------------------|--------|------------------------------------------------------------------|
| E.  | 1 2022-08-04 08:18:24.572548869       | 192.168.247.100   | 192.168.247.102                         | ICMP           | 128       | 0x609e (24734) | 255 Echo (ping) requ | uest i | ld=0x007b, seq=0/0, ttl=255 (no response found!)                 |
|     | 2 2022-08-04 08:18:24.572550073       | 192.168.247.100   | 192.168.247.102                         | ICMP           | 118       | 0x609e (24734) | 255 Echo (ping) requ | uest i | id=0x007b, seq=0/0, ttl=255 (no response found!)                 |
|     | 3 2022-08-04 08:18:24.573286630       | 192.168.247.100   | 192.168.247.102                         | ICMP           | 128       | 0x609f (24735) | 255 Echo (ping) requ | uest i | id=0x007b, seq=1/256, ttl=255 (no response found!)               |
|     | 4 2022-08-04 08:18:24.573287640       | 192.168.247.100   | 192.168.247.102                         | ICMP           | 118       | 0x609f (24735) | 255 Echo (ping) requ | uest i | id=0x007b, seq=1/256, ttl=255 (no response found!)               |
|     | 5 2022-08-04 08:18:24.573794751       | 192.168.247.100   | 192.168.247.102                         | ICMP           | 128       | 0x60a0 (24736) | 255 Echo (ping) requ | uest i | id=0x007b, seq=2/512, ttl=255 (no response found!)               |
|     | 6 2022-08-04 08:18:24.573795748       | 192.168.247.100   | 192.168.247.102                         | ICMP           | 118       | 0x60a0 (24736) | 255 Echo (ping) requ | uest i | id=0x007b, seq=2/512, ttl=255 (no response found!)               |
|     | 7 2022-08-04 08:18:24.574368638       | 192.168.247.100   | 192.168.247.102                         | ICMP           | 128       | 0x60a1 (24737) | 255 Echo (ping) requ | uest i | id=0x007b, seq=3/768, ttl=255 (no response found!)               |
|     | 8 2022-08-04 08:18:24.574369574       | 192.168.247.100   | 192.168.247.102                         | ICMP           | 118       | 0x60a1 (24737) | 255 Echo (ping) requ | uest i | id=0x007b, seq=3/768, ttl=255 (no response found!)               |
|     | 9 2022-08-04 08:18:24.574914512       | 192.168.247.100   | 192.168.247.102                         | ICMP           | 128       | 0x60a2 (24738) | 255 Echo (ping) requ | uest i | id=0x007b, seq=4/1024, ttl=255 (no response found!)              |
|     | 10 2022-08-04 08:18:24.574915415      | 192.168.247.100   | 192.168.247.102                         | ICMP           | 118       | 0x60a2 (24738) | 255 Echo (ping) requ | uest i | id=0x007b, seq=4/1024, ttl=255 (no response found!)              |
|     | 11 2022-08-04 08:18:24.575442569      | 192.168.247.100   | 192.168.247.102                         | ICMP           | 128       | 0x60a3 (24739) | 255 Echo (ping) requ | uest i | id=0x007b, seq=5/1280, ttl=255 (no response found!)              |
|     | 12 2022-08-04 08:18:24.575443601      | 192.168.247.100   | 192.168.247.102                         | ICMP           | 118       | 0x60a3 (24739) | 255 Echo (ping) requ | uest i | id=0x007b, seq=5/1280, ttl=255 (no response found!)              |
|     | 13 2022-08-04 08:18:24.575918119      | 192.168.247.100   | 192.168.247.102                         | ICMP           | 128       | 0x60a4 (24740) | 255 Echo (ping) requ | uest i | id=0x007b, seq=6/1536, ttl=255 (no response found!)              |
|     | 14 2022-08-04 08:18:24.575919057      | 192.168.247.100   | 192.168.247.102                         | ICMP           | 118       | 0x60a4 (24740) | 255 Echo (ping) requ | uest i | id=0x007b, seq=6/1536, ttl=255 (no response found!)              |
|     | 15 2022-08-04 08:18:24.576407671      | 192.168.247.100   | 192.168.247.102                         | ICMP           | 128       | 0x60a5 (24741) | 255 Echo (ping) requ | uest i | id=0x007b, seq=7/1792, ttl=255 (no response found!)              |
|     | 16 2022-08-04 08:18:24.576408585      | 192.168.247.100   | 192.168.247.102                         | ICMP           | 118       | 0x60a5 (24741) | 255 Echo (ping) requ | uest i | id=0x007b, seq=7/1792, ttl=255 (no response found!)              |
|     | 17 2022-08-04 08:18:24.576885643      | 192.168.247.100   | 192.168.247.102                         | ICMP           | 128       | 0x60a6 (24742) | 255 Echo (ping) requ | uest i | id=0x007b, seq=8/2048, ttl=255 (no response found!)              |
|     | 18 2022-08-04 08:18:24.576886561      | 192.168.247.100   | 192.168.247.102                         | ICMP           | 118       | 0x60a6 (24742) | 255 Echo (ping) requ | uest i | id=0x007b, seq=8/2048, ttl=255 (no response found!)              |
|     | 19 2022-08-04 08:18:24.577394328      | 192.168.247.100   | 192.168.247.102                         | ICMP           | 128       | 0x60a7 (24743) | 255 Echo (ping) requ | uest i | id=0x007b, seq=9/2304, ttl=255 (no response found!)              |
|     | 20 2022-08-04 08:18:24.577395234      | 192.168.247.100   | 192.168.247.102                         | ICMP           | 118       | 0x60a7 (24743) | 255 Echo (ping) requ | uest i | id=0x007b, seq=9/2304, ttl=255 (no response found!)              |
|     | 21 2022-08-04 08:18:24.577987632      | 192.168.247.100   | 192.168.247.102                         | ICMP           | 128       | 0x60a8 (24744) | 255 Echo (ping) requ | uest i | id=0x007b, seq=10/2560, ttl=255 (no response found!)             |
|     | 22 2022-08-04 08:18:24.577989290      | 192.168.247.100   | 192.168.247.102                         | ICMP           | 118       | 0x60a8 (24744) | 255 Echo (ping) requ | uest i | id=0x007b, seq=10/2560, ttl=255 (no response found!)             |
|     | 23 2022-08-04 08:18:24.578448781      | 192.168.247.100   | 192.168.247.102                         | ICMP           | 128       | 0x60a9 (24745) | 255 Echo (ping) requ | uest i | id=0x007b, seq=11/2816, ttl=255 (no response found!)             |
|     | 24 2022-08-04 08:18:24.578449909      | 192.168.247.100   | 192.168.247.102                         | ICMP           | 118       | 0x60a9 (24745) | 255 Echo (ping) requ | uest i | id=0x007b, seq=11/2816, ttl=255 (no response found!)             |
|     | 25 2022-08-04 08:18:24.578900043      | 192.168.247.100   | 192.168.247.102                         | ICMP           | 128       | 0x60aa (24746) | 255 Echo (ping) requ | uest i | id=0x007b, seq=12/3072, ttl=255 (no response found!)             |
|     | 26 2022-08-04 08:18:24.578900897      | 192.168.247.100   | 192.168.247.102                         | ICMP           | 118       | 0x60aa (24746) | 255 Echo (ping) requ | uest i | id=0x007b, seq=12/3072, ttl=255 (no response found!)             |
|     | 27 2022-08-04 08:18:24.579426962      | 192.168.247.100   | 192.168.247.102                         | ICMP           | 128       | 0x60ab (24747) | 255 Echo (ping) requ | uest i | id=0x007b, seq=13/3328, ttl=255 (no response found!)             |
| <   |                                       |                   |                                         |                |           |                |                      |        |                                                                  |
| 5.6 | Frame 2: 118 bytes on wire (944 bits) | 118 bytes cant    | uned (944 hits) on                      | interface cant | ure u8 3. | id 0           |                      | 0000 4 | a2 76 f2 00 00 1c 00 17 df d6 ec 00 81 00 00 cf                  |
| S I | Ethernet II. Src: Cisco d6:ec:00 (00: | 17:df:d6:ec:00).  | Dst: a2:76:f2:00:0                      | 1:1c (a2:76:f2 | :00:00:10 | -)             |                      | 0010   | 08 00 45 00 00 64 60 9e 00 00 ff 01 ea dd c0 a8 ··E··d`· ·····   |
| 5   | R02.10 Virtual LAN, PRI: 0, DFI: 0, I | D: 207            | 0.000 000000000000000000000000000000000 |                |           | .,             |                      | 0020 f | f7 64 c0 a8 f7 66 08 00 e5 c8 00 7b 00 00 00 00 ·d···f·· ···{··· |
| 1   | 000                                   | st Effort (defaul | t) (0)                                  | _              |           |                |                      | 0030 0 | ee e2 4d 8c 4a 78 ab cd ab cd ab cd ab cd ab cd ab cdM.Jx        |
|     |                                       | ble               |                                         |                |           |                |                      | 0040 a | ab cd ab cd ab cd ab cd ab cd ab cd ab cd ab cd                  |
|     | 0000 1100 1111 = ID: 207              |                   |                                         | 2              |           |                |                      | 0050 a | ab cd ab cd ab cd ab cd ab cd ab cd ab cd ab cd                  |
|     | Type: IPv4 (0x0800)                   |                   |                                         | 4              |           |                |                      | 0060 a | ab cd ab cd ab cd ab cd ab cd ab cd ab cd ab cd                  |
| Ъİ  | Internet Protocol Version 4, Src: 192 | .168,247,100, Ds  | : 192,168,247,102                       |                |           |                |                      | 0070 4 | ab cd ab cd ab cd                                                |
|     | Internet Control Message Protocol     |                   |                                         |                |           |                |                      |        |                                                                  |
| ĽĽ  |                                       |                   |                                         |                |           |                |                      |        |                                                                  |
| -   |                                       |                   |                                         |                |           |                |                      |        |                                                                  |

説明

前面インターフェイスのパケットキャプチャが設定されると、スイッチは各パケットを同時に2回 キャプチャします。

- ・ポートVLANタグの挿入後。
- VNタグの挿入後。

動作の順序では、VNタグはポートVLANタグの挿入よりも後の段階で挿入されます。ただし、キャプチャファイルでは、VNタグが付いたパケットは、ポートVLANタグが付いたパケットよりも先に示されます。また、サブインターフェイスの場合、キャプチャファイルでは、1秒ごとのパケットにポートVLANタグは含まれません。

タスクの要約を次の表に示します。

| タスク                                                    | キャプチャポイ<br>ント   | キャプチャされ<br>たパケットの内<br>部ポートVLAN | 方向       | キャプチャされたトラフィック                                       |
|--------------------------------------------------------|-----------------|--------------------------------|----------|------------------------------------------------------|
| サブインターフェイス<br>Ethernet1/2.205でのパケ<br>ットキャプチャの設定と<br>確認 | Ethernet1/2.205 | 102                            | 入力<br>のみ | ホスト192.0.2.100からホスト<br>198.51.100.100へのICMPエコ<br>一要求 |
| メンバーインターフェイ<br>スEthernet1/3および                         | Ethernet1/3     | 1001                           | 入力<br>のみ | 192.168.207.100からホスト<br>192.168.207.102へのICMPエコ      |

| Ethernet1/4を使用して、 | イーサネット |  | 一要求 |
|-------------------|--------|--|-----|
| Portchannel1サブインタ | 1/4    |  |     |
| ーフェイスでパケットキ       |        |  |     |
| ャプチャを設定および確       |        |  |     |
| 認します              |        |  |     |
|                   |        |  |     |

パケット キャプチャ フィルタ

FCMおよびCLIを使用して、フィルタ付きのインターフェイスEthernet1/2のパケットキャプチャを設定および確認します。

トポロジ、パケットフロー、およびキャプチャポイント

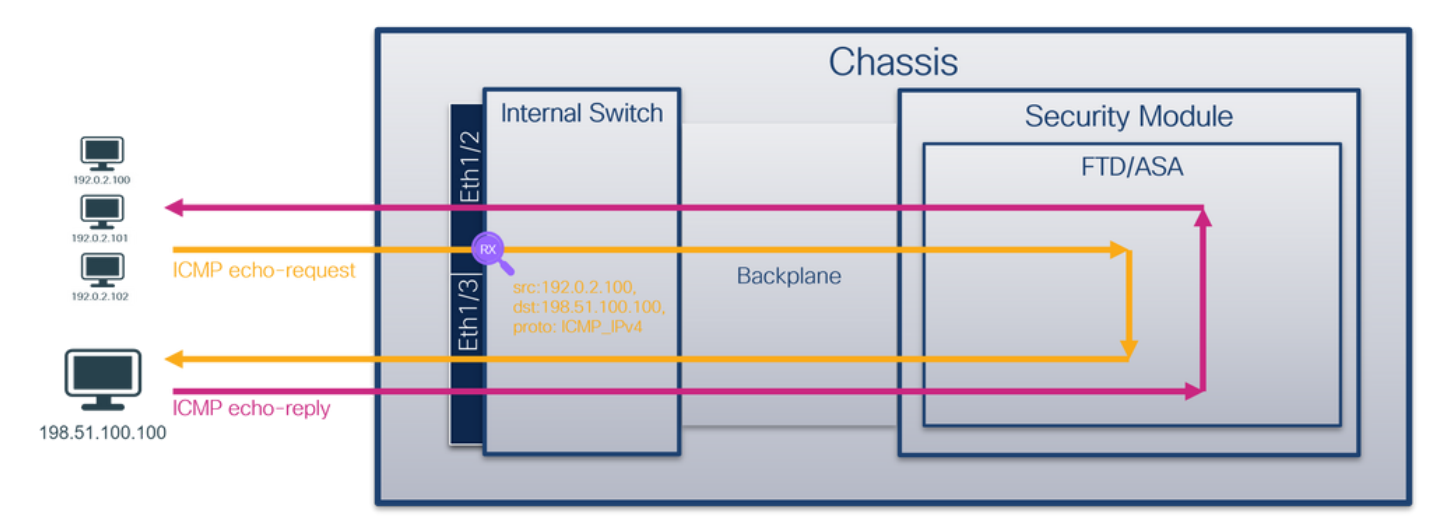

コンフィギュレーション

FCM(必須)

ホスト192.0.2.100からホスト198.51.100.100へのICMPエコー要求パケットのキャプチャフィル タを設定し、インターフェイスEthernet1/2のパケットキャプチャに適用するには、FCMで次の手 順を実行します。

- 1. キャプチャフィルタを作成するには、Tools > Packet Capture > Filter List > Add Filterの順に 選択します。
- 2. フィルタ名、プロトコル、送信元IPv4、宛先IPv4を指定し、Save:をクリックします。

| Overview Inter  | faces Logical Devices Se | ecurity Engine Platf | orm Settings |              |                   |             |                |        |          |            |            | System Tools | Help admin |
|-----------------|--------------------------|----------------------|--------------|--------------|-------------------|-------------|----------------|--------|----------|------------|------------|--------------|------------|
| Capture Session | Filter List              |                      |              |              |                   |             |                |        |          |            |            |              | _          |
| Filter List     |                          |                      |              |              |                   |             |                |        |          |            |            | Ad           | id Filter  |
|                 | _                        | From                 | _            | _            | _                 | То          | _              | -      |          |            |            |              |            |
| Filter Name     | MAC                      | IPv4                 | IPv6         | Port         | MAC               | IPv4        | IPv6           | Port   | Protocol | Inner vlan | Outer vian | EtherType    |            |
| filter_icmp     | 00:00:00:00:00:00        | 192.0.2.100          | п            | 0            | 00:00:00:00:00:00 | 192.0.2.100 | п              | 0      | 1        | 0          | 0          | 0            | /8         |
|                 |                          |                      |              | Edit Packe   | t Filter          |             |                |        |          |            |            |              |            |
|                 |                          |                      |              | Filter Name* | filter_icmp       |             |                |        |          |            |            |              |            |
|                 |                          |                      |              | Protocol     | ICMP_IPv4 ¥       |             |                |        |          |            |            |              |            |
|                 |                          |                      |              | EtherType    | Any 👻             |             |                |        |          |            |            |              |            |
|                 |                          |                      |              | Inner vlan   | 0                 | Outer vlan  | 0              |        |          |            |            |              |            |
|                 |                          |                      |              | Source       |                   | Destination |                |        |          |            |            |              |            |
|                 |                          |                      |              | IPv4         | 192.0.2.100       | IPv4        | 198.51.100.100 |        |          |            |            |              |            |
|                 |                          |                      |              | IPv6         | ::                | IPv6        | :              |        |          |            |            |              |            |
|                 |                          |                      |              | Port         | 0                 | Port        | 0              |        |          |            |            |              |            |
|                 |                          |                      |              | MAC          | 00:00:00:00:00:00 | MAC         | 00:00:00:00:00 |        |          |            |            |              |            |
|                 |                          |                      |              |              |                   |             | Save           | Cancel |          |            |            |              |            |
|                 |                          |                      |              |              |                   |             |                |        |          |            |            |              |            |
|                 |                          |                      |              |              |                   |             |                |        |          |            |            |              |            |
|                 |                          |                      |              |              |                   |             |                |        |          |            |            |              |            |
|                 |                          |                      |              |              |                   |             |                |        |          |            |            |              |            |
|                 |                          |                      |              |              |                   |             |                |        |          |            |            |              |            |
|                 |                          |                      |              |              |                   |             |                |        |          |            |            |              |            |
|                 |                          |                      |              |              |                   |             |                |        |          |            |            |              |            |
|                 |                          |                      |              |              |                   |             |                |        |          |            |            |              |            |

3. Tools > Packet Capture > Capture Sessionの順に選択して、新しいキャプチャセッションを 作成します。

| Overview Interfaces Logical Devices Security Engine Platform Settings | System               | Tools Help admin     |
|-----------------------------------------------------------------------|----------------------|----------------------|
|                                                                       | Packet Capture       | Troubleshooting Logs |
| Capture Session Fiter List                                            |                      |                      |
| C Refresh                                                             | Capture Session Dele | te All Sessions      |
| No Session available                                                  |                      |                      |

4. Ethernet1/2を選択し、セッション名を指定してキャプチャフィルタを適用し、保存して実 行をクリックしてキャプチャをアクティブにします。

| Overview Interfaces Logical Devices Security Engine Platform Settings | System Tools Help admin                                                                                                    |
|-----------------------------------------------------------------------|----------------------------------------------------------------------------------------------------|
| Select an instance: ftd1 v                                            | Seve and Run Seve Cancel                                                                                                    |
| ftd1                                                                  | Session Name* Cap1                                                                                                    |
| Rherset/2                                                             | Buffer Size 256 MB  Snap length: 1518 Bytes Store Packets Overwrite Append                                                                                    |
| Ethernet1/3 FTD<br>FTD<br>Ethernet1/9. Ethernet1/10                   | Capture Filter           Apply         Capture All           Apply         Create Filter           Apply         filter_icmp           To         Ethernet1/2 |
| EthernetI/1                                                           |                                                                                                    |

# FXOSのCLI

バックプレーンインターフェイスでパケットキャプチャを設定するには、FXOS CLIで次の手順を 実行します。

# 1. アプリケーションのタイプとIDを識別します。

| <#root>                    |                   |         |                  |                 |         |         |           |
|----------------------------|-------------------|---------|------------------|-----------------|---------|---------|-----------|
| firepower#                 |                   |         |                  |                 |         |         |           |
| scope ssa                  |                   |         |                  |                 |         |         |           |
| firepower /<br>show app-ir | 'ssa#<br>nstance  |         |                  |                 |         |         |           |
| App Name                   | Identifier Slot I | D Admin | State Oper State | Running Version | Startup | Version | Deploy Ty |
| ftd                        | ftdl              |         |                  |                 |         |         |           |
| 1                          | Enabled           | Online  | 7.2.0.82         | 7.2.0.82        | Native  | No      |           |

# 2. <u>https://www.iana.org/assignments/protocol-numbers/protocol-numbers.xhtml</u>でIPプロトコル番号を識別します。この場合、ICMPプロトコル番号は1です。

# 3. キャプチャセッションを作成します。

```
<#root>
firepower#
scope packet-capture

firepower /packet-capture #
create filter filter_icmp

firepower /packet-capture/filter* #
set destip 198.51.100.100

firepower /packet-capture/filter* #
set protocol 1

firepower /packet-capture/filter* #
set srcip 192.0.2.100

firepower /packet-capture/filter* #
exit

firepower /packet-capture* #
```

```
create session cap1
firepower /packet-capture/session* #
create phy-port Ethernet1/2
firepower /packet-capture/session/phy-port* #
set app ftd
firepower /packet-capture/session/phy-port* #
set app-identifier ftd1
firepower /packet-capture/session/phy-port* #
set filter filter icmp
firepower /packet-capture/session/phy-port* #
exit
firepower /packet-capture/session* #
enable
firepower /packet-capture/session* #
commit
firepower /packet-capture/session #
```

# 検証

FCM(必須)

Interface Nameを確認し、Operational Statusがupであること、File Size(バイト単位)が増加していることを確認します。

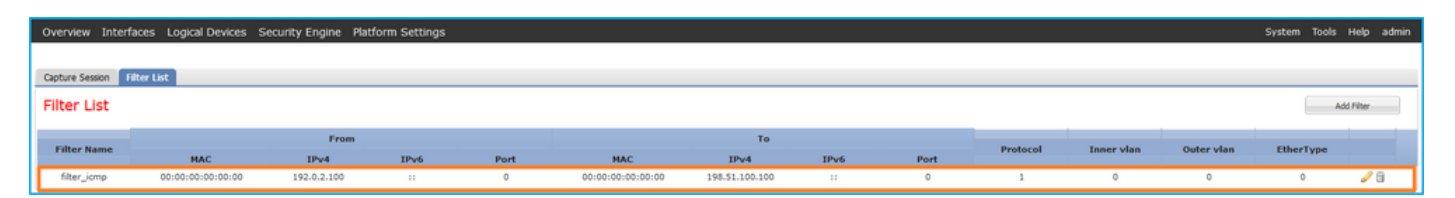

Tools > Packet Capture > Capture Sessionで、Interface Name、Filter、Operational Statusがup、 およびFile Size(bytes)の値が増加していることを確認します。

| Overview I   | nterfaces    | Logical Devices | Security Engine | Platform Settings    |                          |             |                     |                         | System T             | ools Help | admin |
|--------------|--------------|-----------------|-----------------|----------------------|--------------------------|-------------|---------------------|-------------------------|----------------------|-----------|-------|
|              |              |                 |                 |                      |                          |             |                     |                         |                      |           |       |
| Capture Sess | ion Filter L | lst             |                 |                      |                          |             |                     |                         |                      |           |       |
|              |              |                 |                 |                      |                          |             |                     | C Refresh Capture S     | Session Delete All S | essions   |       |
| •            | cap1         |                 | Drop Count: 0   |                      | Operational State: up    |             | Buffer Size: 256 MB | Snap Length: 1518 Bytes |                      |           | 8     |
| Interface Na | me           | Filter          |                 | File Size (in bytes) | File Name                | Device Name |                     |                         |                      |           |       |
| Ethernet1/2  |              | filter_icmp     |                 | 84340                | cap1-ethernet-1-2-0.pcap | ftd1        | *                   |                         |                      |           |       |

# **FXOSのCLI**

scope packet-captureでキャプチャの詳細を確認します。

# <#root>

firepower#

scope packet-capture

firepower /packet-capture #

show filter detail

Configure a filter for packet capture:

Name: filter\_icmp

Protocol: 1

Ivlan: 0 Ovlan: 0

Src Ip: 192.0.2.100

Dest Ip: 198.51.100.100

```
Src MAC: 00:00:00:00:00:00
Dest MAC: 00:00:00:00:00
Src Port: 0
Dest Port: 0
Ethertype: 0
Src Ipv6: ::
Dest Ipv6: ::
firepower /packet-capture #
```

show session cap1

Traffic Monitoring Session:

Packet Capture Session Name: cap1

Session: 1

Admin State: Enabled Oper State: Up Oper State Reason: Active Config Success: Yes Config Fail Reason: Append Flag: Overwrite Session Mem Usage: 256 MB Session Pcap Snap Len: 1518 Bytes Error Code: 0 Drop Count: 0 Physical ports involved in Packet Capture: Slot Id: 1 Port Id: 2 Pcapfile: /workspace/packet-capture/session-1/cap1-ethernet-1-2-0.pcap Pcapsize: 213784 bytes Filter: filter\_icmp Sub Interface: 0 Application Instance Identifier: ftd1 Application Name: ftd

キャプチャファイルの収集

「Firepower 4100/9300内部スイッチキャプチャファイルの収集」セクションの手順を実行します。

ファイル分析のキャプチャ

パケットキャプチャファイルリーダーアプリケーションを使用して、キャプチャファイルを開き ます。最初のパケットを選択し、キーポイントを確認します

1. ICMPエコー要求パケットだけがキャプチャされます。各パケットは2回取得されて表示され

ます。

- 2. 元のパケットヘッダーにはVLANタグが付いていません。
- 3. 内部スイッチは、入力インターフェイスEthernet1/2を識別する追加のポートVLANタグ 102を挿入します。
- 4. 内部スイッチは、追加のVNタグを挿入します。

|    | a Time                              | Saurea           | Dectionting          | Protocol    | Length        | 10.10           | ID TTI MA                    |                                                      | - |
|----|-------------------------------------|------------------|----------------------|-------------|---------------|-----------------|------------------------------|------------------------------------------------------|---|
| 14 | 1 2022 00 02 15:46:55 602277760     | 102 0 2 100      | 109 51 100 100       | TCMD        | Length<br>109 | P 10            | 64 Echo (pipg) poquest       | id=0x0010 con=240/22000 ttl=64 (no r                 |   |
|    | 2 2022-08-02 15:46:55 603277700     | 102.0.2.100      | 108 51 100 100       | TCMP        | 103           | 0x0012 (18)     | 64 Echo (ping) request       | id=0x0018, Seq=349/23809, tt1=04 (no r               |   |
|    | 2 2022-08-02 15:40:55:005275088     | 102.0.2.100      | 198.51.100.100       | TCMP        | 102 -         | exeedb (210)    | 64 Echo (ping) request       | id=0x0018, Seq=349/23809, tt1=04 (no r               |   |
|    | A 2022-08-02 15:40:50:02/159252     | 192.0.2.100      | 198.51.100.100       | TCMP        | 103           | exeedb (219)    | 64 Echo (ping) request       | id=0x0018, Seq=350/24005, tt1=04 (no r               |   |
|    |                                     | 192.0.2.100      | 198.51.100.100       | TCMP        | 102           | 0x0000 (219)    | 64 Echo (ping) request       | id=0x0018, Seq=350/24005, tt1=04 (no r               |   |
|    | 5 2022-08-02 15:40:57.051185195     | 192.0.2.100      | 198.51.100.100       | TCMP        | 100           | 0x01cb (459)    | 64 Echo (ping) request       | id=0x0018, Seq=351/24321, tt1=04 (no r               |   |
|    | 0 2022-08-02 15:40:57.051180787     | 192.0.2.100      | 198.51.100.100       | TCMP        | 102           | 0x01c0 (459)    | 64 Echo (ping) request       | id=0x0018, Seq=351/24321, tt1=04 (no r               |   |
|    | / 2022-08-02 15:40:58.0/515551/     | 192.0.2.100      | 198.51.100.100       | TCMP        | 100           | 0x01d6 (470)    | 64 Echo (ping) request       | id=0x0010, seq=352/24577, tt1=64 (no r               |   |
|    | 8 2022-08-02 15:40:58.0/5154505     | 192.0.2.100      | 198.51.100.100       | TCHP        | 102           | 0x0100 (470)    | 64 Echo (ping) request       | id=0x0010, seq=352/24377, tt1=64 (no r               |   |
|    | 9 2022-08-02 15:40:59.099152039     | 192.0.2.100      | 198.51.100.100       | TCHP        | 108           | 0x01f4 (500)    | 64 Echo (ping) request       | id=0x0010, seq=353/24833, tt1=64 (no r               |   |
|    | 10 2022-08-02 15:40:59.099153835    | 192.0.2.100      | 198.51.100.100       | TCHP        | 102           | 0x0114 (500)    | 64 Echo (ping) request       | 1d=0x0018, Seq=353/24833, tt1=64 (no r               |   |
|    | 11 2022-08-02 15:47:00.723142641    | 192.0.2.100      | 198.51.100.100       | TCMP        | 108           | 0x0119 (505)    | 64 Echo (ping) request       | 1d=0x0018, Seq=354/25089, tt1=64 (no r               |   |
|    | 12 2022-08-02 15:47:00.723144643    | 192.0.2.100      | 198.51.100.100       | TCMP        | 102           | 0x0119 (505)    | 64 Echo (ping) request       | 1d=0x0018, seq=354/25089, tt1=64 (no r               |   |
|    | 13 2022-08-02 15:47:01.747162204    | 192.0.2.100      | 198.51.100.100       | TCMP        | 108           | 0x026e (622)    | 64 Echo (ping) request       | 1d=0x0018, seq=355/25345, tt1=64 (no r               |   |
|    | 14 2022-08-02 15:47:01.747163783    | 192.0.2.100      | 198.51.100.100       | TCMP        | 102           | 0x026e (622)    | 64 Echo (ping) request       | 1d=0x0018, seq=355/25345, tt1=64 (no r               |   |
|    | 15 2022-08-02 15:47:02.771209952    | 192.0.2.100      | 198.51.100.100       | TCMP        | 108           | 0x020c (700)    | 64 Echo (ping) request       | 1d=0x0018, seq=356/25601, tt1=64 (no r               |   |
|    | 16 2022-08-02 15:47:02.771211062    | 192.0.2.100      | 198.51.100.100       | TCMP        | 102           | 0x020c (700)    | 64 Echo (ping) request       | 1d=0x0018, seq=356/25601, tt1=64 (no r               |   |
|    | 1/ 2022-08-02 15:4/:03.//2258550    | 192.0.2.100      | 198.51.100.100       | TCMP        | 108           | 0x032f (815)    | 64 Echo (ping) request       | 1d=0x0018, seq=35//2585/, tt1=64 (no r               |   |
|    | 18 2022-08-02 15:47:03.772259724    | 192.0.2.100      | 198.51.100.100       | ICMP        | 102           | 0X032T (815)    | 64 Echo (ping) request       | 1d=0x0018, seq=35//2585/, tt1=64 (no r               |   |
|    | 19 2022-08-02 15:47:04.791118519    | 192.0.2.100      | 198.51.100.100       | ICMP        | 108           | 0x040f (1039)   | 64 Echo (ping) request       | 1d=0x0018, seq=358/26113, tt1=64 (no r               |   |
|    | 20 2022-08-02 15:47:04.791119721    | 192.0.2.100      | 198.51.100.100       | ICMP        | 102           | 0x040† (1039)   | 64 Echo (ping) request       | 1d=0x0018, seq=358/26113, ttl=64 (no r               | ~ |
| <  |                                     |                  |                      |             |               |                 |                              | >                                                    | _ |
| >  | Frame 1: 108 bytes on wire (864 bit | ts), 108 bytes c | aptured (864 bits) ( | on interfac | e capture_u0_ | 1, it 0000 58 9 | 97 bd b9 77 0e 00 50 56 9d e | 8 be 89 26 80 0a X ··· W ·· P V ··· · & ·            |   |
| >  | Ethernet II, Src: VMware 9d:e8:be   | (00:50:56:9d:e8: | be), Dst: Cisco b9:7 | 77:0e (58:9 | 7:bd:b9:77:0e | ) 0010 00       | 00 81 00 00 66 08 00 45 00 0 | 0 54 00 12 40 00 ····· t·· E·· t·· @·                |   |
| Ň  | VN-Tag                              |                  |                      |             |               | 0020 40         | 01 40 90 00 00 02 64 06 33 0 | 4 64 68 66 96 67 @·································· |   |
|    | 1                                   | = Direct         | ion: From Bridge     |             |               | 0030 00         | 18 01 50 02 46 09 62 00 00 0 | 6 17 18 19 1a 1b                                     |   |
|    | .0                                  | = Pointe         | er: vif_id           |             |               | 0050 1c         | 1d 1e 1f 20 21 22 23 24 25 2 | 6 27 28 29 2a 2b ···· !"# \$%&'()"+                  |   |
|    | 00 0000 0000 1010                   | = Destin         | ation: 10            |             |               | 0060 2c         | 2d 2e 2f 30 31 32 33 34 35 3 | 6 37/0123 4567                                       |   |
|    | 0                                   | = Looped         | 1: No 4              |             |               |                 |                              | ,,,,,,,,,,,,,,,,,,,,,,,,,,,,,,,,,,,,,,,              |   |
|    |                                     | = Reserv         | red: Ø               |             |               |                 |                              |                                                      |   |
|    | 00                                  | = Versio         | on: 0                |             |               |                 |                              |                                                      |   |
|    | 0000 00                             | 00 0000 = Source | : 0                  |             |               |                 |                              |                                                      |   |
|    | Type: 802.1Q Virtual LAN (0x8100    | )                |                      |             |               |                 |                              |                                                      |   |
| ×  | 802.1Q Virtual LAN, PRI: 0, DEI: 0  | , ID: 102        |                      |             |               |                 |                              |                                                      |   |
|    | 000 = Priority:                     | Best Effort (def | ault) (0)            |             |               |                 |                              |                                                      |   |
|    | 0 = DEI: Ineli                      | gible            | 5                    |             |               |                 |                              |                                                      |   |
|    | 0000 0110 0110 = ID: 102            |                  |                      |             |               |                 |                              |                                                      |   |
|    | Type: IPv4 (0x0800)                 |                  |                      |             |               |                 |                              |                                                      |   |
| >  | Internet Protocol Version 4, Src: : | 192.0.2.100, Dst | : 198.51.100.100     |             |               |                 |                              |                                                      |   |
| >  | Internet Control Message Protocol   |                  | 4                    |             |               |                 |                              |                                                      |   |
|    |                                     |                  |                      |             |               |                 |                              |                                                      |   |
|    |                                     |                  |                      |             |               |                 |                              |                                                      |   |
|    |                                     |                  |                      |             |               |                 |                              |                                                      |   |
| <  |                                     |                  |                      |             |               | >               |                              |                                                      |   |

2番目のパケットを選択し、キーポイントを確認します。

- 1. ICMPエコー要求パケットだけがキャプチャされます。各パケットは2回取得されて表示され ます。
- 2. 元のパケットヘッダーにはVLANタグが付いていません。
- 3. 内部スイッチは、入力インターフェイスEthernet1/2を識別する追加のポートVLANタグ 102を挿入します。

| No | p. Time                             | Source            | Destination          | Protocol      | Length     | IP ID          | IP TTL Info             |                           | ^                 |
|----|-------------------------------------|-------------------|----------------------|---------------|------------|----------------|-------------------------|---------------------------|-------------------|
| C  | 1 2022-08-02 15:46:55.603277760     | 192.0.2.100       | 198.51.100.100       | ICMP          | 108 1      | 0x0012 (18)    | 64 Echo (ping) reques   | t id=0x0018, seq=349/2380 | 9, ttl=64 (no r   |
|    | 2 2022-08-02 15:46:55.603279688     | 192.0.2.100       | 198.51.100.100       | ICMP          | 102        | 0x0012 (18)    | 64 Echo (ping) reques   | t id=0x0018, seq=349/2380 | 9, ttl=64 (no r   |
|    | 3 2022-08-02 15:46:56.627139252     | 192.0.2.100       | 198.51.100.100       | ICMP          | 108        | 0x00db (219)   | 64 Echo (ping) reques   | t id=0x0018, seq=350/2406 | 5, ttl=64 (no r   |
|    | 4 2022-08-02 15:46:56.627140919     | 192.0.2.100       | 198.51.100.100       | ICMP          | 102        | 0x00db (219)   | 64 Echo (ping) reques   | t id=0x0018, seq=350/2406 | 5, ttl=64 (no r   |
|    | 5 2022-08-02 15:46:57.651185193     | 192.0.2.100       | 198.51.100.100       | ICMP          | 108        | 0x01cb (459)   | 64 Echo (ping) reques   | t id=0x0018, seq=351/2432 | 1, ttl=64 (no r   |
|    | 6 2022-08-02 15:46:57.651186787     | 192.0.2.100       | 198.51.100.100       | ICMP          | 102        | 0x01cb (459)   | 64 Echo (ping) reques   | t id=0x0018, seq=351/2432 | 1, ttl=64 (no r   |
|    | 7 2022-08-02 15:46:58.675153317     | 192.0.2.100       | 198.51.100.100       | ICMP          | 108        | 0x01d6 (470)   | 64 Echo (ping) reques   | t id=0x0018, seq=352/2457 | 7, ttl=64 (no r   |
|    | 8 2022-08-02 15:46:58.675154503     | 192.0.2.100       | 198.51.100.100       | ICMP          | 102        | 0x01d6 (470)   | 64 Echo (ping) reques   | t id=0x0018, seq=352/2457 | 7, ttl=64 (no r   |
|    | 9 2022-08-02 15:46:59.699152639     | 192.0.2.100       | 198.51.100.100       | ICMP          | 108        | 0x01f4 (500)   | 64 Echo (ping) reques   | t id=0x0018, seq=353/2483 | 3, ttl=64 (no r   |
|    | 10 2022-08-02 15:46:59.699153835    | 192.0.2.100       | 198.51.100.100       | ICMP          | 102        | 0x01f4 (500)   | 64 Echo (ping) reques   | t id=0x0018, seq=353/2483 | 3, ttl=64 (no r   |
|    | 11 2022-08-02 15:47:00.723142641    | 192.0.2.100       | 198.51.100.100       | ICMP          | 108        | 0x01f9 (505)   | 64 Echo (ping) reques   | t id=0x0018, seq=354/2508 | 9, ttl=64 (no r   |
|    | 12 2022-08-02 15:47:00.723144643    | 192.0.2.100       | 198.51.100.100       | ICMP          | 102        | 0x01f9 (505)   | 64 Echo (ping) reques   | t id=0x0018, seq=354/2508 | 9, ttl=64 (no r   |
|    | 13 2022-08-02 15:47:01.747162204    | 192.0.2.100       | 198.51.100.100       | ICMP          | 108        | 0x026e (622)   | 64 Echo (ping) reques   | t id=0x0018, seq=355/2534 | 5, ttl=64 (no r   |
|    | 14 2022-08-02 15:47:01.747163783    | 192.0.2.100       | 198.51.100.100       | ICMP          | 102        | 0x026e (622)   | 64 Echo (ping) reques   | t id=0x0018, seq=355/2534 | 5, ttl=64 (no r   |
|    | 15 2022-08-02 15:47:02.771209952    | 192.0.2.100       | 198.51.100.100       | ICMP          | 108        | 0x02bc (700)   | 64 Echo (ping) reques   | t id=0x0018, seq=356/2560 | 1, ttl=64 (no r   |
|    | 16 2022-08-02 15:47:02.771211062    | 192.0.2.100       | 198.51.100.100       | ICMP          | 102        | 0x02bc (700)   | 64 Echo (ping) reques   | t id=0x0018, seq=356/2560 | 1, ttl=64 (no r   |
|    | 17 2022-08-02 15:47:03.772258550    | 192.0.2.100       | 198.51.100.100       | ICMP          | 108        | 0x032f (815)   | 64 Echo (ping) reques   | t id=0x0018, seq=357/2585 | 7, ttl=64 (no r   |
|    | 18 2022-08-02 15:47:03.772259724    | 192.0.2.100       | 198.51.100.100       | ICMP          | 102        | 0x032f (815)   | 64 Echo (ping) reques   | t id=0x0018, seq=357/2585 | 7, ttl=64 (no r   |
|    | 19 2022-08-02 15:47:04.791118519    | 192.0.2.100       | 198.51.100.100       | ICMP          | 108        | 0x040f (1039)  | 64 Echo (ping) reques   | t id=0x0018, seq=358/2611 | 3, ttl=64 (no r   |
|    | 20 2022-08-02 15:47:04.791119721    | 192.0.2.100       | 198.51.100.100       | ICMP          | 102        | 0x040f (1039)  | 64 Echo (ping) reques   | t id=0x0018, seq=358/2611 | 3, ttl=64 (no r 🗸 |
| <  |                                     |                   |                      |               |            |                |                         |                           | >                 |
| >  | Frame 2: 102 bytes on wire (816 bit | s), 102 bytes ca  | ptured (816 bits) or | interface ca  | pture u0 1 | , i 0000 58 97 | bd b9 77 0e 00 50 56 9d | e8 be 81 00 00 66 X····w  | 1P. Vf            |
| >  | Ethernet II, Src: VMware 9d:e8:be ( | 00:50:56:9d:e8:b  | e), Dst: Cisco b9:77 | :0e (58:97:bo | :b9:77:0e) | 0010 08 00     | 45 00 00 54 00 12 40 00 | 40 01 4d 9b c0 00 ··E··   | T·· @·@·M···      |
| ~  | 802.10 Virtual LAN, PRI: 0, DEI: 0, | ID: 102           |                      |               |            | 0020 02 64     | c6 33 64 64 08 00 9e 67 | 00 18 01 5d e2 46 ·d·3d   | ld·· ·g···]·F     |
|    | 000 = Priority: 1                   | Best Effort (defa | ault) (0)            |               |            | 0030 e9 62     | 00 00 00 00 c1 a6 0c 00 | 00 00 00 00 10 11 ·b···   |                   |
|    | 0 = DEI: Inelig                     | gible             | 3                    |               |            | 0040 12 13     | 14 15 16 17 18 19 1a 1b | 1c 1d 1e 1f 20 21         |                   |
|    | 0000 0110 0110 = ID: 102            |                   | -                    |               |            | 0050 22 23     | 24 25 26 27 28 29 2a 2b | 2c 2d 2e 2f 30 31 "#\$%8  | () *+,/01         |
|    | Type: IPv4 (0x0800)                 |                   |                      |               |            | 0000 32 33     | 34 35 36 37             | 23456                     | 1                 |
| >  | Internet Protocol Version 4, Src: 1 | 92.0.2.100, Dst:  | 198.51.100.100       |               |            |                |                         |                           |                   |
| >  | Internet Control Message Protocol   |                   | 2                    |               |            |                |                         |                           |                   |
| 1  |                                     |                   |                      |               |            |                |                         |                           |                   |
|    |                                     |                   |                      |               |            |                |                         |                           |                   |

説明

前面インターフェイスのパケットキャプチャが設定されると、スイッチは各パケットを同時に2回 キャプチャします。

- ・ポートVLANタグの挿入後。
- VNタグの挿入後。

動作の順序では、VNタグはポートVLANタグの挿入よりも後の段階で挿入されます。ただし、キャプチャファイルでは、VNタグが付いたパケットは、ポートVLANタグが付いたパケットよりも 先に示されます。

キャプチャフィルタが適用されると、フィルタに一致するパケットだけが入力方向でキャプチャ されます。

タスクの要約を次の表に示します。

| タスク                                                            | キプャイト                 | キャプチャ<br>されたパケ<br>ットの内部<br>ポートVLAN | 方向   | ユーザフィルタ                                                        | キャプチャされたトラフ<br>ィック                                   |
|----------------------------------------------------------------|-----------------------|------------------------------------|------|----------------------------------------------------------------|------------------------------------------------------|
| 前面インターフェ<br>イスEthernet1/2の<br>フィルタを使用し<br>たパケットキャプ<br>チャの設定と確認 | イー<br>サネ<br>ット<br>1/2 | 102                                | 入力のみ | プロトコル:ICMP<br>Source:192.0.2.100<br>Destination:198.51.100.100 | ホスト192.0.2.100からホ<br>スト198.51.100.100への<br>ICMPエコー要求 |

Firepower 4100/9300内部スイッチキャプチャファイルの収集

FCM(必須)

内部スイッチキャプチャファイルを収集するには、FCMで次の手順を実行します。

1. Disable Sessionボタンをクリックして、アクティブなキャプチャを停止します。

| Overview     | Interfaces       | Logical Devices | Security Engine | Platforn | n Settings           |                          |             |                  | s          | iystem    | Tools    | Help | admin    |
|--------------|------------------|-----------------|-----------------|----------|----------------------|--------------------------|-------------|------------------|------------|-----------|----------|------|----------|
|              |                  |                 |                 |          |                      |                          |             |                  |            |           |          |      |          |
| Capture Ses  | ision Filter Lis | t               |                 |          |                      |                          |             |                  |            |           |          |      |          |
|              |                  |                 |                 |          |                      |                          |             | C Refresh Captu  | re Session | Delete Al | Sessions |      |          |
|              | cap1             | Drop Coun       | t: 0            | Operat   | ional State: up      | Buffer Size: 256 MB      |             | Snap Length: 151 | 8 Bytes    |           |          | ٩.   | 6. I 🖸 I |
| Interface Na | ame              | Filter          |                 |          | File Size (in bytes) | File Name                | Device Name |                  |            |           |          |      |          |
| Ethernet1/2  |                  | None            |                 |          | 34700                | cap1-ethernet-1-2-0.pcap | ftd1        |                  | <u>*</u>   |           |          |      |          |

2. 動作状態がDOWN - Session\_Admin\_Shut:

| Overview     | Interfaces      | Logical Devices | Security Engine | Platform Settings                |               |                         |             |                   | System         | Tools        | Help | admin |
|--------------|-----------------|-----------------|-----------------|----------------------------------|---------------|-------------------------|-------------|-------------------|----------------|--------------|------|-------|
|              |                 |                 |                 |                                  |               |                         |             |                   |                |              |      |       |
| Capture Sess | sion Filter Lis | t               |                 |                                  |               |                         |             |                   |                |              |      |       |
|              |                 |                 |                 |                                  |               |                         |             | Capture Capture   | Session Delete | All Sessions |      |       |
|              | cap1            | Drop Count      | : 0             | Operational State: DOWN - Sessie | on_Admin_Shut | Buffer Size: 256 MB     |             | Snap Length: 1518 | lytes          |              | 0    | 8 🛛   |
| Interface Na | me              | Filter          |                 | File Size (in bytes)             | F             | File Name               | Device Name |                   |                |              |      |       |
| Ethernet1/2  |                 | None            |                 | 218828                           | c             | cap1-ethemet-1-2-0.pcap | ftd1        | 2                 | Ł              |              |      |       |

# 3. Downloadをクリックして、キャプチャファイルをダウンロードします。

| Overview    | Interfaces      | Logical Devices | Security Engine | Platform Settings                           |                         |             |                         | System Tools       | Help | admin |
|-------------|-----------------|-----------------|-----------------|---------------------------------------------|-------------------------|-------------|-------------------------|--------------------|------|-------|
|             |                 |                 |                 |                                             |                         |             |                         |                    |      |       |
| Capture Ses | sion Filter Lis | t               |                 |                                             |                         |             |                         |                    |      |       |
|             |                 |                 |                 |                                             |                         |             | Capture Session         | Delete All Session | 15   |       |
|             | cap1            | Drop Count      | : 0             | Operational State: DOWN - Session_Admin_Shu | Buffer Size: 256 MB     |             | Snap Length: 1518 Bytes |                    | 1    | 8 🖾   |
| Interface N | ame             | Filter          |                 | File Size (in bytes)                        | File Name               | Device Name |                         |                    |      |       |
| Ethernet1/2 |                 | None            |                 | 218828                                      | cap1-ethemet-1-2-0.pcap | ftd1        | 土                       |                    |      |       |

ポートチャネルインターフェイスの場合は、メンバーインターフェイスごとにこの手順を繰り返します。

# FXOSのCLI

キャプチャファイルを収集するには、FXOS CLIで次の手順を実行します。

1. アクティブなキャプチャを停止します。

<#root>

firepower#

scope packet-capture

firepower /packet-capture #

scope session cap1

firepower /packet-capture/session #

#### disable

firepower /packet-capture/session\* #

commit

firepower /packet-capture/session #

up

```
firepower /packet-capture #
```

show session cap1 detail

```
Traffic Monitoring Session:
Packet Capture Session Name:
```

cap1

Session: 1

Admin State: Disabled

Oper State: Down

Oper State Reason: Admin Disable

```
Config Success: Yes
Config Fail Reason:
Append Flag: Overwrite
Session Mem Usage: 256 MB
Session Pcap Snap Len: 1518 Bytes
Error Code: 0
Drop Count: 0
```

Physical ports involved in Packet Capture: Slot Id: 1 Port Id: 2 Pcapfile:

/workspace/packet-capture/session-1/cap1-ethernet-1-2-0.pcap

```
Pcapsize: 115744 bytes
Filter:
Sub Interface: 0
Application Instance Identifier: ftd1
Application Name: ftd
```

2. local-mgmtコマンドスコープからキャプチャファイルをアップロードします。

firepower#

connect local-mgmt

firepower(local-mgmt)#

copy /packet-capture/session-1/cap1-ethernet-1-2-0.pcap ?

| ftp:       | Dest | File | URI |
|------------|------|------|-----|
| http:      | Dest | File | URI |
| https:     | Dest | File | URI |
| scp:       | Dest | File | URI |
| sftp:      | Dest | File | URI |
| tftp:      | Dest | File | URI |
| usbdrive:  | Dest | File | URI |
| volatile:  | Dest | File | URI |
| workspace: | Dest | File | URI |

firepower(local-mgmt)#

copy /packet-capture/session-1/cap1-ethernet-1-2-0.pcap ftp://ftpuser@10.10.10.1/cap1-ethernet-1-2-0.pca

Password:

ポートチャネルインターフェイスの場合は、各メンバーインターフェイスのキャプチャファイル をコピーします。

内部スイッチのパケットキャプチャに関するガイドライン、制限事項、およびベス トプラクティス

Firepower 4100/9300内部スイッチキャプチャに関連するガイドラインと制限事項については、『 Cisco Firepower 4100/9300 FXOSシャーシマネージャコンフィギュレーションガイド』または『 Cisco Firepower 4100/9300 FXOS CLIコンフィギュレーションガイド』の「トラブルシューティ ング」の章の「パケットキャプチャ」の項を参照してください。

次に、TACケースでのパケットキャプチャの使用に基づくベストプラクティスのリストを示しま す。

- ガイドラインと制限事項に注意してください。
- すべてのポートチャネルメンバーインターフェイスでパケットをキャプチャし、すべてのキャプチャファイルを分析します。
- キャプチャフィルタを使用します。
- キャプチャフィルタを設定する際は、パケットのIPアドレスに対するNATの影響を考慮して ください。
- デフォルト値の1518バイトと異なる場合に備えて、フレームサイズを指定するスナップ長 を増減します。サイズが小さいほど、キャプチャされるパケットの数が増加し、サイズが小 さいほどキャプチャされるパケットの数が増加します。
- 必要に応じてバッファサイズを調整します。
- FCMまたはFXOS CLIのドロップ数に注意してください。バッファサイズの制限に達すると、廃棄カウントのカウンタが増加します。

- VN-tagのないパケットだけを表示するには、Wiresharkでフィルタ!vntagを使用します。これは、前面インターフェイスのパケットキャプチャファイルでVNタグ付きパケットを非表示にする場合に便利です。
- Wiresharkでフィルタframe.number&1を使用して、奇数フレームだけを表示します。これは、バックプレーンインターフェイスのパケットキャプチャファイルで重複パケットを非表示にする場合に便利です。
- TCPなどのプロトコルの場合、Wiresharkはデフォルトで、特定の条件を持つパケットを異なる色で表示する色付けルールを適用します。キャプチャファイル内の重複パケットによる内部スイッチキャプチャの場合、パケットは誤検出の方法で色付けおよびマーキングされることがあります。パケットキャプチャファイルを分析してフィルタを適用した場合は、表示されたパケットを新しいファイルにエクスポートし、代わりに新しいファイルを開きます。

# セキュアファイアウォール3100/4200の設定と検証

Firepower 4100/9300とは異なり、セキュアファイアウォール3100/4200の内部スイッチのキャプ チャは、capture <name> switchコマンドを使用してアプリケーションコマンドラインインターフ ェイス(CLI)で設定します。switchオプションでは、キャプチャが内部スイッチで設定されるよう に指定します。

次に、switchオプションを指定したcaptureコマンドの出力を示します。

#### <#root>

> capture cap\_sw switch

? buffer Configure size of capture buffer, default is 256MB ethernet-type Capture Ethernet packets of a particular type, default is IP Capture packets on a specific interface interface ivlan Inner Vlan match Capture packets based on match criteria ovlan Outer Vlan packet-length Configure maximum length to save from each packet, default is 64 bytes real-time Display captured packets in real-time. Warning: using this option with a slow console connection may result in an excessive amount of non-displayed packets due to performance limitations. Stop packet capture stop Trace the captured packets trace Capture packets based on a particular type type <cr>

パケットキャプチャ設定の一般的な手順は次のとおりです。

1. 入力インターフェイスを指定します。

スイッチのキャプチャ設定では、入力インターフェイスのnameifを受け入れます。ユーザは、デ ータインターフェイス名、内部アップリンク、または管理インターフェイスを指定できます。

#### <#root>

>

capture capsw switch interface ?
Available interfaces to listen:
 in\_data\_uplink1 Capture packets on internal data uplink1 interface
 in\_mgmt\_uplink1 Capture packets on internal mgmt uplink1 interface
 inside Name of interface Ethernet1/1.205
 management Name of interface Management1/1

セキュアファイアウォール4200は、双方向キャプチャをサポートしています。特に指定のない限 り、デフォルト値はingressです。

#### <#root>

>

capture capi switch interface inside direction

| both    | To capture switch bi-directional traffic |
|---------|------------------------------------------|
| egress  | To capture switch egressing traffic      |
| ingress | To capture switch ingressing traffic     |

さらに、セキュアファイアウォール4245には、2つの内部データと2つの管理アップリンクインタ ーフェイスがあります。

# <#root>

>

capture capsw switch interface

| eventing        | Name of | interfa | ce M | Management | t1/2 |         |           |
|-----------------|---------|---------|------|------------|------|---------|-----------|
| in_data_uplink1 | Capture | packets | on   | internal   | data | uplink1 | interface |
| in_data_uplink2 | Capture | packets | on   | internal   | data | uplink2 | interface |
| in_mgmt_uplink1 | Capture | packets | on   | internal   | mgmt | uplink1 | interface |
| in_mgmt_uplink2 | Capture | packets | on   | internal   | mgmt | uplink2 | interface |
| management      | Name of | interfa | ce M | Management | t1/1 |         |           |

2. イーサネットフレームのEtherTypeを指定します。デフォルトのEtherTypeはIPです。 ethernet-typeオプションの値は、次のようにEtherTypeを指定します。

<#root>

```
802.1Q
<0-65535> Ethernet type
arp
ip
ip6
pppoed
pppoes
rarp
sgt
vlan
```

3. 一致条件を指定します。capture matchオプションは、一致基準を指定します。

## <#root>

>

capture capsw switch interface inside match ?

| <0-255>   | Enter protocol number (0 - 255) |
|-----------|---------------------------------|
| ah        |                                 |
| eigrp     |                                 |
| esp       |                                 |
| gre       |                                 |
| icmp      |                                 |
| icmp6     |                                 |
| igmp      |                                 |
| igrp      |                                 |
| ір        |                                 |
| ipinip    |                                 |
| ipsec     |                                 |
| mac       | Mac-address filter              |
| nos       |                                 |
| ospf      |                                 |
| рср       |                                 |
| pim       |                                 |
| pptp      |                                 |
| sctp      |                                 |
| snp       |                                 |
| spi       | SPI value                       |
| tcp       |                                 |
| udp       |                                 |
| <cr></cr> |                                 |

4. バッファサイズやパケット長など、その他のオプションパラメータを指定します。

5. キャプチャを有効にします。no capture <name> switch stop コマンドは、キャプチャをア クティブ化します。

<#root>

>

no capture capsw switch stop

6. キャプチャの詳細を確認します。

- 管理ステータスはenabledで、動作ステータスはupでactiveです。
- パケットキャプチャファイルのサイズPcapsizeが増加します。
- show capture <cap\_name>の出力でキャプチャされたパケットの数が0以外になっている。
- Pcapfileパスをキャプチャします。キャプチャされたパケットは自動的に/mnt/disk0/packetcapture/フォルダに保存されます。
- 条件の取得キャプチャ条件に基づいて、キャプチャフィルタが自動的に作成されます。

```
<#root>
```

```
>
```

show capture capsw

27 packet captured on disk using switch capture

Reading of capture file from disk is not supported

#### >

show capture capsw detail

#### Packet Capture info

| Name:        | capsw   |
|--------------|---------|
| Session:     | 1       |
| Admin State: | enabled |

Oper State: up

#### Oper State Reason: Active

Config Success: yes Config Fail Reason: Append Flag: overwrite Session Mem Usage: 256 Session Pcap Snap Len: 1518 Error Code: 0 Drop Count: 0

| Total Physical port<br>Physical port: | s involved in Packet Capture: 1                            |
|---------------------------------------|------------------------------------------------------------|
| Slot Id:                              | 1                                                          |
| Port Id:                              | 1                                                          |
|                                       |                                                            |
| Pcapfile:                             | /mnt/disk0/packet-capture/sess-1-capsw-ethernet-1-1-0.pcap |
|                                       |                                                            |
| Pcapsize:                             | 18838                                                      |
|                                       |                                                            |
| Filter:                               | capsw-1-1                                                  |
|                                       |                                                            |
| Packet Capture Filt                   | er Info                                                    |
|                                       |                                                            |
| Name:                                 | capsw-1-1                                                  |
|                                       |                                                            |
| Protocol:                             | 0                                                          |
| Ivlan:                                | 0                                                          |
| Ovlan•                                | 205                                                        |
|                                       | 205                                                        |
| Src Ip:                               | 0.0.0                                                      |
| Dest Ip:                              | 0.0.0.0                                                    |
| Src Ipv6:                             | ::                                                         |
| Dest Ipv6:                            | ::                                                         |
| Src MAC:                              | 00:00:00:00:00                                             |
| Dest MAC:                             | 00:00:00:00:00                                             |
| Src Port:                             | 0                                                          |
| Dest Port:                            | 0                                                          |
| Ethertype:                            | 0                                                          |
| Total Physical brea                   | ukout ports involved in Packet Capture: 0                  |
| 0 packet captured o                   | on disk using switch capture                               |

Reading of capture file from disk is not supported

# 7. 必要に応じてキャプチャを停止します。

# <#root>

>

capture capsw switch stop

>

show capture capsw detail

Packet Capture info

Name:

capsw

Session: 1 Admin State: disabled Oper State: down Oper State Reason: Session\_Admin\_Shut Config Success: yes Config Fail Reason: Append Flag: overwrite Session Mem Usage: 256 Session Pcap Snap Len: 1518 Error Code: 0 Drop Count: 0 Total Physical ports involved in Packet Capture: 1 Physical port: Slot Id: 1 Port Id: 1 Pcapfile: /mnt/disk0/packet-capture/sess-1-capsw-ethernet-1-1-0.pcap Pcapsize: 24 Filter: capsw-1-1 Packet Capture Filter Info Name: capsw-1-1 Protocol: 0 Ivlan: 0 Ovlan: 205 0.0.0.0 Src Ip: 0.0.0.0 Dest Ip: Src Ipv6: :: Dest Ipv6: :: 00:00:00:00:00:00 Src MAC: 00:00:00:00:00:00 Dest MAC: Src Port: 0 0 Dest Port: 0 Ethertype: Total Physical breakout ports involved in Packet Capture: 0

0 packet captured on disk using switch capture Reading of capture file from disk is not supported

8. キャプチャファイルを収集します。「セキュアファイアウォール内部スイッチキャプチャファ イルの収集」セクションの手順を実行します。

Secure Firewallソフトウェアバージョン7.4では、内部スイッチキャプチャ設定はFMCまたは FDMではサポートされていません。ASAソフトウェアバージョン9.18(1)以降の場合、内部スイッ チキャプチャはASDMバージョン7.18.1.x以降で設定できます。

これらのシナリオでは、Secure Firewall 3100/4200内部スイッチのキャプチャの一般的な使用例 を取り上げています。 物理インターフェイスまたはポートチャネルインターフェイスでのパケットキャプ チャ

FTDまたはASA CLIを使用して、インターフェイスEthernet1/1またはPortchannel1インターフェ イスのパケットキャプチャを設定および確認します。どちらのインターフェイスもnameifは insideです。

トポロジ、パケットフロー、およびキャプチャポイント

Cisco Secure Firewall 3100:

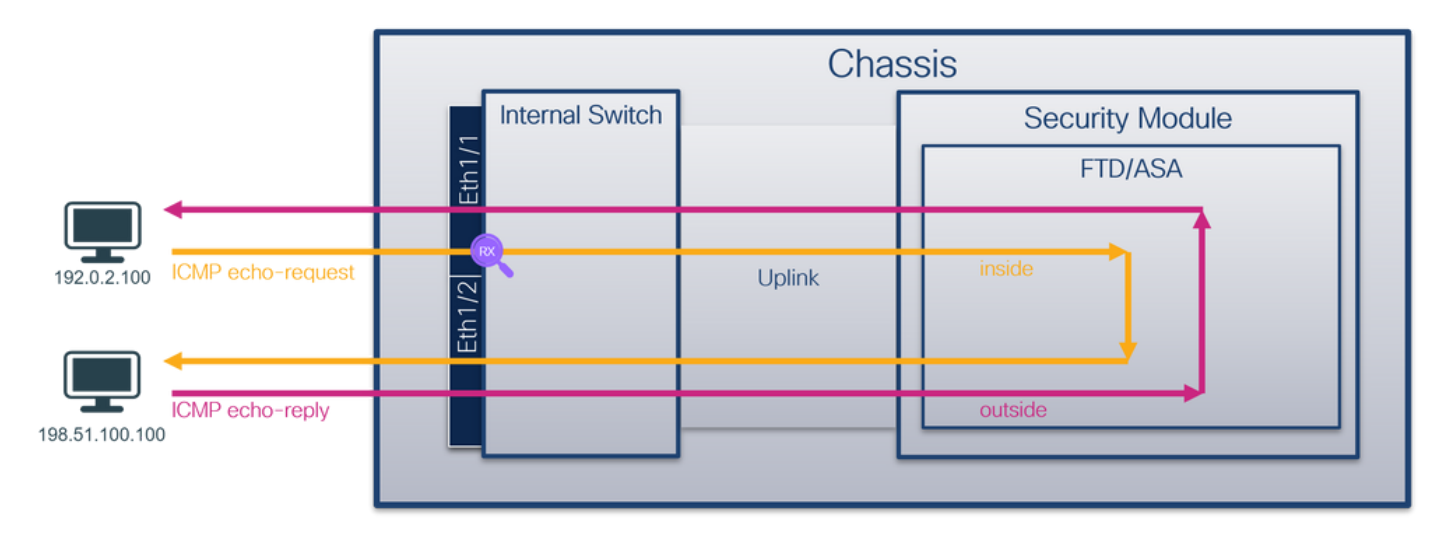

双方向キャプチャを使用するセキュアファイアウォール4200:

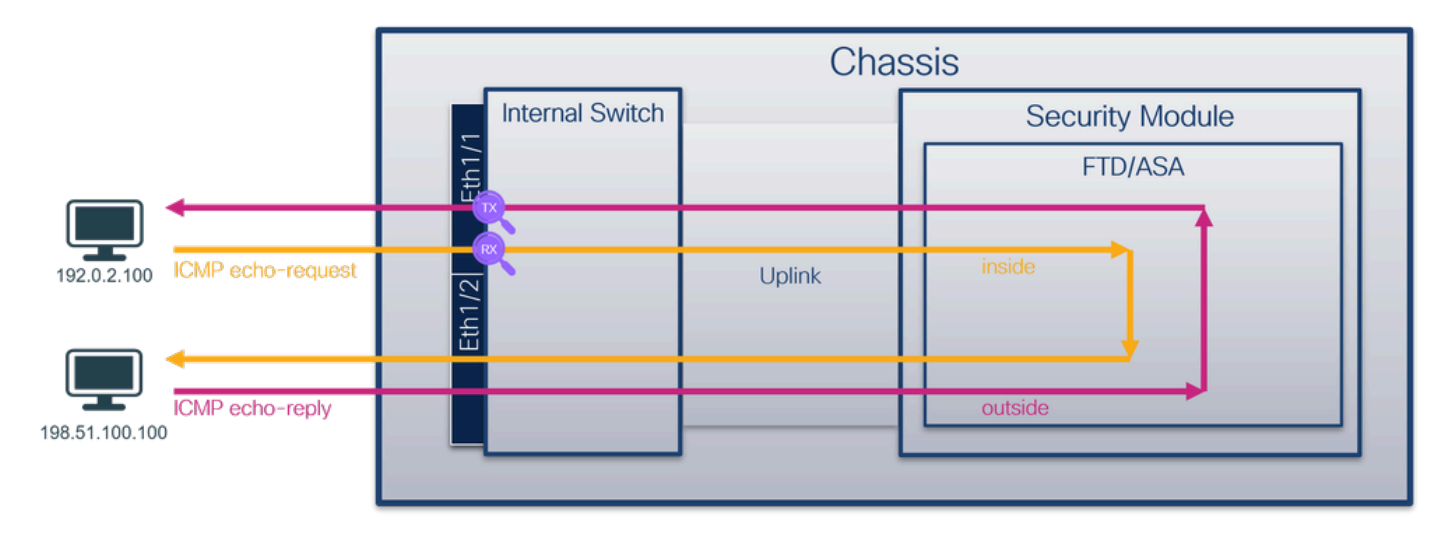

コンフィギュレーション

インターフェイスEthernet1/1またはポートチャネル1でパケットキャプチャを設定するには、 ASAまたはFTD CLIで次の手順を実行します。

1. nameifを確認します。

<#root>

show nameif

| Interface     | Name       | Security |
|---------------|------------|----------|
| Ethernet1/1   | inside     | 0        |
| Ethernet1/2   | outside    | 0        |
| Management1/1 | diagnostic | 0        |

#### <#root>

>

#### show nameif

| Interface                    | Name                  | Security |
|------------------------------|-----------------------|----------|
| Port-channel1                | inside                | 0        |
| Ethernet1/2<br>Management1/1 | outside<br>diagnostic | 0<br>0   |

2. キャプチャセッションの作成

# <#root>

>

capture capsw switch interface inside

セキュアファイアウォール4200は、キャプチャの方向性をサポートしています。

#### <#root>

> capture capsw switch interface inside direction ?

both To capture switch bi-directional traffic egress To capture switch egressing traffic ingress To capture switch ingressing traffic

> capture capsw switch interface inside direction both

3. キャプチャセッションを有効にします。

# 検証

キャプチャセッションの名前、管理ステートと動作ステート、インターフェイススロット、およびIDを確認します。Pcapsizeの値(バイト)が増加していること、およびキャプチャされたパケットの数がゼロ以外であることを確認します。

## <#root>

| >                                                                                                    |                                                            |
|----------------------------------------------------------------------------------------------------|------------------------------------------------------------|
| show capture capsw de                                                                                                    | etail                                                      |
| Packet Capture info                                                                                                    |                                                            |
| Name:                                                                                                    | capsw                                                      |
| Session:                                                                                                    | 1                                                          |
| Admin State:                                                                                                    | enabled                                                    |
| Oper State:                                                                                                    | up                                                         |
| Oper State Reason:                                                                                                    | Active                                                     |
| Config Success:<br>Config Fail Reason:<br>Append Flag:<br>Session Mem Usage:<br>Session Pcap Snap I<br>Error Code:<br>Drop Count: | yes<br>:<br>overwrite<br>256<br>Len: 1518<br>0<br>0        |
| Total Physical ports                                                                                                    | involved in Packet Capture: 1                              |
| Physical port:                                                                                                    |                                                            |
| Slot Id:                                                                                                    | 1                                                          |
| Port Id:                                                                                                    | 1                                                          |
| Pcapfile:                                                                                                    | /mnt/disk0/packet-capture/sess-1-capsw-ethernet-1-1-0.pcap |
| Pcapsize:                                                                                                    | 12653                                                      |
| Filter:                                                                                                    | capsw-1-1                                                  |
| Packet Capture Filte<br>Name:                                                                                                    | r Info<br>capsw-1-1                                        |

| 0                 |
|-------------------|
| 0                 |
| 0                 |
| 0.0.0.0           |
| 0.0.0.0           |
| ::                |
| ::                |
| 00:00:00:00:00:00 |
| 00:00:00:00:00:00 |
| 0                 |
| 0                 |
| 0                 |
|                   |

Total Physical breakout ports involved in Packet Capture: 0

79 packets captured on disk using switch capture

Reading of capture file from disk is not supported

# セキュアなファイアウォール4200:

## <#root>

```
>
```

show cap capsw detail

#### Packet Capture info

Session:

| Name: | capsw |
|-------|-------|
|       |       |
|       |       |

Admin State: enabled

1

Oper State: up

Oper State Reason: Active

Config Success: yes Config Fail Reason: Append Flag: overwrite Session Mem Usage: 256 Session Pcap Snap Len: 1518 Error Code: 0 Drop Count: 0 Total Physical ports involved in Packet Capture: 1 Physical port: Slot Id: 1

Port Id: 1 Pcapfile: /mnt/disk0/packet-capture/sess-1-capsw-ethernet-1-1-0.pcap Pcapsize: 0 Direction: both Drop: disable Filter: capsw-1-1 Packet Capture Filter Info Name: capsw-1-1 Protocol: 0 Ivlan: 0 Ovlan: 0 0.0.0.0 Src Ip: Dest Ip: 0.0.0.0 Src Ipv6: :: Dest Ipv6: :: Src MAC: 00:00:00:00:00:00 00:00:00:00:00:00 Dest MAC: Src Port: 0 Dest Port: 0 0 Ethertype: Total Physical breakout ports involved in Packet Capture: 0

33 packet captured on disk using switch capture

Reading of capture file from disk is not supported

ポートチャネル1の場合、キャプチャはすべてのメンバーインターフェイスで設定されます。

## <#root>

>

show capture capsw detail

#### Packet Capture info

| Name:        | capsw   |
|--------------|---------|
| Session:     | 1       |
| Admin State: | enabled |
| Oper State:  | up      |

Oper State Reason: Active

Config Success: yes
| Config Fail Reason:<br>Append Flag: overwrite<br>Session Mem Usage: 256<br>Session Pcap Snap Len: 1518 |                                                            |  |  |  |  |  |  |
|----------------------------------------------------------------------------------------------------|------------------------------------------------------------|--|--|--|--|--|--|
| Error Code:                                                                                            | 0                                                          |  |  |  |  |  |  |
|                                                                                                    |                                                            |  |  |  |  |  |  |
| lotal Physical ports                                                                                   | involved in Packet Capture: 2                              |  |  |  |  |  |  |
| Physical port:                                                                                         |                                                            |  |  |  |  |  |  |
| slot Id:                                                                                               | 1                                                          |  |  |  |  |  |  |
| Port Id:                                                                                               | 4                                                          |  |  |  |  |  |  |
| Pcapfile:                                                                                              | /mnt/disk0/packet-capture/sess-1-capsw-ethernet-1-4-0.pcap |  |  |  |  |  |  |
| Pcapsize:                                                                                              | 28824                                                      |  |  |  |  |  |  |
| Filter:                                                                                                | capsw-1-4                                                  |  |  |  |  |  |  |
| Packet Capture Filte                                                                                   | r Info                                                     |  |  |  |  |  |  |
| Name:<br>Protocol:                                                                                     | capsw-1-4<br>O                                             |  |  |  |  |  |  |
| Ivlan:                                                                                                 | 0                                                          |  |  |  |  |  |  |
| Ovlan:                                                                                                 | 0                                                          |  |  |  |  |  |  |
| Src Ip:                                                                                                | 0.0.0.0                                                    |  |  |  |  |  |  |
| Dest Ip:                                                                                               | 0.0.0.0                                                    |  |  |  |  |  |  |
| Src Ipv6:                                                                                              | ::                                                         |  |  |  |  |  |  |
| Dest Ipv6:                                                                                             |                                                            |  |  |  |  |  |  |
| Src MAC:                                                                                               | 00:00:00:00:00                                             |  |  |  |  |  |  |
| Dest MAC:                                                                                              |                                                            |  |  |  |  |  |  |
| Dest Port:                                                                                             | 0                                                          |  |  |  |  |  |  |
| Ethertype:                                                                                             | 0                                                          |  |  |  |  |  |  |
| Physical port:                                                                                         |                                                            |  |  |  |  |  |  |
| Slot Id:                                                                                               | 1                                                          |  |  |  |  |  |  |
| Port Id:                                                                                               | 3                                                          |  |  |  |  |  |  |
| Pcapfile:                                                                                              | /mnt/disk0/packet-capture/sess-1-capsw-ethernet-1-3-0.pcap |  |  |  |  |  |  |
| Pcapsize:                                                                                              | 18399                                                      |  |  |  |  |  |  |
| Filter:                                                                                                | capsw-1-3                                                  |  |  |  |  |  |  |
| Packet Capture Filte                                                                                   | r Info                                                     |  |  |  |  |  |  |
| Name:                                                                                                  | capsw-1-3                                                  |  |  |  |  |  |  |
| Protocol:                                                                                              |                                                            |  |  |  |  |  |  |
| ivian:<br>Ovlan:                                                                                       |                                                            |  |  |  |  |  |  |
| Src In:                                                                                                | 0.0.0.0                                                    |  |  |  |  |  |  |
| Dest Ip:                                                                                               | 0.0.0.0                                                    |  |  |  |  |  |  |

| Src Ipv6:  | ::                |
|------------|-------------------|
| Dest Ipv6: | ::                |
| Src MAC:   | 00:00:00:00:00:00 |
| Dest MAC:  | 00:00:00:00:00:00 |
| Src Port:  | 0                 |
| Dest Port: | 0                 |
| Ethertype: | 0                 |

Total Physical breakout ports involved in Packet Capture: 0

56 packet captured on disk using switch capture

Reading of capture file from disk is not supported

ポートチャネルメンバーインターフェイスは、FXOSのlocal-mgmtコマンドシェルでshow portchannel summary コマンドを使用して確認できます。

<#root>

```
>
```

connect fxos

firewall#

connect local-mgmt

firewall(local-mgmt)#

show portchannel summary

| Flags:<br>I - Ir<br>s - Su<br>S - Sw<br>U - Up<br>M - No | : D - Down<br>ndividual H<br>uspended r<br>vitched R<br>o (port-chan<br>ot in use. M | P<br>- Hot-st<br>- Module<br>- Routed<br>nel)<br>lin-links | - Up in po<br>andby (LAC<br>-removed<br>not met | rt-channel (m<br>P only) | embers)   |      |
|----------------------------------------------------------|--------------------------------------------------------------------------------------|------------------------------------------------------------|-------------------------------------------------|--------------------------|-----------|------|
| Group                                                    | Port-<br>Channel                                                                     | Туре                                                       | Protocol                                        | Member Ports             |           | <br> |
| 1                                                        | Pol(U)                                                                               | Eth                                                        | LACP                                            | Eth1/3(P)                | Eth1/4(P) | <br> |

LACP KeepAlive Timer: Channel PeerKeepAliveTimerFast 1 Pol(U) False Cluster LACP Status:

\_\_\_\_\_

| Channel | ClusterSpanned | ClusterDetach | ClusterUnitID | ClusterSysID |
|---------|----------------|---------------|---------------|--------------|
|         |                |               |               |              |

| 1 Po1(U) False False 0 clust |  |
|------------------------------|--|
|------------------------------|--|

ASA上のFXOSにアクセスするには、connect fxos adminコマンドを実行します。マルチコンテキ ストの場合は、管理コンテキストでコマンドを実行します。

キャプチャファイルの収集

「セキュアファイアウォール内部スイッチキャプチャファイルの収集」セクションの手順を実行 します。

ファイル分析のキャプチャ

パケットキャプチャファイルリーダーアプリケーションを使用して、Ethernet1/1のキャプチャフ ァイルを開きます。この例では、Secure Firewall 3100でのパケットキャプチャが分析されます。 最初のパケットを選択し、キーポイントを確認します。

1. ICMPエコー要求パケットだけがキャプチャされます。

2. 元のパケットヘッダーにはVLANタグが付いていません。

| No. | Time                                 | Source            | Destination         | Protocol       | Length    | PD             | IP TTL Info             |                                      | ^   |
|-----|--------------------------------------|-------------------|---------------------|----------------|-----------|----------------|-------------------------|--------------------------------------|-----|
| E   | 1 2022-08-07 19:50:06.925768         | 192.0.2.100       | 198.51.100.100      | ICMP           | 102       | 0x9a10 (39440) | 64 Echo (ping) request  | id=0x0034, seq=1/256, ttl=64 (no re  | 5   |
|     | 2 2022-08-07 19:50:07.921684         | 192.0.2.100       | 198.51.100.100      | ICMP           | 102       | 0x9a3a (39482) | 64 Echo (ping) request  | id=0x0034, seq=2/512, ttl=64 (no re- | 5   |
|     | 3 2022-08-07 19:50:08.924468         | 192.0.2.100       | 198.51.100.100      | ICMP           | 102       | 0x9aa6 (39590) | 64 Echo (ping) request  | id=0x0034, seq=3/768, ttl=64 (no res | 5   |
|     | 4 2022-08-07 19:50:09.928484         | 192.0.2.100       | 198.51.100.100      | ICMP           | 102       | 0x9afe (39678) | 64 Echo (ping) request  | id=0x0034, seq=4/1024, ttl=64 (no re | e   |
|     | 5 2022-08-07 19:50:10.928245         | 192.0.2.100       | 198.51.100.100      | ICMP           | 102       | 0x9b10 (39696) | 64 Echo (ping) request  | id=0x0034, seq=5/1280, ttl=64 (no re | e   |
|     | 6 2022-08-07 19:50:11.929144         | 192.0.2.100       | 198.51.100.100      | ICMP           | 102       | 0x9b34 (39732) | 64 Echo (ping) request  | id=0x0034, seq=6/1536, ttl=64 (no re | e   |
|     | 7 2022-08-07 19:50:12.932943         | 192.0.2.100       | 198.51.100.100      | ICMP           | 102       | 0x9b83 (39811) | 64 Echo (ping) request  | id=0x0034, seq=7/1792, ttl=64 (no re | e   |
|     | 8 2022-08-07 19:50:13.934155         | 192.0.2.100       | 198.51.100.100      | ICMP           | 102       | 0x9b8b (39819) | 64 Echo (ping) request  | id=0x0034, seq=8/2048, ttl=64 (no re | e   |
|     | 9 2022-08-07 19:50:14.932004         | 192.0.2.100       | 198.51.100.100      | ICMP           | 102       | 0x9c07 (39943) | 64 Echo (ping) request  | id=0x0034, seq=9/2304, ttl=64 (no re | e   |
|     | 10 2022-08-07 19:50:15.937143        | 192.0.2.100       | 198.51.100.100      | ICMP           | 102       | 0x9cc6 (40134) | 64 Echo (ping) request  | id=0x0034, seq=10/2560, ttl=64 (no ) | r   |
|     | 11 2022-08-07 19:50:16.934848        | 192.0.2.100       | 198.51.100.100      | ICMP           | 102       | 0x9d68 (40296) | 64 Echo (ping) request  | id=0x0034, seq=11/2816, ttl=64 (no ) | r   |
|     | 12 2022-08-07 19:50:17.936908        | 192.0.2.100       | 198.51.100.100      | ICMP           | 102       | 0x9ded (40429) | 64 Echo (ping) request  | id=0x0034, seq=12/3072, ttl=64 (no ) | r   |
|     | 13 2022-08-07 19:50:18.939584        | 192.0.2.100       | 198.51.100.100      | ICMP           | 102       | 0x9e5a (40538) | 64 Echo (ping) request  | id=0x0034, seq=13/3328, ttl=64 (no ) | r   |
|     | 14 2022-08-07 19:50:19.941262        | 192.0.2.100       | 198.51.100.100      | ICMP           | 102       | 0x9efb (40699) | 64 Echo (ping) request  | id=0x0034, seq=14/3584, ttl=64 (no ) | r   |
|     | 15 2022-08-07 19:50:20.940716        | 192.0.2.100       | 198.51.100.100      | ICMP           | 102       | 0x9f50 (40784) | 64 Echo (ping) request  | id=0x0034, seq=15/3840, ttl=64 (no ) | r   |
|     | 16 2022-08-07 19:50:21.940288        | 192.0.2.100       | 198.51.100.100      | ICMP           | 102       | 0x9fe4 (40932) | 64 Echo (ping) request  | id=0x0034, seq=16/4096, ttl=64 (no ) | r   |
|     | 17 2022-08-07 19:50:22.943302        | 192.0.2.100       | 198.51.100.100      | ICMP           | 102       | 0xa031 (41009) | 64 Echo (ping) request  | id=0x0034, seq=17/4352, ttl=64 (no ) | r   |
|     | 18 2022-08-07 19:50:23.944679        | 192.0.2.100       | 198.51.100.100      | ICMP           | 102       | 0xa067 (41063) | 64 Echo (ping) request  | id=0x0034, seq=18/4608, ttl=64 (no ) | r v |
| <   |                                      |                   |                     |                |           |                |                         | >                                    |     |
| 5   | Frame 1: 102 bytes on wire (816 bits | s), 102 hytes can | tured (816 bits)    |                |           | 0000 bc e7 12  | 34 9a 14 00 50 56 9d e8 | be 08 00 45 00 ····4···P V·····E·    |     |
| Ś   | Ethernet II. Src: VMware 9d:e8:be (  | 0:50:56:9d:e8:be  | ). Dst: Cisco 34:9a | :14 (hc:e7:12) | 34:9a:14) | 0010 00 54 9a  | 10 40 00 40 01 b3 9c c0 | 00 02 64 c6 33 ·T··@·@· ····d·3      |     |
| Ś   | Internet Protocol Version 4. Src: 19 | 2.0.2.100. Dst:   | 198.51.100.100      |                |           | 0020 64 64 08  | 00 c6 91 00 34 00 01 61 | 17 f0 62 00 00 dd ····· 4 ··a··b··   |     |
| Ś   | Internet Control Message Protocol    | 210121200, 0301   | 19019111001100      |                | 2         | 0030 00 00 18  | ec 08 00 00 00 00 00 10 | 11 12 13 14 15                       |     |
|     |                                      |                   |                     |                |           | 0040 16 17 18  | 19 1a 1b 1c 1d 1e 1f 20 | 21 22 23 24 25 !"#\$%                |     |
|     |                                      |                   |                     |                |           | 0050 26 27 28  | 29 2a 2b 2c 2d 2e 2f 30 | 31 32 33 34 35 &'()*+,/012345        |     |
|     |                                      |                   |                     |                |           | 0060 36 37 55  | 55 55 55                | 670000                               |     |
|     |                                      |                   |                     |                |           |                |                         |                                      |     |

Portchannel1メンバーインターフェイスのキャプチャファイルを開きます。最初のパケットを選択し、キーポイントを確認します。

1. ICMPエコー要求パケットだけがキャプチャされます。

2. 元のパケットヘッダーにはVLANタグが付いていません。

| No.      | Time                                 | Source            | Destination         | Protocol      | Length    | PD             | IP TTL Info             | ^                                            |
|----------|--------------------------------------|-------------------|---------------------|---------------|-----------|----------------|-------------------------|----------------------------------------------|
| <b>_</b> | 1 2022-08-07 20:40:58.657533         | 192.0.2.100       | 198.51.100.100      | ICMP          | 102       | 0x9296 (37526) | 64 Echo (ping) request  | id=0x0035, seq=1/256, ttl=64 (no res         |
|          | 2 2022-08-07 20:40:59.658611         | 192.0.2.100       | 198.51.100.100      | ICMP          | 102       | 0x9370 (37744) | 64 Echo (ping) request  | id=0x0035, seq=2/512, ttl=64 (no res         |
|          | 3 2022-08-07 20:41:00.655662         | 192.0.2.100       | 198.51.100.100      | ICMP          | 102       | 0x93f0 (37872) | 64 Echo (ping) request  | id=0x0035, seq=3/768, ttl=64 (no res         |
|          | 4 2022-08-07 20:41:01.659749         | 192.0.2.100       | 198.51.100.100      | ICMP          | 102       | 0x946f (37999) | 64 Echo (ping) request  | id=0x0035, seq=4/1024, ttl=64 (no re         |
|          | 5 2022-08-07 20:41:02.660624         | 192.0.2.100       | 198.51.100.100      | ICMP          | 102       | 0x94a4 (38052) | 64 Echo (ping) request  | id=0x0035, seq=5/1280, ttl=64 (no r€         |
|          | 6 2022-08-07 20:41:03.663226         | 192.0.2.100       | 198.51.100.100      | ICMP          | 102       | 0x952d (38189) | 64 Echo (ping) request  | id=0x0035, seq=6/1536, ttl=64 (no r€         |
|          | 7 2022-08-07 20:41:04.661262         | 192.0.2.100       | 198.51.100.100      | ICMP          | 102       | 0x958d (38285) | 64 Echo (ping) request  | id=0x0035, seq=7/1792, ttl=64 (no re         |
|          | 8 2022-08-07 20:41:05.665955         | 192.0.2.100       | 198.51.100.100      | ICMP          | 102       | 0x95d8 (38360) | 64 Echo (ping) request  | id=0x0035, seq=8/2048, ttl=64 (no re         |
|          | 9 2022-08-07 20:41:06.666538         | 192.0.2.100       | 198.51.100.100      | ICMP          | 102       | 0x964b (38475) | 64 Echo (ping) request  | id=0x0035, seq=9/2304, ttl=64 (no re         |
|          | 10 2022-08-07 20:41:07.667298        | 192.0.2.100       | 198.51.100.100      | ICMP          | 102       | 0x972b (38699) | 64 Echo (ping) request  | id=0x0035, seq=10/2560, ttl=64 (no r         |
|          | 11 2022-08-07 20:41:08.670540        | 192.0.2.100       | 198.51.100.100      | ICMP          | 102       | 0x980a (38922) | 64 Echo (ping) request  | id=0x0035, seq=11/2816, ttl=64 (no r         |
|          | 12 2022-08-07 20:41:09.668278        | 192.0.2.100       | 198.51.100.100      | ICMP          | 102       | 0x9831 (38961) | 64 Echo (ping) request  | id=0x0035, seq=12/3072, ttl=64 (no r         |
|          | 13 2022-08-07 20:41:10.672417        | 192.0.2.100       | 198.51.100.100      | ICMP          | 102       | 0x98a2 (39074) | 64 Echo (ping) request  | id=0x0035, seq=13/3328, ttl=64 (no r         |
|          | 14 2022-08-07 20:41:11.671369        | 192.0.2.100       | 198.51.100.100      | ICMP          | 102       | 0x98f7 (39159) | 64 Echo (ping) request  | id=0x0035, seq=14/3584, ttl=64 (no r         |
|          | 15 2022-08-07 20:41:12.675462        | 192.0.2.100       | 198.51.100.100      | ICMP          | 102       | 0x99e4 (39396) | 64 Echo (ping) request  | id=0x0035, seq=15/3840, ttl=64 (no r         |
|          | 16 2022-08-07 20:41:13.674903        | 192.0.2.100       | 198.51.100.100      | ICMP          | 102       | 0x9a84 (39556) | 64 Echo (ping) request  | id=0x0035, seq=16/4096, ttl=64 (no r         |
|          | 17 2022-08-07 20:41:14.674093        | 192.0.2.100       | 198.51.100.100      | ICMP          | 102       | 0x9af3 (39667) | 64 Echo (ping) request  | id=0x0035, seq=17/4352, ttl=64 (no r         |
|          | 18 2022-08-07 20:41:15.676904        | 192.0.2.100       | 198.51.100.100      | ICMP          | 102       | Øx9b8e (39822) | 64 Echo (ping) request  | id=0x0035, seq=18/4608, ttl=64 (no r v       |
| <        |                                      |                   |                     |               |           |                |                         | >                                            |
| > Er     | rame 1: 102 bytes on wire (816 bits) | , 102 bytes capt  | ured (816 bits)     |               |           | 0000 bc e7 12  | 34 9a 2c 00 50 56 9d e8 | be 08 00 45 00 ···4·, P V····E·              |
| > E1     | thernet II, Src: VMware 9d:e8:be (00 | :50:56:9d:e8:be)  | , Dst: Cisco 34:9a: | 2c (bc:e7:12: | 34:9a:2c) | 0010 00 54 92  | 96 40 00 40 01 bb 16 c0 | 00 02 64 c6 33 ·T··@·@· ·····d·3             |
| > Ir     | nternet Protocol Version 4, Src: 192 | 2.0.2.100, Dst: 1 | 98.51.100.100       |               | -         | 0020 64 64 08  | 00 58 a8 00 35 00 01 4d | 23 f0 62 00 00 dd · · X · · 5 · · M# · b · · |
|          | nternet Control Message Protocol     |                   |                     |               | 2         | 0030 00 00 9e  | c8 04 00 00 00 00 00 10 | 11 12 13 14 15                               |
|          | ÷                                    |                   |                     |               |           | 0040 16 17 18  | 19 1a 1b 1c 1d 1e 1f 20 | 21 22 23 24 25!"#\$%                         |
|          |                                      |                   |                     |               |           | 0050 26 27 28  | 29 2a 2b 2c 2d 2e 2f 30 | 31 32 33 34 35 & ()*+,/012345                |
|          |                                      |                   |                     |               |           | 0060 36 37 55  | 55 55 55                | 670000                                       |
|          |                                      |                   |                     |               |           |                |                         |                                              |

説明

スイッチのキャプチャは、インターフェイスEthernet1/1またはPortchannel1で設定されます。

タスクの要約を次の表に示します。

| タスク                                                                                                    | キャプチャ<br>ポイント                | 内部<br>フィ<br>ルタ | 方向        | キャプチャされたトラフィック                                       |
|----------------------------------------------------------------------------------------------------|------------------------------|----------------|-----------|------------------------------------------------------|
| インターフェイスEthernet1/1の<br>パケットキャプチャの設定と確<br>認                                                              | イーサネッ<br>ト1/1                | なし             | 入力の<br>み* | ホスト192.0.2.100からホスト<br>198.51.100.100へのICMPエコー要<br>求 |
| インターフェイス<br>Portchannel1で、メンバーイン<br>ターフェイスEthernet1/3および<br>Ethernet1/4を使用してパケット<br>キャプチャを設定および確認し<br>ます | Ethernet1/3<br>イーサネッ<br>ト1/4 | なし             | 入力の<br>み* | ホスト192.0.2.100からホスト<br>198.51.100.100へのICMPエコー要<br>求 |

\* 3100とは異なり、セキュアファイアウォール4200は双方向(入力および出力)キャプチャをサ ポートします。

物理インターフェイスまたはポートチャネルインターフェイスのサブインターフェ イスでのパケットキャプチャ

FTDまたはASA CLIを使用して、サブインターフェイスEthernet1/1.205または Portchannel1.205上のパケットキャプチャを設定および確認します。どちらのサブインターフェ イスもnameifはinsideです。

## トポロジ、パケットフロー、およびキャプチャポイント

Cisco Secure Firewall 3100:

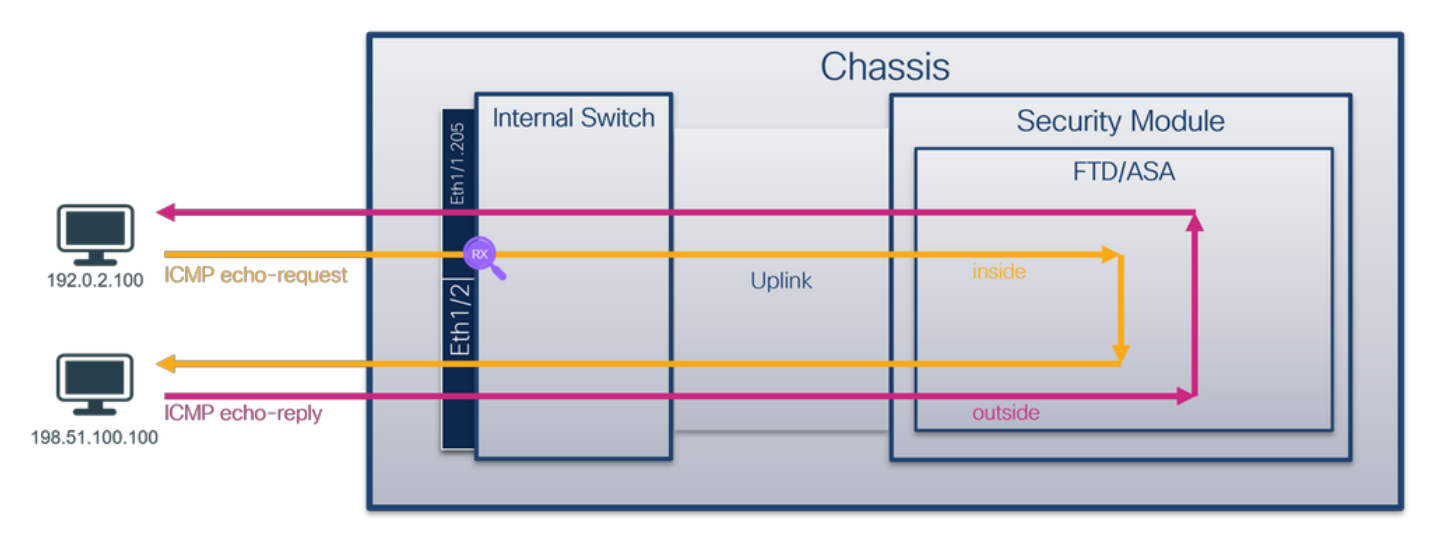

Cisco Secure Firewall 4200:

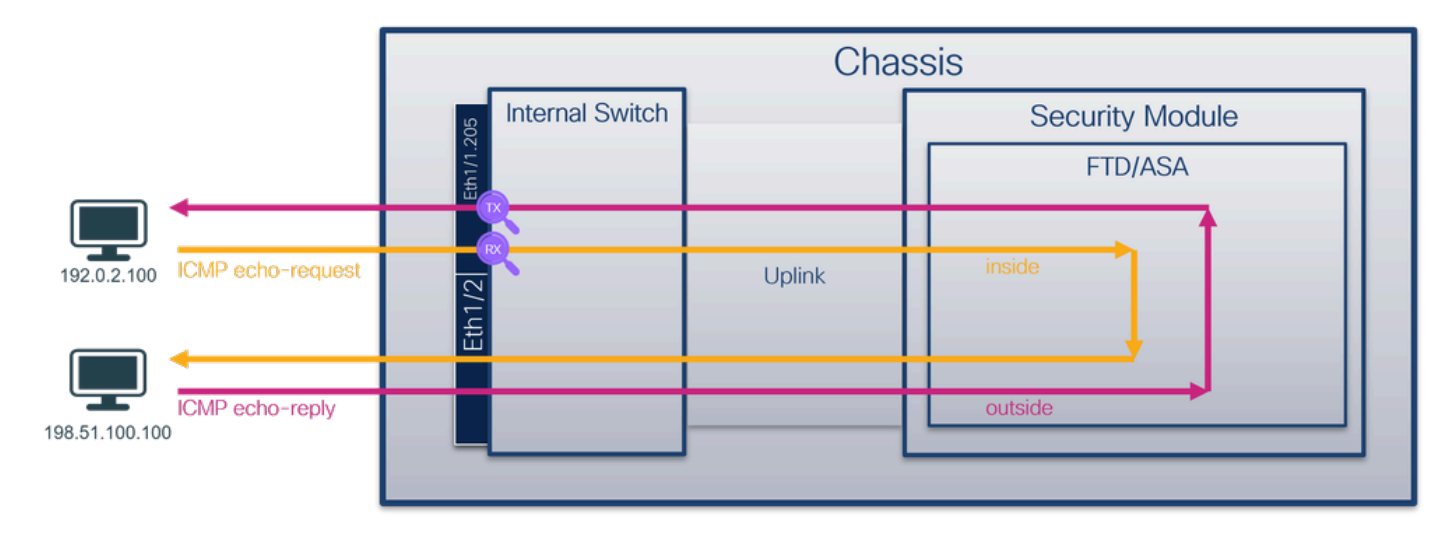

コンフィギュレーション

インターフェイスEthernet1/1またはポートチャネル1でパケットキャプチャを設定するには、 ASAまたはFTD CLIで次の手順を実行します。

1. nameifを確認します。

<#root>
>
show nameif
Interface Name Security
Ethernet1/1.205 inside 0

#### <#root>

>

### show nameif

| Interface         | Name       | Security |
|-------------------|------------|----------|
| Port-channel1.205 | inside     | 0        |
| Ethernet1/2       | outside    | 0        |
| Management1/1     | diagnostic | 0        |

## 2. キャプチャセッションを作成します。

## <#root>

>

capture capsw switch interface inside

## セキュアファイアウォール4200は、キャプチャの方向性をサポートしています。

### <#root>

> capture capsw switch interface inside direction ?

both To capture switch bi-directional traffic egress To capture switch egressing traffic ingress To capture switch ingressing traffic

> capture capsw switch interface inside direction both

## 3. キャプチャセッションを有効にします。

## <#root>

> no capture capsw switch stop

## 検証

キャプチャセッションの名前、管理ステートと動作ステート、インターフェイススロット、およ びIDを確認します。Pcapsizeの値(バイト)が増加していること、およびキャプチャされたパケ ットの数がゼロ以外であることを確認します。

```
<#root>
```

>

show capture capsw detail

### Packet Capture info

- Name: capsw Session: 1
- Admin State: enabled
- Oper State: up
- Oper State Reason: Active

Config Success: yes Config Fail Reason: Append Flag: overwrite Session Mem Usage: 256 Session Pcap Snap Len: 1518 Error Code: 0 Drop Count: 0

Total Physical ports involved in Packet Capture: 1

1

Physical port:

- Slot Id:
- Port Id: 1
- Pcapfile: /mnt/disk0/packet-capture/sess-1-capsw-ethernet-1-1-0.pcap
- Pcapsize: 6360
- Filter: capsw-1-1

### Packet Capture Filter Info

| Name:               | capsw-1-1 |
|---------------------|-----------|
| Protocol:<br>Ivlan: | 0<br>0    |
| Ovlan:              | 205       |

| Src Ip:    | 0.0.0.0           |
|------------|-------------------|
| Dest Ip:   | 0.0.0.0           |
| Src Ipv6:  | ::                |
| Dest Ipv6: | ::                |
| Src MAC:   | 00:00:00:00:00:00 |
| Dest MAC:  | 00:00:00:00:00:00 |
| Src Port:  | 0                 |
| Dest Port: | 0                 |
| Ethertype: | 0                 |

Total Physical breakout ports involved in Packet Capture: 0

46 packets captured on disk using switch capture

Reading of capture file from disk is not supported

この場合、外部VLAN Ovlan=205のフィルタが作成され、インターフェイスに適用されます。

Port-channel1の場合、フィルタOvlan=205のキャプチャは、すべてのメンバーインターフェイス で設定されます。

```
<#root>
```

>

show capture capsw detail

### Packet Capture info

| Name:    | capsw |
|----------|-------|
|          |       |
| Session: | 1     |

Admin State: enabled

Oper State: up

Oper State Reason: Active

Config Success: yes Config Fail Reason: Append Flag: overwrite Session Mem Usage: 256 Session Pcap Snap Len: 1518 Error Code: 0 Drop Count: 0

Total Physical ports involved in Packet Capture: 2

Physical port:

| Slot Id:              | 1                                                          |
|-----------------------|------------------------------------------------------------|
| Port Id:              | 4                                                          |
| Pcapfile:             | /mnt/disk0/packet-capture/sess-1-capsw-ethernet-1-4-0.pcap |
| Pcapsize:             | 23442                                                      |
| Filter:               | capsw-1-4                                                  |
| Packet Capture Fi     | lter Info                                                  |
| Name:                 | capsw-1-4                                                  |
| Ivlan:                | 0                                                          |
| Ovlan:                | 205                                                        |
|                       |                                                            |
| Src Ip:               | 0.0.0.0                                                    |
| Dest Ip:              | 0.0.0.0                                                    |
| Src Ipv6:             | ::                                                         |
| Dest Ipv6:            |                                                            |
| Src MAC:              | 00:00:00:00:00                                             |
| Src Port:             | 0                                                          |
| Dest Port:            | 0                                                          |
| Ethertype:            | 0                                                          |
| Physical port:        |                                                            |
| Slot Id:              | 1                                                          |
| Port Id:              | 3                                                          |
| Pcapfile:             | /mnt/disk0/packet-capture/sess-1-capsw-ethernet-1-3-0.pcap |
| Pcapsize:             | 5600                                                       |
| Filter:               | capsw-1-3                                                  |
| Packet Capture Fi     | lter Info                                                  |
| Name:                 | capsw-1-3                                                  |
| Protocol:             | 0                                                          |
| IVIAII.               | 0                                                          |
| Ovlan:                | 205                                                        |
| Src Ip:               | 0.0.0.0                                                    |
| Dest Ip:              | 0.0.0.0                                                    |
| Src Ipv6:             | ::                                                         |
| Dest Ipv6:            | ::                                                         |
| STC MAL:<br>Dest MAC: | 00:00:00:00:00                                             |
| Src Port:             | 0                                                          |
| Dest Port:            | 0                                                          |

Ethertype: 0

Total Physical breakout ports involved in Packet Capture: 0

49 packet captured on disk using switch capture

Reading of capture file from disk is not supported

ポートチャネルメンバーインターフェイスは、FXOSのlocal-mgmtコマンドシェルでshow portchannel summary コマンドを使用して確認できます。

```
<#root>
```

>

connect fxos

firewall#

connect local-mgmt

firewall(local-mgmt)#

show portchannel summary

Flags: D - Down P - Up in port-channel (members) I - Individual H - Hot-standby (LACP only) s - Suspended r - Module-removed S - Switched R - Routed U - Up (port-channel) M - Not in use. Min-links not met \_\_\_\_\_ Group Port- Type Protocol Member Ports Channel \_\_\_\_\_ Pol(U) Eth LACP Eth1/3(P) Eth1/4(P) 1 LACP KeepAlive Timer: \_\_\_\_\_ Channel PeerKeepAliveTimerFast \_\_\_\_\_ Po1(U) 1 False

Cluster LACP Status:

|   | Channe1 | ClusterSpanned | ClusterDetach | ClusterUnitID | ClusterSysID |
|---|---------|----------------|---------------|---------------|--------------|
| 1 | Po1(U)  | False          | False         | 0             | clust        |

ASA上のFXOSにアクセスするには、connect fxos adminコマンドを実行します。マルチコンテキ ストの場合は、このコマンドを管理コンテキストで実行します。

キャプチャファイルの収集

「セキュアファイアウォール内部スイッチキャプチャファイルの収集」セクションの手順を実行 します。

ファイル分析のキャプチャ

パケットキャプチャファイルリーダーアプリケーションを使用して、Ethernet1/1.205のキャプチ ャファイルを開きます。この例では、Secure Firewall 3100でのパケットキャプチャが分析されま す。最初のパケットを選択し、キーポイントを確認します。

1. ICMPエコー要求パケットだけがキャプチャされます。

2. 元のパケットヘッダーにはVLANタグ205が付いています。

| No. | Time                                 | Source           | Destination          | Protocol    | Length        | IP ID  |         | IP TTL Info      |          |             |              |               |        | ^ |
|-----|--------------------------------------|------------------|----------------------|-------------|---------------|--------|---------|------------------|----------|-------------|--------------|---------------|--------|---|
| -   | 1 2022-08-07 21:21:01.607187         | 192.0.2.100      | 198.51.100.100       | ICMP        | 106           | 0x411f | (16671) | 64 Echo (ping)   | request  | id=0x0037,  | seq=1/256,   | ttl=64 (r     | no res |   |
|     | 2 2022-08-07 21:21:02.609418         | 192.0.2.100      | 198.51.100.100       | ICMP        | 106           | 0x413a | (16698) | 64 Echo (ping)   | request  | id=0x0037,  | seq=2/512,   | ttl=64 (r     | no res |   |
|     | 3 2022-08-07 21:21:03.610671         | 192.0.2.100      | 198.51.100.100       | ICMP        | 106           | 0x421a | (16922) | 64 Echo (ping)   | request  | id=0x0037,  | seq=3/768,   | ttl=64 (r     | no res |   |
|     | 4 2022-08-07 21:21:04.609160         | 192.0.2.100      | 198.51.100.100       | ICMP        | 106           | 0x426c | (17004) | 64 Echo (ping)   | request  | id=0x0037,  | seq=4/1024,  | tt1=64 (      | (no re |   |
|     | 5 2022-08-07 21:21:05.609409         | 192.0.2.100      | 198.51.100.100       | ICMP        | 106           | 0x4310 | (17168) | 64 Echo (ping)   | request  | id=0x0037,  | seq=5/1280,  | ttl=64 (      | (no re |   |
|     | 6 2022-08-07 21:21:06.611847         | 192.0.2.100      | 198.51.100.100       | ICMP        | 106           | 0x43df | (17375) | 64 Echo (ping)   | request  | id=0x0037,  | seq=6/1536,  | ttl=64 (      | (no re |   |
|     | 7 2022-08-07 21:21:07.616688         | 192.0.2.100      | 198.51.100.100       | ICMP        | 106           | 0x44d3 | (17619) | 64 Echo (ping)   | request  | id=0x0037,  | seq=7/1792,  | ttl=64 (      | (no re |   |
|     | 8 2022-08-07 21:21:08.618023         | 192.0.2.100      | 198.51.100.100       | ICMP        | 106           | 0x4518 | (17688) | 64 Echo (ping)   | request  | id=0x0037,  | seq=8/2048,  | ttl=64 (      | (no re |   |
|     | 9 2022-08-07 21:21:09.619326         | 192.0.2.100      | 198.51.100.100       | ICMP        | 106           | 0x453d | (17725) | 64 Echo (ping)   | request  | id=0x0037,  | seq=9/2304,  | ttl=64 (      | (no re |   |
|     | 10 2022-08-07 21:21:10.616696        | 192.0.2.100      | 198.51.100.100       | ICMP        | 106           | 0x462b | (17963) | 64 Echo (ping)   | request  | id=0x0037,  | seq=10/2560  | , ttl=64      | (no r  |   |
|     | 11 2022-08-07 21:21:11.621629        | 192.0.2.100      | 198.51.100.100       | ICMP        | 106           | 0x4707 | (18183) | 64 Echo (ping)   | request  | id=0x0037,  | seq=11/2816  | , ttl=64      | (no r  |   |
|     | 12 2022-08-07 21:21:12.619309        | 192.0.2.100      | 198.51.100.100       | ICMP        | 106           | 0x474b | (18251) | 64 Echo (ping)   | request  | id=0x0037,  | seq=12/3072  | , ttl=64      | (no r  |   |
|     | 13 2022-08-07 21:21:13.620168        | 192.0.2.100      | 198.51.100.100       | ICMP        | 106           | 0x4781 | (18305) | 64 Echo (ping)   | request  | id=0x0037,  | seq=13/3328  | , ttl=64      | (no r  |   |
|     | 14 2022-08-07 21:21:14.623169        | 192.0.2.100      | 198.51.100.100       | ICMP        | 106           | 0x4858 | (18520) | 64 Echo (ping)   | request  | id=0x0037,  | seq=14/3584  | , ttl=64      | (no r  |   |
|     | 15 2022-08-07 21:21:15.622497        | 192.0.2.100      | 198.51.100.100       | ICMP        | 106           | 0x4909 | (18697) | 64 Echo (ping)   | request  | id=0x0037,  | seq=15/3840  | , ttl=64      | (no r  |   |
|     | 16 2022-08-07 21:21:16.626226        | 192.0.2.100      | 198.51.100.100       | ICMP        | 106           | 0x490b | (18699) | 64 Echo (ping)   | request  | id=0x0037,  | seq=16/4096  | , ttl=64      | (no r  |   |
|     | 17 2022-08-07 21:21:17.629363        | 192.0.2.100      | 198.51.100.100       | ICMP        | 106           | 0x4932 | (18738) | 64 Echo (ping)   | request  | id=0x0037,  | seq=17/4352  | , ttl=64      | (no r  |   |
|     | 18 2022-08-07 21:21:18.626651        | 192.0.2.100      | 198.51.100.100       | ICMP        | 106           | 0x4a05 | (18949) | 64 Echo (ping)   | request  | id=0x0037,  | seq=18/4608  | , ttl=64      | (no r  | ~ |
| <   |                                      |                  |                      |             |               |        |         |                  |          |             |              |               | >      |   |
| > 1 | Frame 1: 106 bytes on wire (848 bits | ), 106 bytes car | otured (848 bits)    |             |               | 0000   | bc e7 1 | 2 34 9a 14 00 50 | 56 9d e8 | be 81 00 00 | cd4          | • P V • • • • |        |   |
| > 1 | Ethernet II, Src: VMware_9d:e8:be (0 | 0:50:56:9d:e8:be | e), Dst: Cisco_34:9a | a:14 (bc:e7 | :12:34:9a:14) | 0010   | 08 00 4 | 5 00 00 54 41 1f | 40 00 40 | 01 0c 8e c0 | 00 ··E··T    | A- @-@        |        |   |
| ~ 8 | 802.1Q Virtual LAN, PRI: 0, DEI: 0,  | ID: 205          |                      |             |               | 0020   | 02 64 c | 6 33 64 64 08 00 | 06 67 00 | 37 00 01 b0 | 2c · d · 3dd | ··· ·g·7·     | ··,    |   |
| L F | 000 B                                | est Effort (defa | ult) (0)             |             |               | 0030   | f0 62 0 | 0 00 00 00 8e fe | 03 00 00 | 00 00 00 10 | 11 ·b····    |               |        |   |
|     | 0 = DEI: Inelig:                     | ible             |                      |             |               | 0040   | 12 13 1 | 4 15 16 17 18 19 | 1a 1b 1c | 1d 1e 1f 20 | 21           |               |        |   |
|     | 0000 1100 1101 = ID: 205             |                  |                      |             | -             | 0050   | 22 23 2 | 4 25 26 27 28 29 | 2a 2b 2c | 2d 2e 2f 30 | 31 "#\$%&"   | () *+,,       | /01    |   |
|     | Type: IPv4 (0x0800)                  |                  |                      |             | 2             | 0000   | 32 33 3 | 4 35 36 37 55 55 | 55 55    |             | 234567       | 00 00         |        |   |
|     | Trailer: 55555555                    |                  |                      |             |               |        |         |                  |          |             |              |               |        |   |
| > 1 | Internet Protocol Version 4, Src: 19 | 2.0.2.100, Dst:  | 198.51.100.100       |             |               |        |         |                  |          |             |              |               |        |   |
| > 1 | Internet Control Message Protocol    |                  |                      |             |               |        |         |                  |          |             |              |               |        |   |
|     |                                      |                  |                      |             |               |        |         |                  |          |             |              |               |        |   |

Portchannel1メンバーインターフェイスのキャプチャファイルを開きます。最初のパケットを選択し、キーポイントを確認します。

1. ICMPエコー要求パケットだけがキャプチャされます。

2. 元のパケットヘッダーにはVLANタグ205が付いています。

| No.      | Time                                | Source            | Destination         | Protocol       | Length    | IP ID          | IP TTL Info                | ^                                      |
|----------|-------------------------------------|-------------------|---------------------|----------------|-----------|----------------|----------------------------|----------------------------------------|
| <b>_</b> | 1 2022-08-07 21:21:01.607187        | 192.0.2.100       | 198.51.100.100      | ICMP           | 106       | 0x411f (16671) | 64 Echo (ping) request     | id=0x0037, seq=1/256, ttl=64 (no res   |
|          | 2 2022-08-07 21:21:02.609418        | 192.0.2.100       | 198.51.100.100      | ICMP           | 106       | 0x413a (16698) | 64 Echo (ping) request     | id=0x0037, seq=2/512, ttl=64 (no res   |
|          | 3 2022-08-07 21:21:03.610671        | 192.0.2.100       | 198.51.100.100      | ICMP           | 106       | 0x421a (16922) | 64 Echo (ping) request     | id=0x0037, seq=3/768, ttl=64 (no res   |
|          | 4 2022-08-07 21:21:04.609160        | 192.0.2.100       | 198.51.100.100      | ICMP           | 106       | 0x426c (17004) | 64 Echo (ping) request     | id=0x0037, seq=4/1024, ttl=64 (no r€   |
|          | 5 2022-08-07 21:21:05.609409        | 192.0.2.100       | 198.51.100.100      | ICMP           | 106       | 0x4310 (17168) | 64 Echo (ping) request     | id=0x0037, seq=5/1280, ttl=64 (no re   |
|          | 6 2022-08-07 21:21:06.611847        | 192.0.2.100       | 198.51.100.100      | ICMP           | 106       | 0x43df (17375) | 64 Echo (ping) request     | id=0x0037, seq=6/1536, ttl=64 (no re   |
|          | 7 2022-08-07 21:21:07.616688        | 192.0.2.100       | 198.51.100.100      | ICMP           | 106       | 0x44d3 (17619) | 64 Echo (ping) request     | id=0x0037, seq=7/1792, ttl=64 (no re   |
|          | 8 2022-08-07 21:21:08.618023        | 192.0.2.100       | 198.51.100.100      | ICMP           | 106       | 0x4518 (17688) | 64 Echo (ping) request     | id=0x0037, seq=8/2048, ttl=64 (no re   |
|          | 9 2022-08-07 21:21:09.619326        | 192.0.2.100       | 198.51.100.100      | ICMP           | 106       | 0x453d (17725) | 64 Echo (ping) request     | id=0x0037, seq=9/2304, ttl=64 (no re   |
|          | 10 2022-08-07 21:21:10.616696       | 192.0.2.100       | 198.51.100.100      | ICMP           | 106       | 0x462b (17963) | 64 Echo (ping) request     | id=0x0037, seq=10/2560, ttl=64 (no r   |
|          | 11 2022-08-07 21:21:11.621629       | 192.0.2.100       | 198.51.100.100      | ICMP           | 106       | 0x4707 (18183) | 64 Echo (ping) request     | id=0x0037, seq=11/2816, ttl=64 (no r   |
|          | 12 2022-08-07 21:21:12.619309       | 192.0.2.100       | 198.51.100.100      | ICMP           | 106       | 0x474b (18251) | 64 Echo (ping) request     | id=0x0037, seq=12/3072, ttl=64 (no r   |
|          | 13 2022-08-07 21:21:13.620168       | 192.0.2.100       | 198.51.100.100      | ICMP           | 106       | 0x4781 (18305) | 64 Echo (ping) request     | id=0x0037, seq=13/3328, ttl=64 (no r   |
|          | 14 2022-08-07 21:21:14.623169       | 192.0.2.100       | 198.51.100.100      | ICMP           | 106       | 0x4858 (18520) | 64 Echo (ping) request     | id=0x0037, seq=14/3584, ttl=64 (no r   |
|          | 15 2022-08-07 21:21:15.622497       | 192.0.2.100       | 198.51.100.100      | ICMP           | 106       | 0x4909 (18697) | 64 Echo (ping) request     | id=0x0037, seq=15/3840, ttl=64 (no r   |
|          | 16 2022-08-07 21:21:16.626226       | 192.0.2.100       | 198.51.100.100      | ICMP           | 106       | 0x490b (18699) | 64 Echo (ping) request     | id=0x0037, seq=16/4096, ttl=64 (no r   |
|          | 17 2022-08-07 21:21:17.629363       | 192.0.2.100       | 198.51.100.100      | ICMP           | 106       | 0x4932 (18738) | 64 Echo (ping) request     | id=0x0037, seq=17/4352, ttl=64 (no r   |
|          | 18 2022-08-07 21:21:18.626651       | 192.0.2.100       | 198.51.100.100      | ICMP           | 106       | 0x4a05 (18949) | 64 Echo (ping) request     | id=0x0037, seq=18/4608, ttl=64 (no r 🗸 |
| <        |                                     |                   |                     |                |           |                |                            | >                                      |
| > En     | ame 1: 106 bytes on wire (848 bits) | . 106 bytes capt  | ured (848 bits)     |                |           | 0000 bc e7 1   | 2 34 9a 14 00 50 56 9d e8  | be 81 00 00 cd ···4···P V·····         |
| > Et     | hernet II, Src: VMware 9d:e8:be (00 | :50:56:9d:e8:be)  | , Dst: Cisco 34:9a: | 14 (bc:e7:12:3 | 34:9a:14) | 0010 08 00 4   | 5 00 00 54 41 1f 40 00 40  | 01 0c 8e c0 00 ··E··TA·@·@·····        |
| ~ 80     | 2.1Q Virtual LAN, PRI: 0, DEI: 0, I | D: 205            | -                   |                |           | 0020 02 64 c   | 6 33 64 64 08 00 06 67 00  | 37 00 01 b0 2c ·d·3dd·· ·g·7···,       |
|          | 000 Beiority: Be                    | st Effort (defaul | t) (0)              |                |           | 0030 f0 62 0   | 00 00 00 00 8e fe 03 00 00 | 00 00 00 10 11 ·b·····                 |
|          | 0 = DEI: Ineligi                    | ble               |                     |                |           | 0040 12 13 1   | 4 15 16 17 18 19 1a 1b 1c  | 1d 1e 1f 20 21                         |
|          | 0000 1100 1101 = ID: 205            |                   |                     |                | -         | 0050 22 23 2   | 4 25 26 27 28 29 2a 2b 2c  | 2d 2e 2t 30 31 "#\$%&"() "+,/01        |
|          | Type: IPv4 (0x0800)                 |                   |                     |                | 2         | 0000 32 33 3   | 4 35 36 37 55 55 55 55     | 23456700 00                            |
|          | Trailer: 5555555                    |                   |                     |                |           |                |                            |                                        |
| > In     | ternet Protocol Version 4, Src: 192 | .0.2.100, Dst: 1  | 98.51.100.100       |                |           |                |                            |                                        |
| > In     | ternet Control Message Protocol     |                   |                     |                |           |                |                            |                                        |
|          |                                     |                   |                     |                |           |                |                            |                                        |

説明

スイッチのキャプチャは、外部VLAN 205に一致するフィルタを使用して、サブインターフェイス Ethernet1/1.205またはPortchannel1.205で設定されます。

タスクの要約を次の表に示します。

| タスク                                                                                                    | キャプチャ<br>ポイント                | 内部フィ<br>ルタ        | 方向        | キャプチャされたトラフィック                                       |
|----------------------------------------------------------------------------------------------------|------------------------------|-------------------|-----------|------------------------------------------------------|
| サブインターフェイス<br>Ethernet1/1.205でのパケットキャ<br>プチャの設定と確認                                                         | イーサネッ<br>ト1/1                | 外部<br>VLAN<br>205 | 入力<br>のみ* | ホスト192.0.2.100からホスト<br>198.51.100.100へのICMPエコー<br>要求 |
| サブインターフェイス<br>Portchannel1.205で、メンバーイ<br>ンターフェイスEthernet1/3および<br>Ethernet1/4を使用してパケットキ<br>ャプチャを設定および確認します | Ethernet1/3<br>イーサネッ<br>ト1/4 | 外部<br>VLAN<br>205 | 入力<br>のみ* | ホスト192.0.2.100からホスト<br>198.51.100.100へのICMPエコー<br>要求 |

\* 3100とは異なり、セキュアファイアウォール4200は双方向(入力および出力)キャプチャをサ ポートします。

内部インターフェイスでのパケットキャプチャ

Secure Firewall 3100には2つの内部インターフェイスがあります。

- in\_data\_uplink1:アプリケーションを内部スイッチに接続します。
- in\_mgmt\_uplink1:FMCとFTD間の管理インターフェイスへのSSHなど、またはsftunnelとも 呼ばれる管理接続のための専用パケットパスを提供します。

Secure Firewall 4200には、最大4つの内部インターフェイスがあります。

- in\_data\_uplink1およびin\_data\_uplink2(4245のみ):これらのインターフェイスは、アプリ ケーションを内部スイッチに接続します。4245の場合、パケットは2つのアップリンクイン ターフェイス間でロードバランスされます。
- in\_mgmt\_uplink1およびin\_mgmt\_uplink2 これらのインターフェイスは、FMCとFTD間の管理インターフェイス(またはsftunnelとも呼ばれる)へのSSHなどの管理接続のための専用パケットパスを提供します。セキュアファイアウォール4200は、2つの管理インターフェイスをサポートしています。

タスク1

FTDまたはASA CLIを使用して、アップリンクインターフェイスin\_data\_uplink1上のパケットキャプチャを設定および確認します。

トポロジ、パケットフロー、およびキャプチャポイント

Cisco Secure Firewall 3100:

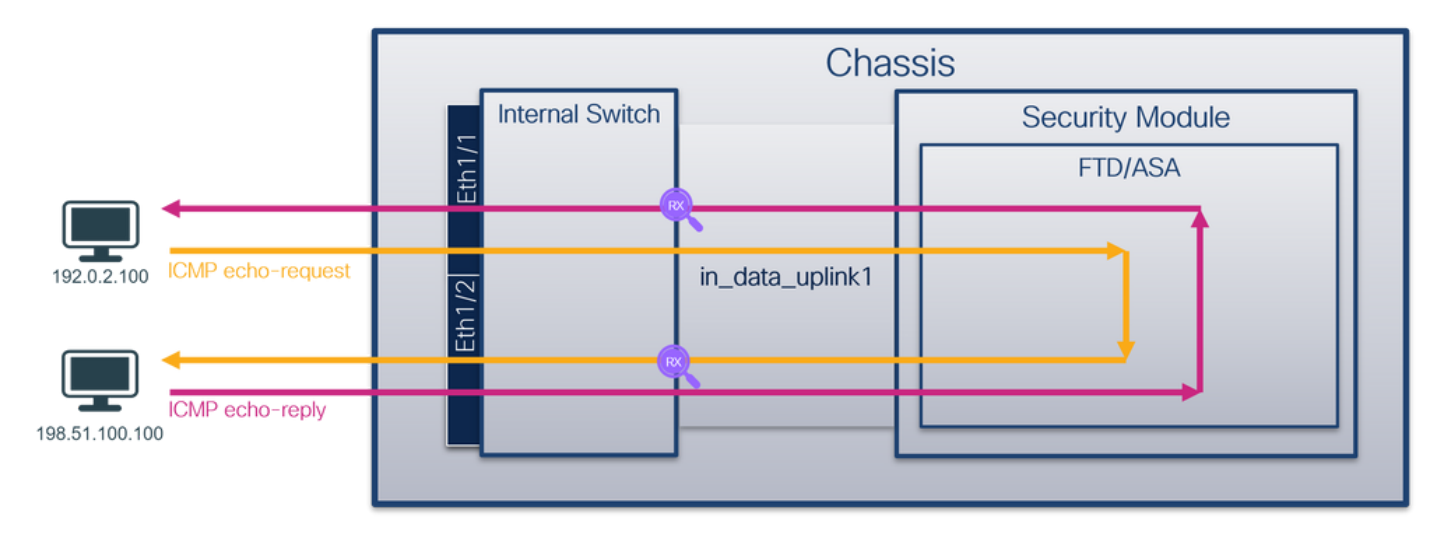

Cisco Secure Firewall 4200:

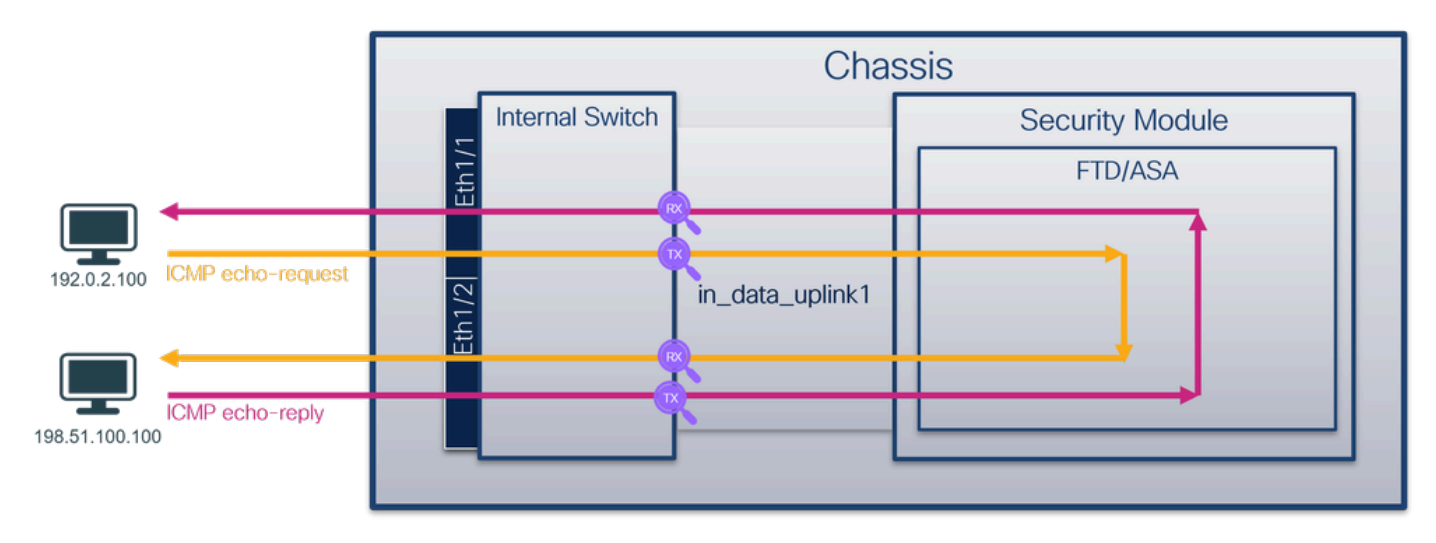

コンフィギュレーション

インターフェイスin\_data\_uplink1でパケットキャプチャを設定するには、ASAまたはFTD CLIで 次の手順を実行します。

1. キャプチャセッションを作成します。

<#root>

>

capture capsw switch interface in\_data\_uplink1

セキュアファイアウォール4200は、キャプチャの方向性をサポートしています。

### <#root>

> capture capsw switch interface in\_data\_uplink1 direction ?

both To capture switch bi-directional traffic egress To capture switch egressing traffic ingress To capture switch ingressing traffic

> capture capsw switch interface in\_data\_uplink1 direction both

2. キャプチャセッションを有効にします。

### <#root>

> no capture capsw switch stop

## 検証

キャプチャセッションの名前、管理ステートと動作ステート、インターフェイススロット、およ びIDを確認します。Pcapsizeの値(バイト)が増加していること、およびキャプチャされたパケ ットの数がゼロ以外であることを確認します。

#### <#root>

>

show capture capsw detail

Packet Capture info

Name: capsw

Session: 1 Admin State: enabled Oper State: up Oper State Reason: Active Config Success: yes Config Fail Reason: Append Flag: overwrite Session Mem Usage: 256 Session Pcap Snap Len: 1518 Error Code: 0 Drop Count: 0 Total Physical ports involved in Packet Capture: 1 Physical port: Slot Id: 1 Port Id: 18 Pcapfile: /mnt/disk0/packet-capture/sess-1-capsw-data-uplink1.pcap 7704 Pcapsize: Filter: capsw-1-18 Packet Capture Filter Info Name: capsw-1-18 Protocol: 0 Ivlan: 0 Ovlan: 0 Src Ip: 0.0.0.0 Dest Ip: 0.0.0.0 Src Ipv6: :: Dest Ipv6: :: Src MAC: 00:00:00:00:00:00 Dest MAC: 00:00:00:00:00:00 Src Port: 0 Dest Port: 0 0 Ethertype: Total Physical breakout ports involved in Packet Capture: 0

66 packets captured on disk using switch capture

Reading of capture file from disk is not supported

この場合、キャプチャは内部ID 18のインターフェイス(セキュアファイアウォール3130の in\_data\_uplink1インターフェイス)で作成されます。FXOSのlocal-mgmtコマンドシェルでshow portmanager switch statusコマンドを実行すると、インターフェイスIDが表示されます。

## <#root>

>

...

connect fxos

firewall#

connect local-mgmt

firewall(local-mgmt)#

show portmanager switch status

| Dev/Port | Mode       | Link   | Speed  | Duplex   | Loopback Mode | Port Manager  |
|----------|------------|--------|--------|----------|---------------|---------------|
| 0/1      | SGMII      | <br>Up | <br>1G | <br>Full | None          | Link-Up       |
| 0/2      | SGMII      | Up     | 1G     | Full     | None          | Link-Up       |
| 0/3      | SGMII      | Up     | 1G     | Full     | None          | Link-Up       |
| 0/4      | SGMII      | Up     | 1G     | Full     | None          | Link-Up       |
| 0/5      | SGMII      | Down   | 1G     | Half     | None          | Mac-Link-Down |
| 0/6      | SGMII      | Down   | 1G     | Half     | None          | Mac-Link-Down |
| 0/7      | SGMII      | Down   | 1G     | Half     | None          | Mac-Link-Down |
| 0/8      | SGMII      | Down   | 1G     | Half     | None          | Mac-Link-Down |
| 0/9      | 1000_BaseX | Down   | 1G     | Full     | None          | Link-Down     |
| 0/10     | 1000_BaseX | Down   | 1G     | Full     | None          | Link-Down     |
| 0/11     | 1000_BaseX | Down   | 1G     | Full     | None          | Link-Down     |
| 0/12     | 1000_BaseX | Down   | 1G     | Full     | None          | Link-Down     |
| 0/13     | 1000_BaseX | Down   | 1G     | Full     | None          | Link-Down     |
| 0/14     | 1000_BaseX | Down   | 1G     | Full     | None          | Link-Down     |
| 0/15     | 1000_BaseX | Down   | 1G     | Full     | None          | Link-Down     |
| 0/16     | 1000_BaseX | Down   | 1G     | Full     | None          | Link-Down     |
| 0/17     | 1000_BaseX | Up     | 1G     | Full     | None          | Link-Up       |
| 0/18     | KR2        | Up     | 50G    | Full     | None          | Link-Up       |
| 0/19     | KR         | Up     | 25G    | Full     | None          | Link-Up       |
| 0/20     | KR         | Up     | 25G    | Full     | None          | Link-Up       |
| 0/21     | KR4        | Down   | 40G    | Full     | None          | Link-Down     |
| 0/22     | n/a        | Down   | n/a    | Full     | N/A           | Reset         |
| 0/23     | n/a        | Down   | n/a    | Full     | N/A           | Reset         |
| 0/24     | n/a        | Down   | n/a    | Full     | N/A           | Reset         |
| 0/25     | 1000_BaseX | Down   | 1G     | Full     | None          | Link-Down     |
| 0/26     | n/a        | Down   | n/a    | Full     | N/A           | Reset         |
| 0/27     | n/a        | Down   | n/a    | Full     | N/A           | Reset         |
| 0/28     | n/a        | Down   | n/a    | Full     | N/A           | Reset         |
| 0/29     | 1000_BaseX | Down   | 1G     | Full     | None          | Link-Down     |
| 0/30     | n/a        | Down   | n/a    | Full     | N/A           | Reset         |
| 0/31     | n/a        | Down   | n/a    | Full     | N/A           | Reset         |
| 0/32     | n/a        | Down   | n/a    | Full     | N/A           | Reset         |
| 0/33     | 1000_BaseX | Down   | 1G     | Full     | None          | Link-Down     |
| 0/34     | n/a        | Down   | n/a    | Full     | N/A           | Reset         |
| 0/35     | n/a        | Down   | n/a    | Full     | N/A           | Reset         |

ASA上のFXOSにアクセスするには、connect fxos adminコマンドを実行します。マルチコンテキ ストの場合は、このコマンドを管理コンテキストで実行します。

キャプチャファイルの収集

「セキュアファイアウォール内部スイッチキャプチャファイルの収集」セクションの手順を実行 します。

ファイル分析のキャプチャ

パケットキャプチャファイルリーダーアプリケーションを使用して、インターフェイス in\_data\_uplink1のキャプチャファイルを開きます。この例では、Secure Firewall 3100でのパケッ トキャプチャが分析されます。

キーポイントを確認します。この場合、ICMPエコー要求およびエコー応答パケットがキャプチャ されます。これらは、アプリケーションから内部スイッチに送信されるパケットです。

| No. | Time                                 | • [ | Source           | Destination         | Protocol      | Length   | IP ID |      |         | IP 1  | TL Info |       |       |       |      |       |       |      |             |              |             |       | ^ |
|-----|--------------------------------------|-----|------------------|---------------------|---------------|----------|-------|------|---------|-------|---------|-------|-------|-------|------|-------|-------|------|-------------|--------------|-------------|-------|---|
|     | 1 2022-08-07 22:40:06.685606         | ч   | 192.0.2.100      | 198.51.100.100      | ICMP          | 102      | 0x4   | 193  | (19859) |       | 64 Ech  | 10 (p | oing) | reque | st   | id=0  | x003a | a, s | eq=33/844   | 8, tt        | tl=64       | (repl |   |
| 4   | 2 2022-08-07 22:40:06.685615         |     | 198.51.100.100   | 192.0.2.100         | ICMP          | 102      | 0x6   | dc   | (27868) |       | 64 Ech  | 10 (1 | oing) | reply | 1    | id=0  | x003a | a, s | eq=33/844   | 8, tt        | tl=64       | (requ |   |
|     | 3 2022-08-07 22:40:07.684219         |     | 192.0.2.100      | 198.51.100.100      | ICMP          | 102      | 0x4   | 168  | (19944) |       | 64 ECI  | 10 (p | oing) | reque | st   | id=0  | x003a | a, s | eq=34/870   | 4, tt        | tl=64       | (repl |   |
|     | 4 2022-08-07 22:40:07.689300         |     | 198.51.100.100   | 192.0.2.100         | ICMP          | 102      | 0x6   | ib2  | (28082) |       | 64 Ech  | 10 (1 | oing) | reply | 1    | id=0  | x003a | a, s | eq=34/870   | 4, tt        | cl=64       | (requ |   |
|     | 5 2022-08-07 22:40:08.685736         |     | 192.0.2.100      | 198.51.100.100      | ICMP          | 102      | 0x4   | edc  | (20188) |       | 64 Ech  | 10 (1 | oing) | reque | st   | id=0  | x003a | a, s | eq=35/896   | ð, tt        | cl=64       | (repl |   |
|     | 6 2022-08-07 22:40:08.690806         |     | 198.51.100.100   | 192.0.2.100         | ICMP          | 102      | 0x6   | fdt  | (28095) |       | 64 Ech  | 10 (1 | oing) | reply | 1    | id=0  | x003a | a, s | eq=35/896   | ð, tt        | cl=64       | (requ |   |
|     | 7 2022-08-07 22:40:09.690737         |     | 192.0.2.100      | 198.51.100.100      | ICMP          | 102      | 0x4   | F2d  | (20269) |       | 64 Ech  | 10 (1 | oing) | reque | st   | id=0  | x003a | a, s | eq=36/921   | 6, tt        | cl=64       | (repl |   |
|     | 8 2022-08-07 22:40:09.690744         |     | 198.51.100.100   | 192.0.2.100         | ICMP          | 102      | 0x6   | 80   | (28288) |       | 64 Ech  | 10 (1 | oing) | reply | 1    | id=0  | x003a | a, s | eq=36/921   | 6, tt        | cl=64       | (requ |   |
|     | 9 2022-08-07 22:40:10.692266         |     | 192.0.2.100      | 198.51.100.100      | ICMP          | 102      | 0x4   | fb1  | (20401) |       | 64 Ech  | 10 (1 | oing) | reque | st   | id=0  | x003a | a, s | eq=37/947   | 2, tt        | tl=64       | (repl |   |
|     | 10 2022-08-07 22:40:10.692272        |     | 198.51.100.100   | 192.0.2.100         | ICMP          | 102      | 0x6   | ed5  | (28373) |       | 64 Ech  | 10 (1 | oing) | reply | 1    | id=0  | x003a | a, s | eq=37/947   | 2, tt        | cl=64       | (requ |   |
|     | 11 2022-08-07 22:40:11.691159        |     | 192.0.2.100      | 198.51.100.100      | ICMP          | 102      | 0x50  | 806  | (20488) |       | 64 Ech  | 10 (1 | oing) | reque | st   | id=0  | x003a | a, s | eq=38/972   | 8, tt        | cl=64       | (repl |   |
|     | 12 2022-08-07 22:40:11.691166        |     | 198.51.100.100   | 192.0.2.100         | ICMP          | 102      | 0x6   | F3b  | (28475) |       | 64 Ech  | 10 (1 | oing) | reply | 1    | id=0  | x003a | a, s | eq=38/972   | 8, tt        | cl=64       | (requ |   |
|     | 13 2022-08-07 22:40:12.692135        |     | 192.0.2.100      | 198.51.100.100      | ICMP          | 102      | 0x50  | 8d6  | (20664) |       | 64 Ech  | 10 (1 | oing) | reque | st   | id=0  | x003a | a, s | eq=39/998   | 4, tt        | cl=64       | (repl |   |
|     | 14 2022-08-07 22:40:12.697209        |     | 198.51.100.100   | 192.0.2.100         | ICMP          | 102      | 0x6   | fd7  | (28631) |       | 64 Ech  | 10 (1 | oing) | reply | 1    | id=0  | x003a | a, s | eq=39/998   | 4, tt        | tl=64       | (requ |   |
|     | 15 2022-08-07 22:40:13.697320        |     | 192.0.2.100      | 198.51.100.100      | ICMP          | 102      | 0x5   | 184  | (20868) |       | 64 Ech  | 10 (1 | oing) | reque | st   | id=0  | x003a | a, s | eq=40/102   | 40, t        | ttl=64      | (rep  |   |
|     | 16 2022-08-07 22:40:13.697327        |     | 198.51.100.100   | 192.0.2.100         | ICMP          | 102      | 0x70  | 33e  | (28734) |       | 64 Ech  | 10 (1 | oing) | reply | 1    | id=0  | x003a | a, s | eq=40/102   | 40, t        | ttl=64      | (rec  |   |
|     | 17 2022-08-07 22:40:14.698512        |     | 192.0.2.100      | 198.51.100.100      | ICMP          | 102      | 0x5   | 1d8  | (20952) |       | 64 Ech  | 10 (1 | oing) | reque | st   | id=0  | x003a | a, s | eq=41/104   | 96, t        | ttl=64      | (rep  |   |
|     | 18 2022-08-07 22:40:14.698518        |     | 198.51.100.100   | 192.0.2.100         | ICMP          | 102      | 0x70  | bb6  | (28893) |       | 64 Ech  | 10 (1 | oing) | reply | 1    | id=0  | x003a | a, s | eq=41/104   | 96, t        | ttl=64      | (rec  | ~ |
| <   |                                      |     |                  |                     |               |          |       |      |         |       |         |       |       |       |      |       |       |      |             |              |             | >     |   |
| >   | Frame 1: 102 bytes on wire (816 bits | s), | 102 bytes captu  | red (816 bits)      |               |          |       | 0000 | 00 50 5 | 6 9d  | e7 5    | 0 bc  | e7    | 12 34 | 9a : | 15 0  | 3 00  | 45 0 | 0 ·PV··     | P · · ·      | -4          | E٠    | _ |
| >   | Ethernet II, Src: Cisco_34:9a:15 (be | c:e | 7:12:34:9a:15),  | Dst: VMware_9d:e7:5 | 0 (00:50:56:9 | d:e7:50) |       | 0010 | 00 54 4 | ld 93 | 40 0    | 0 40  | 01    | 00 la | CØ ( | 90 OS | 2 64  | c6 3 | 3 ·TM-@     | ·@· /        | · · · · · d | - 3   |   |
| >   | Internet Protocol Version 4, Src: 19 | 92. | 0.2.100, Dst: 19 | 8.51.100.100        |               |          | (     | 020  | 64 64 0 | 8 06  | 7f 1    | 5 00  | 3a    | 00 21 | 39   | 3f fe | 62    | 00 C | 00 dd · · · | 1 <b>1</b> 1 | ·197-b      |       |   |
| >   | Internet Control Message Protocol    |     |                  |                     |               |          | 6     | 9030 | 00 00 8 | 3b 1a | 05 0    | 0 00  | 00    | 00 00 | 10   | 11 13 | 2 13  | 14 1 | 5           |              |             |       |   |
|     |                                      |     |                  |                     |               |          |       | 9040 | 16 17 1 | 8 19  | 1a 1    | b 1c  | 1d    | 1e 1f | 20   | 21 2  | 2 23  | 24 2 | 5           |              |             | \$%   |   |
|     |                                      |     |                  |                     |               |          |       | 1050 | 26 27 2 | 28 29 | 2a 2    | 0 2C  | 20    | ze zt | 30   | 51 32 | 2 33  | 34 3 | 5 & ()*     | +,- ·        | ./0123      | 45    |   |
|     |                                      |     |                  |                     |               |          |       |      | 30 37 5 | 00 55 | 55 53   | 2     |       |       |      |       |       |      | 67000       | U            |             |       |   |
|     |                                      |     |                  |                     |               |          |       |      |         |       |         |       |       |       |      |       |       |      |             |              |             |       |   |

説明

アップリンクインターフェイスのスイッチキャプチャが設定されると、アプリケーションから内 部スイッチに送信されるパケットだけがキャプチャされます。アプリケーションに送信されたパ ケットはキャプチャされません。

タスクの要約を次の表に示します。

| タスク                                                    | キャプチャポ<br>イント   | 内部フ<br>ィルタ | 方向        | キャプチャされたトラフィック                                       |
|--------------------------------------------------------|-----------------|------------|-----------|------------------------------------------------------|
| アップリンクインターフェイス<br>in_data_uplink1でのパケットキャ<br>プチャの設定と確認 | in_data_uplink1 | なし         | 入力<br>のみ* | ホスト192.0.2.100からホスト<br>198.51.100.100へのICMPエコー<br>要求 |

|  |  | ホスト198.51.100.100からホス |
|--|--|-----------------------|
|  |  | ト192.0.2.100へのICMPエコー |
|  |  | 応答                    |
|  |  |                       |

\* 3100とは異なり、セキュアファイアウォール4200は双方向(入力および出力)キャプチャをサ ポートします。

タスク 2

FTDまたはASA CLIを使用して、アップリンクインターフェイスin\_mgmt\_uplink1上のパケットキャプチャを設定および確認します。管理プレーン接続のパケットだけがキャプチャされます。

トポロジ、パケットフロー、およびキャプチャポイント

Cisco Secure Firewall 3100:

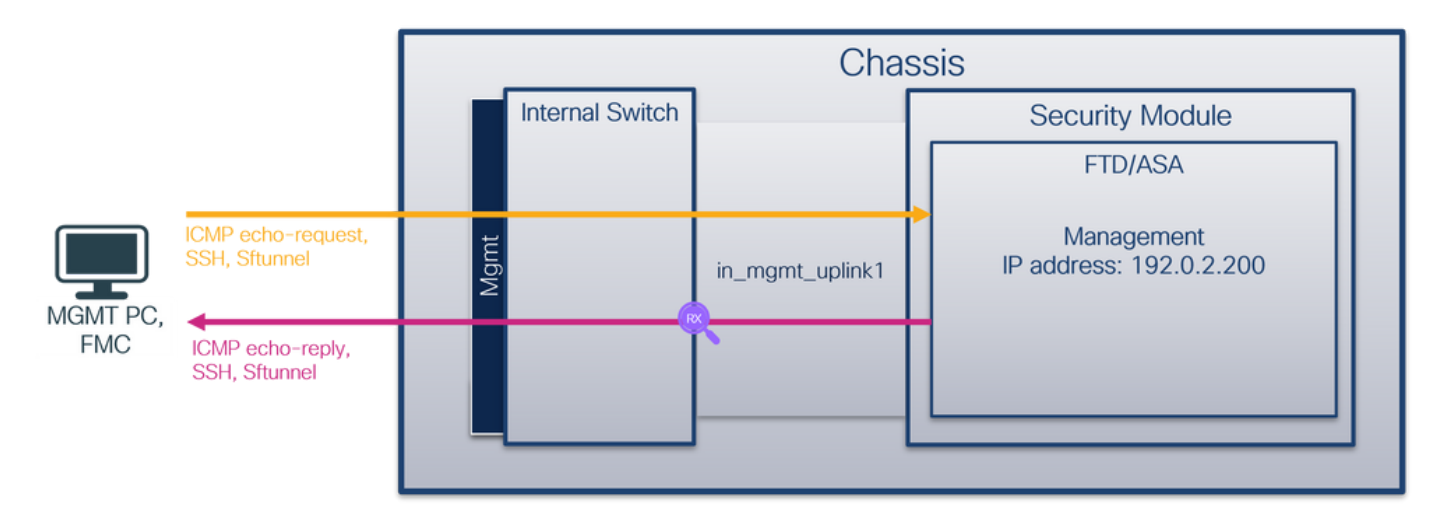

Cisco Secure Firewall 4200:

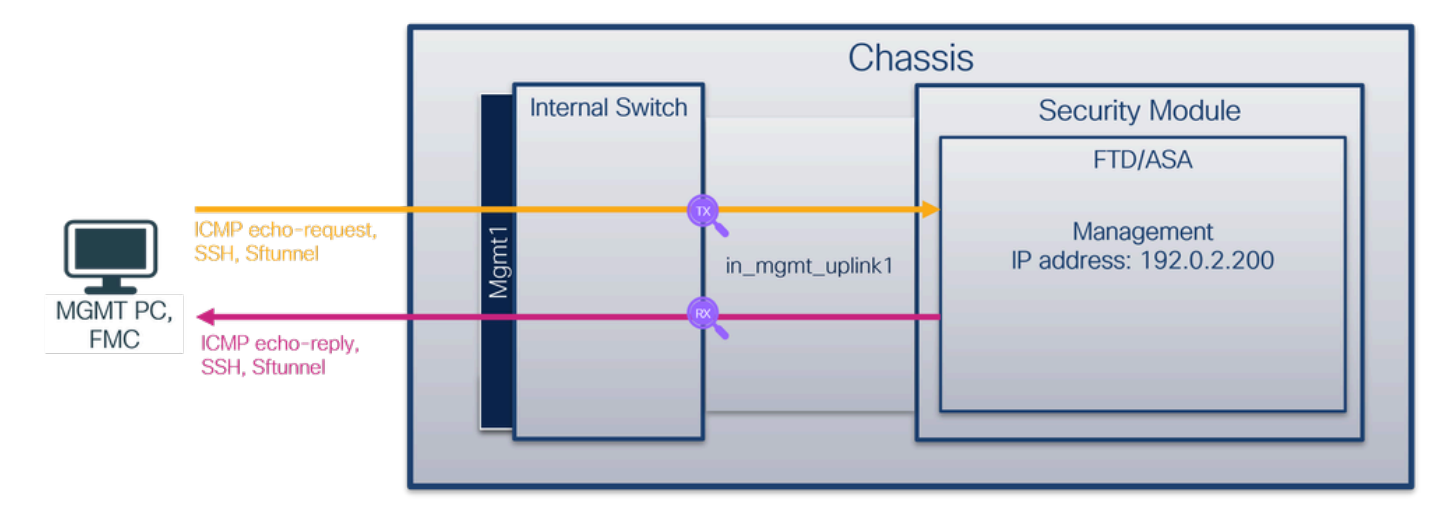

コンフィギュレーション

インターフェイスin\_mgmt\_uplink1でパケットキャプチャを設定するには、ASAまたはFTD CLIで 次の手順を実行します。 1. キャプチャセッションを作成します。

### <#root>

>

capture capsw switch interface in\_mgmt\_uplink1

セキュアファイアウォール4200は、キャプチャの方向性をサポートしています。

### <#root>

> capture capsw switch interface in\_mgmt\_uplink1 direction ?

both To capture switch bi-directional traffic egress To capture switch egressing traffic ingress To capture switch ingressing traffic

> capture capsw switch interface in\_mgmt\_uplink1 direction both

## 2. キャプチャセッションを有効にします。

### <#root>

> no capture capsw switch stop

## 検証

キャプチャセッションの名前、管理ステートと動作ステート、インターフェイススロット、およ びIDを確認します。Pcapsizeの値(バイト)が増加していること、およびキャプチャされたパケ ットの数がゼロ以外であることを確認します。

#### <#root>

> show capture capsw detail

Packet Capture info

Name: capsw

Session: 1

Admin State: enabled

| Oper State:                                                                                                    | up                                                       |
|----------------------------------------------------------------------------------------------------|----------------------------------------------------------|
| Oper State Reason:                                                                                                    | Active                                                   |
| Config Success:<br>Config Fail Reason<br>Append Flag:<br>Session Mem Usage:<br>Session Pcap Snap<br>Error Code:<br>Drop Count: | yes<br>:<br>overwrite<br>256<br>Len: 1518<br>0<br>0      |
| Total Physical ports                                                                                                    | involved in Packet Capture: 1                            |
| Physical port:                                                                                                    |                                                          |
| Slot Id:                                                                                                    | 1                                                        |
| Port Id:                                                                                                    | 19                                                       |
| Pcapfile:                                                                                                    | /mnt/disk0/packet-capture/sess-1-capsw-mgmt-uplink1.pcap |
| Pcapsize: 1                                                                                                    | 37248                                                    |
| Filter:                                                                                                    | capsw-1-19                                               |
| Packet Capture Filte                                                                                                    | r Info                                                   |
| Name:                                                                                                    | capsw-1-19                                               |
| Protocol:                                                                                                    | 0                                                        |
| Ivlan:                                                                                                    | 0                                                        |
| Ovlan:                                                                                                    | 0                                                        |
| Src Ip:                                                                                                    | 0.0.0                                                    |
| Dest Ip:                                                                                                    | 0.0.0.0                                                  |
| Src ipvo:                                                                                                    |                                                          |
| Src MAC:                                                                                                    |                                                          |
| Dest MAC.                                                                                                    | 00.00.00.00.00                                           |
| Src Port:                                                                                                    | 0                                                        |
| Dest Port:                                                                                                    | 0                                                        |
| Ethertype:                                                                                                    | 0                                                        |
| Total Physical break                                                                                                    | out ports involved in Packet Capture: 0                  |
|                                                                                                    |                                                          |

Reading of capture file from disk is not supported

この場合、キャプチャは内部ID 19を持つインターフェイス(セキュアファイアウォール3130の in\_mgmt\_uplink1インターフェイス)で作成されます。FXOS local-mgmtコマンドシェルのshow portmanager switch statusコマンドはインターフェイスIDを表示します。

## <#root>

>

...

connect fxos

firewall#

connect local-mgmt

firewall(local-mgmt)#

## show portmanager switch status

| Dev/Port | Mode       | Link | Speed | Duplex | Loopback Mode | Port Manager  |
|----------|------------|------|-------|--------|---------------|---------------|
| 0/1      | SGMII      | Up   | 1G    | Full   | None          | Link-Up       |
| 0/2      | SGMII      | Up   | 1G    | Full   | None          | Link-Up       |
| 0/3      | SGMII      | Up   | 1G    | Full   | None          | Link-Up       |
| 0/4      | SGMII      | Up   | 1G    | Full   | None          | Link-Up       |
| 0/5      | SGMII      | Down | 1G    | Half   | None          | Mac-Link-Down |
| 0/6      | SGMII      | Down | 1G    | Half   | None          | Mac-Link-Down |
| 0/7      | SGMII      | Down | 1G    | Half   | None          | Mac-Link-Down |
| 0/8      | SGMII      | Down | 1G    | Half   | None          | Mac-Link-Down |
| 0/9      | 1000_BaseX | Down | 1G    | Full   | None          | Link-Down     |
| 0/10     | 1000_BaseX | Down | 1G    | Full   | None          | Link-Down     |
| 0/11     | 1000_BaseX | Down | 1G    | Full   | None          | Link-Down     |
| 0/12     | 1000_BaseX | Down | 1G    | Full   | None          | Link-Down     |
| 0/13     | 1000_BaseX | Down | 1G    | Full   | None          | Link-Down     |
| 0/14     | 1000_BaseX | Down | 1G    | Full   | None          | Link-Down     |
| 0/15     | 1000_BaseX | Down | 1G    | Full   | None          | Link-Down     |
| 0/16     | 1000_BaseX | Down | 1G    | Full   | None          | Link-Down     |
| 0/17     | 1000_BaseX | Up   | 1G    | Full   | None          | Link-Up       |
| 0/18     | KR2        | Up   | 50G   | Full   | None          | Link-Up       |
| 0/19     | KR         | Up   | 25G   | Full   | None          | Link-Up       |
| 0/20     | KR         | lln  | 256   | Full   | None          | link-lln      |
| 0/21     | KR4        | Down | 40G   | Full   | None          | Link-Down     |
| 0/22     | n/a        | Down | n/a   | Full   | N/A           | Reset         |
| 0/23     | n/a        | Down | n/a   | Full   | N/A           | Reset         |
| 0/24     | n/a        | Down | n/a   | Full   | N/A           | Reset         |
| 0/25     | 1000 BaseX | Down | 1G    | Full   | None          | Link-Down     |
| 0/26     | n/a        | Down | n/a   | Full   | N/A           | Reset         |
| 0/27     | n/a        | Down | n/a   | Full   | Ň/A           | Reset         |
| 0/28     | n/a        | Down | n/a   | Full   | Ň/A           | Reset         |
| 0/29     | 1000_BaseX | Down | 1G    | Full   | None          | Link-Down     |
| 0/30     | n/a        | Down | n/a   | Full   | N/A           | Reset         |
| 0/31     | n/a        | Down | n/a   | Full   | N/A           | Reset         |
| 0/32     | n/a        | Down | n/a   | Full   | N/A           | Reset         |
| 0/33     | 1000_BaseX | Down | 1G    | Full   | None          | Link-Down     |
| 0/34     | n/a        | Down | n/a   | Full   | N/A           | Reset         |
| 0/35     | n/a        | Down | n/a   | Full   | N/A           | Reset         |
| 0/36     | n/a        | Down | n/a   | Full   | N/A           | Reset         |

ASA上のFXOSにアクセスするには、connect fxos adminコマンドを実行します。マルチコンテキ ストの場合は、このコマンドを管理コンテキストで実行します。

キャプチャファイルの収集

「セキュアファイアウォール内部スイッチキャプチャファイルの収集」セクションの手順を実行 します。

ファイル分析のキャプチャ

パケットキャプチャファイルリーダーアプリケーションを使用して、in\_mgmt\_uplink1インターフ ェイスのキャプチャファイルを開きます。この例では、Secure Firewall 3100でのパケットキャプ チャが分析されます。

キーポイントを確認します。この例では、管理IPアドレス192.0.2.200からのパケットだけが表示 されています。例としては、SSH、Sftunnel、またはICMPエコー応答パケットがあります。これ らは、内部スイッチを介してアプリケーション管理インターフェイスからネットワークに送信さ れるパケットです。

| No. Time            |                       | Source          | Destination     | Protocol            | Length  | IP ID  |         | IP TTL Info                                                    |
|---------------------|-----------------------|-----------------|-----------------|---------------------|---------|--------|---------|----------------------------------------------------------------|
| 196 2022-08-07      | 23:21:45.133362       | 192.0.2.200     | 192.0.2.101     | TCP                 | 1518    | 0xb7d0 | (47056) | 64 39181 → 8305 [ACK] Seq=61372 Ack=875 Win=1384 Len=1448 TS   |
| 197 2022-08-07      | 23:21:45.133385       | 192.0.2.200     | 192.0.2.101     | TCP                 | 1518    | Øxb7d1 | (47057) | 64 39181 → 8305 [ACK] Seq=62820 Ack=875 Win=1384 Len=1448 TS   |
| 198 2022-08-07      | 23:21:45.133388       | 192.0.2.200     | 192.0.2.101     | TLSv1.2             | 990     | Øxb7d2 | (47058) | 64 Application Data                                            |
| 199 2022-08-07      | 23:21:45.928772       | 192.0.2.200     | 192.0.2.100     | ICMP                | 78      | Øxbd48 | (48456) | 64 Echo (ping) reply id=0x0001, seq=4539/47889, ttl=64         |
| 200 2022-08-07      | 23:21:45.949024       | 192.0.2.200     | 192.0.2.101     | TLSv1.2             | 128     | 0x4a97 | (19095) | 64 Application Data                                            |
| 201 2022-08-07      | 23:21:45.949027       | 192.0.2.200     | 192.0.2.101     | TCP                 | 70      | 0x4a98 | (19096) | 64 8305 → 58885 [ACK] Seq=21997 Ack=26244 Win=4116 Len=0 TSv   |
| 202 2022-08-07      | 23:21:46.019895       | 192.0.2.200     | 192.0.2.101     | TLSv1.2             | 100     | 0x4a99 | (19097) | 64 Application Data                                            |
| 203 2022-08-07      | 23:21:46.019899       | 192.0.2.200     | 192.0.2.101     | TLSv1.2             | 96      | 0x4a9a | (19098) | 64 Application Data                                            |
| 204 2022-08-07      | 23:21:46.019903       | 192.0.2.200     | 192.0.2.101     | TCP                 | 70      | 0x4a9b | (19099) | 64 8305 → 58885 [ACK] Seq=22053 Ack=26274 Win=4116 Len=0 TSv   |
| 205 2022-08-07      | 23:21:46.019906       | 192.0.2.200     | 192.0.2.101     | TCP                 | 70      | 0x4a9c | (19100) | 64 8305 → 58885 [ACK] Seq=22053 Ack=26300 Win=4116 Len=0 TSv   |
| 206 2022-08-07      | 23:21:46.136415       | 192.0.2.200     | 192.0.2.101     | TCP                 | 70      | Øxb7d3 | (47059) | 64 39181 → 8305 [ACK] Seq=65188 Ack=921 Win=1384 Len=0 TSval   |
| 207 2022-08-07      | 23:21:46.958148       | 192.0.2.200     | 192.0.2.100     | ICMP                | 78      | Øxbd9e | (48542) | 64 Echo (ping) reply id=0x0001, seq=4540/48145, ttl=64         |
| 208 2022-08-07      | 23:21:47.980409       | 192.0.2.200     | 192.0.2.100     | ICMP                | 78      | Øxbdf2 | (48626) | 64 Echo (ping) reply id=0x0001, seq=4541/48401, ttl=64         |
| 209 2022-08-07      | 23:21:48.406312       | 192.0.2.200     | 192.0.2.101     | TCP                 | 70      | 0x4a9d | (19101) | 64 8305 → 58885 [ACK] Seq=22053 Ack=26366 Win=4116 Len=0 TSv   |
| 210 2022-08-07      | 23:21:48.903236       | 192.0.2.200     | 192.0.2.101     | TLSv1.2             | 747     | 0x4a9e | (19102) | 64 Application Data                                            |
| 211 2022-08-07      | 23:21:48.994386       | 192.0.2.200     | 192.0.2.100     | ICMP                | 78      | Øxbe48 | (48712) | 64 Echo (ping) reply id=0x0001, seq=4542/48657, ttl=64         |
| 212 2022-08-07      | 23:21:50.008576       | 192.0.2.200     | 192.0.2.100     | ICMP                | 78      | Øxbea6 | (48806) | 64 Echo (ping) reply id=0x0001, seq=4543/48913, ttl=64         |
| 213 2022-08-07      | 23:21:50.140167       | 192.0.2.200     | 192.0.2.101     | TCP                 | 1518    | Øxb7d4 | (47060) | 64 39181 → 8305 [ACK] Seq=65188 Ack=921 Win=1384 Len=1448 TS   |
| 214 2022-08-07      | 23:21:50.140171       | 192.0.2.200     | 192.0.2.101     | TCP                 | 1518    | Øxb7d5 | (47061) | 64 39181 → 8305 [ACK] Seq=66636 Ack=921 Win=1384 Len=1448 TS   |
| 215 2022-08-07      | 23:21:50.140175       | 192.0.2.200     | 192.0.2.101     | TLSv1.2             | 990     | Øxb7d6 | (47062) | 64 Application Data                                            |
| 216 2022-08-07      | 23:21:51.015884       | 192.0.2.200     | 192.0.2.100     | ICMP                | 78      | Øxbec1 | (48833) | 64 Echo (ping) reply id=0x0001, seq=4544/49169, ttl=64         |
| 217 2022-08-07      | 23:21:51.142842       | 192.0.2.200     | 192.0.2.101     | TCP                 | 70      | Øxb7d7 | (47063) | 64 39181 → 8305 [ACK] Seq=69004 Ack=967 Win=1384 Len=0 TSval   |
| 218 2022-08-07      | 23:21:52.030118       | 192.0.2.200     | 192.0.2.100     | ICMP                | 78      | 0xbf02 | (48898) | 64 Echo (ping) reply id=0x0001, seq=4545/49425, ttl=64         |
| 219 2022-08-07      | 23:21:53.042744       | 192.0.2.200     | 192.0.2.100     | ICMP                | 78      | Øxbf59 | (48985) | 64 Echo (ping) reply id=0x0001, seq=4546/49681, ttl=64         |
| 220 2022-08-07      | 23:21:53.073144       | 192.0.2.200     | 192.0.2.100     | SSH                 | 170     | Øxad34 | (44340) | 64 Server: Encrypted packet (len=112)                          |
| 221 2022-08-07      | 23:21:53.194906       | 192.0.2.200     | 192.0.2.100     | TCP                 | 64      | Øxad35 | (44341) | 64 22 → 53249 [ACK] Seq=1025 Ack=881 Win=946 Len=0             |
| 222 2022-08-07      | 23:21:53.905480       | 192.0.2.200     | 192.0.2.101     | TLSv1.2             | 747     | 0x4a9f | (19103) | 64 Application Data                                            |
| 223 2022-08-07      | 23:21:54.102899       | 192.0.2.200     | 192.0.2.100     | ICMP                | 78      | 0xbf63 | (48995) | 64 Echo (ping) reply id=0x0001, seq=4547/49937, ttl=64         |
| 224 2022-08-07      | 23:21:54.903675       | 192.0.2.200     | 192.0.2.101     | TCP                 | 70      | 0x4aa0 | (19104) | 64 8305 → 58885 [ACK] Seq=23407 Ack=26424 Win=4116 Len=0 TSv   |
| 175 2022 00 07      | 12:11:55 126700       | 103 0 3 300     | 103 0 3 100     | TCMD                | 70      | avhfc1 | (10000) | Aa-[++ CO102/0424-000 100000-bi v[non (nnin) 0423 43           |
| Ename 1: 747 byte   | as on wine (5076 hits | ) 747 butos car | tured (5076 bi  | tc)                 |         |        | a4 53 ( | an 11 32 3a he n7 12 34 9a 00 02 00 45 00 .S. 2*4E.            |
| Ethernet II Sport   | Cisco 34:02:00 (hc:   | 67.12.34.02.00) | Det: Cisco 11   | ·38·22 (24·53·00·11 | .38.22) | 0010   | 02 d9   | 4a 3d 40 00 40 06 68 b4 c0 00 02 c8 c0 00 ···3=@·@· h·····     |
| > Internet Protocol | Version A Sect 103    | 0 2 200 Det: 1  | 02 0 2 101      | 130120 (04133100111 |         | 0020   | 02 65   | 20 71 e6 05 67 1b 2a c5 db e3 6b d4 80 18 ·e g·g· *···k···     |
| > Transmission Cont | trol Protocol Src Pr  | nt: 8305 Det De | nt: 59995 Son   | 1 Ack: 1 Lon: 6     | 77      | 0030   | 10 14   | 27 cc 00 00 01 01 08 0a 08 76 95 7f 91 02                      |
| > Transport Laver   | Security              |                 | i ci 50005, 5cq | · .,                |         | 0040   | 3d 41 3 | 17 03 03 02 a0 22 6a 01 e0 ff cc 98 f9 af =A·····" j·····      |
| in an sport cuyer . | Jeeur rey             |                 |                 |                     |         | 0050   | 07 40   | 75 19 a4 d5 df 64 d8 fe 66 8e 9b cc 8d 2f - @u····d ··f····/   |
|                     |                       |                 |                 |                     |         | 0060   | 92 b2 : | 1a 64 e7 20 36 03 8e 48 02 5a 7c 85 30 d4 ····d· 6· ·H·Z 0·    |
|                     |                       |                 |                 |                     |         | 0070   | fa c0 a | a8 56 b8 ad a7 7e 19 3a c1 9c 4b 57 0e e0 ···V···~ ·:·KW··     |
|                     |                       |                 |                 |                     |         | 0080   | be ef s | 95 22 84 C1 C1 90 91 24 78 04 15 1C 44 00                      |
|                     |                       |                 |                 |                     |         | 0090   | ea co 4 | 45 96 11 TU a7 70 75 65 67 a3 a0 46 6a ch 36 h7 / .e PU K ++ 6 |
|                     |                       |                 |                 |                     |         | aaha   | 5h c7   | a a a f a c 1 ff 26 d a 87 a a 51 3d 20 08 [T 2                |
|                     |                       |                 |                 |                     |         | 0000   | 16 fd   | ch f5 4f 91 98 56 86 15 17 55 68 6f 5d 840                     |
|                     |                       |                 |                 |                     |         | 0000   |         |                                                                |

説明

管理アップリンクインターフェイスのスイッチキャプチャが設定されると、アプリケーション管 理インターフェイスから送信される入力パケットだけがキャプチャされます。アプリケーション 管理インターフェイス宛てのパケットはキャプチャされません。

タスクの要約を次の表に示します。

| タスク                                                   | キャプチャポイ<br>ント   | 内部フ<br>ィルタ | 方向                                                  | キャプチャされたトラフィック                                                                                                    |
|-------------------------------------------------------|-----------------|------------|-----------------------------------------------------|----------------------------------------------------------------------------------------------------|
| 管理アップリ<br>ンクインター<br>フェイスでの<br>パケットキャ<br>プチャの設定<br>と確認 | in_mgmt_uplink1 | なし         | 入力のみ*<br>(管理インターフ<br>ェイスから内部ス<br>イッチ経由でネッ<br>トワークへ) | FTD管理IPアドレス192.0.2.200からホ<br>スト192.0.2.100へのICMPエコー応答<br>Ftd管理IPアドレス192.0.2.200から<br>FMC IPアドレス192.0.2.101への<br>SFTUNNEL<br>FTD管理IPアドレス192.0.2.200からホ<br>スト192.0.2.100へのSSH |

\* 3100とは異なり、セキュアファイアウォール4200は双方向(入力および出力)キャプチャをサ ポートします。

パケット キャプチャ フィルタ

内部スイッチのパケットキャプチャフィルタは、データプレーンのキャプチャと同じ方法で設定 します。ethernet-typeオプションとmatchオプションを使用して、フィルタを設定します。

コンフィギュレーション

ASAまたはFTD CLIで次の手順を実行し、インターフェイスEthernet1/1上のホスト 198.51.100.100からのARPフレームまたはICMPパケットと一致するフィルタを使用してパケット キャプチャを設定します。

1. nameifを確認します。

<#root>

>

show nameif

| Interface                    | Name                  | Security |
|------------------------------|-----------------------|----------|
| Ethernet1/1                  | inside                | 0        |
| Ethernet1/2<br>Management1/1 | outside<br>diagnostic | 0<br>0   |

2. ARPまたはICMPのキャプチャセッションを作成します。

>

capture capsw switch interface inside ethernet-type arp

### <#root>

> capture capsw switch interface inside match icmp 198.51.100.100

## 検証

キャプチャセッション名とフィルタを確認します。Ethertype値は、10進数では2054、16進数では0x0806です。

#### <#root>

>

show capture capsw detail

Packet Capture info

Name: capsw

Session: 1 Admin State: disabled Oper State: down Oper State Reason: Session\_Admin\_Shut Config Success: yes Config Fail Reason: Append Flag: overwrite Session Mem Usage: 256 Session Pcap Snap Len: 1518 Error Code: 0 Drop Count: 0

Total Physical ports involved in Packet Capture: 1

| Physical port: |                                                            |
|----------------|------------------------------------------------------------|
| Slot Id:       | 1                                                          |
| Port Id:       | 1                                                          |
| Pcapfile:      | /mnt/disk0/packet-capture/sess-1-capsw-ethernet-1-1-0.pcap |
| Pcapsize:      | 0                                                          |
|                |                                                            |

Filter: capsw-1-1

#### Packet Capture Filter Info

Name: capsw-1-1

| Protocol:  | 0                 |
|------------|-------------------|
| Ivlan:     | 0                 |
| Ovlan:     | 0                 |
| Src Ip:    | 0.0.0.0           |
| Dest Ip:   | 0.0.0.0           |
| Src Ipv6:  | ::                |
| Dest Ipv6: | ::                |
| Src MAC:   | 00:00:00:00:00:00 |
| Dest MAC:  | 00:00:00:00:00:00 |
| Src Port:  | 0                 |
| Dest Port: | 0                 |
|            |                   |

```
Ethertype: 2054
```

Total Physical breakout ports involved in Packet Capture: 0 O packet captured on disk using switch capture

Reading of capture file from disk is not supported

## これは、ICMPのフィルタの検証です。IPプロトコル1はICMPです。

```
<#root>
```

```
>
```

show capture capsw detail

Packet Capture info

Name: capsw

Session: 1 Admin State: disabled Oper State: down Oper State Reason: Session\_Admin\_Shut Config Success: yes Config Fail Reason: Append Flag: overwrite Session Mem Usage: 256 Session Pcap Snap Len: 1518 Error Code: 0 Drop Count: 0

Total Physical ports involved in Packet Capture: 1

| Physical port:                     |                                                                   |
|------------------------------------|-------------------------------------------------------------------|
| Slot Id:                           | 1                                                                 |
| Port Id:                           | 1                                                                 |
| Pcapfile:                          | /mnt/disk0/packet-capture/sess-1-capsw-ethernet-1-1-0.pcap        |
| Pcapsize:                          | 0                                                                 |
| Port Id:<br>Pcapfile:<br>Pcapsize: | 1<br>/mnt/disk0/packet-capture/sess-1-capsw-ethernet-1-1-0.p<br>0 |

#### Packet Capture Filter Info

| Name:      | capsw-1-1         |
|------------|-------------------|
|            |                   |
| Protocol:  | 1                 |
| Ivlan:     | 0                 |
| Ovlan:     | 0                 |
| Src Ip:    | 198.51.100.100    |
| Dest Ip:   | 0.0.0             |
| Src Ipv6:  | ::                |
| Dest Ipv6: | ::                |
| Src MAC:   | 00:00:00:00:00:00 |
| Dest MAC:  | 00:00:00:00:00:00 |
| Src Port:  | 0                 |
| Dest Port: | 0                 |
| Ethertype: | 0                 |

Total Physical breakout ports involved in Packet Capture: 0

O packets captured on disk using switch capture

Reading of capture file from disk is not supported

## セキュアファイアウォール内部スイッチキャプチャファイルの収集

ASAまたはFTD CLIを使用して、内部スイッチキャプチャファイルを収集します。FTDでは、 CLIのcopyコマンドを使用して、キャプチャファイルを、データインターフェイスまたは診断イ ンターフェイス経由で到達可能な宛先にエクスポートすることもできます。

または、エキスパートモードで/ngfw/var/commonにコピーし、File Downloadオプションを使用し てFMCからダウンロードすることもできます。

ポートチャネルインターフェイスの場合、すべてのメンバーインターフェイスからパケットキャ プチャファイルを収集してください。

ASA

ASA CLIで内部スイッチキャプチャファイルを収集するには、次の手順を実行します。

1. キャプチャを停止します。

<#root>

capture capsw switch stop

2. キャプチャセッションが停止していることを確認し、キャプチャファイル名をメモします。

### <#root>

#### asa#

show capture capsw detail

Packet Capture info

| Name: | capsw |
|-------|-------|
|       |       |

- Session: 1
- Admin State: disabled
  - Oper State: down

#### Oper State Reason: Session\_Admin\_Shut

```
Config Success: yes
Config Fail Reason:
Append Flag: overwrite
Session Mem Usage: 256
Session Pcap Snap Len: 1518
Error Code: 0
Drop Count: 0
```

Total Physical ports involved in Packet Capture: 1

```
Physical port:
Slot Id: 1
Port Id: 1
```

#### Pcapfile:

```
/mnt/disk0/packet-capture/
```

```
sess-1-capsw-ethernet-1-1-0.pcap
```

| Pcapsize: | 139826    |
|-----------|-----------|
| Filter:   | capsw-1-1 |

| Packet Capture | Filter Info |
|----------------|-------------|
| Name:          | capsw-1-1   |
| Protocol:      | 0           |
| Ivlan:         | 0           |
| Ovlan:         | 0           |

| Src Ip:    | 0.0.0.0           |
|------------|-------------------|
| Dest Ip:   | 0.0.0             |
| Src Ipv6:  | ::                |
| Dest Ipv6: | ::                |
| Src MAC:   | 00:00:00:00:00:00 |
| Dest MAC:  | 00:00:00:00:00:00 |
| Src Port:  | 0                 |
| Dest Port: | 0                 |
| Ethertype: | 0                 |
|            |                   |

Total Physical breakout ports involved in Packet Capture: 0 886 packets captured on disk using switch capture Reading of capture file from disk is not supported

3. CLIのcopyコマンドを使用して、リモートの宛先にファイルをエクスポートします。

#### <#root>

#### asa#

copy flash:/packet-capture/sess-1-capsw-ethernet-1-1-0.pcap ?

| cluster:       | Copy to cluster: file system                     |
|----------------|--------------------------------------------------|
| disk0:         | Copy to disk0: file system                       |
| disk1:         | Copy to disk1: file system                       |
| flash:         | Copy to flash: file system                       |
| ftp:           | Copy to ftp: file system                         |
| running-config | Update (merge with) current system configuration |
| scp:           | Copy to scp: file system                         |
| smb:           | Copy to smb: file system                         |
| startup-config | Copy to startup configuration                    |
| system:        | Copy to system: file system                      |
| tftp:          | Copy to tftp: file system                        |

#### asa#

copy flash:/packet-capture/sess-1-capsw-ethernet-1-1-0.pcap tftp://198.51.100.10/

Source filename [/packet-capture/sess-1-capsw-ethernet-1-1-0.pcap]? Destination filename [sess-1-capsw-ethernet-1-1-0.pcap]? Copy in progress...C

139826 bytes copied in 0.532 secs

## FTD

次の手順を実行して、FTD CLIで内部スイッチキャプチャファイルを収集し、データインターフェイスまたは診断インターフェイス経由で到達可能なサーバにコピーします。

1. 診断CLIに移動します。

## <#root>

>

system support diagnostic-cli

Attaching to Diagnostic CLI ... Click 'Ctrl+a then d' to detach. Type help or '?' for a list of available commands.

firepower>

enable

Password:

<-- Enter

firepower#

2. キャプチャを停止します。

<#root>

firepower#

capture capi switch stop

Config Success:

yes

3. キャプチャセッションが停止していることを確認し、キャプチャファイル名をメモします。

| <#root>            |                        |
|--------------------|------------------------|
| firepower#         |                        |
| show capture capsw | / detail               |
| Packet Capture inf | ō                      |
| Name:              | capsw                  |
| Session:           | 1                      |
| Admin State:       | disabled               |
| Oper State:        | down                   |
| Oper State Reaso   | on: Session_Admin_Shut |

Config Fail Reason: Append Flag: overwrite Session Mem Usage: 256 Session Pcap Snap Len: 1518 Error Code: 0 0 Drop Count: Total Physical ports involved in Packet Capture: 1 Physical port: Slot Id: 1 Port Id: 1 Pcapfile: /mnt/disk0/packet-capture/ sess-1-capsw-ethernet-1-1-0.pcap Pcapsize: 139826 Filter: capsw-1-1 Packet Capture Filter Info Name: capsw-1-1 Protocol: 0 0 Ivlan: 0vlan: 0 Src Ip: 0.0.0.0 0.0.0.0 Dest Ip: Src Ipv6: :: Dest Ipv6: :: Src MAC: 00:00:00:00:00:00 00:00:00:00:00:00 Dest MAC: Src Port: 0 0 Dest Port: 0 Ethertype: Total Physical breakout ports involved in Packet Capture: 0 886 packets captured on disk using switch capture

Reading of capture file from disk is not supported

4. CLIのcopyコマンドを使用して、リモートの宛先にファイルをエクスポートします。

#### <#root>

#### firepower#

copy flash:/packet-capture/sess-1-capsw-ethernet-1-1-0.pcap ?

| cluster:       | Copy to cluster: file system                     |
|----------------|--------------------------------------------------|
| disk0:         | Copy to disk0: file system                       |
| disk1:         | Copy to disk1: file system                       |
| flash:         | Copy to flash: file system                       |
| ftp:           | Copy to ftp: file system                         |
| running-config | Update (merge with) current system configuration |
| scp:           | Copy to scp: file system                         |
| smb:           | Copy to smb: file system                         |

| startup-config | Copy to startup configuration |
|----------------|-------------------------------|
| system:        | Copy to system: file system   |
| tftp:          | Copy to tftp: file system     |

#### firepower#

```
copy flash:/packet-capture/sess-1-capsw-ethernet-1-1-0.pcap tftp://198.51.100.10/
```

```
Source filename [/packet-capture/sess-1-capsw-ethernet-1-1-0.pcap]?
Destination filename [sess-1-capsw-ethernet-1-1-0.pcap]?
Copy in progress...C
```

```
139826 bytes copied in 0.532 secs
```

File Downloadオプションを使用してFMCからキャプチャファイルを収集するには、次の手順を実行します。

1. キャプチャを停止します。

### <#root>

#### >

capture capsw switch stop

2. キャプチャセッションが停止していることを確認し、ファイル名と完全なキャプチャファイ ルパスをメモします。

```
<#root>
```

```
>
```

show capture capsw detail

Packet Capture info

| Name: capsw |  |
|-------------|--|
|-------------|--|

- Session: 1
- Admin State: disabled

Oper State: down

Oper State Reason: Session\_Admin\_Shut

Config Success: yes

Config Fail Reason: Append Flag: overwrite Session Mem Usage: 256 Session Pcap Snap Len: 1518 Error Code: 0 0 Drop Count: Total Physical ports involved in Packet Capture: 1 Physical port: Slot Id: 1 Port Id: 1 Pcapfile: /mnt/disk0/packet-capture/sess-1-capsw-ethernet-1-1-0.pcap 139826 Pcapsize: Filter: capsw-1-1 Packet Capture Filter Info Name: capsw-1-1 Protocol: 0 Ivlan: 0 Ovlan: 0 Src Ip: 0.0.0.0 Dest Ip: 0.0.0.0 Src Ipv6: :: Dest Ipv6: :: 00:00:00:00:00:00 Src MAC: Dest MAC: 00:00:00:00:00:00 Src Port: 0 0 Dest Port: Ethertype: 0

Total Physical breakout ports involved in Packet Capture: 0 886 packets captured on disk using switch capture Reading of capture file from disk is not supported

## 3. エキスパートモードに移行し、ルートモードに切り替えます。

<#root>

>

expert

admin@firepower:~\$

sudo su

root@firepower:/home/admin

4. キャプチャファイルを/ngfw/var/common/にコピーします。

### <#root>

root@KSEC-FPR3100-1:/home/admin cp /mnt/disk0/packet-capture/sess-1-capsw-ethernet-1-1-0.pcap /ngfw/var/common/ root@KSEC-FPR3100-1:/home/admin ls -1 /ngfw/var/common/sess\* -rwxr-xr-x 1 root admin 139826 Aug 7 20:14 /ngfw/var/common/sess-1-capsw-ethernet-1-1-0.pcap -rwxr-xr-x 1 root admin 24 Aug 6 21:58 /ngfw/var/common/sess-1-capsw-ethernet-1-3-0.pcap

## 5. FMCで、Devices > File Downloadの順に選択します。

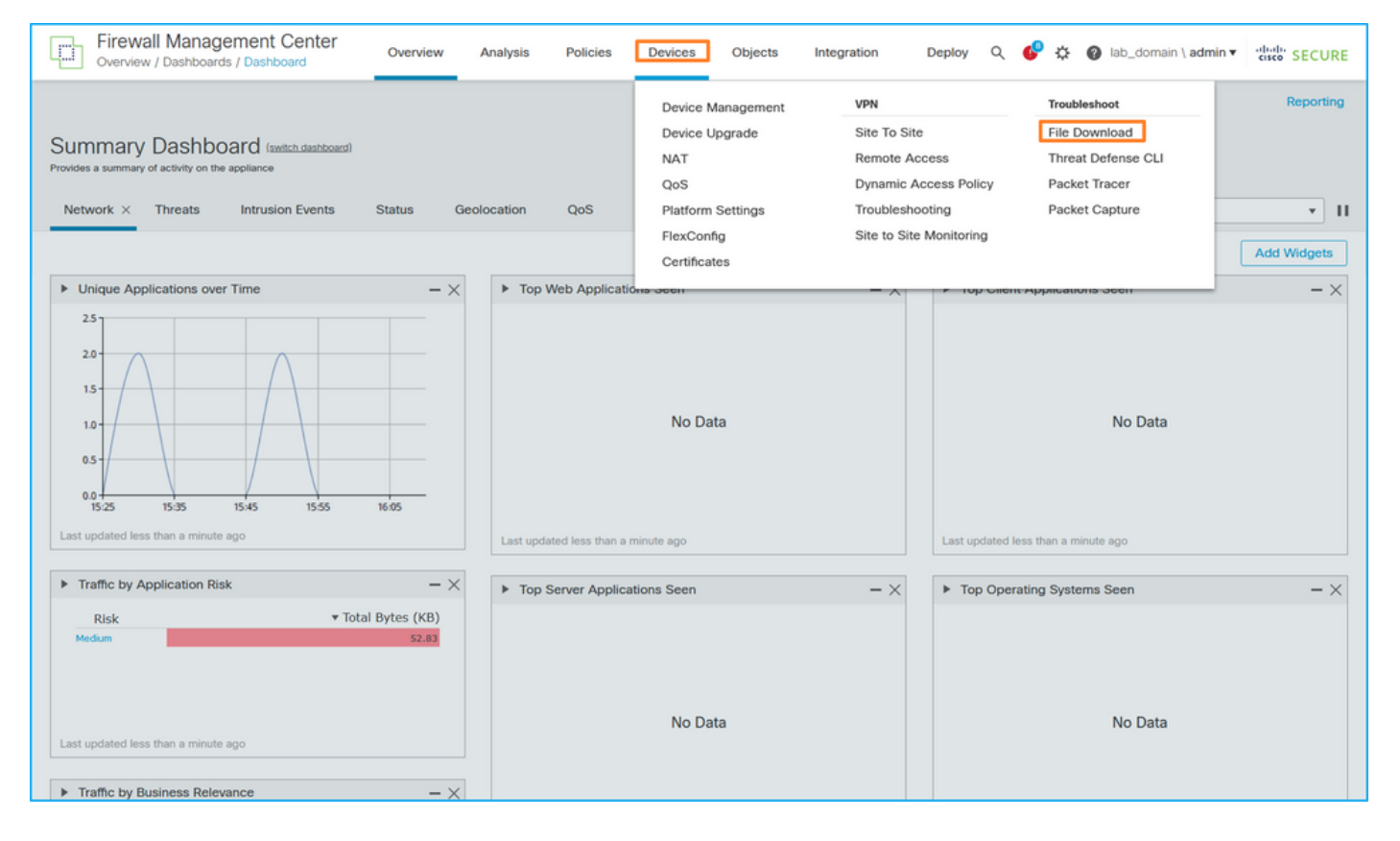

## 6. FTDを選択し、キャプチャファイルの名前を指定して、Downloadをクリックします。

| Firewall Management Center<br>Devices / Troubleshoot / File Download | Analysis Policies                                                  | Devices Objects | Integration D | eploy Q 🧬 🌣 🕜 lab_domain \ admin 🔻 👘 🕏 SECURE       |
|----------------------------------------------------------------------|--------------------------------------------------------------------|-----------------|---------------|-----------------------------------------------------|
|                                                                      |                                                                    |                 |               | Threat Defense CLI   Packet Capture   Packet Tracer |
|                                                                      | Device<br>FPR3100-1  v<br>File<br>sess-1-capsw-ethernet-1-1-0.pcap |                 |               |                                                     |
|                                                                      |                                                                    | Back Download   |               |                                                     |
|                                                                      |                                                                    |                 |               |                                                     |

内部スイッチパケットキャプチャのガイドライン、制限事項、およびベストプラク ティス

ガイドラインと制限事項:

- 複数のスイッチキャプチャ設定セッションがサポートされますが、一度にアクティブにできるスイッチキャプチャセッションは1つだけです。2つ以上のキャプチャセッションを有効にしようとすると、エラー「ERROR: Failed to enable session, as limit of maximum 1 active packet capture sessions reached」が発生します。
- アクティブなスイッチキャプチャは削除できません。
- アプリケーションでスイッチのキャプチャを読み取ることができません。ユーザはファイル をエクスポートする必要があります。
- ダンプ、デコード、パケット番号、トレースなどの特定のデータプレーンキャプチャオプションは、スイッチキャプチャではサポートされていません。
- マルチコンテキストASAの場合、データインターフェイス上のスイッチのキャプチャはユー ザコンテキストで設定されます。インターフェイスin\_data\_uplink1とin\_mgmt\_uplink1での スイッチのキャプチャは、管理コンテキストでのみサポートされています。

次に、TACケースでのパケットキャプチャの使用に基づくベストプラクティスのリストを示しま す。

- ガイドラインと制限事項に注意してください。
- キャプチャフィルタを使用します。
- キャプチャフィルタを設定する際は、パケットのIPアドレスに対するNATの影響を考慮して ください。
- フレームサイズを指定するパケット長を、デフォルト値の1518バイトと異なる場合に増減します。サイズが小さいほど、キャプチャされるパケットの数が増加し、サイズが小さいほどキャプチャされるパケットの数が増加します。
- 必要に応じてバッファサイズを調整します。
- show cap <cap\_name> detailコマンドの出力にあるDrop Countに注意してください。バッフ アサイズの制限に達すると、廃棄カウントのカウンタが増加します。

# 関連情報

- <u>Firepower 4100/9300シャーシマネージャおよびFXOS CLIコンフィギュレーションガイド</u>
- <u>Cisco Secure Firewall 3100スタートアップガイド</u>
- <u>Cisco Firepower 4100/9300 FXOS コマンド リファレンス</u>

翻訳について

シスコは世界中のユーザにそれぞれの言語でサポート コンテンツを提供するために、機械と人に よる翻訳を組み合わせて、本ドキュメントを翻訳しています。ただし、最高度の機械翻訳であっ ても、専門家による翻訳のような正確性は確保されません。シスコは、これら翻訳の正確性につ いて法的責任を負いません。原典である英語版(リンクからアクセス可能)もあわせて参照する ことを推奨します。